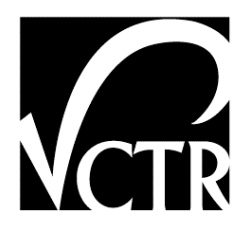

#### 5-4713-01-P3

### Manual for the Computation of the Disaggregate County-Level Truck Flows and Explanation of Model Calibration

Authors: Mark Hodges, P.D. Jolanda Prozzi Alejandro Perez-Ordonez

TxDOT Project 5-4713-01: Implementing a Truck Travel Database

AUGUST 2006

| Performing Organization:           | Sponsoring Organization:                      |
|------------------------------------|-----------------------------------------------|
| Center for Transportation Research | Texas Department of Transportation            |
| The University of Texas at Austin  | Research and Technology Implementation Office |
| 3208 Red River, Suite 200          | P.O. Box 5080                                 |
| Austin, Texas 78705-2650           | Austin, Texas 78763-5080                      |
|                                    |                                               |

Project conducted in cooperation with the Federal Highway Administration and the Texas Department of Transportation.

#### MANUAL FOR THE COMPUTATION OF DISAGGREGATE COUNTY-LEVEL TRUCK FLOWS AND EXPLANATION OF MODEL CALIBRATION

#### **INTRODUCTION**

Truck data is critical to transportation planning in any region. Inter-city and interstate truck flows have an important impact on traffic volumes, the mix of traffic, and experienced level of congestion on the state-maintained infrastructure. In Technical Report 0-4713-R1 entitled *"Development of Sources and Methods for Securing Truck Travel Data in Texas"*, a multinomial logit approach was proposed to estimate county level truck travel data from the publicly available 1997 Commodity Flow Survey (CFS) and IMPLAN data over the short term. Although not a required research product, the modeling approach was considered very useful to TxDOT. The objective of this manual is to explain how to use the calibrated multinomial logit (MNL) models to generate disaggregate county-level truck flows for Texas and to present a detailed explanation of the required steps to calibrate the MNL models in the future.

#### COMPUTATION OF DISAGGREGATE COUNTY-LEVEL TRUCK FLOWS

This section of the manual describes the steps involved in applying the calibrated multinomial logit (MNL) models to generate county-level truck flows for Texas in Excel, as well as the required format changes to the Excel workbooks to allow the data to be exported to the Access truck travel database developed as part of this research.

# **Step 1: Copy and Update the Attraction and Production Distribution Flow Workbooks**

Copy the files "Step 1 Attraction Flow Distribution.xls" and "Step 1 Production Flow Distribution.xls" to the computer's hard drive.

Update both the Attraction and Production Flow Distribution workbooks with the latest Commodity Flow Survey (CFS) information. In the 1997 CFS, this information could be extracted from "StatesTbl15(1997): Shipment characteristics by 2 digit commodity and mode of transportation" and in the 2002 CFS from "Table 17: Shipment Characteristics by Destination State, Two-Digit Commodity and Mode of Transportation of Origin."

For the Attraction Flow Distribution workbook, the truck tonnage and value by commodity originating in Texas and destined for each state has be to extracted and entered in the Attraction Flow Distribution workbook (see screenshot on opposite page).

| Image: Second second secon                |        |
|----------------------------------------------------------------------------------------------------|--------|
| Arial       10       B       Z       U       E       E <td>_ # ×</td>                                                                                                    | _ # ×  |
| B16       C       D       End Review       End Review         B16       C       D       End Review       Color         A       B       C       D       End Review       Color         A       B       C       D       End Review       Color         A       B       C       D       End Review       Color         A       B       C       D       End Review       Color         A       B       C       D       End Review       Color         2       Value(\$mil)       Tons(000)       Value(\$mil)       Tons(000)                                                                                                    | - 2    |
| B16       X       Tobacco products         A       B       C       D       E       F       G       H       I       J       K         1       ORIGIN: TEXAS       Alabama       Arizona       Arkansas       California       Color:         2       Value(\$ mil)       Tons(000)       Value(\$ mil)       Tons(000)       Tons(000)       Value(\$ mil)       Tons(000)       Tons(000)       Tons(000)       Tons(000)                                                                                                    |        |
| A     B     C     D     E     F     G     H     I     J     K       1     ORIGIN: TEXAS     Alabama     Arizona     Arizona     Arkansas     California     Color:       2     Value(\$ mil)     Tons(000)     Value(\$ mil)     Tons(000)     Tons(000)     Tons(000)     Tons(000)     Tons(000)     Tons(000)     Tons(000)     Tons(000)     Tons(000)     Tons(000)     Tons(000)     Tons(000)     Tons(000)                                                                                                    |        |
| A     D     C     D     E     F     G     H     I     J     K       2     ORIGIN: TEXAS     Alabama     Arizona     Arkansas     Color:     Color:     Color:     Color:     Color:     Color:     Color:     Color:     Tons(000)     Value(\$ mil)     Tons(000)     Value(\$ mil)     Tons(00)                                                                                                    |        |
| Image: Text of the second second s |        |
| 2         3         613(00)         613(00)         613(00)         613(00)         613(00)         613(00)         613(00)         613(00)         613(00)         613(00)         613(00)         613(00)         613(00)         613(00)         613(00)         613(00)         613(00)         613(00)         613(00)         613(00)         613(00)         613(00)         613(00)         613(00)         613(00)         613(00)         613(00)         613(00)         613(00)         613(00)         613(00)         613(00)         613(00)         613(00)         613(00)         613(00)         613(00)         613(00)         613(00)         613(00)         613(00)         613(00)         613(00)         613(00)         613(00)         613(00)         613(00)         613(00)         613(00)         613(00)         613(00)         613(00)         613(00)         613(00)         613(00)         613(00)         613(00)         613(00)         613(00)         613(00)         613(00)         613(00)         613(00)         613(00)         613(00)         613(00)         613(00)         613(00)         613(00)         613(00)         613(00)         613(00)         613(00)         613(00)         613(00)         613(00)         613(00)         613(00)         613(0)         613(00) <td>one/f</td>                                                                                                    | one/f  |
| 4         All commodities         2343         1752         3204         2386         4712         4530         9669         5598         4447           5                                                                                                    | Sila(c |
| 5         6         1         Live animals and live fish         0         0         0         0         0         0         0         0         0         0         0         0         0         0         0         0         0         0         0         0         0         0         0         0         0         0         0         0         0         0         0         0         0         0         0         0         0         0         0         0         0         0         0         0         0         0         0         0         0         0         0         0         0         0         0         0         0         0         0         0         0         0         0         0         0         0         0         0         0         0         0         0         0         0         0         0         0         0         0         0         0         0         0         0         0         0         0         0         0         0         0         0         0         0         0         0         0         0         0         0         0         0 </td <td>2</td>                                                                                                    | 2      |
| 6         1         Live animals and live fish         0         0         0         0         0         0         0         0         0         0         0         0         0         0         0         0         0         0         0         0         0         0         0         0         0         0         0         0         0         0         0         0         0         0         0         0         0         0         0         0         0         0         0         0         0         0         0         0         0         0         0         0         0         0         0         0         0         0         0         0         0         0         0         0         0         0         0         0         0         0         0         0         0         0         0         0         0         0         0         0         0         0         0         0         0         0         0         0         0         0         0         0         0         0         0         0         0         0         0         0         0         0         0 </td <td></td>                                                                                                    |        |
| 7         2         Cereal grains         S         S         0         0         0         0         0         0         0         0         0         0         0         0         0         0         0         0         0         0         0         0         0         0         0         0         0         0         0         0         0         0         0         0         0         0         0         0         0         0         0         0         0         0         0         0         0         0         0         0         0         0         0         0         0         0         0         0         0         0         0         0         0         0         0         0         0         0         0         0         0         0         0         0         0         0         0         0         0         0         0         0         0         0         0         0         0         0         0         0         0         0         0         0         0         0         0         0         0         0         0         0         0         <                                                                                                    |        |
| 8 3 Other agricultural products S S S S S S S S S                                                                                                    |        |
| Animal food and products of animal                                                                                                    |        |
| Animal feed and products of animal                                                                                                    |        |
| 9 4 origin, n.e.c. S S O O S S S S                                                                                                    |        |
| 10         Agriculture         0         0         0         0         0         0         0         0         0         0         0         0         0         0         0         0         0         0         0         0         0         0         0         0         0         0         0         0         0         0         0         0         0         0         0         0         0         0         0         0         0         0         0         0         0         0         0         0         0         0         0         0         0         0         0         0         0         0         0         0         0         0         0         0         0         0         0         0         0         0         0         0         0         0         0         0         0         0         0         0         0         0         0         0         0         0         0         0         0         0         0         0         0         0         0         0         0         0         0         0         0         0         0         0 <t< td=""><td></td></t<>                                                                                                    |        |
| 11                                                                                                    |        |
| Meat, fish, seafood, and their                                                                                                    |        |
| 12         5 preparations         154         76         131         63         S         \$ 1018         398         210                                                                                                    |        |
| Milled grain products and preparations,                                                                                                    |        |
| 13 6 and bakery products 9 4 S S 4 6 S S S                                                                                                    |        |
| Unter prepared toodstuffs and tats and                                                                                                    |        |
| 14 / UIIS 5 5 5 5 5 5 413 5 404                                                                                                    |        |
| 13         0         Automotic beverages         3         3         3         3         3         3         3         3         3         3         3         3         3         3         3         3         3         3         3         3         3         3         3         3         3         3         3         3         3         3         3         3         3         3         3         3         3         3         3         3         3         3         3         3         3         3         3         3         3         3         3         3         3         3         3         3         3         3         3         3         3         3         3         3         3         3         3         3         3         3         3         3         3         3         3         3         3         3         3         3         3         3         3         3         3         3         3         3         3         3         3         3         3         3         3         3         3         3         3         3         3         3         3                                                                                                    |        |
| 17 Food 163 80 131 63 74 91 1491 398 614                                                                                                    |        |
|                                                                                                    |        |
| 19 10 Monumental or building stone 0 0 0 0 0 0 0 0 0 0 0                                                                                                    |        |
| 20 31 Nonmetallic mineral products S S S 992 S 519 S S 92                                                                                                    |        |
| Base metal in primary or semifinished                                                                                                    |        |
| 21 32 forms and in finished basic shapes 107 S 173 126 S S 101 70 S                                                                                                    |        |
| 22 33 Articles of base metal S 181 S S S S 362 191 151                                                                                                    |        |
| 23 Building materials 107 181 173 1118 0 519 463 261 243                                                                                                    |        |
| 24                                                                                                    |        |
| 25         11         Natural sands         S         S         0         0         S         S                                                                                                    |        |
| 26         12         Gravel and crushed stone         0         0         0         S         S         0         0         0                                                                                                    |        |
| 27         13 Nonmetallic minerals n.e.c.         0         6         0         0         S         S         0                                                                                                    |        |
| 28         14         Metallic ores and concentrates         0         0         0         0         0         0         0         0         0         0         0         0         0         0         0         0         0         0         0         0         0         0         0         0         0         0         0         0         0         0         0         0         0         0         0         0         0         0         0         0         0         0         0         0         0         0         0         0         0         0         0         0         0         0         0         0         0         0         0         0         0         0         0         0         0         0         0         0         0         0         0         0         0         0         0         0         0         0         0         0         0         0         0         0         0         0         0         0         0         0         0         0         0         0         0         0         0         0         0         0         0         0         <                                                                                                    |        |
| 29 15 Coal 0 0 0 0 0 0 0 0 0 0                                                                                                    |        |
| 30         Raw materials         0         6         0         0         0         0         0         0         0         0         0         0         0         0         0         0         0         0         0         0         0         0         0         0         0         0         0         0         0         0         0         0         0         0         0         0         0         0         0         0         0         0         0         0         0         0         0         0         0         0         0         0         0         0         0         0         0         0         0         0         0         0         0         0         0         0         0         0         0         0         0         0         0         0         0         0         0         0         0         0         0         0         0         0         0         0         0         0         0         0         0         0         0         0         0         0         0         0         0         0         0         0         0         0                                                                                                    | ~      |
| I V / LEXES                                                                                                    | 2      |

For the Production Flow Distribution workbook, the truck tonnage and value by commodity destined for Texas originating from each state has be to extracted and entered in the Production Flow Distribution workbook (see screenshot on opposite page).

| <b>N</b> | licr | osoft Excel - Step 1 Production Flow                                                     | Distribution                 |                     |               |            |               |            |               |            |                  | _ 7 ×    |
|----------|------|------------------------------------------------------------------------------------------|------------------------------|---------------------|---------------|------------|---------------|------------|---------------|------------|------------------|----------|
| : 2      | Eile | e <u>E</u> dit <u>V</u> iew Insert F <u>o</u> rmat <u>T</u> ools <u>D</u> a <sup>*</sup> | ta <u>W</u> indow <u>H</u> e | elp                 |               |            |               |            |               | Type a d   | uestion for help | •_ 8 ×   |
| : 0      | 2    |                                                                                          | 100% -                       | Arial               |               | • 10 • B   | ΙUΞ           | = = =      | \$ % , 4      | 0 .00      |                  | A - "    |
|          | da-  |                                                                                          | Maria and and a              |                     | 20 V          |            |               |            |               |            |                  | -        |
| : 🛄      |      |                                                                                          | v ♥ Reply with C             | nanges E <u>n</u> d | Review        |            |               |            |               |            |                  |          |
| 1        | •    |                                                                                          | oducis                       | D                   | F             | F          | 0             | 11         | I.            | 1          | IZ.              |          |
| 1        | A    |                                                                                          | Alab                         | D D                 | E<br>Ariz     | - F        | G             | H          | Calife        | J          | Color            | A L      |
| 2        |      | DEGINATION. TEXAS                                                                        | Value(\$ mil)                | Tons(000)           | Value(\$ mil) | Tons(000)  | Value(\$ mil) | Tons(000)  | Value(\$ mil) | Tons(000)  | Value(\$ mil)    | Tons(00  |
| 3        |      |                                                                                          | value(¢ mil)                 | 10110(000)          | value(¢ iiii) | 10110(000) | value(¢ mil)  | 10110(000) | value(¢ mil)  | 10110(000) | value(¢ mil)     | 10110(00 |
| 4        |      | All commodities                                                                          | 4380                         | 3113                | 3271          | 999        | 6928          | 6334       | 33362         | 4118       | 2841             | 24       |
| 5        |      |                                                                                          |                              |                     |               |            |               |            |               |            |                  |          |
| 6        | 1    | Live animals and live fish                                                               | S                            | S                   | 0             | 0          | 0             | 0          | 0             | 0          | 0                |          |
| 7        | 2    | Cereal grains                                                                            | 0                            | 0                   | 0             | 0          | 0             | 0          | S             | S          | S                |          |
| 8        | 3    | Other agricultural products                                                              | 0                            | 0                   | S             | S          | S             | S          | S             | 424        | 0                |          |
|          |      | Animal feed and products of animal                                                       |                              |                     |               |            |               |            |               |            |                  |          |
| 9        | 4    | origin, n.e.c.                                                                           | 0                            | 0                   | S             | S          | S             | S          | S             | S          | S                |          |
| 10       |      | Agriculture                                                                              | 0                            | 0                   | 0             | 0          | 0             | 0          | 0             | 424        | 0                |          |
| 11       |      |                                                                                          |                              |                     |               |            |               |            |               |            |                  |          |
|          |      | Meat, fish, seafood, and their                                                           |                              |                     |               |            |               | 1.17       |               |            |                  |          |
| 12       | 5    | preparations                                                                             | 175                          | 151                 | S             | 0          | 655           | 470        | S             | S          | 461              | 1        |
|          |      | Milled grain products and                                                                |                              |                     |               |            |               |            |               |            |                  |          |
| 13       | 6    | preparations, and bakery products                                                        | 0                            | 0                   | S             | 0          | S             | S          | 625           | 339        | S                |          |
|          | Ι,   | Other prepared toodstutts and tats                                                       |                              |                     | 50            | 45         | 250           |            |               |            |                  |          |
| 14       |      | Alashelis haverages                                                                      | 3                            | 0                   | 00            | 45         | 350           | 0          | 104           | 00         | 5                |          |
| 10       | 0    | Accorolic beverages                                                                      |                              | 0                   | 0             | 0          | 5             | 3          | 104           | 02         | 5                |          |
| 17       | 9    | Food                                                                                     | 175                          | 151                 | 56            | 45         | 1005          | 470        | 800           | 421        | 461              | 1        |
| 18       |      | 1000                                                                                     | 175                          | 101                 |               | 40         | 1003          | 470        | 003           | 421        | 401              |          |
| 19       | 10   | Monumental or building stone                                                             | 0                            | 0                   | S             | S          | 0             | 0          | 0             | 0          | 0                |          |
| 20       | 31   | Nonmetallic mineral products                                                             | S                            | S                   | S             | S          | S             | 633        | 99            | 98         | S                |          |
|          | -    | Base metal in primary or                                                                 |                              |                     |               |            |               |            |               |            |                  |          |
|          |      | semifinished forms and in finished                                                       |                              |                     |               |            |               |            |               |            |                  |          |
| 21       | 32   | basic shapes                                                                             | 225                          | 294                 | S             | S          | 226           | 246        | 501           | S          | S                |          |
| 22       | 33   | Articles of base metal                                                                   | 396                          | 181                 | 56            | 46         | 233           | 172        | S             | 201        | S                |          |
| 23       |      | Building Materials                                                                       | 621                          | 475                 | 56            | 46         | 459           | 1051       | 600           | 299        | 0                |          |
| 24       |      |                                                                                          |                              |                     |               |            |               |            |               |            |                  |          |
| 25       | 11   | Natural sands                                                                            | 0                            | 0                   | S             | S          | S             | S          | 0             | 0          | 0                |          |
| 26       | 12   | Gravel and crushed stone                                                                 | 0                            | 0                   | S             | S          | S             | S          | S             | S          | S                |          |
| 27       | 13   | Nonmetallic minerals n.e.c.                                                              | S                            | S                   | 0             | 0          | S             | S          | S             | 11         | S                |          |
| 28       | 14   | Metallic ores and concentrates                                                           | S                            | S                   | S             | S          | S             | S          | 7             | S          | 0                |          |
| 29       | 15   | Coal                                                                                     | 0                            | 0                   | 0             | 0          | 0             | 0          | 0 0           | 0          | 0                | ~        |
|          | •    | ▶ \texas/                                                                                |                              |                     |               |            | <             | -          |               |            |                  | >        |
| Read     | ly   |                                                                                          |                              |                     |               |            |               |            |               |            | NUM              |          |

#### **Step 2: Copy and Update the Remaining Workbooks**

Once the analyst has updated the Attraction and Production Flow Distribution workbooks, the subsequent steps are:

- 1. Copy the remaining files on the CD to the same folder as the Attraction and Production Flow Distribution workbooks.
- 2. Open "Step 2 State to Texas County Flows". A text message will appear similar to those on the opposite page (depending on the Excel version used). Click "Update" or "Yes" depending on the message.
- 3. Save the file and exit.
- 4. Open "Texas County to State Flows.xls" and follow sub-steps (1) to (3).
- 5. Repeat sub-steps (1) to (3) for all the "Intercounty commodity" files also.

| Microsof | t Excel              |                                                                                                    |                                                                                                    |  |  |  |  |  |  |  |  |  |  |
|----------|----------------------|----------------------------------------------------------------------------------------------------|----------------------------------------------------------------------------------------------------|--|--|--|--|--|--|--|--|--|--|
|          | This wo              | orkbook contains                                                                                                    | links to other data sources.                                                                             |  |  |  |  |  |  |  |  |  |  |
|          | • If you<br>• If you | u update the link<br>u don't update th                                                                                                    | s, Excel will attempt to retrieve the latest data.<br>le links, Excel will use the previous information. |  |  |  |  |  |  |  |  |  |  |
|          | Note th<br>perform   | Note that data links can be used to access and share confidential information without your permission and possibly<br>perform other harmful actions. Do not update the links if you do not trust the source of this workbook. |                                                                                                    |  |  |  |  |  |  |  |  |  |  |
|          |                      |                                                                                                    | Update Don't Update Help                                                                                 |  |  |  |  |  |  |  |  |  |  |
|          |                      | Microsoft                                                                                                    | Excel                                                                                                    |  |  |  |  |  |  |  |  |  |  |
|          |                      |                                                                                                    | This workbook contains links to other data sources.                                                      |  |  |  |  |  |  |  |  |  |  |
|          |                      | Ŷ                                                                                                    | - To update all linked information, click Yes.<br>- To keep the existing information, click No.          |  |  |  |  |  |  |  |  |  |  |
|          |                      |                                                                                                    | Yes No                                                                                                   |  |  |  |  |  |  |  |  |  |  |

#### **Step 3: Export the Truck Travel Data to Access**

Once all the tonnage values for State-to-Texas county, Texas county-to-state, and intercounty commodity truck flows have been updated, the truck travel data needs to be exported to the truck travel database developed in Access for use in the Statewide Analysis Model (SAM). The following steps are required to format the Excel workbooks and to import the data into Access.

#### **Step 3(a):** Format the Excel Workbooks

- 1. Open "Step 2 State to Texas County Flows.xls". Click "Don't Update" or "No" when asked to update the file again.
- 2. Select all the data by Clicking in the upper left corner of the worksheet.
- 3. Copy and Paste Special the data to the same workspace by Clicking Edit Copy Edit Paste Special. Check the radio button Values and Click OK (see screenshot on the opposite page).

| Ele Edit       | Select<br>Clickir<br>left cor<br>worksh | all the data by<br>ng in the upper<br>mer of the<br>neet. | Help<br>- 21 IIII @ 2<br>C | Arial<br>DEST ID                 | • 10 •<br>SBC | B Z            | r ∐u   ≣ = =<br>F<br>MDTX CD | Typ<br>≣ ⊒ ⊒ \$<br>G<br>YEAR NM | e a question for<br>%   譯  <br>H |
|----------------|-----------------------------------------|-----------------------------------------------------------|----------------------------|----------------------------------|---------------|----------------|------------------------------|---------------------------------|----------------------------------|
| 2 Destination  | State: Toyac                            | Agriculturo                                               | OKIGIN_ID                  | 0131_10                          | SKC_          |                | wbfr_cb                      | TLAK_NM                         | LD_LVL_CD                        |
| 2 Destination  | ama                                     | Agriculture                                               |                            |                                  |               |                |                              |                                 |                                  |
| J ARLA. AIdi   | Jama                                    |                                                           | 1000                       |                                  | 49001         | 2              | 1                            | 2002                            | F                                |
| 5              |                                         | ANDERSON TX                                               | 1000                       |                                  | 40001         | 2              | 1                            | 2002                            | F                                |
| 6              |                                         | ANGELINA TY                                               | 1000                       |                                  | 40003         | 2              | 1                            | 2002                            | F                                |
| 7              |                                         | ARANSAS TX                                                | Paste Special              |                                  | ?             |                | 1                            | 2002                            | F                                |
| 8              |                                         | ARCHER TX                                                 |                            |                                  |               | 2              | 1                            | 2002                            | F                                |
| 9              |                                         | ARMSTRONG TX                                              | Paste                      |                                  |               | 2              | 1                            | 2002                            | F                                |
| 10             |                                         | ATASCOSA TX                                               | O All                      |                                  |               | 2              | 1                            | 2002                            | F                                |
| 11             |                                         | AUSTIN TX                                                 | O Formulas                 | All except bor                   | rders         | 2              | 1                            | 2002                            | F                                |
| 12             |                                         | ( TX                                                      | Values                     | Column width                     | s             | 2              | 1                            | 2002                            | F                                |
| 13 Check       | the radio                               |                                                           | ○ Formats                  | <ul> <li>Formulas and</li> </ul> | number format | <sup>5</sup> 2 | 1                            | 2002                            | F                                |
| 14 hutton      | Values                                  | nd OPTX                                                   | Comments                   | 🔘 Val <u>u</u> es and nu         | umber formats | 2              | 1                            | 2002                            | F                                |
| 15 Dutton      | values a                                | IR TX                                                     | Operation                  |                                  |               | 2              | 1                            | 2002                            | F                                |
| 16 Click       | OK                                      | (                                                         | None                       | O <u>M</u> ultiply               |               | 2              | 1                            | 2002                            | F                                |
| 17             |                                         | X                                                         | ◯ A <u>d</u> d             | 🔘 Dįvide                         |               | 2              | 1                            | 2002                            | F                                |
| 18             |                                         | BEXAR TX                                                  | O Subtract                 |                                  |               | 2              | 1                            | 2002                            | F                                |
| 19             |                                         | BLANCO TX                                                 | Ŭ -                        |                                  |               | 2              | 1                            | 2002                            | F                                |
| 20             |                                         | BORDEN TX                                                 | Skip blanks                | Transport                        |               | 2              | 1                            | 2002                            | F                                |
| 21             |                                         | BOSQUE TX                                                 |                            | I manspos <u>e</u>               |               | 2              | 1                            | 2002                            | F                                |
| 22             |                                         | BOWIE TX                                                  | Paste Link                 | ОК                               | Cancel        | 2              | 1                            | 2002                            | F                                |
| 23             |                                         | BRAZORIA TX                                               | T abco anne                |                                  | Carleor       | 2              | 1                            | 2002                            | F                                |
| 24             |                                         | BRAZOS TX                                                 | 1000                       |                                  | 48041         | 2              | 1                            | 2002                            | F                                |
| 25             |                                         | BREWSTER TX                                               | 1000                       |                                  | 48043         | 2              | 1                            | 2002                            | F                                |
| 26             |                                         | BRISCOE TX                                                | 1000                       |                                  | 48045         | 2              | 1                            | 2002                            | F                                |
| 27             |                                         | BROOKS TX                                                 | 1000                       |                                  | 48047         | 2              | 1                            | 2002                            | F                                |
| 28             |                                         | BROWN IX                                                  | 1000                       |                                  | 48049         | 2              | 1                            | 2002                            | F                                |
| 29             |                                         | BURLESON IX                                               | 1000                       |                                  | 48051         | 2              | 1                            | 2002                            | F                                |
| 30             |                                         | BURNET IX                                                 | 1000                       |                                  | 48053         | 2              | 1                            | 2002                            | F                                |
| 31             |                                         |                                                           | 1000                       |                                  | 48055         | 2              | 1                            | 2002                            | F                                |
| 32             |                                         | CALITOUN IX                                               | 1000                       |                                  | 40057         | 2              | 1                            | 2002                            |                                  |
| 34             |                                         |                                                           | 1000                       |                                  | 40009         | 2              | 1                            | 2002                            | F                                |
| 34             |                                         |                                                           | 1000                       |                                  | 40001         | 2              | 1                            | 2002                            | F                                |
| H + + H \ alab | ama / arizona /                         | arkansas / california /                                   | colorado / connecticut     | / delaware / DOC                 | / florida /   | <              |                              | 21112                           |                                  |

4. Delete Columns A (labeled Destination State:Texas) and B (labeled Agriculture), and the NEW<sup>1</sup> Columns G (labeled State-County Centroidal Distance), H (labeled Fractional Attraction), and I (labeled Exp(U)). These columns are highlighted with red font (see screenshot on the opposite page).

1

Columns G, H, and I after Columns A and B have been deleted.

| : <b>N</b> ) | File Edit View Insert F  | ormat Tools    | Data Wind       | ow Help        |               |              |             |            |          |           | Туре а о                              | uestion for help | ·               | ×  |
|--------------|--------------------------|----------------|-----------------|----------------|---------------|--------------|-------------|------------|----------|-----------|---------------------------------------|------------------|-----------------|----|
| En           |                          | A I 🗈 🎮 🖕      |                 | Σ - A   140    | I 💿 💾 : Aria  | 1            | - 10 - I    | B Z        | π        |           | Fat \$ 9/-                            |                  | 8 - A -         | ., |
| : <b>_</b>   |                          |                | · •             |                |               |              |             | <b>D</b> 1 | <u> </u> |           | · · · · · · · · · · · · · · · · · · · |                  | <u>~~</u> · 📥 · | 7  |
|              |                          |                |                 | D              | _             | <b></b>      |             |            |          |           |                                       | 12               |                 | _  |
| 4            | A                        | В              |                 |                |               |              |             |            | CD       |           | J                                     | ĸ                |                 | ~  |
| -            | Destination States Taxas | Agriculture    | ORIGIN_ID       | DEST_ID        | SKC_ID        |              | TEAR_NM     | LD_LVL     |          |           |                                       |                  | WGHT_AK         |    |
| 2            | ADEA: Alabama            | Agriculture    |                 |                |               |              |             | c          | ****     | County Co | tional Attrac                         | Exe (I)          | to County       |    |
| 3            | AREA, Alabama            |                | 1000            | 49001          | 7             | 1            | 2002        | <u>с</u>   | tate-    | 270 CC    | 0.04647900                            | 0.70700506       |                 |    |
| 4            |                          | ANDERSON       | 1000            | 40001          | 2             | 1            | 2002        | F          |          | 991.66    | 0.24047022                            | 0.79700000       | 0               |    |
| 8            |                          | ANGELINA       | 1000            | 40003          | 2             | 1            | 2002        | F          |          | 650,30    | 0.28776835                            | 0.2000000        | 0               |    |
| 7            |                          | ADANSAS T      | 1000            | 40003          | 2             | 1            | 2002        | F          |          | 803.42    | 0.20770000                            | 0.007 90000      | 0               |    |
| 8            |                          | ADCHED TY      | 1000            | 40007          | 2             | 1            | 2002        | F          |          | 767.43    | 0.3027230                             | 0.40403240       | 0               |    |
| a            |                          | ADMSTDON       | 1000            | 40003          | 2             | 1            | 2002        | F          |          | 954.76    | 0.07515602                            | 0.45005757       | 0               |    |
| 10           |                          | ATASCOSA       | 1000            | 40011          | 2             | 1            | 2002        | F          |          | 852.32    | 0.19162488                            | 0.23030032       | 0               |    |
| 11           |                          |                | 1000            | 40015          | 2             | 1            | 2002        | F          |          | 680.44    | 0.13007426                            | 0.54030340       | 0               |    |
| 12           |                          | BAILEV TY      | 1000            | 40013          | 2             | 1            | 2002        | F          |          | 1028.30   | 0.33660086                            | 0.00401211       | 0               |    |
| 12           |                          | BANDERAT       | 1000            | 18019          | 2             | 1            | 2002        | F          |          | 864.46    | 0.0000000                             | 0.33642501       | 0               |    |
| 14           |                          | BASTROPT       | 1000            | 48021          | 2             | 1            | 2002        | F          |          | 723.66    | 0.17858394                            | 0.53042501       | 0               |    |
| 15           |                          | BAVLORITX      | 1000            | 48023          | 2             | 1            | 2002        | F          |          | 794.72    | 0.13093708                            | 0.41471655       | 0               |    |
| 16           |                          | BEE TX         | 1000            | 48025          | 2             | 1            | 2002        | F          |          | 808.42    | 0.1506349                             | 0.41471000       | 0               |    |
| 17           |                          | BELL TX        | 1000            | 48023          | 2             | 1            | 2002        | F          |          | 706.42    | 0.85030938                            | 0.53051722       | 0               |    |
| 18           |                          | BEXAR TX       | 1000            | 48021          | 2             | 1            | 2002        | F          |          | 816 39    | 4 74087205                            | 0.3886135        | 0               |    |
| 19           |                          | BLANCO TX      | 1000            | 48020          | 2             | 1            | 2002        | F          |          | 797.81    | 0.03062372                            | 0.41088989       | 0               |    |
| 20           |                          | BORDEN TX      | 1000            | 48033          | 2             | 1            | 2002        | F          |          | 937.92    | 0.07086084                            | 0.26988482       | 0               |    |
| 20           |                          | BOSQUE D       | 1000            | 48035          | 2             | 1            | 2002        | F          |          | 689.88    | 0.08030717                            | 0.56799651       | 0               |    |
| 22           |                          | BOWIE TX       | 1000            | 48037          | 2             | 1            | 2002        | F          |          | 505.91    | 0.30639259                            | 0.98636383       | 0               |    |
| 23           |                          | BRAZORIA -     | 1000            | 48039          | 2             | 1            | 2002        | F          |          | 664.79    | 0.81920627                            | 0.61239976       | 0               |    |
| 24           |                          | BRAZOS TX      | 1000            | 48041          | 2             | 1            | 2002        | F          |          | 652.24    | 0.54591517                            | 0.63589616       | 0               |    |
| 25           |                          | BREWSTER       | 1000            | 48043          | 2             | 1            | 2002        | F          |          | 1120.56   | 0.03749871                            | 0.15603421       | 0               |    |
| 26           |                          | BRISCOF T      | 1000            | 48045          | 2             | 1            | 2002        | F          |          | 933.59    | 0.15421119                            | 0.27341349       | 0               |    |
| 27           |                          | BROOKS D       | 1000            | 48047          | - 2           | 1            | 2002        | F          |          | 933.80    | 0.03477111                            | 0.2732413        | 0               |    |
| 28           |                          | BROWN TX       | 1000            | 48049          | 2             | 1            | 2002        | F          |          | 780.44    | 0.15327961                            | 0.43286906       | 0               |    |
| 29           |                          | BURLESON       | 1000            | 48051          | 2             | 1            | 2002        | F          |          | 678 19    | 0.13893793                            | 0.58826956       | 0               |    |
| 30           |                          | BURNET TX      | 1000            | 48053          | - 2           | 1            | 2002        | F          |          | 772.60    | 0.11669206                            | 0.44317081       | Ō               |    |
| 31           |                          | CALDWELL       | 1000            | 48055          | 2             | 1            | 2002        | F          |          | 763.67    | 0.12211737                            | 0.45520382       | 0               |    |
| 32           |                          | CALHOUN T      | 1000            | 48057          | 2             | 1            | 2002        | F          |          | 757.70    | 0.27149953                            | 0.46342997       | 0               |    |
| 33           |                          | CALLAHAN       | 1,000           | 48059          | 2             | 1            | 2002        | F          |          | 803.58    | 0.27149953                            | 0.40383859       | 0               |    |
| 34           |                          | CAMERON        | 1000            | 48061          | 2             | 1            | 2002        | F          |          | 970.95    | 1.38136879                            | 0.24442421       | Ō               |    |
| 35           |                          | CAMP TX        | 1000            | 48063          | . 2           | . 1          | 2002        | F          |          | 537.67    | 0.07270279                            | 0.89672145       | n N             | 1  |
| 14 4         | N Alahama / arizona /    | / arkansas / r | talifornia / co | lorado. / conr | herticut / de | laware / DOC | / florida / | < [ m]     |          |           |                                       |                  | >               |    |

- 5. Select all the data again by Clicking in the upper left corner of the worksheet. Then Click Data Filter Auto Filter (see screenshot on the opposite page).
- 6. With all the data still selected, Click on the arrow next to DEST\_ID. In the drop down box, highlight (Blanks) (see screenshot on the opposite page).

| :2 | <u>F</u> ile <u>E</u> dit | ⊻iew | Insert | F <u>o</u> rmat | Tools | s  | Dat         | a <u>W</u> indow <u>H</u> elp    |   |       |                    |       |
|----|---------------------------|------|--------|-----------------|-------|----|-------------|----------------------------------|---|-------|--------------------|-------|
| 1  | 💕 🛃 🖁                     | a    | a 🛓    | 🕰   🗈           | B     | ÷  | Az↓         | <u>S</u> ort                     |   |       | <b>-</b> 10        | -   B |
|    | A1                        | •    | fx     | ORIGIN_II       | D     |    |             | Eilter                           | ► | A     | uto <u>F</u> ilter |       |
|    | A                         |      | В      | C               |       |    |             | Su <u>b</u> totals               |   | S     | how All            |       |
| 1  | ORIGIN_I                  | DES  | T_ID   | SRC_ID          | 1     | CI |             | Validation                       |   | e     | dvanced Filter     |       |
| 3  |                           |      |        |                 |       |    |             | T <u>e</u> xt to Columns         |   | ounty | Flows              |       |
| 4  | 100                       | 0    | 48001  |                 | 2     |    | <b>R</b>    | PivotTable and PivotChart Report |   | 0     | 0                  | ) E   |
| 5  | 100                       | 0    | 48003  |                 | 2     |    | <u>U 42</u> |                                  |   | 0     | (                  | ) E   |
| 6  | 100                       | 0    | 48005  |                 | 2     |    |             | Import External <u>D</u> ata     | • | 0     | 0                  | ) E   |
| 7  | 100                       | 0    | 48007  |                 | 2     |    |             | List                             | • | 0     | 0                  | ) E   |
| 8  | 100                       | 0    | 48009  |                 | 2     |    |             | -<br>Vital                       |   | 0     | 0                  | ) E   |
| 9  | 100                       | 0    | 48011  |                 | 2     |    |             |                                  | - | 0     | (                  | ) E   |
| 10 | 100                       | 0    | 48013  |                 | 2     |    | 9           | <u>R</u> efresh Data             |   | 0     | (                  | ) E   |
| 11 | 100                       | 0    | 48015  |                 | 2     |    |             | *                                |   | 0     | (                  | ) E   |
| 12 | 100                       | 0    | 48017  |                 | 2     | l  |             | 1 20021F                         |   | 0     | (                  | ) E   |

| :B) | Eile     | <u>E</u> dit    | ⊻iew            | Insert | F <u>o</u> rmat | <u>T</u> ools | <u>D</u> ata | <u>W</u> ind | ow <u>H</u> elp     |     |         |             |
|-----|----------|-----------------|-----------------|--------|-----------------|---------------|--------------|--------------|---------------------|-----|---------|-------------|
| 1   | <u> </u> | a 👌             | 81              | 3 💪    | 🚉   🗅           | 1 🛍 🕶         | 10 -         | 2            | Σ - <sup>A</sup> Z↓ | 1   | 0 📜 i A | vrial       |
|     | A1       |                 | •               | fx     | ORIGIN_I        | lG            |              |              |                     |     |         |             |
|     |          | А,              |                 | В      | C               | Cli           | ck on        | the a        | rrow                |     | F       | G           |
| 1   | ORIG     | IN_(-           | DES             | r_id 🔽 | SRC             | nez           | kt to D      | EST          | ID.                 | D_L | .VL_💽   | WGHT_A      |
| 2   |          | 48473           | 3               | ^      |                 |               |              |              |                     |     |         |             |
| 3   |          | 4847            | 5               |        |                 |               |              |              |                     |     | State   | to County F |
| 4   |          | 48479           | ,<br>Э          |        |                 | 2             |              | 1            | 2002                | F   |         | 0           |
| 5   |          | 4848            | 1               |        |                 | 2             |              | 1            | 2002                | F   |         | 0           |
| 6   |          | 4848            | 3               |        |                 | 2             |              | 1            | 2002                | F   |         | 0           |
| 7   |          | 48483           | 7               |        |                 | 2             |              | 1            | 2002                | F   |         | 0           |
| 8   |          | 48489           | 9               |        |                 | 2             |              | 1            | 2002                | F   |         | 0           |
| 9   |          | 48493           | 1               |        |                 | 2             |              | 1            | 2002                | F   |         | 0           |
| 10  |          | 4849            | 5               |        |                 | 2             |              | 1            | 2002                | F   |         | 0           |
| 11  |          | 48493           | 7               |        |                 | 2             |              | 1            | 2002                | F   |         | 0           |
| 12  |          | 48499           | )               |        |                 | 2             |              | 1            | 2002                | F   |         | 0           |
| 13  |          | 4850            | 1<br>3          |        |                 | 2             |              | 1            | 2002                | F   |         | 0           |
| 14  |          | 48505           | 5               |        |                 | In the        | drop         | dow          | n box. $2$          | F   |         | 0           |
| 15  |          | 48503           | 7               |        |                 | highl         | ight (B      | lank         | 2                   | F   |         | 0           |
| 16  |          | (Blank<br>(Noce | (S)<br>Slanks V | ~      |                 | mgm           |              |              | 2                   | F   |         | 0           |
| 17  |          | TOOD            | nanks)          | 48027  | 1               | 2             |              | 1            | 2002                | F   |         | Ó           |
| 18  |          | 1000            |                 | 48029  |                 | 2             |              | 1            | 2002                | F   |         | n           |

- 7. Delete all the rows that contain data (i.e., row numbers will be yellow) by Selecting all the rows and Clicking Edit Delete Row. Also, Delete all empty columns that have filters.
- 8. Click again on the arrow next to DEST\_ID and highlight "All". Then Click Data Filter Auto Filter to exit the filter mode.
- 9. Repeat these steps for each of the state worksheets.

To format the Step 2 Texas County to State Flows workbook, repeat Steps 1 to 4. For Step 5, select the ORIGIN\_ID to filter the "Blanks" instead of the DEST\_ID. Repeat the remaining Steps 6 to 9.

To format the Intercounty "Commodity" workbooks, repeat Step 1 and 2. For Step 3, erase Column A (labeled County), Column B (labeled County to Texas "Commodity"), and Column C (labeled County). Subsequently delete the NEW columns G, (labeled State to County Centroidal Distance), H (labeled Fractional Attractions), and I (labeled Exp(U)). These columns are highlighted in yellow. Repeat the remaining Steps 4 to 9.

| :21  | File Edit Vi | ew Insert         | Forma | t Tools          | Data V       | Vindow   | Help      |               |               |              |          |            | Type a | auestion for he | elo 🖣 🗖 | đΧ  |
|------|--------------|-------------------|-------|------------------|--------------|----------|-----------|---------------|---------------|--------------|----------|------------|--------|-----------------|---------|-----|
|      |              | alanal            | APA I | n <u>1</u> 00.5  | - 1.0 - 1    | <u>_</u> |           | 6a 💿 💾 i a    | rial          | - 10         |          |            | 4 04   |                 | A . A   |     |
|      | Δ2 🗸         | ا با الت الت<br>£ |       |                  | • [ -/ • ]   | ¢) -     | • Z •   🗉 | 🖷 🔍 📑 : '     |               | • 10         |          | . = = = =  | 1 4 70 | 1               | <u></u> |     |
|      | A            | B                 |       | С                | D            |          | E         | F             | G             | Н            |          | J          | К      | L               | M       | -   |
| 1    | ORIGIN 🔽     | DEST ID           | SRC   | ID 🔻             | CMDTY (      | ▼ YE/    |           | LD LVL (-     | WGHT A        | VAL AM       | VAL TYP- |            | •      | -               |         | ŢŦŶ |
| 2    |              |                   |       |                  |              |          |           |               |               |              |          |            |        |                 |         |     |
| 3    |              |                   |       |                  |              |          |           | Stat          | e to County I | lows         |          | //         |        |                 |         |     |
| 250  | 1000         |                   |       |                  |              | 1        | 2002      | F             | Ο             |              |          |            |        |                 |         |     |
| 260  | .000         |                   |       |                  |              |          | 2002      |               |               |              |          |            |        |                 |         |     |
| 261  |              |                   |       |                  |              |          |           |               |               |              |          |            | _      |                 |         |     |
| 262  |              |                   |       |                  |              |          |           | Stat          | e to County I | lows         | Delete   | 11e        |        |                 |         |     |
| 517  |              |                   |       |                  |              | 3        | 2002      | F             | 80            |              | Delete   | 1          |        |                 |         |     |
| 519  | 10           |                   |       |                  |              | -        | 2002      |               | 00            |              | empty    | columns    |        |                 |         |     |
| 520  |              |                   | De    | lete :           | all roy      | vs       |           |               |               |              | that ha  | ve filters |        |                 |         |     |
| 521  |              |                   |       | h vol            | 10           |          |           | Stat          | e to County I | lows         |          |            |        |                 |         |     |
| 775  | 1000         |                   | wit   | in yei           | low re       | ow.      | 2002      | F             | 181           |              |          |            |        |                 |         |     |
| 778  | 1000         |                   | nur   | nbers            | 5            |          | 2002      |               | 101           |              |          |            |        |                 |         |     |
| 779  |              |                   |       |                  |              |          |           |               |               |              |          |            |        |                 |         |     |
| 780  |              |                   |       |                  |              |          |           | Stat          | e to County I | lows         |          |            |        |                 |         |     |
| 1035 | 1000         |                   | V     | Cut              |              | 2        | 2002      | F             | 6             |              |          |            |        |                 |         |     |
| 1037 | 1000         |                   |       | Cuc              |              | 2        | 2002      |               | 0             |              |          |            |        |                 |         |     |
| 1038 |              |                   |       | Coby             |              |          |           |               |               |              |          |            |        |                 |         |     |
| 1039 |              |                   |       | Paste            |              |          |           | Stat          | e to County I | lows         |          |            |        |                 |         |     |
| 1294 | 1000         |                   | +     | Paste <u>S</u>   | pecial       | 6        | 2002      | F             | 1/            |              |          |            |        |                 |         |     |
| 1296 | 1000         |                   |       | Insert R         | low          |          | 2002      |               | 14            |              |          |            |        |                 |         |     |
| 1297 |              |                   |       | <u>D</u> elete P | Row          |          |           |               |               |              |          |            |        |                 |         |     |
| 1298 |              |                   | _     | Clear C          | ontents      |          |           | Stat          | e to County I | lows         |          |            |        |                 |         |     |
| 1553 | 1000         |                   | -     | Eormat           | Cells        | 5        | 2002      | F             | 105           |              |          |            |        |                 |         |     |
| 1555 | 1000         |                   |       | Row He           | ight         |          | 2002      |               | 100           |              |          |            |        |                 |         |     |
| 1556 |              |                   |       | –<br>Hide        | -            |          |           |               |               |              |          |            |        |                 |         |     |
| 1557 |              |                   |       | Unbide           |              |          |           | Stat          | e to County I | lows         |          |            |        |                 |         |     |
| 1812 | 1000         |                   |       | Ounde            |              | 4        | 2002      | F             | 6             |              |          |            |        |                 |         | ~   |
| I4 4 | ► ► \alabar  | ma / arizona      | / ark | ansas /          | california , | ( color  | ado / cor | nnecticut / o | delaware /DC  | )C / florida |          |            |        |                 |         | >   |

| ÷ Ei         | le <u>E</u> dit | ⊻iew   | Insert | 1   | F <u>o</u> rmat | <u>T</u> ools |
|--------------|-----------------|--------|--------|-----|-----------------|---------------|
| 1            | 💕 🔒             | 🔁 🛔    | ) (3   | ß   | 1 🕰             | l i i         |
|              | A1              | -      |        | fx  | ORIG            | IN_ID         |
|              |                 | A      |        |     |                 | В             |
| 1            | ORIGIN          | _ID    |        | •   | DEST            | ID            |
| 2            | (All)           |        |        | >   |                 |               |
| 3            | (Top 10         | .)<br> |        |     |                 |               |
| 4            | (Custom.        | )      |        | -   |                 |               |
| 5            | 480019          |        |        |     |                 |               |
| 6            | 48003           |        |        |     |                 |               |
| <del>ا</del> | 48005           |        |        |     |                 |               |
| 1            | 48007           |        |        |     |                 |               |
| 8            | 48009           |        |        |     |                 |               |
| 9            | 48011           |        |        |     |                 |               |
| 10           | 48013           |        |        |     |                 |               |
| 11           | 48015           |        |        |     |                 |               |
| 12           | 48021           |        |        |     |                 |               |
| 12           | 48023           |        |        |     |                 |               |
| 13           | 48025           |        |        |     |                 |               |
| 14           | 48027           |        |        |     |                 |               |
| 15           | 48029           |        |        |     |                 |               |
| 16           | 48031           |        |        |     |                 |               |
|              | 48033           |        |        | × 1 |                 |               |

#### Step 3(b): Import the Truck Travel Data into Access:

- 1. Copy the Truck Travel Database (i.e., Truck Travel Database.mdb) on the CD to the computer's hard drive.
- 2. Open Truck Travel Database.mdb in Access by Clicking File Open, Highlighting Truck Travel Database in the Message Box and Clicking Open.
- 3. When the Security Warning "This file may not be safe if it contains code that was intended to harm your computer. Do you want to open this file or cancel the operation?" (see screenshot on the opposite page) appears, Click Open.
- 4. Click on File Get External Data Import. In the Import dialogue box, highlight the Files of Type as Microsoft Excel (\*.xls) and highlight any of the previously formatted Excel workbooks (i.e., Texas County to State Flows). Click Import (see screenshot on the opposite page).

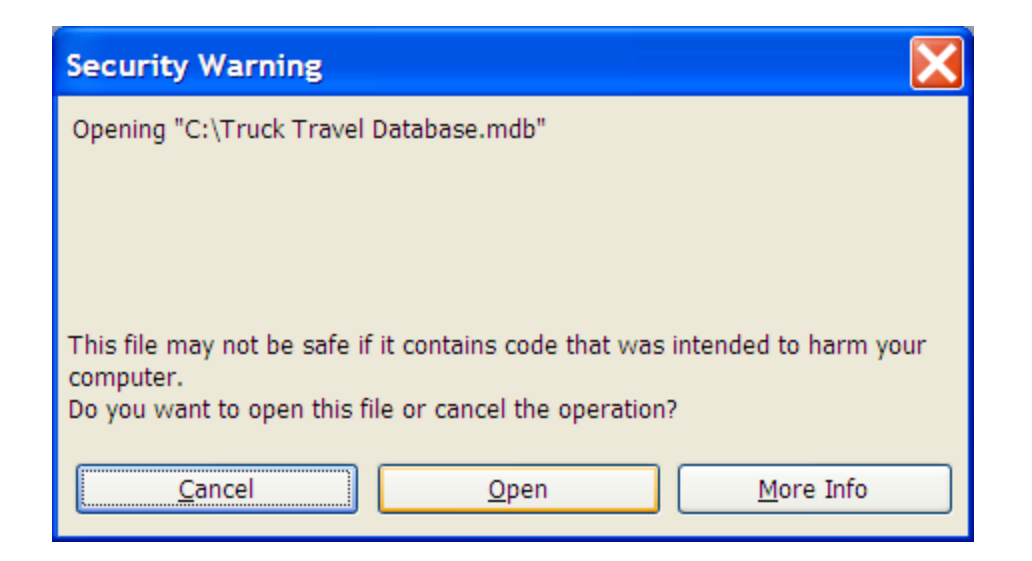

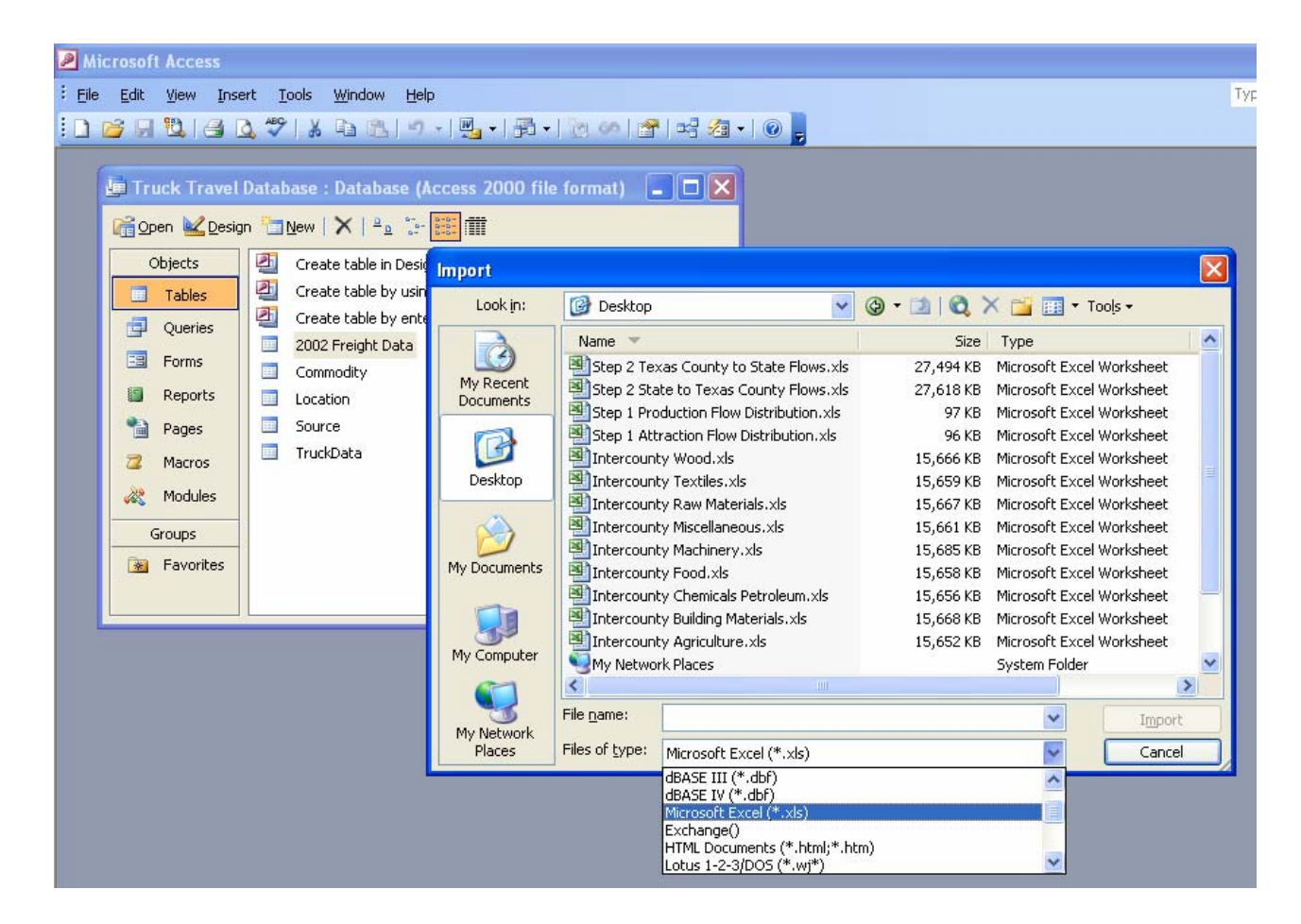

- 5. When the Import Spreadsheet Wizard dialogue box appears, select the first worksheet to be imported (e.g., Alabama). Then click Next (see screenshot on the opposite page).
- 6. When the next Import Spreadsheet Wizard dialogue box appears, the option "First Row Contains Column Headings" should already be selected. Click Next. If the dialogue box states the following: "The first row contains some data that can't be used for valid Access field names. In these cases, the wizard will automatically assign valid field names", close the application and return to the Excel workbooks. Make sure the worksheets are formatted appropriately. Do not allow the Access wizard to automatically assign valid field names (see screenshot on the opposite page).

|            | mport Spread                                                                                                    | sheet Wi    | izard    |                |                |           | ×        |  |  |  |  |  |  |  |
|------------|----------------------------------------------------------------------------------------------------|-------------|----------|----------------|----------------|-----------|----------|--|--|--|--|--|--|--|
| You<br>wou | Your spreadsheet file contains more than one worksheet or range. Which worksheet or range would you like?                    |             |          |                |                |           |          |  |  |  |  |  |  |  |
| 0<br>0     | Show Worksheets     alabama       Show Named Ranges     arizona       arkansas     california       colorado     connecticut |             |          |                |                |           |          |  |  |  |  |  |  |  |
| Sam        | nple data for worl                                                                                                    | sheet 'alab | bama'.   |                |                |           |          |  |  |  |  |  |  |  |
| 1          | ORIGIN_ID                                                                                                    | DEST_I      | D SRC_ID | CMDTY_CD       | YEAR_NM        | rp_rar_cp |          |  |  |  |  |  |  |  |
| 2          | 48001                                                                                                    | 1000        | 2        | 1              | 2002           | F         |          |  |  |  |  |  |  |  |
| 3          | 48003                                                                                                    | 1000        | 2        | 1              | 2002           | F         |          |  |  |  |  |  |  |  |
| 4          | 48005                                                                                                    | 1000        | 2        | 1              | 2002           | F         |          |  |  |  |  |  |  |  |
| 5          | 48007                                                                                                    | 1000        | 2        | 1              | 2002           | F         |          |  |  |  |  |  |  |  |
| 6          | 48009                                                                                                    | 1000        | 2        | 1              | 2002           | F         | <b>-</b> |  |  |  |  |  |  |  |
| J          |                                                                                                    | k 000       | ь        | la .           | <u>hooo</u>    | <u>لم</u> | ]        |  |  |  |  |  |  |  |
|            |                                                                                                    | (           | Cancel   | < <u>B</u> ack | <u>N</u> ext > | <u> </u>  |          |  |  |  |  |  |  |  |

| 📧 Impor                          | t Sprea                             | dsheet                                 | Wizard                                  |             |              |                          |                      |                |         |          |
|----------------------------------|-------------------------------------|----------------------------------------|-----------------------------------------|-------------|--------------|--------------------------|----------------------|----------------|---------|----------|
| Microsoft<br>row speci           | Access ca<br>fied conta<br>ow Conta | an use you<br>ain column<br>ains Colum | ur column he<br>headings?<br>n Headings | eadings a   | as field i   | names fo                 | r your t             | able. D        | oes the | first    |
| ORI<br>1 480                     | GIN II<br>D1<br>D3                  | DEST<br>1000                           | ID SRC<br>2<br>2                        | ID CI       | MDTY         | CD YE.<br>200<br>200     | AR NM<br>)2          | I LD<br>F<br>F | LVL C   | :D       |
| 3 480<br>4 480<br>5 480<br>6 480 | )5<br>)7<br>)9<br>11                | 1000<br>1000<br>1000<br>1000           | 2 2 2 2                                 | 1<br>1<br>1 |              | 200<br>200<br>200<br>200 | )2<br>)2<br>)2<br>)2 | 1 म म म        |         | •        |
| <u> </u>                         |                                     |                                        | Cance                                   |             | < <u>B</u> a |                          | <u>N</u> ext :       | >              | Ein     | ▶<br>ish |

#### Import Spreadsheet Wizard

į

The first row contains some data that can't be used for valid Access field names. In these cases, the wizard will automatically assign valid field names.

X

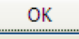

- 7. When the next Import Spreadsheet Wizard dialogue box appears, Select "In an Existing Table" and Highlight TruckData from the drop-down list box. Click Next.
- 8. When the next Import Spreadsheet Wizard dialogue box appears, Click Finish.

Repeat Steps 1 to 8 to import all the worksheets in the Texas County to State Flows workbook, all the worksheets in the State to Texas County Flows workbook, and the truck travel data in the 9 Intercounty commodity workbooks.

| 📧 Import Spreadsheet                     | Wizard         |               |                  |      | X              |  |  |  |  |
|------------------------------------------|----------------|---------------|------------------|------|----------------|--|--|--|--|
| You can store your data in a             | new table or i | n an existing | table.           |      |                |  |  |  |  |
|                                          |                |               |                  |      |                |  |  |  |  |
| Where would you like to store your data? |                |               |                  |      |                |  |  |  |  |
| 🔵 In a Ne <u>w</u> Table                 |                |               |                  |      |                |  |  |  |  |
| In an Existing Table:                    | TruckData      |               | ~                |      |                |  |  |  |  |
|                                          | Commodity      |               |                  |      |                |  |  |  |  |
|                                          | Sheet1         |               |                  |      |                |  |  |  |  |
| ORIGIN ID DEST                           | Source         |               | AR I             |      | T. CD          |  |  |  |  |
| 1 1000 4800                              | TruckData      |               | 2002             | F    |                |  |  |  |  |
| 2 1000 4800                              | 3 2            | 1             | 2002             | F    |                |  |  |  |  |
| 3 1000 4800                              | 5 2            | 1             | 2002             | F    |                |  |  |  |  |
| 41000 4800                               | 7 2            | 1             | 2002             | F    |                |  |  |  |  |
| <u>5</u> 1000 4800                       | 92             | 1             | 2002             | F    |                |  |  |  |  |
| <u>6</u> 1000 4801                       | 1 2            | 1             | 2002             | F    |                |  |  |  |  |
| 4801                                     | 3 12           | 11            | 2002             | F    |                |  |  |  |  |
|                                          |                |               |                  |      | -              |  |  |  |  |
|                                          |                |               |                  |      |                |  |  |  |  |
|                                          | Cancel         |               | Back <u>N</u> ex | xt > | <u>F</u> inish |  |  |  |  |

| 📧 Import Spreadshee | et Wizard 🔀                                                                 |
|---------------------|-----------------------------------------------------------------------------|
|                     | That's all the information the wizard needs to import your data.            |
|                     | TruckData                                                                   |
|                     | I would like a wizard to <u>a</u> nalyze my table after importing the data. |
|                     | Cancel < <u>B</u> ack <u>N</u> ext > <u>F</u> inish                         |

**EXPLANATION OF MODEL CALIBRATION** 

#### BACKGROUND

In TxDOT Technical Report 0-4713-R1 entitled "Development of Sources and Methods for Securing Truck Travel Data in Texas", a multinomial logit (MNL) approach was presented to estimate county level truck travel data from the publicly available Commodity Flow Survey (CFS) and IMPLAN data over the short term. MNL models were first calibrated at the state-level and then used to estimate truck flows at the county level. Two state-level MNL models were developed for each commodity category included in the statewide analysis model (SAM):

- The *MNL production flow distribution model* estimates the fraction of the total productions in a state moving to each attraction state by truck based on the attributes of the attraction states and inter-state centroidal distance that serves as a proxy for the generalized cost of transportation.
- The *MNL attraction flow distribution model* estimates the fraction of the total attractions in a state originating from each of the production states by truck based on the relative production levels of the origin states and the inter-state centroidal distance that serves as a proxy for the generalized cost of transportation.

The calibrated state-level MNL production and attraction flow distribution models are then used to estimate Texas county-to-county, state-to-Texas county, and Texas county-to-state truck flows.

The steps and sub-steps followed in calibrating the models and computing the county level truck flows for Texas are as follows:

- Step 1: Extract state-level commodity flows by truck mode for each commodity group to estimate production flow distribution and attraction flow distribution.
- Step 2: Calculate the fractional production and attraction flows for each state and commodity group.
- Step 3: Compute utility values for production flow distribution and attraction flow distribution
- Step 4: Develop state-to-state centroidal distance matrix.
- Step 5: Conduct linear regression analysis
  - (a) Production flow distribution model:
     *Dependent variable* utility for commodity flows to attraction states
    - Independent variables distance, percentage attraction level
  - (b) Attraction flow distribution model:
     Dependent variable utility for commodity flows from production states
     Independent variables distance, percentage production level
- Step 6: Compute disaggregate Texas county truck flows
  - (a) Develop state-to-county and inter-county centroidal distance matrix.
  - (b) Compute external-internal flows by developing county attraction levels for each commodity group and disaggregating state-to-Texas flows to Texas county level.

- (c) Compute internal-external flows by developing county production levels for each commodity group and disaggregating Texas-to-State flows to Texas county level.
- (d) Compute internal-internal flows by disaggregating Texas intrastate flows to generate Texas county-to-county flows.

# **Step 1: Extract state-level commodity flows by truck mode for each commodity group to estimate production flow distribution and attraction flow distribution**

The movement of commodity flows between states can be represented as production flows from an origin state and attraction flows to a destination state. Specifically, the annual truck flows (tonnage) from each production state to the 50 attraction states for each commodity group can be represented as follows:

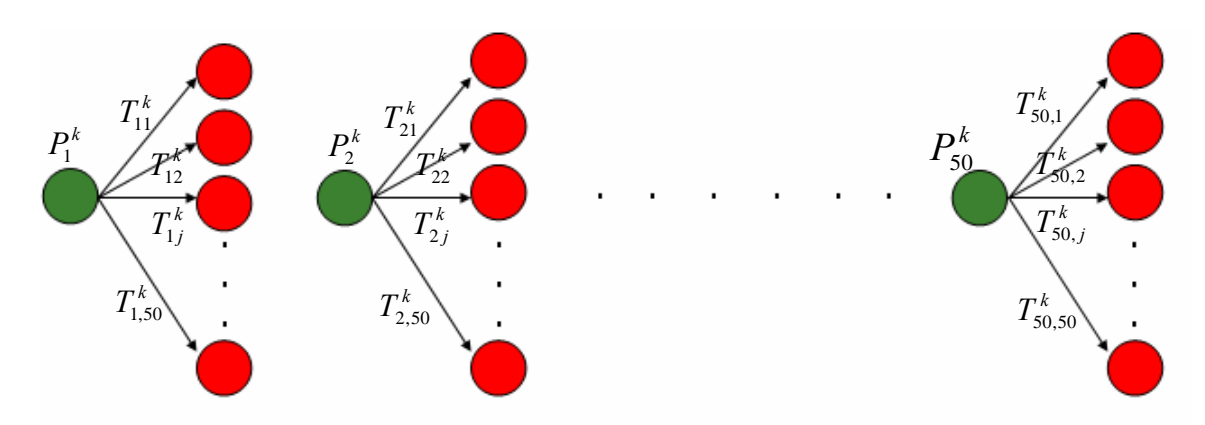

Similarly, the annual truck flows (tonnage) attracted to each state from the fifty production states for commodity group k can be illustrated as follows:

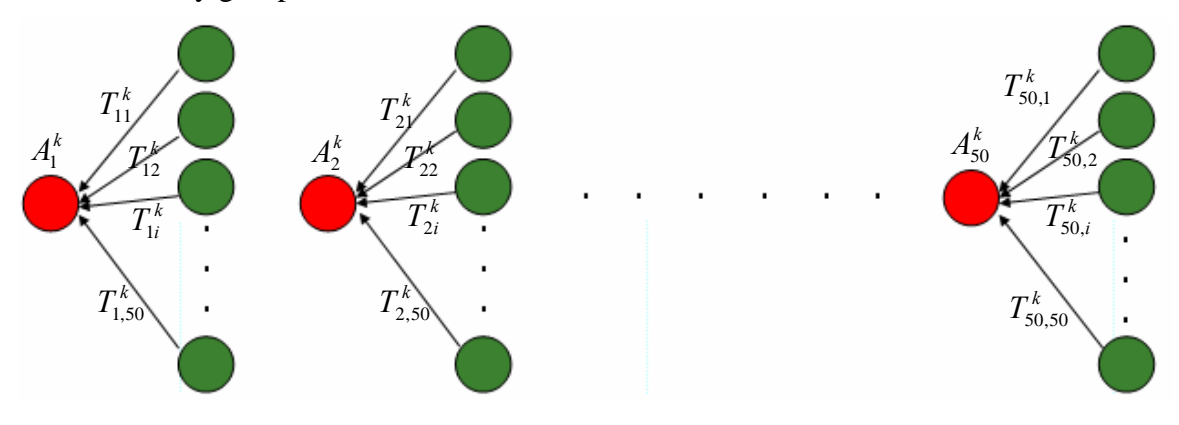

The production/attraction truck flow information needed to calibrate the production flow distribution MNL model and the attraction flow distribution MNL model was extracted from the 1997 Commodity Flow Survey (CFS) and aggregated into nine commodity groups. The nine commodity groups are presented in Table 1.

| Con | nmodity Group                         | Commodity Categories                                                       |  |  |  |  |  |  |
|-----|---------------------------------------|----------------------------------------------------------------------------|--|--|--|--|--|--|
|     |                                       | Live animals and live fish                                                 |  |  |  |  |  |  |
| 1   | A                                     | Cereal grains                                                              |  |  |  |  |  |  |
| 1.  | Agriculture                           | Other agricultural products                                                |  |  |  |  |  |  |
|     |                                       | Animal feed and products of animal origin, n.e.c.                          |  |  |  |  |  |  |
|     |                                       | Meat, fish, seafood, and their preparations                                |  |  |  |  |  |  |
|     |                                       | Milled grain products and preparations, and bakery products                |  |  |  |  |  |  |
| 2.  | Food                                  | Other prepared foodstuffs and fats and oils                                |  |  |  |  |  |  |
|     |                                       | Alcoholic Beverages                                                        |  |  |  |  |  |  |
|     |                                       | Tobacco Products                                                           |  |  |  |  |  |  |
|     |                                       | Monumental or building stone                                               |  |  |  |  |  |  |
| 2   | Duilding motorials                    | Nonmetallic mineral products                                               |  |  |  |  |  |  |
| 5.  | bunding materials                     | Base metal in primary or semi finished forms and in finished basic shapes  |  |  |  |  |  |  |
|     |                                       | Articles of base metal                                                     |  |  |  |  |  |  |
|     |                                       | Natural sands                                                              |  |  |  |  |  |  |
|     |                                       | Gravel and crushed stone                                                   |  |  |  |  |  |  |
| 4.  | Raw material                          | Nonmetallic minerals n.e.c.                                                |  |  |  |  |  |  |
|     |                                       | Metallic ores and concentrates                                             |  |  |  |  |  |  |
|     |                                       | Coal                                                                       |  |  |  |  |  |  |
|     |                                       | Gasoline and aviation turbine fuel                                         |  |  |  |  |  |  |
|     |                                       | Fuel oils                                                                  |  |  |  |  |  |  |
|     |                                       | Coal and petroleum products, n.e.c.                                        |  |  |  |  |  |  |
| 5.  | Chemicals/Petroleum                   | Basic chemicals                                                            |  |  |  |  |  |  |
|     |                                       | Pharmaceutical products                                                    |  |  |  |  |  |  |
|     |                                       | Fertilizers                                                                |  |  |  |  |  |  |
|     |                                       | Chemical products and preparations, n.e.c.                                 |  |  |  |  |  |  |
|     |                                       | Logs and other wood in the rough                                           |  |  |  |  |  |  |
|     |                                       | Wood products                                                              |  |  |  |  |  |  |
| 6   | Wood                                  | Pulp, newsprint, paper, and paperboard                                     |  |  |  |  |  |  |
| 0.  | , , , , , , , , , , , , , , , , , , , | Paper or paperboard articles                                               |  |  |  |  |  |  |
|     |                                       | Printed products                                                           |  |  |  |  |  |  |
|     |                                       | Furniture, mattresses and mattress supports, lamps, lighting fittings, and |  |  |  |  |  |  |
| 7   | Textiles                              | Plastics and rubber                                                        |  |  |  |  |  |  |
| 7.  | rextiles                              | Textiles, leather, and articles of textiles or leather                     |  |  |  |  |  |  |
|     | Machinery                             | Machinery                                                                  |  |  |  |  |  |  |
| 8.  |                                       | Electronic and other electrical equipment, components and office equipment |  |  |  |  |  |  |
|     |                                       | Motorized and other vehicles (including parts)                             |  |  |  |  |  |  |
|     |                                       | Transportation equipment, n.e.c.                                           |  |  |  |  |  |  |
|     |                                       | Precision instruments and apparatus                                        |  |  |  |  |  |  |
|     |                                       | Miscellaneous manufactured products                                        |  |  |  |  |  |  |
| 0   | Missollarrana                         | Waste and scrap                                                            |  |  |  |  |  |  |
| 9.  | winscentaneous                        | Mixed freight                                                              |  |  |  |  |  |  |

NOTE: Since detailed data on the movement of secondary and hazardous shipments by truck were not available from the CFS, these shipments have not been considered. Based on available literature, the percentage of inter-city and interstate truck flows of secondary and hazardous shipments is low compared to the flows of the major commodity groups considered. Therefore, the overall impact on the total truck flow estimates of not considering secondary and hazardous shipments is believed to be small.

### Step 1 (a): Compile a table with the production flow distributions from each production state to all attraction states for each of the nine commodity groups

The required steps to generate the production flow table are as follows:

- Extract the required data (state origin, state destination, commodity value, commodity tonnage moved by trucks) for flows from **each production state** to **all attraction States** from the CFS and enter the data into an excel workbook (see Production Flow Distribution on the CD). In the 1997 CFS, these data variables could be extracted from "StatesTbl15(1997): Shipment characteristics by 2 digit commodity and mode of transportation". Also note that in 1997 the tonnage was in thousands of tons.
- Group the commodity information into the commodity groups shown in Table 1.
- Sum the value and tonnage for all commodities belonging to the same group to obtain the total flows for each commodity group from each production state to each attraction state. The excel screenshot displays the data for each of the commodities and the total tonnage and value of truck flows aggregated in the commodity groups from production state Alabama to attraction states Alabama, Arizona, Arkansas, California, and Colorado.

| <b>N</b> | Microsoft Excel - Step 1 Production Flow Distribution.xls                  |                             |                 |                        |                 |                        |                  |                          |                  |                         |               |
|----------|----------------------------------------------------------------------------|-----------------------------|-----------------|------------------------|-----------------|------------------------|------------------|--------------------------|------------------|-------------------------|---------------|
| :        | <u>File E</u> dit <u>V</u> iew Insert F <u>o</u> rmat <u>T</u> ools        | <u>D</u> ata <u>W</u> indow | Help            |                        |                 |                        |                  |                          | Type a qu        | estion for help         | ×             |
| : 🗅      | 💕 🚽 💪 🖂 📖 🗈 🖻 - 🔊                                                          | • 😣 Σ • Z                   | l 🛄 📀           | 🚆 🕴 Arial              |                 | ▼ 10 ▼ B               | IU               | E = = =                  | \$ %             | 🛱   🔛 + 🖄 -             | <u>A</u> - [  |
|          | A1 🔻 🏂 ORIGIN: ALABAI                                                      | MA                          |                 |                        |                 |                        |                  |                          |                  |                         |               |
|          | A                                                                          | В                           | С               | D                      | E               | F                      | G                | H                        |                  | J                       | <u> </u>      |
| 2        | ORIGIN: ALABAMA                                                            | L Alaba                     | ma<br>Tons(000) | Arizo<br>Value(\$ mil) | na<br>Tons(000) | Arkan<br>Value(\$ mil) | sas<br>Tons(000) | Califor<br>Value(\$ mil) | nia<br>Tons(000) | Colora<br>Value(\$ mil) | do<br>Tons(0) |
| 3        |                                                                            | T diato (* inity            | 10110(000)      | Tarao († 1111)         | 10110(000)      | raido(t iiii)          | 10110(000)       | Talao(† IIII)            | 10110(000)       | runo(+ iiii)            | Tomolo,       |
| 4        | All commodities                                                            | 30508                       | 144368          | 145                    | 69              | 1047                   | 767              | 1405                     | 536              | -                       | 1             |
| 5        | Live enimels and live fich                                                 | 10                          | a               |                        |                 |                        |                  |                          |                  |                         |               |
| 7        | Cereal grains                                                              | -                           | -               | -                      | -               | -                      | -                | -                        | -                | -                       |               |
| 8        | Other agricultural products                                                | 423                         | -               | -                      | -               | -                      | -                | -                        | -                | -                       | -             |
| 9        | Animal feed and products of animal origin,                                 | 984                         | 5581            | -                      | -               | -                      | -                | -                        | -                | -                       |               |
| 10       | Agriculture                                                                | 141/                        | 5590            | 0                      | 0               | 0                      | 0                | 0                        | 0                | 0                       |               |
| 12       | Meat, fish, seafood, and their preparations                                | 629                         | 406             | -                      | -               | 190                    | 87               | 127                      | 90               | -                       |               |
| 13       | Milled grain products and preparations, an                                 | 206                         | 172             | -                      | -               | -                      | -                | -                        | -                | -                       |               |
| 14       | Other prepared foodstuffs and fats and oils                                | 1483                        | 2521            | -                      | -               | 4                      | -                | 25                       | -                | -                       | -             |
| 15       | Alconolic beverages<br>Tobacco products                                    | 629<br>486                  | 4/5             | -                      | -               | -                      | -                | -                        | -                | -                       |               |
| 17       | Food                                                                       | 3433                        | 3600            | 0                      | 0               | 194                    | 87               | 152                      | 90               | 0                       |               |
| 18       |                                                                            |                             |                 |                        |                 |                        |                  |                          |                  |                         |               |
| 19       | Monumental or building stone                                               | -                           | - 44000         | -                      | -               | -                      | -                | -                        | -                | -                       | -             |
| 20       | Nonmetallic mineral products<br>Base metal in primary or semifinished forn | /53<br>r 1448               | 11302           | -                      | -               | - 88                   | - 71             | - 48                     | -                | -                       | -             |
| 22       | Articles of base metal                                                     | 976                         | 611             | 13                     | -               | 46                     | 38               |                          | 38               | 17                      |               |
| 23       | Building Materials                                                         | 3177                        | 14521           | 13                     | 0               | 134                    | 109              | 106                      | 38               | 17                      |               |
| 24       | blatered and de                                                            |                             |                 |                        |                 |                        |                  |                          |                  |                         |               |
| 25<br>26 | Natural sands<br>Gravel and crushed stone                                  | - 167                       | -<br>28756      | -                      | -               | -                      | -                | -                        | -                | -                       | -             |
| 27       | Nonmetallic minerals n.e.c.                                                | -                           | 871             | -                      | -               | -                      | -                | -                        | -                | -                       |               |
| 28       | Metallic ores and concentrates                                             | -                           | -               | -                      | -               | -                      | -                | -                        | -                | -                       | -             |
| 29       | Coal                                                                       | 369                         | 10241           | -                      | -               | -                      | -                | -                        | -                | -                       | ·             |
| 30       | Raw Materials                                                              | 536                         | 33000           | 0                      | U               | 0                      | 0                | 0                        | U                | U                       |               |
| 31       | 0 F 1 F F F F F F F                                                        |                             | 10000           |                        |                 |                        |                  |                          |                  |                         |               |
| 32       | Gasoline and aviation turbine fuel                                         | 3330                        | 12296           | -                      | -               | -                      | -                | -                        | -                | -                       | -             |
| 34       | Coal and petroleum products, n.e.c.                                        | 240                         | 1681            | -                      | -               | -                      | -                | -                        | -                | -                       | - 3           |
| 35       | Basic chemicals                                                            | 406                         | 1096            | -                      | -               | -                      | 65               | 16                       | -                | -                       |               |
| 36       | Pharmaceutical products                                                    | 411                         | 19              | -                      | -               | -                      | -                | -                        | -                | -                       | -             |
| 38       | Fertilizers<br>Chemical products and preparations in elo                   | 91                          | 212             | -                      | -               | - 87                   | - 21             | -                        | -                | -                       |               |
| 39       | Chemicals/Petroleum                                                        | 5654                        | 19233           | 0                      | 0               | 87                     | 86               | 16                       | 0                | 0                       |               |
| 40       |                                                                            |                             |                 |                        |                 |                        |                  |                          |                  |                         |               |
| 41       | Logs and other wood in the rough                                           | 721                         | 32047           | -                      | -               | - 10                   | - 110            | -                        | - 7              | -                       | -             |
| 42       | Pulp, newsprint, paper, and paperboard                                     | 680                         | 1312            | -                      | -               | 42                     | 46               | - 108                    | 134              | -                       |               |
| 44       | Paper or paperboard articles                                               | 429                         | 546             | -                      | -               | -                      | -                | 8                        | 1                | -                       | -             |
| 45       | Printed products                                                           | 531                         | 129             | -                      | -               | -                      | -                | -                        | -                | -                       | -             |
| 46       | Furniture, mattresses and mattress suppo                                   | 270                         | 30817           | 16                     | -               | -<br>                  | 5                | 49                       | 11               | 35                      | ·             |
| 48       | TTO VI                                                                     | 3933                        | 33017           | 10                     | 0               | 02                     | 101              | 100                      | 133              | 35                      |               |
| 49       | Plastics and rubber                                                        | 755                         | 297             | -                      | -               | -                      | -                | 127                      | 53               | -                       |               |
| 50       | Textiles, leather, and articles of textiles or                             | 3312                        | 585             | -                      | -               | 130                    | 32               | 353                      | 46               | -                       |               |
| 51       | Textiles                                                                   | 4067                        | 882             | 0                      | 0               | 130                    | 32               | 480                      | 99               | 0                       |               |
| 52<br>53 | Machinery                                                                  | 1550                        | 241             | -                      |                 | 72                     | 13               | 61                       |                  | _                       |               |
| 54       | Electronic and other electrical equipment :                                | 1122                        | 206             | -                      | -               | 5                      | -                | 250                      | 20               | -                       |               |
| 55       | Motorized and other vehicles (including pa                                 | 815                         | 185             | -                      | -               | 14                     | 7                | -                        | -                | -                       | -             |
| 56       | Transportation equipment, n.e.c.                                           | 4                           | -               | -                      | -               | -                      | -                | 19                       | 1                | -                       |               |
| 58       | Miscellaneous manufactured products                                        | 24                          | - 884           | -                      | -               | - 89                   | - 45             | - 20                     | - 5              | -                       |               |
| 59       | Machinery                                                                  | 5958                        | 1516            | 0                      | 0               | 180                    | 65               | 350                      | 26               | 0                       |               |
| 60       | V02                                                                        |                             |                 |                        |                 |                        |                  |                          |                  |                         |               |
| 61       | Waste and scrap<br>Mixed freight                                           | 191                         | 1232            | -                      | -               | -                      | -                | -                        | -                | -                       |               |
| 63       | Miscellaneous                                                              | 1829                        | 2231            | 0                      | 0               | 0                      | 0                | 0                        | 0                | 0                       |               |
| 14 4     | ▶ ▶ ) alabama / arizona / arkansas / ca                                    | alifornia 🖌 colora          | ado / conn      | ecticut / delaw        | are / DOC       | / floric < 👘           |                  |                          |                  |                         | >             |
| Read     | ly                                                                         |                             |                 |                        |                 |                        |                  |                          |                  |                         |               |

NOTE: This data relates to the truck tonnage and value moved between **each production state** and **each attraction state**. In other words there will be a total of 50 worksheets (one for each production state). Each worksheet contains 100 columns that capture the tonnage and dollar flows by commodity to each attraction state from the specific production state.

### **Step 1 (b): Compile a table with the attraction flow distributions from all production states to each attraction state for each of the nine commodity groups**

The procedure to generate the attraction flow distribution table for each commodity group is similar to that for the production flow distribution table. The required steps to generate the attraction flow table are as follows:

- Extract the required data (state destination, state origin, commodity value, commodity tonnage moved by trucks) for flows destined to **each attraction state** from **all production states** from the CFS and enter the data into an excel workbook (see Attraction Flow Distribution on the CD). In the 1997 CFS, these data variables could be extracted from "StatesTbl15(1997): Shipment characteristics by 2 digit commodity and mode of transportation". Also note that in 1997 the tonnage was in thousands of tons.
- Group the commodity information into the commodity groups shown in Table 1.
- Sum the value and tonnage for all commodities belonging to the same group to obtain the total flows for each commodity group destined for each attraction state from each production state. The excel screenshot displays the data for each of the commodities and the total tonnage and value of truck flows aggregated in the commodity groups destined for attraction state Alabama from production states Alabama, Arizona, Arkansas, California, Colorado, and Connecticut.

| B         B                                                                                                    | Bit Bit Bit Bit Bit Bit Bit Bit Bit Bit                                                                                                    | <b>N</b> | Aicrosoft Excel - Step 1 Attract                             | ion Flow Distr                          | ibution.xls           |                      |                  |                        |                  |            |                    |                  |                  |                | ĸ |
|----------------------------------------------------------------------------------------------------|----------------------------------------------------------------------------------------------------|----------|--------------------------------------------------------------|-----------------------------------------|-----------------------|----------------------|------------------|------------------------|------------------|------------|--------------------|------------------|------------------|----------------|---|
| Image: Second second second                                                                                                    | Al       C       C       D       E       F       C       C       D       C       D       C       D       C       D       C       D       C       D       C       D       C       D       C       D       C       D       C       D       C       D       D       C       D       C       D       C       D       C       D       C       D       C       D       D       C       D       D       C       D       D       C       D       D                                                                                                    | :        | <u>File E</u> dit <u>V</u> iew Insert Forma                  | at <u>T</u> ools <u>D</u> ata           | <u>W</u> indow        | Help                 |                  |                        |                  |            |                    | Туре а           | question for h   | elp 🝷 🗕 🗗 🕽    | × |
| Image: 1 bit is the set of the set of the s                                                                                                    | Image: state in the state in the s | : 🗅      | 💕 🚽 💪 🖂 📖 🗈                                                  | 🖺 -   🤊 -   🧕                           | <mark>} Σ -</mark> ≵↓ | 1                    | 🚆 Arial          |                        | - 10 -           | BIU        | E B B              | • <b>a•</b> \$ % | 📲   🔛 🗸          | 🏷 - <u>A</u> - |   |
| DESTINATION:         DAta banue         Ata banue         Ata banue         Calments         Calments                                                                                                    | DESTINATION         Delation         C         D         Alzena         C         Callential         Column         Column                                                                                                    |          | A1 🔻 🏂 DESTI                                                 | NATION: ALAE                            | BAMA                  |                      |                  | _                      | -                |            |                    |                  |                  |                |   |
| Description         Description         Description <thdescription< th=""> <thdescription< th=""></thdescription<></thdescription<>                                                                                                    | International of the second of the second of the  | 1        | A<br>DESTINATION: ALABAMA                                    | B                                       | C                     | D                    | E                | F                      | G                | H          | I                  | J                | K                | Connort        | ^ |
| Image: second second                                                                                                    | 3         Arrow models         3356         14430         Market         Market         Market         Market         Market         Market           6         Lew minusta and lew fah         0         0         0         0         0         0         0         0         0         0         0         0         0         0         0         0         0         0         0         0         0         0         0         0         0         0         0         0         0         0         0         0         0         0         0         0         0         0         0         0         0         0         0         0         0         0         0         0         0         0         0         0         0         0         0         0         0         0         0         0         0         0         0         0         0         0         0         0         0         0         0         0         0         0         0         0         0         0         0         0         0         0         0         0         0         0         0         0         0         0                                                                                                    | 2        | DESTINATION: ALADAMA                                         | Alaba<br>Value(\$ mil)                  | ma<br>Tons(000)       | Arizo<br>Value(\$ mi | ona<br>Tons(000) | Arkan<br>Value(\$ mil) | sas<br>Tons(000) | Value(\$ m | ornia<br>Tons(000) | Value(\$ mil)    | 100<br>Tons(000) | Value(\$ m Tc  |   |
| 4         All commodities         3005         14438         68         20         605         610         116         116         25         20           6         Leaninale and live fish         10         0         0         0         0         0         0         0         0         0         0         0         0         0         0         0         0         0         0         0         0         0         0         0         0         0         0         0         0         0         0         0         0         0         0         0         0         0         0         0         0         0         0         0         0         0         0         0         0         0         0         0         0         0         0         0         0         0         0         0         0         0         0         0         0         0         0         0         0         0         0         0         0         0         0         0         0         0         0         0         0         0         0         0         0         0         0         0         0                                                                                                             | 4       All commodities       30550       14/3 80       E6       20       605       R85       1195       119       116       35       205         5       Live animals and he fish       10       0       0       0       0       0       0       0       0       0       0       0       0       0       0       0       0       0       0       0       0       0       0       0       0       0       0       0       0       0       0       0       0       0       0       0       0       0       0       0       0       0       0       0       0       0       0       0       0       0       0       0       0       0       0       0       0       0       0       0       0       0       0       0       0       0       0       0       0       0       0       0       0       0       0       0       0       0       0       0       0       0       0       0       0       0       0       0       0       0       0       0       0       0       0       0       0       0       0                                                                                                           | 3        |                                                              |                                         | ()                    | (+                   |                  | (+,                    |                  |            |                    |                  |                  |                |   |
| 0         0         0         0         0         0         0         0         0         0         0         0         0         0         0         0         0         0         0         0         0         0         0         0         0         0         0         0         0         0         0         0         0         0         0         0         0         0         0         0         0         0         0         0         0         0         0         0         0         0         0         0         0         0         0         0         0         0         0         0         0         0         0         0         0         0         0         0         0         0         0         0         0         0         0         0         0         0         0         0         0         0         0         0         0         0         0         0         0         0         0         0         0         0         0         0         0         0         0         0         0         0         0         0         0         0         0                                                                                                            | 2         Description         10         9         0         0         0         0         0         0         0         0         0         0         0         0         0         0         0         0         0         0         0         0         0         0         0         0         0         0         0         0         0         0         0         0         0         0         0         0         0         0         0         0         0         0         0         0         0         0         0         0         0         0         0         0         0         0         0         0         0         0         0         0         0         0         0         0         0         0         0         0         0         0         0         0         0         0         0         0         0         0         0         0         0         0         0         0         0         0         0         0         0         0         0         0         0         0         0         0         0         0         0         0         0         0 <t< td=""><td>4</td><td>All commodities</td><td>30508</td><td>144368</td><td>68</td><td>20</td><td>605</td><td>863</td><td>1195</td><td>169</td><td>116</td><td>35</td><td>205</td><td></td></t<>                                                                                                    | 4        | All commodities                                              | 30508                                   | 144368                | 68                   | 20               | 605                    | 863              | 1195       | 169                | 116              | 35               | 205            |   |
| 2         cell pane         0         0         0         0         0         0         0         0         0         0         0         0         0         0         0         0         0         0         0         0         0         0         0         0         0         0         0         0         0         0         0         0         0         0         0         0         0         0         0         0         0         0         0         0         0         0         0         0         0         0         0         0         0         0         0         0         0         0         0         0         0         0         0         0         0         0         0         0         0         0         0         0         0         0         0         0         0         0         0         0         0         0         0         0         0         0         0         0         0         0         0         0         0         0         0         0         0         0         0         0         0         0        0        0         0 </td <td>2         cell grain         0         0         0         0         0         0         0         0         0         0         0         0         0         0         0         0         0         0         0         0         0         0         0         0         0         0         0         0         0         0         0         0         0         0         0         0         0         0         0         0         0         0         0         0         0         0         0         0         0         0         0         0         0         0         0         0         0         0         0         0         0         0         0         0         0         0         0         0         0         0         0         0         0         0         0         0         0         0         0         0         0         0         0         0         0         0         0         0         0         0         0         0         0         0         0         0         0         0         0         0         0         0         0         0</td> <td>5</td> <td>l ive animale and live fich</td> <td>10</td> <td>a</td> <td>0</td> <td>0</td> <td>0</td> <td>0</td> <td>0</td> <td>0</td> <td>0</td> <td>0</td> <td>0</td> <td></td>                                                                                                    | 2         cell grain         0         0         0         0         0         0         0         0         0         0         0         0         0         0         0         0         0         0         0         0         0         0         0         0         0         0         0         0         0         0         0         0         0         0         0         0         0         0         0         0         0         0         0         0         0         0         0         0         0         0         0         0         0         0         0         0         0         0         0         0         0         0         0         0         0         0         0         0         0         0         0         0         0         0         0         0         0         0         0         0         0         0         0         0         0         0         0         0         0         0         0         0         0         0         0         0         0         0         0         0         0         0         0         0                                                                                                    | 5        | l ive animale and live fich                                  | 10                                      | a                     | 0                    | 0                | 0                      | 0                | 0          | 0                  | 0                | 0                | 0              |   |
| B         Other aproducts and products of and products of and products and products and product and product and products and products and products and prod                                                                                                    | B         Other approducts         422         218.75         0         0         13         20         34         0         0         0         0           10         Aprince         141         7728.75         0         0         23         0         0         0         0         0         0         0         0         0         0         0         0         0         0         0         0         0         0         0         0         0         0         0         0         0         0         0         0         0         0         0         0         0         0         0         0         0         0         0         0         0         0         0         0         0         0         0         0         0         0         0         0         0         0         0         0         0         0         0         0         0         0         0         0         0         0         0         0         0         0         0         0         0         0         0         0         0         0         0         0         0         0         0         0                                                                                                    | 7        | Cereal grains                                                | 0                                       | 0                     | 0                    | 0                | 0                      | 0                | 0          | 0                  | 0                | 0                | 0              |   |
| 9         Ammal feed and products of ani         944         5581         0         13         23         0         0         0         0           11         mat. feeh, senfod, and their products and proga         2.03         17         0         0         0         0         0         0         0         0         0         0         0         0         0         0         0         0         0         0         0         0         0         0         0         0         0         0         0         0         0         0         0         0         0         0         0         0         0         0         0         0         0         0         0         0         0         0         0         0         0         0         0         0         0         0         0         0         0         0         0         0         0         0         0         0         0         0         0         0         0         0         0         0         0         0         0         0         0         0         0         0         0         0         0         0         0         0 <t< td=""><td>9         Available of products of any part of any part of a set of a set of a</td><td>8</td><td>Other agricultural products</td><td>423</td><td>2138.75</td><td>0</td><td>0</td><td>13</td><td>20</td><td>34</td><td>30</td><td>0</td><td>0</td><td>0</td><td></td></t<> | 9         Available of products of any part of any part of a set of a set of a           | 8        | Other agricultural products                                  | 423                                     | 2138.75               | 0                    | 0                | 13                     | 20               | 34         | 30                 | 0                | 0                | 0              |   |
| 10       Agen (b) softed, and here is a set of the softed, and here is a set of the softed, and here is softed, and here is a softed, and here is a softed, an                                                                                                    | 10       Application       110       Application       20       0       24       33       0       0       0       0         10       Application       623       406       0       0       0       0       0       0       0       0       0       0       0       0       0       0       0       0       0       0       0       0       0       0       0       0       0       0       0       0       0       0       0       0       0       0       0       0       0       0       0       0       0       0       0       0       0       0       0       0       0       0       0       0       0       0       0       0       0       0       0       0       0       0       0       0       0       0       0       0       0       0       0       0       0       0       0       0       0       0       0       0       0       0       0       0       0       0       0       0       0       0       0       0       0       0       0       0       0       0       0                                                                                                    | 9        | Animal feed and products of ani                              | 984                                     | 5581                  | 0                    | 0                | 13                     | 23               | 0          | 0                  | 0                | 0                | 0              |   |
| 12       Mark fah, senfeed, and their products and regard 206       172       0       0       0       0       0       0       0       0       0       0       0       0       0       0       0       0       0       0       0       0       0       0       0       0       0       0       0       0       0       0       0       0       0       0       0       0       0       0       0       0       0       0       0       0       0       0       0       0       0       0       0       0       0       0       0       0       0       0       0       0       0       0       0       0       0       0       0       0       0       0       0       0       0       0       0       0       0       0       0       0       0       0       0       0       0       0       0       0       0       0       0       0       0       0       0       0       0       0       0       0       0       0       0       0       0       0       0       0       0       0       0       0       0                                                                                                    | 12       Netle spin sedoed, and there preserved foodsturb and fee in the preserved foodsturb and fee in the spin sedoed in the preserved foodsturb and fee in the spin sedoed in the preserved foodsturb and fee in the spin sedoed in the spin sedoed in the spin                  | 11       | Agriculture                                                  | 1417                                    | 1120.15               | U                    | 0                | 20                     | 43               | 34         | 30                 | U                | 0                | 0              |   |
| 11       Miled grain products and propa       206       172       0       0       0       0       0       0       0       0       0       0       0       0       0       0       0       0       0       0       0       0       0       0       0       0       0       0       0       0       0       0       0       0       0       0       0       0       0       0       0       0       0       0       0       0       0       0       0       0       0       0       0       0       0       0       0       0       0       0       0       0       0       0       0       0       0       0       0       0       0       0       0       0       0       0       0       0       0       0       0       0       0       0       0       0       0       0       0       0       0       0       0       0       0       0       0       0       0       0       0       0       0       0       0       0       0       0       0       0       0       0       0       0       0                                                                                                    | 13       Miled gram products and prepared (0ots) (11, and (0ots) (12, and (0ots) (12, and (0ots) (12, and (0ots) (12, and (0ots) (12, and (0ots) (12, and (0ots) (12, and (0ots) (12, and (0ots) (12, and (0ots) (12, and (0ots) (12, and (0ots) (12, and (0ots) (12, and (0ots) (12, and (0ots) (12, and (0ots) (12, and (12, and (12, and                   | 12       | Meat, fish, seafood, and their pr                            | 629                                     | 406                   | 0                    | 0                | 5                      | 1                | 0          | 0                  | 0                | 0                | 0              |   |
| Id       Check prepared boodstates and residues and residues and resi                                                                                                    | 11       Chrony and the respace of boots and the respace of boots and the respace of boots and the respace of boots and the respace of boots and the respace of boots and the respace of boots and the respective of boots and the respective of boots and therespective of boots and the respective of bo                  | 13       | Milled grain products and prepa                              | 206                                     | 172                   | 0                    | 0                | 0                      | 0                | 0          | 0                  | 0                | 0                | 0              |   |
| In         Counto Letratinges         Go 2         Frain         G         G </td <td>Interview         Interview         <thinterview< th="">         Interview         Interview         <thinterview< th="">         Interview         Interview         Interview         Interview         Interview         Interview         Interview         Interview         Interview         Interview         Interview         Interview         Interview         Interview         Interview         Interview         <thinterview< th=""> <thinterview< th=""> <thint< td=""><td>14</td><td>Other prepared foodstuffs and fa</td><td>1483</td><td>2521</td><td>0</td><td>0</td><td>21</td><td>23</td><td>17</td><td>13</td><td>0</td><td>0</td><td>0</td><td></td></thint<></thinterview<></thinterview<></thinterview<></thinterview<></td>                                                                                                    | Interview         Interview         Interview <thinterview< th="">         Interview         Interview         <thinterview< th="">         Interview         Interview         Interview         Interview         Interview         Interview         Interview         Interview         Interview         Interview         Interview         Interview         Interview         Interview         Interview         Interview         <thinterview< th=""> <thinterview< th=""> <thint< td=""><td>14</td><td>Other prepared foodstuffs and fa</td><td>1483</td><td>2521</td><td>0</td><td>0</td><td>21</td><td>23</td><td>17</td><td>13</td><td>0</td><td>0</td><td>0</td><td></td></thint<></thinterview<></thinterview<></thinterview<></thinterview<>                                                                                                    | 14       | Other prepared foodstuffs and fa                             | 1483                                    | 2521                  | 0                    | 0                | 21                     | 23               | 17         | 13                 | 0                | 0                | 0              |   |
| International probability of probability of probab                                                                                                    | IP       Ford       333       3600       0       0       26       24       34       13       0       0       0         19       Morumental or building store       0       0       0       0       0       0       0       0       0       0       0       0       0       0       0       0       0       0       0       0       0       0       0       0       0       0       0       0       0       0       0       0       0       0       0       0       0       0       0       0       0       0       0       0       0       0       0       0       0       0       0       0       0       0       0       0       0       0       0       0       0       0       0       0       0       0       0       0       0       0       0       0       0       0       0       0       0       0       0       0       0       0       0       0       0       0       0       0       0       0       0       0       0       0       0       0       0       0       0       0                                                                                                    | 16       | Tobacco products                                             | 486                                     | 26                    | 0                    | 0                | 0                      | 0                | 0          | 0                  | 0                | 0                | 0              |   |
| 18       Moumentail or building store       0       0       0       0       0       0       0       0       0       0       0       0       0       0       0       0       0       0       0       0       0       0       0       0       0       0       0       0       0       0       0       0       0       0       0       0       0       0       0       0       0       0       0       0       0       0       0       0       0       0       0       0       0       0       0       0       0       0       0       0       0       0       0       0       0       0       0       0       0       0       0       0       0       0       0       0       0       0       0       0       0       0       0       0       0       0       0       0       0       0       0       0       0       0       0       0       0       0       0       0       0       0       0       0       0       0       0       0       0       0       0       0       0       0       0 <t< td=""><td>18       Moumental or building store       0       0       0       0       0       0       0       0       0       0       0       0       0       0       0       0       0       0       0       0       0       0       0       0       0       0       0       0       0       0       0       0       0       0       0       0       0       0       0       0       0       0       0       0       0       0       0       0       0       0       0       0       0       0       0       0       0       0       0       0       0       0       0       0       0       0       0       0       0       0       0       0       0       0       0       0       0       0       0       0       0       0       0       0       0       0       0       0       0       0       0       0       0       0       0       0       0       0       0       0       0       0       0       0       0       0       0       0       0       0       0       0       0       0       0       <td< td=""><td>17</td><td>Food</td><td>3433</td><td>3600</td><td>0</td><td>0</td><td>26</td><td>24</td><td>34</td><td>13</td><td>0</td><td>0</td><td>0</td><td></td></td<></td></t<>                                                                                                    | 18       Moumental or building store       0       0       0       0       0       0       0       0       0       0       0       0       0       0       0       0       0       0       0       0       0       0       0       0       0       0       0       0       0       0       0       0       0       0       0       0       0       0       0       0       0       0       0       0       0       0       0       0       0       0       0       0       0       0       0       0       0       0       0       0       0       0       0       0       0       0       0       0       0       0       0       0       0       0       0       0       0       0       0       0       0       0       0       0       0       0       0       0       0       0       0       0       0       0       0       0       0       0       0       0       0       0       0       0       0       0       0       0       0       0       0       0       0       0       0 <td< td=""><td>17</td><td>Food</td><td>3433</td><td>3600</td><td>0</td><td>0</td><td>26</td><td>24</td><td>34</td><td>13</td><td>0</td><td>0</td><td>0</td><td></td></td<>                                                                                                    | 17       | Food                                                         | 3433                                    | 3600                  | 0                    | 0                | 26                     | 24               | 34         | 13                 | 0                | 0                | 0              |   |
| International products         C         C <thc< th="">         C         C         <thc< th=""></thc<></thc<>                                                                                                    | Initial consideration of the set of the set of         | 18       | Manual and states                                            |                                         |                       |                      |                  |                        |                  |            |                    | 0                |                  |                |   |
| 21       Base metal in primary or semifi       1440       2508       0       60       110       0       0       0       0       0         23       Arcles of these metal       3177       14521       0       0       115       193       0       0       0       0       5         24       Multial sands       0       0       0       0       0       0       0       0       0       0       0       0       0       0       0       0       0       0       0       0       0       0       0       0       0       0       0       0       0       0       0       0       0       0       0       0       0       0       0       0       0       0       0       0       0       0       0       0       0       0       0       0       0       0       0       0       0       0       0       0       0       0       0       0       0       0       0       0       0       0       0       0       0       0       0       0       0       0       0       0       0       0       0       0       0 <td>11         Desc metal in primary or semifi         1448         2808         0         60         110         0         0         0         0         0         0         0         0         0         0         0         0         0         0         0         0         0         0         0         0         0         0         0         0         0         0         0         0         0         0         0         0         0         0         0         0         0         0         0         0         0         0         0         0         0         0         0         0         0         0         0         0         0         0         0         0         0         0         0         0         0         0         0         0         0         0         0         0         0         0         0         0         0         0         0         0         0         0         0         0         0         0         0         0         0         0         0         0         0         0         0         0         0         0         0         0         0         0</td> <td>19</td> <td>Monumental or building stone</td> <td>753</td> <td>U<br/>11302</td> <td>0</td> <td>0</td> <td>13</td> <td>59</td> <td>0</td> <td>0</td> <td>0</td> <td>0</td> <td>0</td> <td></td>                                                                                                    | 11         Desc metal in primary or semifi         1448         2808         0         60         110         0         0         0         0         0         0         0         0         0         0         0         0         0         0         0         0         0         0         0         0         0         0         0         0         0         0         0         0         0         0         0         0         0         0         0         0         0         0         0         0         0         0         0         0         0         0         0         0         0         0         0         0         0         0         0         0         0         0         0         0         0         0         0         0         0         0         0         0         0         0         0         0         0         0         0         0         0         0         0         0         0         0         0         0         0         0         0         0         0         0         0         0         0         0         0         0         0         0                                                                                                             | 19       | Monumental or building stone                                 | 753                                     | U<br>11302            | 0                    | 0                | 13                     | 59               | 0          | 0                  | 0                | 0                | 0              |   |
| 22       Acticles of base metal       3177       14521       0       115       193       0       0       0       5         23       Building materials       3177       14521       0       0       0       0       0       0       0       0       0       0       0       0       0       0       0       0       0       0       0       0       0       0       0       0       0       0       0       0       0       0       0       0       0       0       0       0       0       0       0       0       0       0       0       0       0       0       0       0       0       0       0       0       0       0       0       0       0       0       0       0       0       0       0       0       0       0       0       0       0       0       0       0       0       0       0       0       0       0       0       0       0       0       0       0       0       0       0       0       0       0       0       0       0       0       0       0       0       0       0                                                                                                    | 22       Articles of base metal       976       611       0       0       152       24       0       0       0       0       5         24       0       0       0       0       0       0       0       0       0       0       0       0       0       0       0       0       0       0       0       0       0       0       0       0       0       0       0       0       0       0       0       0       0       0       0       0       0       0       0       0       0       0       0       0       0       0       0       0       0       0       0       0       0       0       0       0       0       0       0       0       0       0       0       0       0       0       0       0       0       0       0       0       0       0       0       0       0       0       0       0       0       0       0       0       0       0       0       0       0       0       0       0       0       0       0       0       0       0       0       0       0       0                                                                                                    | 21       | Base metal in primary or semifi                              | 1448                                    | 2608                  | 0                    | 0                | 60                     | 110              | 0          | 0                  | 0                | 0                | 0              |   |
| 22       Building materials       317       1521       0       0       15       13       0       0       0       0       0       0       0       0       0       0       0       0       0       0       0       0       0       0       0       0       0       0       0       0       0       0       0       0       0       0       0       0       0       0       0       0       0       0       0       0       0       0       0       0       0       0       0       0       0       0       0       0       0       0       0       0       0       0       0       0       0       0       0       0       0       0       0       0       0       0       0       0       0       0       0       0       0       0       0       0       0       0       0       0       0       0       0       0       0       0       0       0       0       0       0       0       0       0       0       0       0       0       0       0       0       0       0       0       0       0                                                                                                    | 22         Building materials         317         1521         0         0         15         13         0         0         0         0         0         0         0         0         0         0         0         0         0         0         0         0         0         0         0         0         0         0         0         0         0         0         0         0         0         0         0         0         0         0         0         0         0         0         0         0         0         0         0         0         0         0         0         0         0         0         0         0         0         0         0         0         0         0         0         0         0         0         0         0         0         0         0         0         0         0         0         0         0         0         0         0         0         0         0         0         0         0         0         0         0         0         0         0         0         0         0         0         0         0         0         0         0         0 </td <td>22</td> <td>Articles of base metal</td> <td>976</td> <td>611</td> <td>0</td> <td>0</td> <td>42</td> <td>24</td> <td>0</td> <td>0</td> <td>0</td> <td>0</td> <td>5</td> <td></td>                                                                                                    | 22       | Articles of base metal                                       | 976                                     | 611                   | 0                    | 0                | 42                     | 24               | 0          | 0                  | 0                | 0                | 5              |   |
| 22         Nutral sands         0         0         0         0         0         0         0         0         0         0         0         0         0         0         0         0         0         0         0         0         0         0         0         0         0         0         0         0         0         0         0         0         0         0         0         0         0         0         0         0         0         0         0         0         0         0         0         0         0         0         0         0         0         0         0         0         0         0         0         0         0         0         0         0         0         0         0         0         0         0         0         0         0         0         0         0         0         0         0         0         0         0         0         0         0         0         0         0         0         0         0         0         0         0         0         0         0         0         0         0         0         0         0         0         <                                                                                                    | 22       Natural sands       0       0       0       0       0       0       0       0       0       0       0       0       0       0       0       0       0       0       0       0       0       0       0       0       0       0       0       0       0       0       0       0       0       0       0       0       0       0       0       0       0       0       0       0       0       0       0       0       0       0       0       0       0       0       0       0       0       0       0       0       0       0       0       0       0       0       0       0       0       0       0       0       0       0       0       0       0       0       0       0       0       0       0       0       0       0       0       0       0       0       0       0       0       0       0       0       0       0       0       0       0       0       0       0       0       0       0       0       0       0       0       0       0       0       0       0                                                                                                    | 23       | Building materials                                           | 3177                                    | 14521                 | 0                    | 0                | 115                    | 193              | 0          | 0                  | 0                | 0                | 5              |   |
| 26         Gravel and cushed stone         167         28766         0         0         0         0         0         0         0         0         0         0         0         0         0         0         0         0         0         0         0         0         0         0         0         0         0         0         0         0         0         0         0         0         0         0         0         0         0         0         0         0         0         0         0         0         0         0         0         0         0         0         0         0         0         0         0         0         0         0         0         0         0         0         0         0         0         0         0         0         0         0         0         0         0         0         0         0         0         0         0         0         0         0         0         0         0         0         0         0         0         0         0         0         0         0         0         0         0         0         0         0         0 <th< td=""><td>26       Green and crushed stone       167       28/266       0       0       0       0       0       0       0       0       0       0       0       0       0       0       0       0       0       0       0       0       0       0       0       0       0       0       0       0       0       0       0       0       0       0       0       0       0       0       0       0       0       0       0       0       0       0       0       0       0       0       0       0       0       0       0       0       0       0       0       0       0       0       0       0       0       0       0       0       0       0       0       0       0       0       0       0       0       0       0       0       0       0       0       0       0       0       0       0       0       0       0       0       0       0       0       0       0       0       0       0       0       0       0       0       0       0       0       0       0       0       0       0       0</td><td>24</td><td>Natural sands</td><td>0</td><td>0</td><td>0</td><td>0</td><td>0</td><td>0</td><td>0</td><td>0</td><td>0</td><td>0</td><td>0</td><td></td></th<>                                                                                                    | 26       Green and crushed stone       167       28/266       0       0       0       0       0       0       0       0       0       0       0       0       0       0       0       0       0       0       0       0       0       0       0       0       0       0       0       0       0       0       0       0       0       0       0       0       0       0       0       0       0       0       0       0       0       0       0       0       0       0       0       0       0       0       0       0       0       0       0       0       0       0       0       0       0       0       0       0       0       0       0       0       0       0       0       0       0       0       0       0       0       0       0       0       0       0       0       0       0       0       0       0       0       0       0       0       0       0       0       0       0       0       0       0       0       0       0       0       0       0       0       0       0                                                                                                    | 24       | Natural sands                                                | 0                                       | 0                     | 0                    | 0                | 0                      | 0                | 0          | 0                  | 0                | 0                | 0              |   |
| 27         Nonmetallic minerals n.e.c.         0         871         0         0         0         0         0         0         0         0         0         0         0         0         0         0         0         0         0         0         0         0         0         0         0         0         0         0         0         0         0         0         0         0         0         0         0         0         0         0         0         0         0         0         0         0         0         0         0         0         0         0         0         0         0         0         0         0         0         0         0         0         0         0         0         0         0         0         0         0         0         0         0         0         0         0         0         0         0         0         0         0         0         0         0         0         0         0         0         0         0         0         0         0         0         0         0         0         0         0         0         0         0 <th< td=""><td>27       Nometalic minerals n.e.c.       0       871       0       0       0       0       0       0       0       0       0       0       0       0       0       0       0       0       0       0       0       0       0       0       0       0       0       0       0       0       0       0       0       0       0       0       0       0       0       0       0       0       0       0       0       0       0       0       0       0       0       0       0       0       0       0       0       0       0       0       0       0       0       0       0       0       0       0       0       0       0       0       0       0       0       0       0       0       0       0       0       0       0       0       0       0       0       0       0       0       0       0       0       0       0       0       0       0       0       0       0       0       0       0       0       0       0       0       0       0       0       0       0       0       0       <td< td=""><td>26</td><td>Gravel and crushed stone</td><td>167</td><td>28756</td><td>0</td><td>0</td><td>0</td><td>0</td><td>0</td><td>0</td><td>0</td><td>0</td><td>0</td><td></td></td<></td></th<>                                                                                                    | 27       Nometalic minerals n.e.c.       0       871       0       0       0       0       0       0       0       0       0       0       0       0       0       0       0       0       0       0       0       0       0       0       0       0       0       0       0       0       0       0       0       0       0       0       0       0       0       0       0       0       0       0       0       0       0       0       0       0       0       0       0       0       0       0       0       0       0       0       0       0       0       0       0       0       0       0       0       0       0       0       0       0       0       0       0       0       0       0       0       0       0       0       0       0       0       0       0       0       0       0       0       0       0       0       0       0       0       0       0       0       0       0       0       0       0       0       0       0       0       0       0       0       0 <td< td=""><td>26</td><td>Gravel and crushed stone</td><td>167</td><td>28756</td><td>0</td><td>0</td><td>0</td><td>0</td><td>0</td><td>0</td><td>0</td><td>0</td><td>0</td><td></td></td<>                                                                                                    | 26       | Gravel and crushed stone                                     | 167                                     | 28756                 | 0                    | 0                | 0                      | 0                | 0          | 0                  | 0                | 0                | 0              |   |
| Za         Metanic ores and concentrates         O         O <tho< th="">         O         O         O         O         O         O         O         O         O         O         O         O         O         O         O         O         O         O         O         O         O         O         O         O        O        O         O&lt;</tho<>                                                                                                    | Za         Metallic Ores and concentrates         U         U </td <td>27</td> <td>Nonmetallic minerals n.e.c.</td> <td>0</td> <td>871</td> <td>0</td> <td>0</td> <td>0</td> <td>0</td> <td>0</td> <td>0</td> <td>0</td> <td>0</td> <td>0</td> <td></td>                                                                                                    | 27       | Nonmetallic minerals n.e.c.                                  | 0                                       | 871                   | 0                    | 0                | 0                      | 0                | 0          | 0                  | 0                | 0                | 0              |   |
| 30         Raw materials         536         39668         0         0         0         0         0         0         0         0         0         0         0         0         0         0         0         0         0         0         0         0         0         0         0         0         0         0         0         0         0         0         0         0         0         0         0         0         0         0         0         0         0         0         0         0         0         0         0         0         0         0         0         0         0         0         0         0         0         0         0         0         0         0         0         0         0         0         0         0         0         0         0         0         0         0         0         0         0         0         0         0         0         0         0         0         0         0         0         0         0         0         0         0         0         0         0         0         0         0         0         0         0         0                                                                                                    | 30         Raw materials         536         3966         0         0         0         0         0         0         0         0         0         0         0         0         0         0         0         0         0         0         0         0         0         0         0         0         0         0         0         0         0         0         0         0         0         0         0         0         0         0         0         0         0         0         0         0         0         0         0         0         0         0         0         0         0         0         0         0         0         0         0         0         0         0         0         0         0         0         0         0         0         0         0         0         0         0         0         0         0         0         0         0         0         0         0         0         0         0         0         0         0         0         0         0         0         0         0         0         0         0         0         0         0         0                                                                                                    | 28       | Ivietallic ores and concentrates                             | 0                                       | 10241                 | 0                    | 0                | 0                      | 0                | 0          | 0                  | 0                | 0                | 0              |   |
| 31       Image: Second and avaiation turbine for 3330       12296       0       0       0       0       0       0       0       0       0       0       0       0       0       0       0       0       0       0       0       0       0       0       0       0       0       0       0       0       0       0       0       0       0       0       0       0       0       0       0       0       0       0       0       0       0       0       0       0       0       0       0       0       0       0       0       0       0       0       0       0       0       0       0       0       0       0       0       0       0       0       0       0       0       0       0       0       0       0       0       0       0       0       0       0       0       0       0       0       0       0       0       0       0       0       0       0       0       0       0       0       0       0       0       0       0       0       0       0       0       0       0       0       0                                                                                                    | Sali       1       1296       0       0       0       0       0       0       0       0       0       0       0       0       0       0       0       0       0       0       0       0       0       0       0       0       0       0       0       0       0       0       0       0       0       0       0       0       0       0       0       0       0       0       0       0       0       0       0       0       0       0       0       0       0       0       0       0       0       0       0       0       0       0       0       0       0       0       0       0       0       0       0       0       0       0       0       0       0       0       0       0       0       0       0       0       0       0       0       0       0       0       0       0       0       0       0       0       0       0       0       0       0       0       0       0       0       0       0       0       0       0       0       0       0       0       0       0<                                                                                                    | 30       | Raw materials                                                | 536                                     | 39868                 | 0                    | Ű                | Ű                      | Ű                | Ű          | Ũ                  | Ő                | 0                | 0              |   |
| 32       Gasoline and aviation turbine ful       3330       12296       0       0       0       0       0       0       0       0       0       0       0       0       0       0       0       0       0       0       0       0       0       0       0       0       0       0       0       0       0       0       0       0       0       0       0       0       0       0       0       0       0       0       0       0       0       0       0       0       0       0       0       0       0       0       0       0       0       0       0       0       0       0       0       0       0       0       0       0       0       0       0       0       0       0       0       0       0       0       0       0       0       0       0       0       0       0       0       0       0       0       0       0       0       0       0       0       0       0       0       0       0       0       0       0       0       0       0       0       0       0       0       0       0 </td <td>32       Gasoline and aviation turbine fur       3330       12296       0       0       0       0       0       0       0       0       0       0       0       0       0       0       0       0       0       0       0       0       0       0       0       0       0       0       0       0       0       0       0       0       0       0       0       0       0       0       0       0       0       0       0       0       0       0       0       0       0       0       0       0       0       0       0       0       0       0       0       0       0       0       0       0       0       0       0       0       0       0       0       0       0       0       0       0       0       0       0       0       0       0       0       0       0       0       0       0       0       0       0       0       0       0       0       0       0       0       0       0       0       0       0       0       0       0       0       0       0       0       0       0       0&lt;</td> <td>31</td> <td></td> <td></td> <td></td> <td></td> <td></td> <td></td> <td></td> <td></td> <td></td> <td></td> <td></td> <td></td> <td></td>                                                                                                    | 32       Gasoline and aviation turbine fur       3330       12296       0       0       0       0       0       0       0       0       0       0       0       0       0       0       0       0       0       0       0       0       0       0       0       0       0       0       0       0       0       0       0       0       0       0       0       0       0       0       0       0       0       0       0       0       0       0       0       0       0       0       0       0       0       0       0       0       0       0       0       0       0       0       0       0       0       0       0       0       0       0       0       0       0       0       0       0       0       0       0       0       0       0       0       0       0       0       0       0       0       0       0       0       0       0       0       0       0       0       0       0       0       0       0       0       0       0       0       0       0       0       0       0       0<                                                                                                    | 31       |                                                              |                                         |                       |                      |                  |                        |                  |            |                    |                  |                  |                |   |
| 33       Fuel oils       735       3326       0       0       0       0       0       0       0       0       0       0       0       0       0       0       0       0       0       0       0       0       0       0       0       0       0       0       0       0       0       0       0       0       0       0       0       0       0       0       0       0       0       0       0       0       0       0       0       0       0       0       0       0       0       0       0       0       0       0       0       0       0       0       0       0       0       0       0       0       0       0       0       0       0       0       0       0       0       0       0       0       0       0       0       0       0       0       0       0       0       0       0       0       0       0       0       0       0       0       0       0       0       0       0       0       0       0       0       0       0       0       0       0       0       0                                                                                                    | 33       Fuel olis       735       3326       0       0       0       0       0       0       0       0       0       0       0       0       0       0       0       0       0       0       0       0       0       0       0       0       0       0       0       0       0       0       0       0       0       0       0       0       0       0       0       0       0       0       0       0       0       0       0       0       0       0       0       0       0       0       0       0       0       0       0       0       0       0       0       0       0       0       0       0       0       0       0       0       0       0       0       0       0       0       0       0       0       0       0       0       0       0       0       0       0       0       0       0       0       0       0       0       0       0       0       0       0       0       0       0       0       0       0       0       0       0       0       0       0       0                                                                                                    | 32       | Gasoline and aviation turbine fu                             | 3330                                    | 12296                 | 0                    | 0                | 0                      | 0                | 0          | 0                  | 0                | 0                | 0              |   |
| 34       Coal and petroleum products, no.       240       1681       0       0       0       0       0       0       0       0       0       0       0       0       0       0       0       0       0       0       0       0       0       0       0       0       0       0       0       0       0       0       0       0       0       0       0       0       0       0       0       0       0       0       0       0       0       0       0       0       0       0       0       0       0       0       0       0       0       0       0       0       0       0       0       0       0       0       0       0       0       0       0       0       0       0       0       0       0       0       0       0       0       0       0       0       0       0       0       0       0       0       0       0       0       0       0       0       0       0       0       0       0       0       0       0       0       0       0       0       0       0       0       0       0                                                                                                    | 34       Coat and petroleum products, n       240       1681       0       0       0       0       0       0       0       0       0       0       0       0       0       0       0       0       0       0       0       0       0       0       0       0       0       0       0       0       0       0       0       0       0       0       0       0       0       0       0       0       0       0       0       0       0       0       0       0       0       0       0       0       0       0       0       0       0       0       0       0       0       0       0       0       0       0       0       0       0       0       0       0       0       0       0       0       0       0       0       0       0       0       0       0       0       0       0       0       0       0       0       0       0       0       0       0       0       0       0       0       0       0       0       0       0       0       0       0       0       0       0       0       0                                                                                                    | 33       | Fuel oils                                                    | 735                                     | 3326                  | 0                    | 0                | 0                      | 0                | 0          | 0                  | 0                | 0                | 0              |   |
| Book of control         House         House                                                                                                    | Description         Description         Description <thdescription< th=""> <thdescription< th=""></thdescription<></thdescription<>                                                                                                    | 34       | Coal and petroleum products, n<br>Basic chemicals            | 240                                     | 1681                  | 0                    | 0                | 0                      | 0                | 0          | 1                  | 0                | 0                | 0              |   |
| 37       Fertilizers       91       603       0       0       0       0       0       0       0       0       0       0       0       0       0       0       0       0       0       0       0       0       0       0       0       0       0       0       0       0       0       0       0       0       0       0       0       0       0       0       0       0       0       0       0       0       0       0       0       0       0       0       0       0       0       0       0       0       0       0       0       0       0       0       0       0       0       0       0       0       0       0       0       0       0       0       0       0       0       0       0       0       0       0       0       0       0       0       0       0       0       0       0       0       0       0       0       0       0       0       0       0       0       0       0       0       0       0       0       0       0       0       0       0       0       0                                                                                                    | 37       Fertilizers       91       603       0       0       0       0       0       0       0       0       0       0       0       0       0       0       0       0       0       0       0       0       0       0       0       0       0       0       0       0       0       0       0       0       0       0       0       0       0       0       0       0       0       0       0       0       0       0       0       0       0       0       0       0       0       0       0       0       0       0       0       0       0       0       0       0       0       0       0       0       0       0       0       0       0       0       0       0       0       0       0       0       0       0       0       0       0       0       0       0       0       0       0       0       0       0       0       0       0       0       0       0       0       0       0       0       0       0       0       0       0       0       0       0       0       0                                                                                                    | 36       | Pharmaceutical products                                      | 411                                     | 19                    | 0                    | 0                | 0                      | 0                | 0          | O                  | 0                | 0                | 0              |   |
| 38       Chemical products and preparat       441       212       0       0       0       16       13       4       0       0       0         40       Chemicals/Petroleum       5654       13233       0       0       0       13       4       0       0       0         40       Chemicals/Petroleum       5654       13233       0       0       0       0       0       0       0       0       0       0       0       0       0       0       0       0       0       0       0       0       0       0       0       0       0       0       0       0       0       0       0       0       0       0       0       0       0       0       0       0       0       0       0       0       0       0       0       0       0       0       0       0       0       0       0       0       0       0       0       0       0       0       0       0       0       0       0       0       0       0       0       0       0       0       0       0       0       0       0       0       0       0       0                                                                                                    | 3B       Chemical products and preparal       441       212       U       U                                                                                                    | 37       | Fertilizers                                                  | 91                                      | 603                   | 0                    | 0                | 0                      | 0                | 0          | 0                  | 0                | 0                | 0              |   |
| Solution       1223       0       0       10       10       10       10       10       10       10       10       10       10       10       10       10       10       10       10       10       10       10       10       10       10       10       10       10       10       10       10       10       10       10       10       10       10       10       10       10       10       10       10       10       10       10       10       10       10       10       10       10       10       10       10       10       10       10       10       10       10       10       10       10       10       10       10       10       10       10       10       10       10       10       10       10       10       10       10       10       10       10       10       10       10       10       10       10       10       10       10       10       10       10       10       10       10       10       10       10       10       10       10       10       10       10       10       10       10       10       10                                                                                                    | Solution Larger envolution       Job value       Job value       <                                                                                                    | 38       | Chemical products and preparat                               | 441<br>5654                             | 212                   | U 0                  | U<br>0           | 0                      | 16               | 13         | 4                  | U                | 0                | 0              |   |
| 41       Logs and other wood in the roug       721       32047       0       0       0       0       0       0       0       0       0       0       0       0       0       0       0       0       0       0       0       0       0       0       0       0       0       0       0       0       0       0       0       0       0       0       0       0       0       0       0       0       0       0       0       0       0       0       0       0       0       0       0       0       0       0       0       0       0       0       0       0       0       0       0       0       0       0       0       0       0       0       0       0       0       0       0       0       0       0       0       0       0       0       0       0       0       0       0       0       0       0       0       0       0       0       0       0       0       0       0       0       0       0       0       0       0       0       0       0       0       0       0       0       0                                                                                                    | 41       Logs and other wood in the roug       721       32047       0       0       0       0       0       0       0       0       0       0       0       0       0       0       0       0       0       0       0       0       0       0       0       0       0       0       0       0       0       0       0       0       0       0       0       0       0       0       0       0       0       0       0       0       0       0       0       0       0       0       0       0       0       0       0       0       0       0       0       0       0       0       0       0       0       0       0       0       0       0       0       0       0       0       0       0       0       0       0       0       0       0       0       0       0       0       0       0       0       0       0       0       0       0       0       0       0       0       0       0       0       0       0       0       0       0       0       0       0       0       0       0       0 <td>40</td> <td>chenneals reavieum</td> <td>5054</td> <td>15255</td> <td></td> <td>U</td> <td>v</td> <td>10</td> <td>15</td> <td>J</td> <td>U</td> <td>v</td> <td></td> <td></td>                                                                                                    | 40       | chenneals reavieum                                           | 5054                                    | 15255                 |                      | U                | v                      | 10               | 15         | J                  | U                | v                |                |   |
| 42       Wood products       1324       6734       0       0       87       231       14       9       0       0       0         43       Pulp, newsprint, paper, and pap       680       1312       0       0       13       20       0       0       0       0       0       0       0       0       0       0       0       0       0       0       0       0       0       0       0       0       0       0       0       0       0       0       0       0       0       0       0       0       0       0       0       0       0       0       0       0       0       0       0       0       0       0       0       0       0       0       0       0       0       0       0       0       0       0       0       0       0       0       0       0       0       0       0       0       0       0       0       0       0       0       0       0       0       0       0       0       0       0       0       0       0       0       0       0       0       0       0       0       0       <                                                                                                    | 42       Wood products       1324       6734       0       0       87       231       14       9       0       0       0         43       Pulp, newsprint, paper, and pap       680       1312       0       0       25       31       0       0       0       0       0       0       0       0       0       0       0       0       0       0       0       0       0       0       0       0       0       0       0       0       0       0       0       0       0       0       0       0       0       0       0       0       0       0       0       0       0       0       0       0       0       0       0       0       0       0       0       0       0       0       0       0       0       0       0       0       0       0       0       0       0       0       0       0       0       0       0       0       0       0       0       0       0       0       0       0       0       0       0       0       0       0       0       0       0       0       0       0       0                                                                                                    | 41       | Logs and other wood in the roug                              | 721                                     | 32047                 | 0                    | 0                | 0                      | 0                | 0          | 0                  | 0                | 0                | 0              |   |
| 43       Paper of and page and page       500       6       7       50       0       0       0       0       0       0       0       0       0       0       0       0       0       0       0       0       0       0       0       0       0       0       0       0       0       0       0       0       0       0       0       0       0       0       0       0       0       0       0       0       0       0       0       0       0       0       0       0       0       0       0       0       0       0       0       0       0       0       0       0       0       0       0       0       0       0       0       0       0       0       0       0       0       0       0       0       0       0       0       0       0       0       0       0       0       0       0       0       0       0       0       0       0       0       0       0       0       0       0       0       0       0       0       0       0       0       0       0       0       0       0       <                                                                                                    | 43       Paper of paperboard articles       429       512       0       15       20       0       0       0       0       0       0       0       0       0       0       0       0       0       0       0       0       0       0       0       0       0       0       0       0       0       0       0       0       0       0       0       0       0       0       0       0       0       0       0       0       0       0       0       0       0       0       0       0       0       0       0       0       0       0       0       0       0       0       0       0       0       0       0       0       0       0       0       0       0       0       0       0       0       0       0       0       0       0       0       0       0       0       0       0       0       0       0       0       0       0       0       0       0       0       0       0       0       0       0       0       0       0       0       0       0       0       0       0       0       0                                                                                                           | 42       | Wood products                                                | 1324                                    | 5734                  | 0                    | 0                | 87                     | 231              | 14         | 9                  | 0                | 0                | 0              |   |
| 45       Printed products       531       129       0       0       0       12       1       0       0       0         46       Furniture, mattresses and mattr       270       49       0       0       0       20       5       0       0       0         47       Wood       3955       39817       0       0       12       282       46       15       0       0       0         47       Wood       3955       39817       0       0       282       46       15       0       0       0         49       Plastics and rubber       755       297       0       0       24       14       422       0       0       0       0       0       0       0       0       0       0       0       0       0       0       0       0       0       0       0       0       0       0       0       0       0       0       0       0       0       0       0       0       0       0       0       0       0       0       0       0       0       0       0       0       0       0       0       0       0       0                                                                                                    | 45       Printed products       531       129       0       0       0       12       1       0       0       0         46       Furniture, mattresses and mattr       270       49       0       0       0       20       5       0       0       0         46       Furniture, mattresses and mattr       270       49       0       0       12       1       0       0       0         48       3955       39817       0       0       282       46       15       0       0         49       Plastics and rubber       755       297       0       0       24       14       42       0       0       0       0       0       0       0       0       0       0       0       0       0       0       0       0       0       0       0       0       0       0       0       0       0       0       0       0       0       0       0       0       0       0       0       0       0       0       0       0       0       0       0       0       0       0       0       0       0       0       0       0       0                                                                                                    | 43       | Paper or paperboard articles                                 | 429                                     | 546                   | 0                    | 0                | 25                     | 31               | 0          | 0                  | 0                | 0                | 0              |   |
| 46       Furniture, mattresses and mattr       270       49       0       0       0       20       5       0       0       0         47       Wood       3955       39817       0       0       282       46       15       0       0       0         48       Image: Constraint of the second second                                                                                                    | 46       Furniture, mattresses and mattresses and mattr                   | 45       | Printed products                                             | 531                                     | 129                   | 0                    | 0                | 0                      | 0                | 12         | 1                  | 0                | 0                | 0              |   |
| 47       Vood       3333       3333       3333       3333       3333       3333       3333       3333       3333       3333       3333       3333       3333       3333       3333       3333       3333       3333       3333       3333       3333       3333       3333       3333       3333       3333       3333       3333       3333       3333       3333       3333       3333       3333       3333       3333       3333       3333       3333       3333       3333       3333       3333       3333       3333       3333       3333       3333       3333       3333       3333       3333       3333       3333       3333       3333       3333       3333       3333       3333       3333       3333       3333       3333       3333       3333       3333       3333       3333       3333       3333       3333       3333       3333       3333       3333       3333       3333       3333       3333       3333       3333       3333       3333       3333       3333       3333       3333       3333       3333       3333       3333       3333       3333       3333       3333       33333       3333       3333                                                                                                    | 47       Variable       3935       3936       3936       0       0       123       282       46       15       0       0       0       0         48       48       48       49       Plastics and rubber       755       297       0       0       24       14       42       0       0       0       0       0       0       0       0       0       0       0       0       0       0       0       0       0       0       0       0       0       0       0       0       0       0       0       0       0       0       0       0       0       0       0       0       0       0       0       0       0       0       0       0       0       0       0       0       0       0       0       0       0       0       0       0       0       0       0       0       0       0       0       0       0       0       0       0       0       0       0       0       0       0       0       0       0       0       0       0       0       0       0       0       0       0       0       0 <td>46</td> <td>Furniture, mattresses and mattr</td> <td>270</td> <td>49</td> <td>0</td> <td>0</td> <td>0</td> <td>0</td> <td>20</td> <td>5</td> <td>0</td> <td>0</td> <td>0</td> <td>h</td>                                                                                                    | 46       | Furniture, mattresses and mattr                              | 270                                     | 49                    | 0                    | 0                | 0                      | 0                | 20         | 5                  | 0                | 0                | 0              | h |
| 49       Plastics and rubber       755       297       0       0       24       14       42       0       0       0       0         50       Textiles, leather, and articles of       3312       585       0       0       0       0       0       0       0       0       0       0       0       0       7         51       Textiles       4067       382       0       0       2       14       42       0       0       0       7         51       Textiles       4067       382       0       0       24       14       42       0       0       0       7         52       Machinery       1550       241       0       0       35       0       173       0       0       0       0         54       Electronic and other electrical e       1122       206       0       0       36       5       254       6       0       0       0       0       0       0       0       0       0       0       0       0       0       0       0       0       0       0       0       0       0       0       0       0       0 <t< td=""><td>49       Plastics and rubber       755       297       0       0       24       14       42       0       0       0       0       0       0       0       0       0       0       0       0       0       0       0       0       0       0       0       0       0       0       0       0       0       0       0       0       0       0       0       0       0       0       0       0       0       0       0       0       0       0       0       0       0       0       0       0       0       0       0       0       0       0       0       0       0       0       0       0       0       0       0       0       0       0       0       0       0       0       0       0       0       0       0       0       0       0       0       0       0       0       0       0       0       0       0       0       0       0       0       0       0       0       0       0       0       0       0       0       0       0       0       0       0       0       0       0       <td< td=""><td>47</td><td>wood</td><td>3955</td><td>39817</td><td>0</td><td>0</td><td>125</td><td>282</td><td>46</td><td>15</td><td>U</td><td>0</td><td>0</td><td></td></td<></td></t<>                                                                                                    | 49       Plastics and rubber       755       297       0       0       24       14       42       0       0       0       0       0       0       0       0       0       0       0       0       0       0       0       0       0       0       0       0       0       0       0       0       0       0       0       0       0       0       0       0       0       0       0       0       0       0       0       0       0       0       0       0       0       0       0       0       0       0       0       0       0       0       0       0       0       0       0       0       0       0       0       0       0       0       0       0       0       0       0       0       0       0       0       0       0       0       0       0       0       0       0       0       0       0       0       0       0       0       0       0       0       0       0       0       0       0       0       0       0       0       0       0       0       0       0       0 <td< td=""><td>47</td><td>wood</td><td>3955</td><td>39817</td><td>0</td><td>0</td><td>125</td><td>282</td><td>46</td><td>15</td><td>U</td><td>0</td><td>0</td><td></td></td<>                                                                                                    | 47       | wood                                                         | 3955                                    | 39817                 | 0                    | 0                | 125                    | 282              | 46         | 15                 | U                | 0                | 0              |   |
|                                                                                                    | 500       Textiles, leather, and articles of       3312       585       0       0       0       0       0       0       0       0       0       0       0       0       0       0       7         51       Textiles       4067       882       0       0       24       14       42       0       0       0       7         52       52       53       Machinery       1550       241       0       0       35       0       173       0       0       0       0       0       0       0       0       0       0       0       0       0       0       0       0       0       0       0       0       0       0       0       0       0       0       0       0       0       0       0       0       0       0       0       0       0       0       0       0       0       0       0       0       0       0       0       0       0       0       0       0       0       0       0       0       0       0       0       0       0       0       0       0       0       0       0       0       0       <                                                                                                    | 49       | Plastics and rubber                                          | 755                                     | 297                   | 0                    | 0                | 24                     | 14               | 42         | 0                  | 0                | 0                | 0              |   |
| 1 extules       406/       382       0       0       24       14       42       0       0       0       7         52       53       Machinery       1550       241       0       0       35       0       173       0       0       0       0       0       0       0       0       0       0       0       0       0       0       0       0       0       0       0       0       0       0       0       0       0       0       0       0       0       0       0       0       0       0       0       0       0       0       0       0       0       0       0       0       0       0       0       0       0       0       0       0       0       0       0       0       0       0       0       0       0       0       0       0       0       0       0       0       0       0       0       0       0       0       0       0       0       0       0       0       0       0       0       0       0       0       0       0       0       0       0       0       0       0                                                                                                    | 51       lexities       4067       882       0       0       24       14       42       0       0       0       7         53       Machinery       1550       241       0       0       35       0       173       0       0       0       0       0       0       0       0       0       0       0       0       0       0       0       0       0       0       0       0       0       0       0       0       0       0       0       0       0       0       0       0       0       0       0       0       0       0       0       0       0       0       0       0       0       0       0       0       0       0       0       0       0       0       0       0       0       0       0       0       0       0       0       0       0       0       0       0       0       0       0       0       0       0       0       0       0       0       0       0       0       0       0       0       0       0       0       0       0       0       0       0       0       0                                                                                                    | 50       | Textiles, leather, and articles of                           | 3312                                    | 585                   | 0                    | 0                | 0                      | 0                | 0          | 0                  | 0                | 0                | 7              |   |
| 32         33         Machinery         1550         241         0         0         35         0         173         0         0         0         0         0         0         0         0         0         0         0         0         0         0         0         0         0         0         0         0         0         0         0         0         0         0         0         0         0         0         0         0         0         0         0         0         0         0         0         0         0         0         0         0         0         0         0         0         0         0         0         0         0         0         0         0         0         0         0         0         0         0         0         0         0         0         0         0         0         0         0         0         0         0         0         0         0         0         0         0         0         0         0         0         0         0         0         0         0         0         0         0         0         0         0         0                                                                                                    | 32       34       0       0       35       0       173       0       0       0       0         54       Electronic and other electrical e       1122       206       0       0       36       5       254       6       0       0       0       0         55       Motorized and other vehicles (in       815       185       0       0       9       0       0       0       0       0       0       0       0       0       0       0       0       0       0       0       0       0       0       0       0       0       0       0       0       0       0       0       0       0       0       0       0       0       0       0       0       0       0       0       0       0       0       0       0       0       0       0       0       0       0       0       0       0       0       0       0       0       0       0       0       0       0       0       0       0       0       0       0       0       0       0       0       0       0       0       0       0       0       0       0                                                                                                    | 51       | lextiles                                                     | 4067                                    | 882                   | 0                    | 0                | 24                     | 14               | 42         | 0                  | U                | 0                | /              |   |
| 54       Electronic and other electrical e       1122       206       0       0       36       5       254       6       0       0       0         55       Motorized and other vehicles (n       815       185       0       0       0       0       0       0       0       0       0       0       0       0       0       0       0       0       0       0       0       0       0       0       0       0       0       0       0       0       0       0       0       0       0       0       0       0       0       0       0       0       0       0       0       0       0       0       0       0       0       0       0       0       0       0       0       0       0       0       0       0       0       0       0       0       0       0       0       0       0       0       0       0       0       0       0       0       0       0       0       0       0       0       0       0       0       0       0       0       0       0       0       0       0       0       0       0 <td< td=""><td>54       Electronic and other electrical e       1122       206       0       0       36       5       254       6       0       0       0         55       Motorized and other vehicles (in       815       185       0       0       9       0       0       0       0       0       0       0       0       0       0       0       0       0       0       0       0       0       0       0       0       0       0       0       0       0       0       0       0       0       0       0       0       0       0       0       0       0       0       0       0       0       0       0       0       0       0       0       0       0       0       0       0       0       0       0       0       0       0       0       0       0       0       0       0       0       0       0       0       0       0       0       0       0       0       0       0       0       0       0       0       0       0       0       0       0       0       0       0       0       0       0       0       0</td><td>53</td><td>Machinery</td><td>1550</td><td>241</td><td>0</td><td>0</td><td>35</td><td>0</td><td>173</td><td>0</td><td>0</td><td>0</td><td>0</td><td></td></td<>                                                                                                    | 54       Electronic and other electrical e       1122       206       0       0       36       5       254       6       0       0       0         55       Motorized and other vehicles (in       815       185       0       0       9       0       0       0       0       0       0       0       0       0       0       0       0       0       0       0       0       0       0       0       0       0       0       0       0       0       0       0       0       0       0       0       0       0       0       0       0       0       0       0       0       0       0       0       0       0       0       0       0       0       0       0       0       0       0       0       0       0       0       0       0       0       0       0       0       0       0       0       0       0       0       0       0       0       0       0       0       0       0       0       0       0       0       0       0       0       0       0       0       0       0       0       0       0                                                                                                    | 53       | Machinery                                                    | 1550                                    | 241                   | 0                    | 0                | 35                     | 0                | 173        | 0                  | 0                | 0                | 0              |   |
| 55       Motorized and other vehicles (in 1815       185       0       0       19       0       0       0       0       0       0       0       0       0       0       0       0       0       0       0       0       0       0       0       0       0       0       0       0       0       0       0       0       0       0       0       0       0       0       0       0       0       0       0       0       0       0       0       0       0       0       0       0       0       0       0       0       0       0       0       0       0       0       0       0       0       0       0       0       0       0       0       0       0       0       0       0       0       0       0       0       0       0       0       0       0       0       0       0       0       0       0       0       0       0       0       0       0       0       0       0       0       0       0       0       0       0       0       0       0       0       0       0       0       0       0 </td <td>55       Motorized and other vehicles (in       815       135       0       19       0       0       0       0       0       0       0       0       0       0       0       0       0       0       0       0       0       0       0       0       0       0       0       0       0       0       0       0       0       0       0       0       0       0       0       0       0       0       0       0       0       0       0       0       0       0       0       0       0       0       0       0       0       0       0       0       0       0       0       0       0       0       0       0       0       0       0       0       0       0       0       0       0       0       0       0       0       0       0       0       0       0       0       0       0       0       0       0       0       0       0       0       0       0       0       0       0       0       0       0       0       0       0       0       0       0       0       0       0       0       0<td>54</td><td>Electronic and other electrical e</td><td>1122</td><td>206</td><td>0</td><td>0</td><td>36</td><td>5</td><td>254</td><td>6</td><td>0</td><td>0</td><td>0</td><td></td></td>                                                                                                    | 55       Motorized and other vehicles (in       815       135       0       19       0       0       0       0       0       0       0       0       0       0       0       0       0       0       0       0       0       0       0       0       0       0       0       0       0       0       0       0       0       0       0       0       0       0       0       0       0       0       0       0       0       0       0       0       0       0       0       0       0       0       0       0       0       0       0       0       0       0       0       0       0       0       0       0       0       0       0       0       0       0       0       0       0       0       0       0       0       0       0       0       0       0       0       0       0       0       0       0       0       0       0       0       0       0       0       0       0       0       0       0       0       0       0       0       0       0       0       0       0       0       0 <td>54</td> <td>Electronic and other electrical e</td> <td>1122</td> <td>206</td> <td>0</td> <td>0</td> <td>36</td> <td>5</td> <td>254</td> <td>6</td> <td>0</td> <td>0</td> <td>0</td> <td></td>                                                                                                    | 54       | Electronic and other electrical e                            | 1122                                    | 206                   | 0                    | 0                | 36                     | 5                | 254        | 6                  | 0                | 0                | 0              |   |
| 100       100       100       0       0       0       0       0       0       0       0       0       0       0       0       0       0       0       0       0       0       0       0       0       0       0       0       0       0       0       0       0       0       0       0       0       0       0       0       0       0       0       0       0       0       0       0       0       0       0       0       0       0       0       0       0       0       0       0       0       0       0       0       0       0       0       0       0       0       0       0       0       0       0       0       0       0       0       0       0       0       0       0       0       0       0       0       0       0       0       0       0       0       0       0       0       0       0       0       0       0       0       0       0       0       0       0       0       0       0       0       0       0       0       0       0       0       0       0 </td <td>100       1ansportation equipment, in e. 0       4       0       0       0       0       0       0       0       0       0       0       0       0       0       0       0       0       0       0       0       0       0       0       0       0       0       0       0       0       0       0       0       0       0       0       0       0       0       0       0       0       0       0       0       0       0       0       0       0       0       0       0       0       0       0       0       0       0       0       0       0       0       0       0       0       0       0       0       0       0       0       0       0       0       0       0       0       0       0       0       0       0       0       0       0       0       0       0       0       0       0       0       0       0       0       0       0       0       0       0       0       0       0       0       0       0       0       0       0       0       0       0       0       0       0</td> <td>55</td> <td>Motorized and other vehicles (in<br/>Transportation conjument</td> <td>815</td> <td>185</td> <td>0</td> <td>0</td> <td>19</td> <td>0</td> <td>0</td> <td>0</td> <td>0</td> <td>0</td> <td>0</td> <td></td>                                                                                                    | 100       1ansportation equipment, in e. 0       4       0       0       0       0       0       0       0       0       0       0       0       0       0       0       0       0       0       0       0       0       0       0       0       0       0       0       0       0       0       0       0       0       0       0       0       0       0       0       0       0       0       0       0       0       0       0       0       0       0       0       0       0       0       0       0       0       0       0       0       0       0       0       0       0       0       0       0       0       0       0       0       0       0       0       0       0       0       0       0       0       0       0       0       0       0       0       0       0       0       0       0       0       0       0       0       0       0       0       0       0       0       0       0       0       0       0       0       0       0       0       0       0       0       0                                                                                                    | 55       | Motorized and other vehicles (in<br>Transportation conjument | 815                                     | 185                   | 0                    | 0                | 19                     | 0                | 0          | 0                  | 0                | 0                | 0              |   |
| 58         Miscellaneous manufactured pri         2443         884         0         0         16         3         59         9         0         1         4           59         Machinery         5958         1516         0         0         106         8         486         15         0         1         4           60         61         Waste and scrap         191         1232         0         0         0         0         0         0         0         0         0         0         0         0         0         0         0         0         0         0         0         0         0         0         0         0         0         0         0         0         0         0         0         0         0         0         0         0         0         0         0         0         0         0         0         0         0         0         0         0         0         0         0         0         0         0         0         0         0         0         0         0         0         0         0         0         0         0         0         0         0         0                                                                                                    | 58       Miscellaneous manufactured pr       2443       884       0       0       16       3       59       9       0       1       4         59       Machinery       5958       1516       0       0       106       8       486       15       0       1       4         60       61       99       191       1232       0       0       30       0       0       0       0       0         62       Mixed freight       1638       999       0       0       0       0       0       0       0       0       0       0       0       0       0       0       0       0       0       0       0       0       0       0       0       0       0       0       0       0       0       0       0       0       0       0       0       0       0       0       0       0       0       0       0       0       0       0       0       0       0       0       0       0       0       0       0       0       0       0       0       0       0       0       0       0       0       0       0       0 <td>57</td> <td>Precision instruments and anna</td> <td>24</td> <td>0</td> <td>0<br/>N</td> <td>0<br/>N</td> <td>ι</td> <td>0<br/>0</td> <td>0<br/>0</td> <td>0</td> <td>о<br/>П</td> <td>0</td> <td>0</td> <td></td>                                                                                                    | 57       | Precision instruments and anna                               | 24                                      | 0                     | 0<br>N               | 0<br>N           | ι                      | 0<br>0           | 0<br>0     | 0                  | о<br>П           | 0                | 0              |   |
| 59         Machinery         5958         1516         0         0         106         8         486         15         0         1         4           60         61         Vaste and scrap         191         1232         0         0         0         0         0         0         0         0         0         0         0         0         0         0         0         0         0         0         0         0         0         0         0         0         0         0         0         0         0         0         0         0         0         0         0         0         0         0         0         0         0         0         0         0         0         0         0         0         0         0         0         0         0         0         0         0         0         0         0         0         0         0         0         0         0         0         0         0         0         0         0         0         0         0         0         0         0         0         0         0         0         0         0         0         0         0                                                                                                    | 159       Machinery       5958       1516       0       106       8       486       15       0       1       4         60       60       60       60       60       60       60       60       60       60       60       60       60       60       60       60       60       60       60       60       60       60       60       60       60       60       60       60       60       60       60       60       60       60       60       60       60       60       60       60       60       60       60       60       60       60       60       60       60       60       60       60       60       60       60       60       60       60       60       60       60       60       60       60       60       60       60       60       60       60       60       60       60       60       60       60       60       60       60       60       60       60       60       60       60       60       60       60       60       60       60       60       60       60       60       60       60       60       60 <td>58</td> <td>Miscellaneous manufactured pr</td> <td>2443</td> <td>884</td> <td>0</td> <td>0</td> <td>16</td> <td>3</td> <td>59</td> <td>9</td> <td>0</td> <td>1</td> <td>4</td> <td></td>                                                                                                    | 58       | Miscellaneous manufactured pr                                | 2443                                    | 884                   | 0                    | 0                | 16                     | 3                | 59         | 9                  | 0                | 1                | 4              |   |
| out         out         out <thout< th=""> <thout< th=""> <thout< th=""></thout<></thout<></thout<>                                                                                                    | 00         0         0         0         0         0         0         0         0         0         0         0         0         0         0         0         0         0         0         0         0         0         0         0         0         0         0         0         0         0         0         0         0         0         0         0         0         0         0         0         0         0         0         0         0         0         0         0         0         0         0         0         0         0         0         0         0         0         0         0         0         0         0         0         0         0         0         0         0         0         0         0         0         0         0         0         0         0         0         0         0         0         0         0         0         0         0         0         0         0         0         0         0         0         0         0         0         0         0         0         0         0         0         0         0         0         0                                                                                                             | 59       | Machinery                                                    | 5958                                    | 1516                  | 0                    | 0                | 106                    | 8                | 486        | 15                 | 0                | 1                | 4              |   |
| 62         Mixed freight         1638         999         0         0         0         0         0         0         0         0         0         0         0         0         0         0         0         0         0         0         0         0         0         0         0         0         0         0         0         0         0         0         0         0         0         0         0         0         0         0         0         0         0         0         0         0         0         0         0         0         0         0         0         0         0         0         0         0         0         0         0         0         0         0         0         0         0         0         0         0         0         0         0         0         0         0         0         0         0         0         0         0         0         0         0         0         0         0         0         0         0         0         0         0         0         0         0         0         0         0         0         0         0         0                                                                                                    | 62       Mixed freight       1638       999       0       0       0       0       0       0       0       0       0       0       0       0       0       0       0       0       0       0       0       0       0       0       0       0       0       0       0       0       0       0       0       0       0       0       0       0       0       0       0       0       0       0       0       0       0       0       0       0       0       0       0       0       0       0       0       0       0       0       0       0       0       0       0       0       0       0       0       0       0       0       0       0       0       0       0       0       0       0       0       0       0       0       0       0       0       0       0       0       0       0       0       0       0       0       0       0       0       0       0       0       0       0       0       0       0       0       0       0       0       0       0       0       0       0                                                                                                    | 61       | Waste and scrap                                              | 191                                     | 1232                  | Π                    | Π                | Π                      | 30               | Π          | Π                  | Π                | Π                | 0              |   |
|                                                                                                    | 63 miscellaneous         1829         2231         0         0         30         0         0         0         0         0         0         0         0         0         0         0         0         0         0         0         0         0         0         0         0         0         0         0         0         0         0         0         0         0         0         0         0         0         0         0         0         0         0         0         0         0         0         0         0         0         0         0         0         0         0         0         0         0         0         0         0         0         0         0         0         0         0         0         0         0         0         0         0         0         0         0         0         0         0         0         0         0         0         0         0         0         0         0         0         0         0         0         0         0         0         0         0         0         0         0         0         0         0         0         0 <td>62</td> <td>Mixed freight</td> <td>1638</td> <td>999</td> <td>0</td> <td>0</td> <td>0</td> <td>0</td> <td>0</td> <td>0</td> <td>0</td> <td>0</td> <td>Ŭ</td> <td></td>                                                                                                    | 62       | Mixed freight                                                | 1638                                    | 999                   | 0                    | 0                | 0                      | 0                | 0          | 0                  | 0                | 0                | Ŭ              |   |
| 63         miscellaneous         1829         2231         0         0         0         30         0         0         0         0         0         0         0         0         0         0         0         0         0         0         0         0         0         0         0         0         0         0         0         0         0         0         0         0         0         0         0         0         0         0         0         0         0         0         0         0         0         0         0         0         0         0         0         0         0         0         0         0         0         0         0         0         0         0         0         0         0         0         0         0         0         0         0         0         0         0         0         0         0         0         0         0         0         0         0         0         0         0         0         0         0         0         0         0         0         0         0         0         0         0         0         0         0         0                                                                                                             | 194<br>Ver → Pi λ alabama / arizona / arkansas / california / colorado / connecticut / delaware / DOC / florida   <                                                                                                    | 63       | miscellaneous                                                | 1829                                    | 2231                  | 0                    | 0                | 0                      | 30               | 0          | 0                  | 0                | 0                | 0              |   |
|                                                                                                    | I <sup>III</sup> • ▶ II) alabama / arizona / arixansas / california / colorado / connecticut / delaware / DOC / florida   <                                                                                                    | 64       | o                                                            | , , , , , , , , , , , , , , , , , , , , |                       | , .                  |                  | 1000 8                 |                  |            | 0                  | 0                | 0                |                | Y |
| IN N PILA anabama / anzunia / arkansas / california / colorado / connecticut / delaware / DOC / florida I <                                                                                                    | Ready                                                                                                    | Rear     | v • Natabama (arizona (ark                                   | arisas <sub>A</sub> californ            | iia X coloradi        | J <u>(</u> connectio | ut X delaw       | rare X DOC X 1         | iorida (<        |            |                    |                  |                  | <b>&gt;</b>    |   |

NOTE: Although the procedure for generating the attraction flow distribution table is similar to that for the production flow distribution table, caution should be taken to ensure that the appropriate data is extracted. In other words, for the attraction flow distribution table the analyst needs to extract the commodity data destined for each state from all other states. In the case of the production flow distribution table, the analyst needs to extract the commodity data originating in each state destined for all other states.

# **Step 2: Calculate percentage productions and attractions for each state and commodity group**

To calibrate the production flow distribution and attraction flow distribution MNL models, the percentage production and attraction levels of each State for each commodity group, respectively are needed. The required steps and the essence of the formulas for calculating the percentage productions in and attractions to each state are similar. Calculating the percentage productions in each state are thus subsequently used to illustrate the procedure. The same procedure needs to be followed to calculate the total attractions of each commodity group to each state.

#### Step 2 (a): Calculate the total productions of each commodity group in each state

The total production flows of each commodity group in each production state are obtained by adding the total flows from each production state to all attraction states by commodity group. Mathematically, the latter is expressed as follows:

$$P_i^k = \sum_{j=1}^{50} T_{ij}^k$$

Where  $T_{ij}^{k}$  = Annual tonnage of truck flows of commodity group k (k = 1 to 9) from production state i (i = 1 to 50) to attraction state j (j = 1 to 50).

The total production flows of each commodity group from each production state are calculated in the workbook titled Production Flow Distribution – Relative Utility Calcu on the CD from the production flow distribution table compiled (see Production Flow Distribution on the CD). Agricultural production flows from Alabama to all other states are used to illustrate the concept. First, the agricultural production flows from production state Alabama to each of the states are copied to/linked to the Production Flow Distribution – Relative Utility Calcu workbook (see screenshot on the opposite page).

The total attraction flows of each commodity group destined for each attraction state are obtained by adding the total flows to each attraction state from all production states by commodity group. Mathematically, the latter is expressed as follows:

$$A_{j}^{k} = \sum_{i=1}^{50} T_{ij}^{k}$$

Where  $T_{ij}^{k}$  = Annual tonnage of truck flows of commodity group k (k = 1 to 9) to attraction state j (j = 1 to 50) from production state i (i = 1 to 50).

The total attraction flows of each commodity group destined for each attraction state are calculated in the workbook titled Attraction Flow Distribution – Relative Utility Calcu on the CD from the attraction flow distribution table compiled in Step 1 (see Attraction Flow Distribution on the CD).
| <b>1</b>                                                                                                    |        | - C. French                                                          |                   |                 |          |      |          |                                  |                |                 |                     |              |
|----------------------------------------------------------------------------------------------------|--------|----------------------------------------------------------------------|-------------------|-----------------|----------|------|----------|----------------------------------|----------------|-----------------|---------------------|--------------|
| E M                                                                                                    | ICTOS  | OTT EXCEL                                                            |                   |                 |          |      |          |                                  |                |                 |                     |              |
| : Eile                                                                                                    | Ed     | it <u>V</u> iew Insert Format <u>T</u> ools <u>D</u> ata <u>W</u> in | ndow <u>H</u> elp |                 |          |      |          |                                  |                |                 | Type a question     | for help     |
| 1                                                                                                    | 1      | 🚽 🔓 🚑 🎒 📖 🖻 🖪 + 🔊 + 😫                                                | Σ - 2             | . 🕐 🍟           | Arial    |      |          | - 10 - <b>B</b> I                | <u>n</u>   🖹 🗐 | E 🔤 😫 💲         | %   🖅   🖽 🗸 🖄       | • <u>A</u> • |
| Microsoft Excel Type a question for help   Image: Construction Flow Distribution.xds Image: Construction Flow Distribution.xds   Image: Construction Flow Distribution.xds Image: Construction Flow Distribution.xds   Image: Construction Flow Distribution.xds Image: Construction Flow Distribution.xds   Image: Construction Flow Distribution.xds Image: Construction Flow Distribution.xds   Image: Construction Flow Distribution.xds Image: Construction Flow Distribution.xds   Image: Construction Flow Distribution.xds Image: Construction Flow Distribution.xds   Image: Construction Flow Distribution.xds Image: Construction Flow Distribution Relative Utility Calcu.xds   Image: Construction Flow Distribution Relative Utility Calcu.xds   Image: Construction Flow Distribution Relative Utility Calcu.xds   Image: Construction Flow Distribution Relative Utility Calcu.xds   Image: Construction Flow Distribution Relative Utility Calcu.xds   Image: Construction Flow Distribution Relative Utility Calcu.xds   Image: Construction Flow Distribution Relative Utility Calcu.xds   Image: Construction Flow Distribution Relative Utility Calcu.xds   Image: Construction Flow Distribution Relative Utility Calcu.xds   Image: Construction Flow Distribution Relative Utility Calcu.xds   Image: Construction Flow Distribution Relative Utility Calcu.xds   Image: Construction Flow Distribution Relative Utility Calcu.xds   Image: Construction Flow Distribution Relative Utility Calcu.xds   Image: Construction Flow Distribution Relative Utility Calcu.xds   Image: Construction Flow Distribution Relative |        |                                                                      |                   |                 |          |      |          |                                  |                |                 |                     |              |
|                                                                                                    | ah e   | Stop 1 Draduction Flow Distribution via                              |                   |                 |          | Cast |          |                                  |                |                 |                     | 7            |
|                                                                                                    |        | step 1 Production riow distribution.xis                              | -                 |                 |          | Ste  | p 3 Proc | duction Flow Distrib             | ution - Rel    | anve Utinty (   | alcu.xls            |              |
|                                                                                                    | -      |                                                                      | В                 | C               | -        |      |          | A                                | B              | С               | D                   |              |
|                                                                                                    | -      | ORIGIN: ALABAMA                                                      | Alaba             | ma<br>Tana(000) | V        | 1    | Origin   | State: Alabama                   | T (000)        | Agriculture     | Fractional Flows    | Revis        |
|                                                                                                    | 2      |                                                                      | value(\$ mil)     | 1005(000)       | <u>v</u> | 2    | AREA:    | Alabama                          | Tons(UUU)      | 5590            | 0.912355149         |              |
|                                                                                                    | 3      | All commodition                                                      | 20500             | 144000          |          | 3    | AREA:    | Alaska                           | Tons(100)      | 0               | U                   |              |
|                                                                                                    | 4<br>E | Air commodities                                                      | 30300             | 144300          | -        | 4    | AREA:    | Arizona                          | Tons(UUU)      | 0               | U                   |              |
|                                                                                                    | 6      | Live enimele and live field                                          | 10                | 0               | 25       | 5    | AREA:    | Arkansas                         | Tons(UUU)      | 0               | U                   |              |
|                                                                                                    | 7      | Coreal graine                                                        | 10                | 9               |          | 5    | AREA:    | California                       | Tons(UUU)      | 0               | 0                   |              |
|                                                                                                    | 0      | Other paricultural products                                          | - 473             |                 | -        | /    | AREA     | Connado                          | Tons(UUU)      | 0               | 0                   |              |
|                                                                                                    | q      | Animal feed and products of animal origin                            | 423               | - 6591          |          | 0    | ADEA:    | Delevere                         | Tons(000)      | 0               | 0                   |              |
|                                                                                                    | 10     | Arriculture                                                          | 1417              | 5590            |          | 10   | AREA.    | Delaware<br>District of Columbia | Tons(000)      | 0               | 0                   | _            |
|                                                                                                    | 11     | Agricaliare                                                          | 1417              | 3330            |          | 10   | AREA.    | Elevide                          | Tons(000)      | 100             | 0.017700100         |              |
|                                                                                                    | 12     | Mest fich castood and their preparations                             | 953               | 406             |          | 11   | AREA.    | Coordia                          | Tons(000)      | 109             | 0.017790109         |              |
|                                                                                                    | 13     | Milled grain products and preparations                               | 2020              | 400             |          | 12   | AREA.    | Idobo                            | Tons(000)      | 40              | 0.007.344341        | _            |
|                                                                                                    | 14     | Other prenared foodstuffs and fats and oils                          | 1483              | 2521            |          | 14   | AREA.    | Illinoic                         | Tons(000)      | 24              | 0 003917088         |              |
|                                                                                                    | 15     | Alcoholic heverages                                                  | 629               | 475             |          | 14   | AREA.    | Indiana                          | Tons(000)      | 24              | 0.003917000         |              |
|                                                                                                    | 16     | Tohacco products                                                     | 486               | 26              |          | 16   | ADEA     | lowa                             | Tone(000)      | 0               | 0                   |              |
|                                                                                                    | 17     | Food                                                                 | 3433              | 3600            |          | 17   | ADEA     | Vancae                           | Tons(000)      | 0               | 0                   | _            |
|                                                                                                    | 18     |                                                                      | 0.00              |                 |          | 18   | AREA.    | Kantucky                         | Tons(000)      | 0               | 0                   |              |
|                                                                                                    | 19     | Monumental or huilding stone                                         |                   | 2               |          | 19   | AREA.    | Louiciana                        | Tons(000)      | 0               | 0                   |              |
|                                                                                                    | 20     | Nonmetallic mineral products                                         | 753               | 11302           |          | 20   | AREA.    | Maine                            | Tons(000)      | 0               | 0                   |              |
|                                                                                                    | 21     | Base metal in primary or semifinished form                           | 1448              | 2608            | -        | 20   | AREA     | Maryland                         | Tons(000)      | 0               | 0                   |              |
|                                                                                                    | 22     | Articles of base metal                                               | 976               | 611             |          | 22   | AREA     | Massachusetts                    | Tons(000)      | 0               | 0                   |              |
|                                                                                                    | 23     | Building Materials                                                   | 3177              | 14521           |          | 23   | AREA     | Michigan                         | Tons(000)      | 0               | 0                   |              |
|                                                                                                    | 24     |                                                                      |                   |                 |          | 24   | AREA     | Minnesota                        | Tons(000)      | 30              | 0.00489636          |              |
|                                                                                                    | 25     | Natural sands                                                        | -                 | _               | -        | 25   | AREA     | Mississippi                      | Tons(000)      | 0               | 0                   |              |
|                                                                                                    | 26     | Gravel and crushed stone                                             | 167               | 28756           | -        | 26   | AREA     | Missouri                         | Tons(000)      | 4               | 0.000652848         |              |
|                                                                                                    | 27     | Nonmetallic minerals n.e.c.                                          | -                 | 871             | -        | 27   | AREA     | Montana                          | Tons(000)      | 0               | 0                   |              |
|                                                                                                    | 28     | Metallic ores and concentrates                                       | -                 | -               | -        | 28   | AREA:    | Nebraska                         | Tons(000)      | 0               | 0                   |              |
|                                                                                                    | 29     | Coal                                                                 | 369               | 10241           | 4        | 29   | AREA:    | Nevada                           | Tons(000)      | 0               | 0                   |              |
|                                                                                                    | 30     | Raw Materials                                                        | 536               | 39868           |          | 30   | AREA:    | New Hampshire                    | Tons(000)      | 0               | 0                   |              |
|                                                                                                    | 31     |                                                                      |                   |                 |          | 31   | AREA:    | New Jersey                       | Tons(000)      | 0               | 0                   |              |
|                                                                                                    | 32     | Gasoline and aviation turbine fuel                                   | 3330              | 12296           | - 🗸      | 32   | AREA:    | New Mexico                       | Tons(000)      | 0               | 0                   |              |
|                                                                                                    | 14     | 🕩 🗏 alabama / arizona / arkansas /                                   |                   |                 | Σ        | 14   | ( F H    | alabama / arizona /              | arkansas /     | california / co | lorado / connecticu | t / de       |
| Ready                                                                                                    | ,      |                                                                      |                   |                 |          |      |          |                                  |                |                 | CAPS                |              |

Note: Both the Step 2 and 3 calculations are done in the Production Flow Distribution – Relative Utility Calcu workbook.

Second, the total production flows of agricultural commodities from all production states are calculated by summing the agricultural production flows from each of the states listed in the Production Flow Distribution – Relative Utility Calcu workbook (see screenshot on the opposite page).

| <b>3</b> | Microsoft Excel - Step 3 Pro | duction Flo         | w Distributio               | n - Relative Utility | / Calcu. xls             |                              |                    |                  |                  |
|----------|------------------------------|---------------------|-----------------------------|----------------------|--------------------------|------------------------------|--------------------|------------------|------------------|
| : 11     | È Eile Edit View Incert Ec   | armat Took          | Data Wind                   | ow Help              |                          |                              |                    | Type a questio   | n for help       |
|          | The Duk Vew Insert Fi        | uniac <u>r</u> oois | , <u>D</u> ara <u>w</u> ing |                      |                          |                              |                    |                  |                  |
| <u> </u> |                              | 🗿 🖫 • 🗋             | σ 😸 Σ                       | - 21 🛄 🕐 🛛           | Arial • 10               | - <b>B</b> <i>I</i> <u>U</u> | ≡ <mark>≡</mark> ≡ | 🔤 \$ % 🗐         | 🖽 • 🥙 • 🗛 • 🍃    |
|          | C53                          | UM(C2:C51           |                             |                      |                          |                              |                    |                  |                  |
|          | A                            | B                   | C                           | D                    | E                        | F                            | G                  | H                |                  |
| 1        | Origin State: Alabama        | Tana (000)          | Agriculture                 | Fractional Flows     | Revised Fractional Flows | Relative Utility             | Food               | Fractional Flows | Revised Fraction |
| 4        | AREA: Alabama                | Tons(000)           | 0                           | 0.912355149          | 0.00001                  | 11.420761                    | 0000               | 0.623916011      | 0.0230200        |
| 4        | AREA: Arizona                | Tons(000)           | 0                           | 0                    | 0.00001                  | -11.420761                   | 0                  | 0                | 0.00001          |
| 5        | AREA: Arkansas               | Tons(000)           | 0<br>0                      | <u> </u>             | 0.00001                  | -11.420761                   | 87                 | 0.01507799       | 0.0150779        |
| 6        | AREA: California             | Tons(000)           | 0                           | 0                    | 0.00001                  | -11.420761                   | 90                 | 0.01559792       | 0.0155979        |
| 7        | AREA: Colorado               | Tons(000)           | 0                           | 0                    | 0.00001                  | -11.420761                   | 0                  | 0                | 0.00001          |
| 8        | AREA: Connecticut            | Tons(000)           | 0                           | 0                    | 0.00001                  | -11.420761                   | 0                  | 0                | 0.00001          |
| 9        | AREA: Delaware               | Tons(000)           | 0                           | 0                    | 0.00001                  | -11.420761                   | 0                  | 0                | 0.00001          |
| 10       | AREA: District of Columbia   | Tons(000)           | 0                           | 0                    | 0.00001                  | -11.420761                   | 0                  | 0                | 0.00001          |
| 11       | AREA: Florida                | Tons(UUU)           | 109                         | 0.017790109          | 0.017790109              | -3.936948162                 | 564                | 0.097746967      | 0.0977469        |
| 12       | AREA: Georgia                | Tons(000)           | 40                          | 0.007.344541         | 0.00001                  | -4.021033004<br>11.400761    | 411                | 0.071230503      | 0.0712305        |
| 14       | AREA: Illinois               | Tons(000)           | 24                          | 0.003917088          | 0.00001                  | -5 450242214                 | 92                 | 0.015944541      | 0.00001          |
| 15       | AREA: Indiana                | Tons(000)           | 0                           | 0.0000011000         | 0.00001                  | -11 420761                   | 0                  | 0.013044041      | 0.0100440        |
| 16       | AREA: Iowa                   | Tons(000)           | 0                           | 0                    | 0.00001                  | -11.420761                   | 24                 | 0.004159445      | 0.0041594        |
| 17       | AREA: Kansas                 | Tons(000)           | 0                           | 0                    | 0.00001                  | -11.420761                   | 0                  | 0                | 0.00001          |
| 18       | AREA: Kentucky               | Tons(000)           | 0                           | 0                    | 0.00001                  | -11.420761                   | 0                  | 0                | 0.00001          |
| 19       | AREA: Louisiana              | Tons(000)           | 0                           | 0                    | 0.00001                  | -11.420761                   | 49                 | 0.008492201      | 0.0084922        |
| 20       | AREA: Maine                  | Tons(000)           | 0                           | 0                    | 0.00001                  | -11.420761                   | 0                  | 0                | 0.00001          |
| 21       | AREA: Maryland               | Tons(000)           | 0                           | 0                    | 0.00001                  | -11.420761                   | 0                  | 0                | 0.00001          |
| 22       | AREA: Massachusetts          | Tons(UUU)           | <u> </u>                    | <u> </u>             | 0.00001                  | -11.420/61                   | <u> </u>           | 0.040040544      | 0.00001          |
| 23       | AREA: Michigan               | Tons(000)           | 20                          | 0.00400000           | 0.00001                  | -11.420761<br>5 00000000     | 0                  | 0.010910544      | 0.0109105        |
| 24       | AREA: Minnesota              | Tons(000)           | 0                           | 0.00403030           | 0.00405030               | -11 /20761                   | 211                | 0.036568458      | 0.0365684        |
| 26       | AREA: Missouri               | Tons(000)           | 4                           | 0.000652848          | 0.000652848              | -7 242001683                 | 40                 | 0.006932409      | 0.0069324        |
| 27       | AREA: Montana                | Tons(000)           | 0                           | 0                    | 0.00001                  | -11.420761                   | 0                  | 0                | 0.00001          |
| 28       | AREA: Nebraska               | Tons(000)           | 0                           | 0                    | 0.00001                  | -11.420761                   | 0                  | 0                | 0.00001          |
| 29       | AREA: Nevada                 | Tons(000)           | 0                           | 0                    | 0.00001                  | -11.420761                   | 0                  | 0                | 0.00001          |
| 30       | AREA: New Hampshire          | Tons(000)           | 0                           | 0                    | 0.00001                  | -11.420761                   | 0                  | 0                | 0.00001          |
| 31       | AREA: New Jersey             | Tons(000)           | 0                           | 0                    | 0.00001                  | -11.420761                   | 15                 | 0.002599653      | 0.0025996        |
| 32       | AREA: New Mexico             | Tons(UUU)           | 0                           | <u> </u>             | 0.00001                  | -11.420761                   | 0                  | 0.000770000      | 0.00001          |
| 33       | AREA: New York               | Tons(UUU)           | 40                          | 0.007007290          | 0.00001                  | -11.420/b1                   | 39                 | 0.009219901      | 0.00921990       |
| 34       | AREA: North Carolina         | Tons(000)           | 49                          | 0.007997389          | 0.007997389              | -4.736475746                 | 48                 | 0.008318891      | 0.0083188        |
| 35       | AREA: North Dakota           | Tons(000)           | 0                           | 0                    | 0.00001                  | -11.420761                   | 0                  | 0                | 0.00001          |
| 36       | AREA: Ohio                   | Tons(000)           | 0                           | 0                    | 0.00001                  | -11.420761                   | 55                 | 0.009532062      | 0.0095320        |
| 37       | AREA: Oklahoma               | Tons(000)           | 10                          | 0.00163212           | 0.00163212               | -6.325710951                 | 6                  | 0.001039861      | 0.0010398        |
| 38       | AREA: Oregon                 | Tons(000)           | 0                           | 0                    | 0.00001                  | -11.420761                   | 0                  | 0                | 0.00001          |
| 39       | AREA: Pennsylvania           | Tons(UUD)           | 0                           | 0                    | 0.00001                  | -11.420761                   | 31                 | 0.005372617      | 0.0053726        |
| 40       | AREA: Rhode Island           | Tons(UUU)           | 0                           | 0                    | 0.00001                  | -11.420761                   | 57                 | 0 00979692       |                  |
| 41       | AREA: South Dakota           | Tons(000)           | 0                           | ρ                    | 0.00001                  | -11.420761                   | - 57<br>П          | 0.009070003      | 0.0090706        |
| 43       | AREA: Tennessee              | Tons(000)           | 222                         | 0.036233067          | 0.036233067              | -3.225618662                 | 191                | 0.033102253      | 0.0331022        |
| 44       | AREA: Texas                  | Tons(000)           | 44                          | 0.007181329          | 0.007181329              | -4.84410641                  | 90                 | 0.01559792       | 0.0155979        |
| 45       | AREA: Utah                   | Tons(000)           | 0                           | 0                    | 0.00001                  | -11.420761                   | 0                  | 0                | 0.00001          |
| 46       | AREA: Vermont                | Tons(000)           | 0                           | 0                    | 0.00001                  | -11.420761                   | 0                  | 0                | 0.00001          |
| 47       | AREA: Virginia               | Tons(000)           | 0                           | 0                    | 0.00001                  | -11.420761                   | 0                  | 0                | 0.00001          |
| 48       | AREA: Washington             | Tons(000)           | 0                           | 0                    | 0.00001                  | -11.420761                   | 0                  | 0                | 0.00001          |
| 49       | AREA: West Virginia          | Tons(000)           | 0                           | 0                    | 0.00001                  | -11.420761                   | 0                  | 0                | 0.00001          |
| 50       | AREA: Wisconsin              | Tons(UUU)           | 0                           | 0                    | 0.00001                  | -11.420761                   | /                  | 0.001213172      | 0.0012131        |
| 51       | AREA: Wyoming                | rons(UUU)           | 0                           | 0                    | 0.00001                  | -11.420761                   | 0                  | 0                | 0.00001          |
| 53       |                              |                     | 6127                        | 1                    | 1                        | -502.6402759                 | 5770               | 1                | 1                |
| 54       |                              |                     | 2.21                        | · · · · ·            |                          | 00210102100                  |                    |                  | · · ·            |
| 55       |                              |                     |                             |                      |                          |                              |                    |                  |                  |
| 56       |                              |                     |                             |                      |                          |                              |                    |                  |                  |

Note: The values in the "revised fractional flows" and the "relative utility" columns are calculated in Step 3.

# **Step 2 (b): Calculate the fractional production and attraction flows for each state and commodity group**

The fractional production flows of each commodity group destined for state j from production state i are calculated as follows:

$$FP_{ij}^{k} = \frac{T_{ij}^{k}}{P_{i}^{k}}$$

Where,

 $T_{ij}^{k}$  = Annual tonnage of truck flows of commodity group k (k = 1 to 9) from production state i (i = 1 to 50) to attraction state j (j = 1 to 50)

 $P_i^k$  = Total productions of commodity group k in production state i

The calculation is illustrated on the opposite page.

The fractional attraction flows of each commodity group attracted to state *j* from production state *i* are calculated as follows:

$$FA_{ij}^{k} = \frac{T_{ij}^{k}}{A_{i}^{k}}$$

Where,

 $T_{ij}^{k}$  = Annual tonnage of truck flows of commodity group *k* (*k* = 1 to 9) to attraction state *j* (*j* = 1 to 50) from production state *i* (*i* = 1 to 50).

 $A_{i}^{k}$  = Total attractions of commodity group k to attraction state j

| <b>1</b> | Microsoft Excel - Step 3 Pro          | duction Flo | w Distributio   | n - Relative Utility | / Calcu.xls                           |                       |       |                  | - 7 🗙              |
|----------|---------------------------------------|-------------|-----------------|----------------------|---------------------------------------|-----------------------|-------|------------------|--------------------|
| :2       | File Edit View Insert Fo              | ormat Tools | ; Data Wind     | ow Help              |                                       |                       |       | Type a questio   | n for help 🛛 🗕 🗗 🗙 |
|          |                                       | <br>-       | 0 - 10 5        |                      | • • • • • • • • • • • • • • • • • • • | - P Z H               | = = = |                  | m - A - A - "      |
|          |                                       |             | / @ <b>4</b>    | · z •   📖 🔍 💡        | - 10                                  | · <b>b</b> 1 <u>b</u> |       |                  | · · · · · · · · ·  |
|          | D2 ▼ /x -0.                           | 2/00000     | C C             | D                    | E                                     | E                     | C     |                  | I —                |
| 1        | A<br>Origin State: Alahama            |             |                 | Eractional Flows     | E<br>Revised Fractional Flows         | Relative Iltility     | Eaad  | Eractional Flows | Revised Eraction   |
| 2        | AREA: Alahama                         | Tons(000)   | • 5590          | 8 912355149          | 0.911955149                           | n n                   | 3600  | 0.623916811      | 0.6236268          |
| 3        | ABEA: Alaska                          | Tons(000)   | 0               | 0                    |                                       | -11.420761            | 0     | 0                | 0.00001            |
| 4        | AREA: Arizona                         | Tons(000)   | 0               | 0                    | 0.00001                               | -11.420761            | 0     | 0                | 0.00001            |
| 5        | AREA: Arkansas                        | Tons(000)   | 0               | 0                    | 0.00001                               | -11.420761            | 87    | 0.01507799       | 0.0150779          |
| 6        | AREA: California                      | Tons(000)   | 0               | 0                    | 0.00001                               | -11.420761            | 90    | 0.01559792       | 0.0155979          |
| 7        | AREA: Colorado                        | Tons(000)   | 0               | 0                    | 0.00001                               | -11.420761            | 0     | 0                | 0.00001            |
| 8        | AREA: Connecticut                     | Tons(000)   | 0               | 0                    | 0.00001                               | -11.420761            | 0     | 0                | 0.00001            |
| 9        | AREA: Delaware                        | Tons(000)   | 0               | 0                    | 0.00001                               | -11.420761            | 0     | 0                | 0.00001            |
| 10       | AREA: District of Columbia            | Tons(000)   | 0               | 0                    | 0.00001                               | -11.420761            | 0     | 0                | 0.00001            |
| 11       | AREA: Florida                         | Tons(000)   | 109             | 0.017790109          | 0.017790109                           | -3.936948162          | 564   | 0.097746967      | 0.0977469          |
| 12       | AREA: Georgia                         | Tons(UUU)   | 45              | 0.007344541          | 0.00004                               | -4.821633554          | 411   | 0.071230503      | 0.07123050         |
| 13       | AREA: Idano                           | Tons(000)   | 24              | 0.002017099          | 0.00001                               | -11.420761            | 0     | 0.015044541      | 0.00001            |
| 14       | AREA: Indiana                         | Tons(000)   | 24              | 0.003917000          | 0.00001                               | -5.450242214          | 92    | 0.010944041      | 0.01094454         |
| 15       | AREA: Inuiaria                        | Tons(000)   | 0               | 0                    | 0.00001                               | -11.420761            | 24    | 0.004159445      | 0.00001            |
| 17       | AREA: Kansas                          | Tons(000)   | 0               | 0                    | 0.00001                               | -11.420761            | 24    | 0.004103440      | 0.00413344         |
| 18       | AREA: Kentucky                        | Tons(000)   | 0               | 0                    | 0.00001                               | -11 420761            | n     | 0                | 0.00001            |
| 19       | AREA: Louisiana                       | Tons(000)   | n n             | n<br>n               | 0.00001                               | -11 420761            | 49    | 0.008492201      | 0.00849220         |
| 20       | AREA: Maine                           | Tons(000)   | ō               | 0                    | 0.00001                               | -11.420761            | 0     | 0                | 0.00001            |
| 21       | AREA: Marvland                        | Tons(000)   | 0               | 0                    | 0.00001                               | -11.420761            | 0     | 0                | 0.00001            |
| 22       | AREA: Massachusetts                   | Tons(000)   | 0               | 0                    | 0.00001                               | -11.420761            | 0     | 0                | 0.00001            |
| 23       | AREA: Michigan                        | Tons(000)   | 0               | 0                    | 0.00001                               | -11.420761            | 63    | 0.010918544      | 0.0109185          |
| 24       | AREA: Minnesota                       | Tons(000)   | 30              | 0.00489636           | 0.00489636                            | -5.227098663          | 0     | 0                | 0.00001            |
| 25       | AREA: Mississippi                     | Tons(000)   | 0               | 0                    | 0.00001                               | -11.420761            | 211   | 0.036568458      | 0.0365684          |
| 26       | AREA: Missouri                        | Tons(000)   | 4               | 0.000652848          | 0.000652848                           | -7.242001683          | 40    | 0.006932409      | 0.0069324(         |
| 27       | AREA: Montana                         | Tons(000)   |                 | 0                    | 0.00001                               | -11.420761            | 0     | 0                | 0.00001            |
| 28       | AREA: Nebraska                        | Tons(000)   | 0               | 0                    | 0.00001                               | -11.420761            | 0     | 0                | 0.00001            |
| 29       | AREA: Nevada                          | Tons(000)   | 0               | 0                    | 0.00001                               | -11.420761            | 0     | 0                | 0.00001            |
| 30       | AREA: New Hampshire                   | Tons(000)   | 0               | 0                    | 0.00001                               | -11.420761            | 0     | 0                | 0.00001            |
| 31       | AREA: New Jersey                      | Tons(000)   | 0               |                      | 0.00001                               | -11.420761            | 15    | 0.002599653      | 0.0025996          |
| 32       | AREA: New Mexico                      | Tons(000)   | 0               | 0                    | 0.00001                               | -11.420761            | 0     | 0                | 0.00001            |
| 33       | AREA: New York                        | Tons(000)   | 0               | 0                    | 0.00001                               | -11.420761            | 39    | 0.006759099      | 0.0067590          |
| 34       | AREA: North Carolina                  | Tons(000)   | 49              | 0.007997389          | 0.007997389                           | -4.736475746          | 48    | 0.008318891      | 0.0083188          |
| 35       | AREA: North Dakota                    | Tons(000)   | 0               | 0                    | 0.00001                               | -11.420761            | 0     | 0                | 0.00001            |
| 36       | AREA: Ohio                            | Tons(000)   | 0               | 0                    | 0.00001                               | -11.420761            | 55    | 0.009532062      | 0.0095320(         |
| 37       | AREA: Oklahoma                        | Tons(000)   | 10              | 0.00163212           | 0.00163212                            | -6.325710951          | 6     | 0.001039861      | 0.0010398          |
| 38       | AREA: Oregon                          | Tons(000)   | 0               | 0                    | 0.00001                               | -11.420761            | 0     | 0                | 0.00001            |
| 39       | AREA: Pennsylvania                    | Ions(000)   |                 | 0                    | 0.00001                               | -11.420761            | 31    | 0.005372617      | 0.0053726          |
| 40       | AREA: Rhode Island                    | Tons(UUU)   | <u> </u>        | U                    | 0.00001                               | -11.420/61            | 0     | 0.000070000      | 0.00001            |
| 41       | AREA: South Carolina                  | Tons(UUU)   |                 | 0                    | 0.00001                               | -11.420761            | 5/    | 0.009878683      | 0.00987868         |
| 42       | AREA: South Dakota                    | Tons(000)   |                 | 0.00000007           | 0.00001                               | -11.420761            | 101   | 0.000100050      | 0.00001            |
| 43       | AREA: Texas                           | Tons(000)   | 422             | 0.036233067          | 0.007191200                           | -3.220010002          | 191   | 0.033102253      | 0.0331022          |
| 44       | AREA: Texas                           | Tons(000)   |                 | 0.007101325          | 0.007101329                           | 11 420761             |       | 0.01009792       | 0.0100978          |
| 40       | AREA: Vermont                         | Tone(000)   | 0               | 0                    | 0.00001                               | -11.420761            | 0     | 0                | 0.00001            |
| 40       | AREA: Virginia                        | Tons(000)   | 0               | 0                    | 0.00001                               | -11.420701            | 0     | 0                | 0.00001            |
| 48       | AREA: Washington                      | Tons(000)   | 0               | 0                    | 0.00001                               | -11.420761            | 0     | 0                | 0.00001            |
| 49       | AREA: West Virginia                   | Tons(000)   | 0               | 0                    | 0.00001                               | -11,420761            | 0     | 0                | 0.00001            |
| 50       | AREA: Wisconsin                       | Tons(000)   | 0               | 0                    | 0.00001                               | -11.420761            | 7     | 0.001213172      | 0.0012131          |
| 51       | AREA: Wyoming                         | Tons(000)   | 0               | 0                    | 0.00001                               | -11.420761            | 0     | 0                | 0.00001            |
| 52       | , , , , , , , , , , , , , , , , , , , | ,           |                 |                      |                                       |                       |       |                  |                    |
| 53       |                                       |             | <b>6127</b>     | 1                    | 1                                     | -502.6402759          | 5770  | 1                | 1                  |
| 54       |                                       |             |                 |                      |                                       |                       |       |                  |                    |
| 55       |                                       |             |                 |                      |                                       |                       |       |                  | ~                  |
| H .      | 🕩 🕨 👌 alabama 🏑 arizona 🏑             | arkansas Z  | california 🖌 co | lorado / connecticu  | it / delaware / DOC / Flor <          |                       |       |                  | Σ                  |
|          |                                       |             | ,               |                      |                                       |                       |       |                  |                    |

Readv

# **Step 3: Compute Utility Values for Production Flow Distribution and Attraction Flow Distribution**

In calibrating the MNL production flow distribution and attraction flow distribution models, utility values have to be calculated for each because the factors impacting the flows differ in these two cases. The process for computing the utility values is, however, similar.

# Step 3(a): Compute Utility Values for Production Flow Distribution Model

In the production flow distribution model, the utility values represent the propensity for flows from production state i to each of the attraction states j. From the definition of the MNL model, the fraction of the total production flows of commodity group k from production state i to state j among n alternative states can be expressed as follows:

$$FP_{ij}^{k} = \frac{e^{V_{ij}^{k}}}{\sum_{j=1}^{n} e^{V_{ij}^{k}}}$$

Where,

 $V_{ii}^{k}$  = Utility value for flows from state *i* to state *j* for commodity group *k* 

During Step 3(a) the utility values for production flows from each production state to each attraction state for each commodity group is calculated. Agricultural production flows from Alabama to all other states are used to illustrate the computation of the utility values.

The steps involved in computing the utility values are:

1. Examination of the fractional production flows calculated in Step 2(b) (see Column D in the Excel workbook Production Flow Distribution – Relative Utility Calcu on the CD) reveals that in a number of cases the production flows from Alabama to some of the attraction states are zero. If the production flows are zero, the utility value will be negative infinity and therefore undetermined (given the mathematical equation of the logit model). The fractional production flows therefore needs to be adjusted so that utility values can be computed for all flows from each production state to each attraction state.

The utility values for zero flows can be approximated through a minor adjustment to the fractional flows. The adjustment involves replacing the zeros with a very small value (0.00001) to ensure that the computed utilities have a high negative value. Also, since the total fractional production flows have to equal 1, the added adjusted flows (= 0.00001 \* number of cells with zero flows) must be deducted from the flows in another cell(s) to ensure that the total fractional production flows sum to 1. For simplicity, the added adjusted flows were subtracted from the cell containing the highest fractional flows.

- 2. Once the revised fractional flows from Alabama to each attraction state are calculated, the utilities can be computed using the MNL equation on page x.
  - a. The utility values for production flows from Alabama to each attraction state are the unknowns that need to be calculated. Thus, there are a total of 50 unknowns. Applying the MNL equation to production flows from Alabama to each attraction state results in 49 independent equations.<sup>2</sup> Thus, there are 49 independent equations and 50 unknowns to solve. This is addressed by assigning the utility value for flows from Alabama to an arbitrary state *s* as zero and computing the utilities for production flows to the remaining states relative to the utility for flows to state *s*. The latter is referred to as the base utility since the utility for flows from Alabama to all the other attraction states are relative to the utility for flows from Alabama to state *s*. Given the base utility value, there are 49 utility unknowns to be determined from 49 independent equations.
  - b. In this example, the utility for agricultural production flows from Alabama to Alabama is assumed to be zero. The next step is to substitute the zero value and the revised fractional agricultural production flows in the MNL equation as follows:

$$0.911955149 = \frac{e^0}{\sum_{j=1}^{49} e^{V_{Al,j}^{agri}}} = \frac{1}{\sum_{j=1}^{49} e^{V_{Al,j}^{agri}}}$$

Because it is a fraction-based equation the last equation is redundant.

2

$$\Rightarrow \sum_{j=1}^{49} e^{V_{AI,j}^{agri}} = \frac{1}{0.91195514.9}$$
$$\Rightarrow \sum_{j=1}^{49} e^{V_{AI,j}^{agri}} = 1.09654515$$

Given  $\sum_{j=1}^{49} e^{V_{Al,j}^{agri}} = 1.09654515$ , the relative utilities for flows from Alabama to

the other attraction states can be calculated. These utilities are referred to as relative utilities, because the values are computed relative to the base utility (i.e., utility for agricultural production flows from Alabama to Alabama). For example, the relative utility for the fractional agricultural production flows from Alabama to Arizona can be computed as follows:

$$0.00001 = \frac{e^{V_{Al,Ar}^{agri}}}{\sum_{j=1}^{49} e^{V_{Al,j}^{agri}}}$$
$$0.00001 = \frac{e^{V_{Al,Ar}^{agri}}}{1.096545155}$$
$$e^{V_{Al,Ar}^{agri}} = 1.096545155E - 05$$

Applying the natural logarithm on both sides provide:

• 
$$V_{Al,Ar}^{agri} = -11.420761$$

Thus, the relative utility for the fractional flows of agricultural commodities from Alabama to Arizona relative to the fractional agricultural production flows from Alabama to Alabama is equal to -11.42076. The relative utilities for the fractional commodity group production flows from Alabama to all the remaining attraction states are computed similarly (see screenshot on opposite page).

| (              | Calc     | ulation of 1                     | Revise       | d Fract          | tional Flov      | vs                           |                                      |             |                       |                            |      |
|----------------|----------|----------------------------------|--------------|------------------|------------------|------------------------------|--------------------------------------|-------------|-----------------------|----------------------------|------|
| I              | n col    | lumn D, the                      | ere are      | 40 cells         | with zero        | flows.                       |                                      |             |                       |                            |      |
| I              | n co     | olumn E, t                       | hese z       | zeros ar         | e replaced       | l with                       |                                      |             |                       |                            |      |
| 0              | 0.000    | 01. Thus,                        | 0.000        | 40 need          | s to be de       | ducted                       |                                      | Ca          | alculation o          | of Relative I              | Util |
| t              | o en     | sure that t                      | he tot       | al fract         | ional prod       | uction                       |                                      |             | V                     | alues                      |      |
| f              | lows     | sum to 1.                        |              |                  |                  |                              |                                      | <b>T</b> 1. | . C                   |                            | 1    |
| F              | For si   | implicity, 0                     | .0004        | 0 was d          | educted fro      | om the                       |                                      |             | e formula             | used in Ex                 |      |
| с              | ell w    | vith the high                    | hest f       | ractiona         | l flows (i.e     | e., cell                     |                                      |             | unate the             | relative<br>$N(E_2/(E_2))$ | uu   |
| E              | E2).     |                                  | ,            |                  | × ×              | ,                            |                                      | vai         | $7 \qquad \checkmark$ | N(E3/φEφ2).                | ·    |
| ज्य ।          |          | Freed, Stee 2 Dee                | duration Pl  | Distil           | L.               | Colourada                    |                                      | /           |                       |                            |      |
| ۸ (22)<br>(12) | File Fr  | tExcel - Step 3 Pro              | duction Fl   | s Data Wind      | ow l             | / Calcu.xls                  |                                      | _/          | Type a guestio        | n for help 🗸 🗕 🗗 🗙         |      |
|                |          |                                  | à 🛍 • 🛛      | η • 😣 Σ          | - <u>A</u> ↓     | Arial 🗸 1                    | ιο <b>- Β <i>Ι</i> <u>U</u>   </b>   | ≡∕ ,        | 國 \$ % 譯              | H · 3 · A · 2              |      |
| _              | F3       |                                  | N(E3/\$E\$2) | -                |                  |                              | _                                    | 1/          |                       |                            |      |
| 1              | Origin S | A<br>State: Alabama              | В            | C<br>Agriculture | Fractional Flows | E<br>Vevised Fractional Flow | ⊦<br>ws <mark>RelativeUtility</mark> | Food        | H<br>Fractional Flows | Revised Fraction           |      |
| 2              | AREA: A  | Alabama                          | Tons(000)    | 5590             | 0.912355149      | 0.911955149                  | 0                                    | 3600        | 0.623916811           | 0.6236268                  |      |
| 3              | AREA: /  | Alaska<br>Arizona                | Tons(000)    | U<br>0           | 0                |                              | -11.420761                           | 0           | 0                     | 0.00001                    |      |
| 5              | AREA: A  | Arkansas                         | Tons(000)    | Ŭ                | Ū Ū              | 0.00001                      | -11.420761                           | 87          | 0.01507799            | 0.0150779                  |      |
| 6              | AREA: (  | California                       | Tons(000)    | 0                | 0                | 0.00001                      | -11.420761                           | 90          | 0.01559792            | 0.0155979                  |      |
| 7              | AREA: (  | Colorado                         | Tons(000)    | 0                | 0                | 0.00001                      | -11.420761                           | 0           | 0                     | 0.00001                    |      |
| 8              | AREA: (  | Connecticut<br>Deleviere         | Tons(UUU)    | U                | 0                | 0.00001                      | -11.420761                           | U           | 0                     | 0.00001                    |      |
| 9              | AREA: I  | Delaware<br>District of Columbia | Tons(000)    | 0                | 0                | 0.00001                      | -11.420761                           | 0           | 0                     | 0.00001                    |      |
| 11             | AREA: F  | Florida                          | Tons(000)    | 109              | 0.017790109      | 0.017790109                  | -3.936948162                         | 564         | 0.097746967           | 0.0977469                  |      |
| 12             | AREA: (  | Georgia                          | Tons(000)    | 45               | 0.007344541      | 0.007344541                  | -4.821633554                         | 411         | 0.071230503           | 0.0712305(                 |      |
| 13             | AREA: I  | Idaho                            | Tons(000)    | 0                | 0                | 0.00001                      | -11.420761                           | 0           | 0                     | 0.00001                    |      |
| 14             | AREA: I  | llinois                          | Tons(000)    | 24               | 0.003917088      | 0.003917088                  | -5.450242214                         | 92          | 0.015944541           | 0.0159445                  |      |
| 15             | AREA: I  | Indiana                          | Tons(UUU)    | 0                | 0                | 0.00001                      | -11.420761                           | 24          | 0.004159445           | 0.00001                    |      |
| 17             | AREA: I  | lowa<br>Kansas                   | Tons(000)    | 0                | 0                | 0.00001                      | -11.420761                           | 4<br>       | 0.004155445           | 0.0041594                  |      |
| 18             | AREA: I  | Kentucky                         | Tons(000)    | Ō                | Ő                | 0.00001                      | -11.420761                           | Ū           | Ő                     | 0.00001                    |      |
| 19             | AREA: l  | Louisiana                        | Tons(000)    | 0                | 0                | 0.00001                      | -11.420761                           | 49          | 0.008492201           | 0.0084922(                 |      |
| 20             | AREA: N  | Maine                            | Tons(000)    | 0                | 0                | 0.00001                      | -11.420761                           | 0           | 0                     | 0.00001                    |      |
| 21             | AREA: I  | Maryland<br>Massachusette        | Tons(UUU)    | 0                | 0                | 0.00001                      | -11.420761                           | 0           | 0                     | 0.00001                    |      |
| 23             | AREA: 1  | Michigan                         | Tons(000)    | 0                | 0                | 0.00001                      | -11.420761                           | 63          | 0.010918544           | 0.0109185                  |      |
| 24             | AREA: N  | Minnesota                        | Tons(000)    | 30               | 0.00489636       | 0.00489636                   | -5.227098663                         | 0           | 0                     | 0.00001                    |      |
| 25             | AREA: N  | Mississippi                      | Tons(000)    | 0                | 0                | 0.00001                      | -11.420761                           | 211         | 0.036568458           | 0.0365684                  |      |
| 26             | AREA: N  | Missouri                         | Tons(000)    | 4                | 0.000652848      | 0.000652848                  | -7.242001683                         | 40          | 0.006932409           | 0.0069324(                 |      |
| 27             | AREA: I  | Nontana                          | Tons(UUU)    | 0                | 0                | 0.00001                      | -11.420761                           | 0           | 0                     | 0.00001                    |      |
| 20             | AREA: I  | Nevada                           | Tons(000)    | 0                | 0                | 0.00001                      | -11.420761                           | 0           | 0                     | 0.00001                    |      |
| 30             | AREA: I  | New Hampshire                    | Tons(000)    | 0                | 0                | 0.00001                      | -11.420761                           | Ū           | 0                     | 0.00001                    |      |
| 31             | AREA: 1  | New Jersey                       | Tons(000)    | 0                | 0                | 0.00001                      | -11.420761                           | 15          | 0.002599653           | 0.0025996                  |      |
| 32             | AREA: N  | New Mexico                       | Tons(000)    | 0                | 0                | 0.00001                      | -11.420761                           | 0           | 0                     | 0.00001                    |      |
| 33             | AREA: 1  | New York                         | Tons(000)    | 0                | 0                | 0.00001                      | -11.420761                           | 39          | 0.006759099           | 0.0067590                  |      |
| 34             | AREA: 1  | North Carolina                   | Tons(000)    | 49               | 0.007997389      | 0.007997389                  | -4.736475746                         | 48          | 0.008318891           | 0.0083188                  |      |
| 35             | AREA: Ì  | North Dakota                     | Tons(UUU)    |                  | U                | 0.00001                      | -11.420761                           | U<br>EE     | 0.000500000           | 0.00001                    |      |
| 37             | AREA: (  | Oklahoma                         | Tons(000)    | 10               | 0.00163212       | 0.00163212                   | -6.325710951                         |             | 0.001039861           | 0.0010398                  |      |
| 38             | AREA: (  | Oregon                           | Tons(000)    | 0                | 0                | 0.00001                      | -11.420761                           | ō           | 0                     | 0.00001                    |      |
| 39             | AREA: F  | Pennsylvania                     | Tons(000)    | 0                | 0                | 0.00001                      | -11.420761                           | 31          | 0.005372617           | 0.0053726                  |      |
| 40             | AREA: P  | Rhode Island                     | Tons(000)    | 0                | 0                | 0.00001                      | -11.420761                           | 0           | 0                     | 0.00001                    |      |
| 41             | AREA: S  | South Carolina                   | Tons(000)    | 0                | 0                | 0.00001                      | -11.420761                           | - 57<br>- 0 | 0.009878683           | 0.0098786                  |      |
| 43             | AREA: 1  | Tennessee                        | Tons(000)    | 222              | 0.036233067      | 0.036233067                  | -3.225618662                         | 191         | 0.033102253           | 0.03310224                 |      |
| 44             | AREA: 1  | Texas                            | Tons(000)    | 44               | 0.007181329      | 0.007181329                  | -4.84410641                          | 90          | 0.01559792            | 0.0155979                  |      |
| 45             | AREA: I  | Utah                             | Tons(000)    | 0                | 0                | 0.00001                      | -11.420761                           | 0           | 0                     | 0.00001 🚪                  |      |
| 46             | AREA: \  | Vermont                          | Tons(000)    | 0                | 0                | 0.00001                      | -11.420761                           | 0           | 0                     | 0.00001                    |      |
| 47             | AREA: \  | √irginia<br>Mashira              | Tons(000)    | 0                | 0                | 0.00001                      | -11.420761                           | 0           | 0                     | 0.00001                    |      |
| 48             | AREA: \  | Washington                       | Tons(000)    | 0                | 0                | 0.00001                      | -11.420761                           | 0           | 0                     | 0.00001                    |      |
| 49<br>50       | AREA: \  | vvest virginia<br>Wieconsin      | Tons(UUU)    | 0                | U<br>0           | 0.00001                      | -11.420761                           | 7           | U<br>0.00101212170    | 0.00001                    |      |
| 51             | AREA: \  | Wvomina                          | Tons(000)    | 0                | n                | 0,00001                      | -11,420761                           |             | 0.001213172           | 0.00121317                 |      |
| 52             |          |                                  |              |                  |                  | 0.0001                       | 11.420101                            |             | 0                     | 0.00001                    |      |
| 53             |          |                                  |              | 6127             | 11               | 1                            | -502.6402759                         | 5770        | 1                     | 1                          |      |
|                |          |                                  |              |                  |                  |                              |                                      |             |                       |                            |      |
| 54             |          |                                  |              |                  |                  |                              |                                      |             |                       |                            |      |

#### Step 3(b): Compute Utility Values for Attraction Flow Distribution Model

In the attraction flow distribution model, the utility values represent the propensity for flows to attraction state j from each of the production states i. From the definition of the MNL model, the fraction of the total attraction flows of commodity group k to attraction state j from production state i among n alternative production states can be expressed as follows:

$$FP_{ji}^{k} = \frac{e^{V_{ji}^{k}}}{\sum_{i=1}^{n} e^{V_{ji}^{k}}}$$

Where,

 $V_{ii}^{k}$  = Utility value for flows to state *j* from state *i* for commodity group *k* 

During Step 3(b) the utility values for attraction flows to each attraction state from each production state for each commodity group is calculated. Agricultural attraction flows to Alabama from all other states are used to illustrate the computation of the utility values.

The steps required to compute the utility values are:

1. Examination of the fractional attraction flows calculated in Step 2(b) (See Column D in the Excel workbook Attraction Flow Distribution – Relative Utility Calcu on the CD) reveals that in a number of cases the agricultural attraction flows to Alabama from many of the production states are zero. If the attraction flows are zero, the utility value will be negative infinity and therefore undetermined (given the mathematical equation of the logit model). The fractional attraction flows therefore needs to be adjusted so the utility values can be computed for all flows to each attraction state from each production state.

The utility values for zero flows can be approximated through a minor adjustment to the fractional flows. The adjustment involves replacing the zeros with a very small value (0.00001) to ensure that the computed utilities have a high negative value. Also, since the total fractional attraction flows to Alabama from all the production states have to equal 1, the added adjusted flows (= 0.00001 \* Number of cells with zero flows) must be deducted from the flows in another cell(s) to ensure that the total fractional attraction flows sum to 1. For simplicity, the added adjusted flows were subtracted from the cell containing the highest fractional flows.

- 2. Once the revised fractional flows to Alabama from each production state are calculated, the utilities can be computed using the MNL equation on page x.
  - a. The utility values for attraction flows to Alabama from each production state are the unknowns that need to be calculated. Thus, there are a total of 50 unknowns. Applying the MNL equation to attraction flows to Alabama from each production state results in 49 independent equations<sup>3</sup>. Thus, there are 49 independent equations and 50 unknowns to solve. This is addressed by assigning the utility value for flows to Alabama from an arbitrary production state *s* as zero and computing the utilities for attraction flows from the remaining states relative to the utility for flows to Alabama from all the other production states are relative to the utility for flows to Alabama from state *s*. Given the base utility value, there are 49 utility unknowns to be determined from 49 independent equations.
  - b. In this example, the utility for agricultural attraction flows to Alabama from Alabama is assumed to be zero. The next step is to substitute the zero value and the revised fractional agricultural attraction flows in the MNL equation as follows:

$$0.89957 = \frac{e^{0}}{\sum_{i=1}^{49} e^{V_{Al,i}^{agri}}} = \frac{1}{\sum_{i=1}^{49} e^{V_{Al,i}^{agri}}}$$

3

Because it is a fraction-based equation the last equation is redundant.

$$\sum_{i=1}^{49} e^{V_{Al,i}^{agri}} = 1.111642229$$

Given  $\sum_{i=1}^{49} e^{V_{Al,i}^{agri}} = 1.111642229$ , the relative utilities for flows to Alabama from

the other production states can be calculated. For example, the relative utility for the fractional agricultural attraction flows to Alabama from Arizona can be computed as follows:

$$0.00001 = \frac{e^{V_{Al,Ar}^{agri}}}{\sum_{i=1}^{49} e^{V_{Al,i}^{agri}}}$$
$$0.00001 = \frac{e^{V_{Al,Ar}^{agri}}}{1.111642229}$$
$$e^{V_{Al,Ar}^{agri}} = 1.111642229 E - 05$$

Applying the natural logarithm on both sides provide:

$$V_{Al,Ar}^{agri} = -11.40708706$$

c. Thus, the relative utility for the fractional flows of agricultural commodities to Alabama from Arizona relative to the fractional agricultural attraction flows to Alabama from Alabama is equal to -11.40708706. The relative utilities for the fractional commodity group attraction flows to Alabama from all the remaining production states are computed similarly (see screenshot on opposite page).

|     | Calculation of                              | Revis                    | ed Fra                 | ctional Flo                | ows                   |                 |                  |              |                    |                                      |                            |           |
|-----|---------------------------------------------|--------------------------|------------------------|----------------------------|-----------------------|-----------------|------------------|--------------|--------------------|--------------------------------------|----------------------------|-----------|
| a.  | In column D, th                             | ere ar                   | e 40 cel               | ls with zer                | o flows.              |                 |                  |              |                    |                                      |                            |           |
| c.  | In column E,<br>0.00001. Thus               | these<br>, 0.000         | zeros<br>040 nee       | are replace<br>eds to be d | ed with<br>educted    |                 |                  | С            | alcula             | tion o                               | f Relativ                  | e Utility |
|     | flows sum to 1.                             | uie i                    | .0tai 11               | actional at                | laction               |                 |                  | Th           | fam.               | Va                                   | alues                      | Encol to  |
| d.  | For simplicity, cell with the hi            | 0.0004<br>ghest          | 40 was<br>fraction     | deducted f<br>al flows (i  | rom the<br>i.e., cell |                 |                  |              | le form<br>lculate | the                                  | relative                   | e utility |
|     | E2).                                        |                          |                        |                            |                       |                 |                  | , vu         | 7                  |                                      |                            | 27.       |
|     | Microsoft Excel - Step 3 Attrac             | tion Flow I              | Distribution           |                            | cu.xls                |                 |                  | /            |                    |                                      | _ P 🛛                      |           |
|     | Eile Edit View Insert Form                  | at <u>T</u> ools         | Data Window            |                            | ial                   | - 10 -          | B Z Π Ξ          |              | pe a               | question for l                       | help - E >                 | <b>··</b> |
| -   | F3 ▼ f≈ -11.40                              | 708705736                | 25                     | 2+ 🔜 🔍                     |                       | . 10            |                  | -//          | \$ 70              | = <del>,</del> -   <u>-</u> -        | <u> </u>                   | 2         |
|     | A                                           | В                        | С                      | D                          | E                     |                 | F                |              | Н                  |                                      | J                          |           |
| 1   | Destination State: Alabama<br>AREA: Alabama | Tons/000                 | Agriculture<br>7728 75 | Fractional Flows           | R vised Fraction      | onal Flows<br>7 | Relative Utility | Food<br>3600 | ctional Flo        | Interpretation Fractions<br>0.568101 | relative utili             |           |
| 3   | AREA: Alaska                                | Tons(000)                | 0                      | 0.0339730                  | 0.0000                | 11              | -11.40708706     | 0            | 0.000001           | 0.00001                              | -10.9474698                |           |
| 4   | AREA: Arizona                               | Tons(000)                | 0                      | 0                          | 0.0000                | 11              | -11.40708706     | 0            | 0                  | 0.00001                              | -10.9474698                |           |
| 5   | AREA: Arkansas                              | Tons(000)                | 43                     | 0.005007132                | 0.0050                | 11              | -5.191053525     | 24           | 0.003789           | 0.003789                             | -5.01017773                |           |
| 5   | AREA: California                            | Tons(000)                | 30                     | 0.003493348                | 0.0034                | .9              | -5.551056259     | 13           | 0.002052           | 0.002052                             | -5.62328220                |           |
| 8   | AREA: Connecticut                           | Tons(000)                | 0                      | 0                          | 0.0000                | 11              | -11.40708706     | 0            | 0                  | 0.00001                              | -10.9474698                |           |
| 9   | AREA: Delaware                              | Tons(000)                | 0                      | 0                          | 0.0000                | 11              | -11.40708706     | 0            | 0                  | 0.00001                              | -10.9474698                |           |
| 10  | AREA: District of Columbia                  | Tons(000)                | 0                      | 0                          | 0.0000                | 11              | -11.40708706     | 0            | 0                  | 0.00001                              | -10.9474698                |           |
| 11  | AREA: Florida                               | Tons(UUU)                | 223                    | 0.025967221                | 0.0255                | /               | -3.545081869     | 168          | 0.144616           | 0.026524                             | -3.06426758                | 1         |
| 13  | AREA: Idaho                                 | Tons(000)                | 0                      | 0.035355261                | 0.0000                | 11              | -11.40708706     | 0            | 0.144010           | 0.00001                              | -10.9474698                |           |
| 14  | AREA: Illinois                              | Tons(000)                | 0                      | 0                          | 0.0000                | 11              | -11.40708706     | 96           | 0.015156           | 0.015156                             | -3.62388337                |           |
| 15  | AREA: Indiana                               | Tons(000)                | 17                     | 0.001979564                | 0.0019                | 8               | -6.119040297     | 38           | 0.005999           | 0.005999                             | -4.55064540                |           |
| 16  | AREA: Iowa                                  | Tons(000)                | 0                      | 0                          | 0.0000                | 11              | -11.40708706     | 43           | 0.006789           | 0.006789                             | -4.42703144                |           |
| 17  | AREA: Kansas<br>AREA: Kentucky              | Tons(UUU)                | 36                     | 0 004192018                | 0.0000                | 9               | -11.40708706     | 40           | 0.006315           | 0.006315                             | -4.4993521                 |           |
| 19  | AREA: Louisiana                             | Tons(000)                | 0                      | 0                          | 0.0000                | 1               | -11.40708706     | 20           | 0.003158           | 0.003158                             | -5.19249929                |           |
| 20  | AREA: Maine                                 | Tons(000)                | 0                      | 0                          | 0.0000                | 11              | -11.40708706     | 0            | 0                  | 0.00001                              | -10.9474698                |           |
| 21  | AREA: Maryland                              | Tons(000)                | 0                      | 0                          | 0.0000                | 11              | -11.40708706     | 0            | 0                  | 0.00001                              | -10.9474698                |           |
| 22  | AREA: Massachusetts<br>AREA: Michigan       | Tons(UUU)                | 0                      | 0                          | 0.0000                | 1               | -11.40708706     | 21           | 0.003315           | 0.00001                              | -10.9474698                |           |
| 24  | AREA: Minnesota                             | Tons(000)                | 0                      | 0                          | 0.0000                | 11              | -11.40708706     | 0            | 0.000010           | 0.00001                              | -10.9474698                |           |
| 25  | AREA: Mississippi                           | Tons(000)                | 15                     | 0.001746674                | 0.0017                | 5               | -6.244203439     | 121          | 0.019103           | 0.019103                             | -3.39244101                |           |
| 26  | AREA: Missouri                              | Tons(000)                | 0                      | 0                          | 0.0000                | 11              | -11.40708706     | 10           | 0.001579           | 0.001579                             | -5.88564647                |           |
| 27  | AREA: Montana<br>AREA: Nebraska             | Tons(UUU)                | 0                      | 0                          | 0.0000                | 1               | -11.40708706     | 0<br>39      | 0.006157           | 0.00001                              | -10.9474698                |           |
| 29  | AREA: Nevada                                | Tons(000)                | Ő                      | 0                          | 0.0000                | 11              | -11.40708706     | 0            | 0.000101           | 0.00001                              | -10.9474698                |           |
| 30  | AREA: New Hampshire                         | Tons(000)                | 0                      | 0                          | 0.0000                | 11              | -11.40708706     | 0            | 0                  | 0.00001                              | -10.9474698                |           |
| 31  | AREA: New Jersey                            | Tons(000)                | 0                      | 0                          | 0.0000                | 11              | -11.40708706     | 0            | 0                  | 0.00001                              | -10.9474698                |           |
| 32  | AREA: New Mexico                            | Tons(UUU)                | U                      | 0                          | 0.0000                | 1               | -11.40/08/06     | U<br>•••     | U                  | 0.00001                              | -10.9474698                |           |
| 32  | AREA: New Mexico                            | Tons(000)                | 0                      | 0                          | 0.0000                | 11              | -11.40708706     | 0            | 0                  | 0.00001                              | -10.9474698                |           |
| 33  | AREA: New York                              | Tons(000)                | 0                      | 0                          | 0.0000                | 11              | -11.40708706     | 16           | 0.002526           | 0.002526                             | -5.41564284                |           |
| 34  | AREA: North Carolina                        | Tons(000)                | 0                      | 0                          | 0.0000                | 11              | -11.40708706     | 46           | 0.007262           | 0.007262                             | -4.35959016                |           |
| 35  | AREA: North Dakota                          | Tons(000)<br>  Tons(000) | 0                      | 0                          | 0.0000                | 1               | -11.40708706     | 25           | 0                  | 0.00001                              | -10.9474698                |           |
| 30  | AREA: Oklahoma                              | Tons(000)                | 0                      | 0                          | 0.0000                | 1               | -11.40708706     | <br>6        | 0.000947           | 0.000947                             | -6.39647209                |           |
| 38  | AREA: Oregon                                | Tons(000)                | Ő                      | Ō                          | 0.0000                | 11              | -11.40708706     | 0            | 0                  | 0.00001                              | -10.9474698                |           |
| 39  | AREA: Pennsylvania                          | Tons(000)                | 0                      | 0                          | 0.0000                | 11              | -11.40708706     | 0            | 0                  | 0.00001                              | -10.9474698                |           |
| 40  | AREA: Rhode Island                          | Tons(000)                | 0                      | 0                          | 0.0000                | 11              | -11.40708706     | 0            | 0 000047           | 0.00001                              | -10.9474698                |           |
| 41  | AREA: South Carolina<br>AREA: South Dakota  | Tons(000)                | ρ                      | ρ                          | 0.0000                | 1               | -11.40708706     | 44<br>N      | 0.006947           | 0.006947                             | -4.4040419;<br>-10.9474698 |           |
| 43  | AREA: Tennessee                             | Tons(000)                | 170                    | 0.019795639                | 0.0198                | 0               | -3.816455204     | 768          | 0.12125            | 0.12125                              | -1.54444183                |           |
| 44  | AREA: Texas                                 | Tons(000)                | 21                     | 0.002445344                | 0.0024                | 5               | -5.907731203     | 202          | 0.031891           | 0.031891                             | -2.87996386                |           |
| 45  | AREA: Utah                                  | Tons(000)                | 0                      | 0                          | 0.0000                | 11              | -11.40708706     | 0            | 0                  | 0.00001                              | -10.9474698                |           |
| 46  | AREA: Vermont                               | Tons(UUU)                | U                      | U                          | 0.0000                | 1               | -11.40708706     | 10           | 0.003              | 0.00001                              | -10.9474698                |           |
| 47  | AREA: Washington                            | Tons(000)                | 0                      | 0                          | 0.0000                | 1               | -11.40708706     | 0            | 0.000              | 0.00001                              | -10.9474698                |           |
| 49  | AREA: West Virginia                         | Tons(000)                | 0                      | 0                          | 0.0000                | 11              | -11.40708706     | 0            | 0                  | 0.00001                              | -10.9474698                |           |
| 50  | AREA: Wisconsin                             | Tons(000)                | 0                      | 0                          | 0.0000                | 11              | -11.40708706     | 29           | 0.004578           | 0.004578                             | -4.82093573                |           |
| 51  | AREA: Wyoming                               | Tons(000)                | 0                      | 0                          | 0.0000                | 11              | -11.40708706     | 0            | 0                  | 0.00001                              | -10.9474698                |           |
| 52  |                                             |                          | 8587.75                | 1                          | 0.99999               | 62              | -501.2620647     | 6334         | 1                  | 1                                    | -385,830299                |           |
| 54  |                                             |                          |                        |                            |                       |                 |                  |              |                    |                                      |                            |           |
| 55  |                                             |                          |                        |                            |                       |                 |                  |              |                    |                                      |                            |           |
| 56  |                                             |                          |                        |                            |                       |                 |                  |              |                    |                                      |                            |           |
| 58  |                                             |                          |                        |                            |                       |                 |                  |              |                    |                                      |                            |           |
| 70  | ( ) ) Alahama ∠arizona ∠ar                  | kansas Zica              | lifornia / color       | rado / connecticut         | / delaware / Doc      | / florida 🔽     | 1                |              | 1                  | i                                    |                            | 1         |
| 1.4 |                                             | Nariotti V ra            | monthia A color        | Sao A connecticut          | V aciaware V DOC      | V nonua 1       |                  |              |                    |                                      |                            |           |

# **Step 4: Develop State-to-State Centroidal Distance Matrix**

State-to-state centroidal distances were calculated using the TransCAD GIS software as the shortest path distance along the highway network between state centroids. The procedure for calculating the inter-state centroidal distances is as follows:

- Create a TransCAD map with the U.S. state and highway layers.
- Connect the state centroids to the highway layer using *Centroid Connectors*<sup>4</sup> in the *Planning/Planning Utilities* feature of TransCAD.
- Create a highway network that includes the newly added nodes representing the state centroids. The new highway network is created by selecting the highway nodes representing state centroids and designating these nodes as centroids in the *Network Settings* feature of TransCAD.
- Compute the inter-state centroidal distances by calculating the shortest path distance along the highway network between state centroids. The output from TransCAD is a shortest path inter-state centroidal distance matrix.

In the absence of significant changes to the inter-state highway system, these centroidal distances (see State to State Centroidal Distances on the CD) can be used in future model calibrations.

<sup>&</sup>lt;sup>4</sup> The highway network needs to be linked to the state centroids, because state centroids do not represent highway nodes.

# **Step 5: Conduct Linear Regression Analysis**

## **Production Flow Distribution**

For the production flow distribution model, utility equations need to be developed for commodity flows from production state i to the attraction states j as a function of a set of independent variables that impact the production flow distribution of commodities. The two independent variables considered in developing the utility equations are:

- a) distance, which represents an impedance measure for commodity flows between states calculated in Step 4 (see the workbook State to State Centroidal Distances on the CD), and
- b) the fractional attraction level of the attraction states calculated in the workbook Attraction Flow Distribution on the CD. The fractional attraction level of the attraction states is determined by calculating the flows of commodity group k destined for the attraction state j as a percentage of the total commodity k flows destined for all attraction states (see screenshot on opposite page).

In other words, the distribution of commodity flows from production state i to the attraction states j can be estimated considering the inter-state centroidal distances and the percentage of the commodity flows destined for the attraction state j of the total commodity flows destined for all attraction states (i.e., fractional attraction level of attraction states).

#### **Fractional Attraction Level of Destination States**

Total flows destined for Alabama as a percentage of the total agricultural flows destined for all attractions states (i.e., C3/\$C\$53\*100).

Microsoft Excel - Step 1 Attraction Flow D : 💌 Edit View Insert Format Tools Data

|          |           |                          |   | F   | X |
|----------|-----------|--------------------------|---|-----|---|
|          |           | Type a question for help | • | - 6 | × |
| ≣ ⊒ ⊡ \$ | % , € .ैं | 8 🐝   💷   🖽 🗕 🖓 🗸        | A | •   | ~ |

|                              |               |             |              | macho                      | 115       | sta          | 105           | (1                         | .e.,          |                            |        |             |            |                |       |
|------------------------------|---------------|-------------|--------------|----------------------------|-----------|--------------|---------------|----------------------------|---------------|----------------------------|--------|-------------|------------|----------------|-------|
|                              | 7 - [* -      | εΣ          | C 🖳          | 3/\$C\$                    | 53*10     | 0)           |               |                            |               |                            | \$ % , | € .00 3     | 8 <b>F</b> | 8 - 🙆 - 1      | A -   |
| 🫅 🐑 👘 🖂 🐻 Xa                 | 113 X         | 1 🔊 🗟 ní    | 311          |                            | 00 10     |              |               |                            |               |                            |        |             |            |                |       |
|                              | 192 -         |             | - I C F ISCF | /                          |           |              |               |                            |               |                            |        |             |            |                |       |
| A1 👻                         | fx            | Total Attr  | actions      |                            | <u> </u>  |              | 1000          |                            |               |                            |        |             |            |                |       |
| A                            | В             | C           | 9            | E                          | F         | G            | H             |                            | J             | K                          | L      | М           | N          | 0              | P     |
| 2                            | Total         | ulture<br>2 | / Tal        | od 2                       | Total     | Materials    | Total         | laterials                  | Lhemical      | s & Petroleum              | Total  | /ood        | Total      | ctiles         | Total |
| 3 AREA: Alabama              | 8587.75       | 2.048034094 | 6334         | 1.23591932                 | 19053     | 1.896334132  | 41210         | 2.119833068                | 23595         | 2.220271232                | 44035  | 6.754538817 | 2453       | 2.272958924    | 2786  |
| 4 AREA: Arizona              | 273           | 0.065105913 | 8719         | 1.70129153                 | 21916     | 2.181286876  | 9305          | 0.478647093                | 14209         | 1.337055899                | 3062   | 0.469680887 | 963        | 0.892319382    | 1579  |
| 5 AREA: Arkansas             | 11079         | 2.642155363 | 4319         | 0.842743218                | 8422      | 0.838236816  | 12148         | 0.624890369                | 16046         | 1.509916176                | 15957  | 2.447647914 | 1100       | 1.019264091    | 1504  |
| AREA: California             | 28691         | 6.842321467 | 66283        | 12.93344494                | 93100     | 9.266189456  | 191613        | 9.856529328<br>0.9200E4142 | 131419        | 12.36642615                | 54681  | 8.38/531215 | 9015       | 8.35333253     | 15226 |
| AREA: Connecticut            | 134           | 0.031956749 | 3689         | 0.71981471                 | 4999      | 0.497547595  | 9584          | 0.350834142                | 9253          | 0.840000135                | 2554   | 0.39175865  | 534        | 0.631017133    | 406   |
| AREA: Delaware               | 642           | 0.153106214 | 986          | 0.192392872                | 950       | 0.094552954  | 4251          | 0.218670477                | 469           | 0.044132537                | 294    | 0.045096728 | 48         | 0.044476979    | 160   |
| 0 AREA: District of Columbia | 0             | 0           | 117          | 0.02282958                 | 1462      | 0.145512019  | 574           | 0.02952643                 | 588           | 0.055330345                | 640    | 0.098169748 | 17         | 0.015752263    | 28    |
| 1 AREA: Florida              | 7731          | 1.843713613 | 26601        | 5.190509919                | 57725     | 5.745336051  | 78912         | 4.05921541                 | 65568         | 6.169898034                | 34416  | 5.279078186 | 3571       | 3.308901882    | 8333  |
| 2 AREA: Georgia              | 10131         | 2.416073291 | 18037        | 3.519462705                | 34039     | 3.387882093  | 110674        | 5.693045497                | 23506         | 2.211896401                | 12046  | 1.847738721 | 9059       | 8.394103094    | 8236  |
| AREA: Idaho                  | 3122<br>EDCAE | 0.744544548 | 1382         | 0.26966222                 | 5046      | 0.502225478  | 9101          | 0.468153379                | 2964          | 0.278910105<br>4 0000E0E0E | 10212  | 0.279937171 | 197        | 0.182540933    | 256   |
| AREA: Infrida                | 11185         | 2.667434593 | 12757        | 2 489204721                | 23164     | 3 323088439  | 84129         | 4 327576709                | 461/2         | 4.030308080                | 9492   | 1.455980072 | 2251       | 2.085784972    | 8340  |
| AREA: Iowa                   | 47768         | 11.39186546 | 10577        | 2.063833067                | 18228     | 1.814222357  | 54571         | 2.807119882                | 16028         | 1.50822239                 | 3067   | 0.470447838 | 960        | 0.889539571    | 2212  |
| 7 AREA: Kansas               | 23065         | 5.500614989 | 6760         | 1.319042406                | 8653      | 0.861228113  | 12872         | 0.662132765                | 8421          | 0.79240958                 | 3170   | 0.486247032 | 874        | 0.809851651    | 1464  |
| AREA: Kentucky               | 3518          | 0.838983895 | 7406         | 1.445092909                | 20884     | 2.078572509  | 93607         | 4.815122882                | 16588         | 1.560917957                | 6501   | 0.997189891 | 1805       | 1.672519713    | 4622  |
| AREA: Louisiana              | 991           | 0.23633685  | 6745         | 1.316115537                | 3793      | 0.377515109  | 17593         | 0.904979936                | 15728         | 1.479992623                | 31372  | 4.812158323 | 897        | 0.831163536    | 1491  |
| D AREA: Maine                | 80            | 0.019078656 | 854          | 0.166636422                | 1016      | 0.101121896  | 991           | 0.050976816                | 6082          | 0.572311491                | 6093   | 0.934606677 | 198        | 0.183467536    | 179   |
| AREA: Maryland               | 2336          | 0.55/096/53 | /524         | 1.46811/613                | 1/961     | 1.787648     | 26813         | 1.379254648                | 12466         | 1.173040948                | 7256   | 1.112999515 | 1247       | 1.1554/4838    | 1922  |
| AREA: Michigan               | 8571          | 2 0440395   | 18287        | 3 568243859                | 65232     | 6 492503444  | 60691         | 3 121931296                | 50688         | 4 769701555                | 11916  | 1.827797991 | 4501       | 4 170643341    | 2625  |
| 4 ABEA: Minnesota            | 23969         | 5 716203801 | 12866        | 2 510473314                | 19862     | 1976853437   | 35121         | 1806616287                 | 20897         | 1.966391521                | 8736   | 1.340017057 | 1244       | 1 152695027    | 3105  |
| 5 AREA: Mississippi          | 1372          | 0.327198949 | 5007         | 0.976988954                | 3906      | 0.388761934  | 9489          | 0.488112011                | 12640         | 1.189414213                | 14636  | 2.245019419 | 1036       | 0.959961453    | 1546  |
| 6 AREA: Missouri             | 13878         | 3.309669838 | 12756        | 2.489009606                | 22026     | 2.192235112  | 51812         | 2.665197547                | 17718         | 1.667250082                | 7148   | 1.09643337  | 2031       | 1.881932154    | 4797  |
| 7 AREA: Montana              | 0             | 0           | 1052         | 0.205271096                | 2514      | 0.250216974  | 658           | 0.033847371                | 7611          | 0.716189207                | 1576   | 0.241743004 | 94         | 0.08710075     | 197   |
| B AREA: Nebraska             | 28084         | 6.697562165 | 3291         | 0.642155112                | 9/9/      | 0.975089776  | 1/0/6         | 0.878385573                | 5673          | 0.627924133                | 1583   | 0.242816735 | 383        | 0.354889225    | 813   |
| APEA: Nevada                 | 6             | 0.036157312 | 2026         | 0.432004701                | 279       | 0.027721652  | 2001          | 0.011059551                | 1000          | 0.232742631                | 000    | 0.104741106 | 263        | 0.243636776    | 475   |
| 1 ABEA: New Jerseu           | 527           | 0.001430033 | 16376        | 3 195360717                | 18359     | 1827260711   | 37516         | 1929814544                 | 25600         | 2 408940179                | 10589  | 1.624249155 | 3891       | 3.605415072    | 2884  |
| 2 AREA: New Mexico           | 1089          | 0.259708204 | 1152         | 0.224783558                | 6152      | 0.612305022  | 2142          | 0.110183995                | 8227          | 0.77415433                 | 857    | 0.131455428 | 156        | 0.14455018     | 420   |
| 3 AREA: New York             | 6782          | 1.617393057 | 29209        | 5.699394919                | 28757     | 2.862167671  | 94531         | 4.862653233                | 52736         | 4.962416769                | 19354  | 2.968714529 | 4906       | 4.545917847    | 5847  |
| 4 AREA: North Carolina       | 11335         | 2.703207062 | 16963        | 3.309898867                | 28585     | 2.84504861   | 70595         | 3.631390813                | 32297         | 3.039122694                | 44055  | 6.757606622 | 8316       | 7.70563653     | 3794  |
| 5 AREA: North Dakota         | 8104          | 1.932667846 | 1133         | 0.22107619                 | 2987      | 0.297294392  | 157           | 0.008076044                | 4385          | 0.412625105                | 264    | 0.040495021 | 118        | 0.109339239    | 398   |
| AREA: Uhio                   | 16103         | 3.840294956 | 244 14       | 4.763772383                | 54400     | 5.414400713  | 115157        | 5.923650002                | 50912         | 4.790779781                | 19704  | 3.022401109 | 6138       | 5.68/49363     | 14842 |
| AREA: Uklanoma               | 4995          | 0.399505426 | 4173         | 1 130356902                | 14013     | 1.373600093  | 25303         | 1.204770936                | 9713          | 0.919996554                | 2019   | 6 10/317629 | 912        | 0.611008400    | 1/12  |
| 9 ABEA: Bennsulvania         | 9311          | 2 220517067 | 26774        | 5 224266478                | 68084     | 6 776361363  | 154371        | 7 940809281                | 54850         | 5 161342532                | 19030  | 2 919016094 | 4421       | 4 096515043    | 5148  |
| 0 AREA: Rhode Island         | 9             | 0.002146349 | 81           | 0.015805094                | 734       | 0.073054598  | 0             | 0                          | 1652          | 0.155451921                | 227    | 0.034819582 | 229        | 0.212192252    | 35    |
| 1 AREA: South Carolina       | 2607          | 0.6217257   | 6447         | 1.257968402                | 16425     | 1.634770804  | 23333         | 1.200244236                | 17515         | 1.648147939                | 14551  | 2.23198125  | 4986       | 4.620046145    | 2396  |
| 2 AREA: South Dakota         | 3049          | 0.727135274 | 439          | 0.085659707                | 2281      | 0.227026618  | 52            | 0.002674868                | 962           | 0.090523455                | 694    | 0.10645282  | 88         | 0.081541127    | 260   |
| 3 AREA: Tennessee            | 2639          | 0.629357163 | 12880        | 2.513205058                | 33275     | 3.311841613  | 65332         | 3.360663285                | 20337         | 1.913695954                | 10392  | 1.594031279 | 2910       | 2.696416823    | 5478  |
| AHEA: Lexas                  | 32433<br>EC1  | 7.734725598 | 36800        | 7.180585881<br>0.512050220 | 8/394     | 8.698274558  | 96385<br>6616 | 4.958022573                | 93391<br>7661 | 8.788020792                | 42685  | 6.547462005 | 9331       | 8.646139306    | 15864 |
| 6 ABEA: Vermont              | 945           | 0.100703075 | 2034         | 0.01000239                 | 818       | 0.073333043  | 51            | 0.203030331                | 2140          | 0.710043234                | 2430   | 0.373000002 | 1232       | 1 14 15 75 782 | 743   |
| 7 AREA: Virginia             | 5453          | 1.300448885 | 9426         | 1.839244634                | 17561     | 1.74783623   | 66127         | 3.401557905                | 23417         | 2.203521569                | 33104  | 5.077830203 | 2532       | 2.346160617    | 3829  |
| 8 AREA: Washington           | 6883          | 1.64147986  | 7729         | 1.50811816                 | 17359     | 1.727731286  | 28890         | 1.486095058                | 19545         | 1.839169367                | 65089  | 9.984016738 | 1112       | 1.030383336    | 2851  |
| 9 AREA: West Virginia        | 548           | 0.130688793 | 1189         | 0.232003169                | 6441      | 0.641069026  | 11606         | 0.597010012                | 3873          | 0.364446301                | 1526   | 0.234073492 | 530        | 0.491099971    | 430   |
| 0 AREA: Wisconsin            | 7971          | 1.90094958  | 16328        | 3.185994736                | 30887     | 3.074165346  | 76647         | 3.942704323                | 16477         | 1.550472943                | 15788  | 2.421724965 | 2145       | 1.987564978    | 4645  |
| 1 AHEA: Wyoming              | 0             | 0           | 67           | 0.013073349                | 484       | 0.048172242  | 1051          | 0.054063202                | 4619          | 0.434644324                | 230    | 0.035279753 | 18         | U.016678867    | 92    |
| 3                            | 419316.75     | 100         | 512493       | 100                        | 1004728   | 100          | 1944021       | 100                        | 1062708       | 100                        | 651932 | 100         | 107921     | 100            | 18241 |
|                              |               |             |              |                            |           |              |               |                            |               |                            |        |             |            |                |       |
| 🔹 🕨 🕅 % State At             | tractions     | / alabama   | / arizona    | / arkansas                 | / califor | nia / colora | do / con      | necticut 🖌                 | del <         |                            |        |             |            |                | >     |
| eady                         |               |             |              |                            |           |              |               |                            |               |                            |        |             |            | NUM            |       |

To simplify the calibration of the production flow distribution model, it was assumed that the form of the utility function is linear. The utility functions for flows from production state *i* to the attraction states j are thus estimated by performing linear regression analysis of the dependent variable (i.e., calculated relative utilities) with the explanatory variables (i.e., distance and fractional attraction level). However, since the dependent variables in the linear regressions are the relative utilities, the independent variables have to be relative centroidal distances, and relative fractional attraction levels. The linear equation representing the relative utility as a function of the explanatory variables is thus:

$$V_{ij|s}^{k} = \alpha_0^{k} + \alpha_1^{k} d_{ij|s} + \alpha_2^{k} F A_{j|s}^{k}$$

Where,

- $V_{ij|s}^{k}$  = Utility for flows from state *i* to state *j* relative to flows from state *i* to state *s* (In this model, state *s* is Alabama)
- $d_{ij|s} = d_{ij} d_{is}$  = Relative centroidal distances, which is the distance between state *i* and state *j* relative to the distance between state *i* and state *s*

$$FA_{j|s}^{k} = FA_{j}^{k} - FA_{s}^{k} =$$
 Relative fractional attraction level, which is the fractional attraction level of state *i* relative to the fractional attraction level of state *s*

The first step is thus to develop Excel worksheets that contain the relative utilities, the relative centroidal distances, and the relative fractional attraction levels (see the Production Flow Distribution Linear Regression Inputs workbook on the CD and the screenshot on the opposite page that illustrates the required calculations).

| Calcul        | lated in Ste                      | р              |                                         |                         |                                  |                                  | The formula for<br>calculating the |
|---------------|-----------------------------------|----------------|-----------------------------------------|-------------------------|----------------------------------|----------------------------------|------------------------------------|
| 3 Prod        | luction Flor                      | w 😽            | duction Flow Distri                     | ibution Linear Regres   | sion Inputs.xls [Read-Only]      |                                  | attractions is: E2                 |
| Distril       | oution –                          | ŗm             | nat <u>T</u> ools <u>D</u> ata <u>W</u> | indow <u>H</u> elp      |                                  |                                  | attractions is: E3-                |
| Relati        | ve Utility                        | -              | - 🔐 Σ 🚽 🏭 10                            | 0% 🔻 🕜 🎽 Arial          | ▼ 10 ▼ B I U                     | 토 클 클 쿄 \$ %                     | , <b>SES</b> 2                     |
| Calcu         | 5                                 | 5              | 1 🔊 🖣 😥 🕅 Re                            | eply with Changes End R | teview                           |                                  |                                    |
| C             | 1984                              | T <sub>k</sub> | 614.08                                  |                         | <b>*</b>                         |                                  | $\sim$                             |
|               | A                                 |                | В                                       | С                       | D                                | E                                | G                                  |
| 1 Ori         | gin State: Alaba                  | ama            | Relative Utility (                      | Centroidal Distances    | Relative Centroidal Distances    | Fractional Attractions           | Relative Fractional Attractions    |
| 2 ARI         | EA: Alabama                       |                | 0                                       | 0.9                     | 0.00                             | 2.048034094                      | 0                                  |
| 4 AR          | A. Anzona                         |                | -11.420761                              | 3.32                    | 433.32                           | 2.64                             | 0 59412127                         |
| 5 AR          | EA: California                    |                | -11.420761                              | 211.88                  | 2211.88                          | Calandatad                       | 287373                             |
| 6 AR          | EA: Colorado                      |                | -11.420761                              | 1324.48                 | 1324.48                          | Calculated 1                     | n Step 1 358089                    |
| 7 ARI         | EA: Connecticu <u>t</u>           |                | -11.42076                               | <u> </u>                | 1096.23                          | Attraction F                     | low 077345                         |
| 8 ARI         | EA: Delaware                      | Calc           | culated in Ste                          | $\frac{3.01}{7.00}$     | 873.01                           | <ul> <li>Distribution</li> </ul> | 192788                             |
| 9 AR          | EA: District of C                 | State          | e to State                              | 7.92<br>4.05            | ///.92                           | 1 8/3/13613                      | 034094                             |
| 11 AR         | EA: Georgia                       | State          |                                         | 8.62                    | 238.62                           | 2.416073291                      | 0.368039197                        |
| 12 AR         | EA: Idaho                         | Cen            | troidal Dista                           | nces B2.19              | 2082.19                          | 0.744544548                      | -1.303489546                       |
| 13 ARI        | EA: Illinois                      |                | -0.400242214                            | 002.97                  | 602.97                           | 12.55494802                      | 10.50691393                        |
| 14 AR         | EA: Indiana                       |                | 11.420761                               | 544.04                  | 544.04                           | 2.667434583                      | 0.619400489                        |
| 15 ARI        | =A: Iowa                          |                | -11.420761                              | 872.02                  | 872.02                           | 11.39186546                      | 9.343831364                        |
| 10 AR         | EA: Kansas                        |                | -11.420/61                              | 913.70                  | 913.70                           | 0.838083805                      | 3.432580895                        |
| 18 AR         | A: Louisiana                      |                | -11 420761                              | 410.18                  | 410 18                           | 0.23633685                       | -1.811697243                       |
| 19 AR         | EA: Maine                         |                | -11.420761                              | 1444.28                 | 1444.28                          | 0.019078656                      | -2.028955438                       |
| 20 AR         | EA: Maryland                      |                | -11.420761                              | 795.52                  | 795.52                           | 0.557096753                      | -1.49093734                        |
| 21 AR         | EA: Massachuse                    | tts            | -11.420761                              | 1165.75                 | 1165.75                          | 0.227751455                      | -1.820282638                       |
| 22 AR         | EA: Michigan                      |                | -11.420761                              | 867.27                  | 867.27                           | 2.0440395                        | -0.003994594                       |
| 23 ARI        | A: Minnesota                      |                | -5.227098663                            | 1174.33                 | 1174.33                          | 5.716203801                      | 3.668169707                        |
| 24 ARI        | EA: Mississippi                   |                | -11.420701                              | 209.37                  | 615.76                           | 3 300660838                      | 1 261635744                        |
| 26 AR         | A: Montana                        |                | -11 420761                              | 1864 46                 | 1864 46                          | 0                                | -2 048034094                       |
| 27 AR         | EA: Nebraska                      |                | -11.420761                              | 1109.02                 | 1109.02                          | 6.697562165                      | 4.649528072                        |
| 28 AR         | EA: Nevada                        |                | -11.420761                              | 2075.19                 | 2075.19                          | 0.038157312                      | -2.009876782                       |
| 29 AR         | EA: New Hampsh                    | nire           | -11.420761                              | 1280.01                 | 1280.01                          | 0.001430899                      | -2.046603194                       |
| 30 AR         | EA: New Jersey                    |                | -11.420761                              | 943.27                  | 943.27                           | 0.125680646                      | -1.922353448                       |
| 31 ARI        | A: New Mexico                     |                | -11.420761                              | 1240.55                 | 1240.55                          | 0.259708204                      | -1.78832589                        |
| 33 AR         | EA: New Fork<br>EA: North Carolir | na             | -11.420701                              | 537.15                  | 537 15                           | 2 703207062                      | 0.655172969                        |
| 34 AR         | EA: North Dakota                  | a              | -11.420761                              | 1476.68                 | 1476.68                          | 1.932667846                      | -0.115366248                       |
| 35 ARI        | EA: Ohio                          |                | -11.420761                              | 644.89                  | 644.89                           | 3.840294956                      | 1.792260862                        |
| 30 ARI        | EA. UNIO                          |                | -11.420701                              | 044.09                  | 044.89                           | 3.840294930                      | 1.792200802                        |
| 36 ARI        | EA: Oklahoma                      |                | -6.325710951                            | 750.93                  | 750.93                           | 1.19122358                       | -0.856810514                       |
| 37 AR         | EA: Oregon                        |                | -11.420761                              | 2451.53                 | 2451.53                          | 0.398505426                      | -1.649528668                       |
| 38 ARI        | A: Pennsylvania                   | 3              | -11.420761                              | 8/3.16                  | 873<br>1194 The form             | ula for calculati                | 0.1/24829/4<br>0.045997745         |
| 40 AR         | EA: Rhoue Island                  | u<br>na        | -11.420761                              | 400.73                  | 400 the relati                   | va controidal                    | -1 426308393                       |
| 41 AR         | EA: South Dakot                   | a              | -11.420761                              | 1307.26                 | 1307 the relati                  |                                  | -1.320898819                       |
| 42 AR         | EA: Tennessee                     |                | -3.225618662                            | 235.20                  | 235. distances                   | s 1s: C53-\$C\$52                | -1.418676931                       |
| 43 AR         | EA: Texas                         |                | -4.84410641                             | 823.39                  | 823.00                           |                                  | 5.686691505                        |
| 44 AR         | EA: Utah                          |                | -11.420761                              | 1766.35                 | 1766.35                          | 0.133789075                      | -1.914245019                       |
| 45 AR         | A: Vermont                        |                | -11.420761                              | 1246.84                 | 1246.84                          | 0.201518303                      | -1.84651579                        |
| 40 AR         | EA: Virginia                      |                | -11.420761                              | 2/32 01                 | 2432.91                          | 1.500440005                      | -0.747565209                       |
| 48 AR         | EA: West Virgini                  | а              | -11.420761                              | 631.58                  | 631.58                           | 0.130688793                      | -1.9173453                         |
| 49 AR         | EA: Wisconsin                     |                | -11.420761                              | 947.04                  | 947.04                           | 1.90094958                       | -0.147084513                       |
| 50 ARI        | EA: Wyoming                       |                | -11.420761                              | 1570.46                 | 1570.46                          | 0                                | -2.048034094                       |
| 51 <b>Ori</b> | gin State: Arizo                  | na             |                                         |                         | //                               |                                  |                                    |
| 52 AR         | EA: Alabama                       |                | 0                                       | 1597.43                 | 0.00                             | 2.048034094                      | 0                                  |
| 54 AD         |                                   |                | 11.48561648<br>0                        | 0.00                    | -1597.43                         | 0.005105913                      | -1.98292818                        |
| 55 AR         | A: California                     |                | 7 880784345                             | 705.03                  | -892.40                          | 6 842321467                      | 4 794287373                        |
| 56 AR         | EA: Colorado                      |                | 0                                       | 660.27                  | -937.16                          | 1.771453203                      | -0.27658089                        |
| 57 AR         | EA: Connecticut                   |                | 0                                       | 2402.81                 | 805.38                           | 0.031956749                      | -2.016077345                       |
| 58 AR         | EA: Delaware                      |                | 0                                       | 2246.71                 | 649.28                           | 0.153106214                      | -1.89492788                        |
| 59 ARI        | EA: District of Co                | olumbia        | 0                                       | 2162.96                 | 565.53                           | 0                                | -2.048034094                       |
| 60 ARI        | EA: FIORIda                       |                | 0                                       | 1980.32                 | 382.89                           | 1.843/13613                      | -0.204320481                       |
| 62 AD         | EA: Georgia                       |                | 0                                       | 1804.33                 | 200.90                           | 0.74/54/549                      | -1 303480546                       |
| 63 AP         | EA: Illinois                      |                | 0                                       | 1469.06                 | -128.37                          | 12,55494802                      | 10.50691393                        |
| 64 AR         | EA: Indiana                       |                | 0                                       | 1614.66                 | 17.23                            | 2.667434583                      | 0.619400489                        |
| 65 AR         | EA: Iowa                          |                | 0                                       | 1359.19                 | -238.24                          | 11.39186546                      | 9.343831364                        |
| 66 AR         | EA: Kansas                        |                | 0                                       | 926.57                  | -670.86                          | 5.500614989                      | 3.452580895                        |
| 67 AR         | EA: Kentucky                      |                | 0                                       | 1692.53                 | 95.10                            | 0.838983895                      | -1.209050199                       |
| 60 AR         | EA: LOUISIANA                     |                | 0                                       | 1303.72                 | -293.71                          | 0.23033685                       | -1.811697243                       |
|               | N agriculture                     | / food / I     | BM / RM / Chemica                       | Is Petroleum / Wood /   | Textiles / Machinery / Miscell < | 0.013070030                      | -2.020303430                       |
| Ready         |                                   |                |                                         |                         |                                  |                                  | NUM                                |

Finally, 49 dummy variables were included to account for the presence of commodity flows between production state *i* and each of the attraction states *j*. A generalized form of the utility function for performing the regression analysis is thus:

$$V_{ij|s}^{k} = \alpha_{0}^{k} + \alpha_{01}^{k} X_{01} + \alpha_{02}^{k} X_{02} + \dots + \alpha_{049}^{k} X_{049} + \alpha_{1}^{k} d_{ij|s} + \alpha_{2}^{k} F A_{j|s}^{k}$$

Where,

 $X_{0n}$ , n = 1, 2, ..., 49 = Dummy variables with values:

 $X_{0n} = 1$  if j = attraction state $X_{0n} = 0$  if  $j \neq attraction state$ 

Using this utility function, a regression of the relative utilities on the dummy variables, relative centroidal distances, and the relative fractional attraction levels can be run in a single step. Because of the number of independent variables (more than 15), Excel cannot be used to run the linear regression. Therefore SPSS, a statistical program, is recommended. The following two screenshots illustrate how the dummy variables were inserted in the Excel spreadsheet and how the worksheet needs to be formatted for performing the linear regression in SPSS (see also Production Flow Distribution SPSS Regression Input on the CD).

| × N       | licros | oft Excel -       | Step 5           | Pro      | duc                     | tion       | Flo      | w Di      | stri   | buti       | ion        | SPS       | S Re   | egre   | ssio   | n l        | npu        | t.xl      | 8      |          |          |          |      |        |      |      |          |            |
|-----------|--------|-------------------|------------------|----------|-------------------------|------------|----------|-----------|--------|------------|------------|-----------|--------|--------|--------|------------|------------|-----------|--------|----------|----------|----------|------|--------|------|------|----------|------------|
| :0)       | Eile   | <u>E</u> dit ⊻iew | Insert           | F        | ormal                   | : <u>I</u> | ools     | Da        | ta     | ₩in        | Idow       | E         | įelp   |        |        |            |            |           |        |          |          |          |      |        | _    |      |          |            |
|           | 0.1    |                   |                  | , I á    | <b>3</b> ,   [<br>I=tiu |            | <b>1</b> | 19        | -      | 2          | , Σ        | -         | â↓∣    |        | . 🕜    | Ŧ          | Ar         | ial       |        |          |          | •        | 10   | •      | B    | 1    | <u>u</u> |            |
|           | AI     | A                 | Ţx               | Re       | C                       | D          | E        | F         | G      | H          | 1          | J         | ĸ      | L      | M      | N          | 0          | P         | Q      | R        | S        | T        | U    | V      | W    | X    | Y        | Z AA       |
| 1         | F      | Relative Uti      | <u>lity</u>      | K01      | X02                     | X03        | X04      | X05X      | (06X   | (07X       | (08)       | (09)      | (10)   | (11)   | (12)   | (13)       | (14)       | X15X      | (16)   | (17)     | (18)     | (19)     | (20) | (21)   | (22) | (23) | (24X     | 25X26      |
| 2         |        | -11.42            | 076100           | 0        | 1                       | 0          | 0        | 0         | U      | U          | U          | 0         | U      | U      | 0      | U          | 0          | 0         | U      | 0        | U        | 0        | U    | U      | 0    | U    | 0        | 0 0        |
| 4         |        | -11.42            | 076100           | 0        | 0                       | 1          | 0        | 0         | 0      | 0          | 0          | 0         | 0      | 0      | 0      | 0          | 0          | 0         | 0      | 0        | 0        | 0        | 0    | 0      | 0    | 0    | 0        | 0 0        |
| 5         |        | -11.42            | 076100<br>076100 | 0        | 0                       | 0          | 1        | 1         | U      | U          | 0          | 0         | 0      | U      | 0      | 0          | 0          | 0         | 0      | 0        | 0        | 0        | 0    | U      | 0    | 0    | 0        | 0 0        |
| 7         |        | -11.42            | 076100           | 0        | 0                       | 0          | 0        | 0         | 1      | 0          | 0          | 0         | 0      | 0      | 0      | 0          | 0          | 0         | 0      | 0        | 0        | 0        | 0    | 0      | 0    | 0    | 0        | 0 0        |
| 9         |        | -11.42            | 076100           | 0        | 0                       | 0          | 0        | 0         | 0      | 0          | 1          | 0         | 0      | 0      | 0      | 0          | 0          | 0         | 0      | 0        | 0        | 0        | 0    | 0      | 0    | 0    | 0        | 0 0        |
| 10        |        | -3.93             | 694816           | 0        | 0                       | 0          | 0        | 0         | 0      | 0          | 0          | 1         | 0      | 0      | 0      | 0          | 0          | 0         | 0      | 0        | 0        | 0        | 0    | 0      | 0    | 0    | 0        | 0 0        |
| 12        |        | -4.82<br>-11.42   | 076100           | 0        | 0                       | 0          | 0        | 0         | 0      | 0          | 0          | 0         | 0      | 1      | 0      | 0          | 0          | 0         | 0      | 0        | 0        | 0        | 0    | 0      | 0    | 0    | 0        | 0 0        |
| 13        |        | -5.45             | 024221           | 0        | 0                       | 0          | 0        | 0         | 0      | 0          | 0          | 0         | 0      | 0      | 1      | 0          | 0          | 0         | 0      | 0        | 0        | 0        | 0    | 0      | 0    | 0    | 0        | 0 0        |
| 14        |        | -11.42            | 076100           | 0        | 0                       | 0          | 0        | 0         | 0      | 0          | 0          | 0         | 0      | 0      | 0      | 0          | 1          | 0         | 0      | 0        | 0        | 0        | 0    | 0      | 0    | 0    | 0        | 0 0        |
| 16        |        | -11.42            | 076100           | 0        | 0                       | 0          | 0        | 0         | 0      | 0          | 0          | 0         | 0      | 0      | 0      | 0          | 0          | 1         | 0      | 0        | 0        | 0        | 0    | 0      | 0    | 0    | 0        | 0 0        |
| 17        |        | -11.42            | 076100           | 0        | 0                       | 0          | 0        | 0         | 0      | 0          | 0          | 0         | 0      | 0      | 0      | 0          | 0          | 0         | 0      | 1        | 0        | 0        | 0    | 0      | 0    | 0    | 0        | 0 0        |
| 19        |        | -11.42            | 076100           | 0        | 0                       | 0          | 0        | 0         | 0      | 0          | 0          | 0         | 0      | 0      | 0      | 0          | 0          | 0         | 0      | 0        | 1        | 0        | 0    | 0      | 0    | 0    | 0        | 0 0        |
| 20        |        | -11.42            | 076100           | 0        | 0                       | 0          | 0        | 0         | 0      | 0          | 0          | 0         | 0      | 0      | 0      | 0          | 0          | 0         | 0      | 0        | 0        | 0        | 1    | 0      | 0    | 0    | 0        | 0 0        |
| 22        |        | -11.42            | 076100           | 0        | 0                       | 0          | 0        | 0         | 0      | 0          | 0          | 0         | 0      | 0      | 0      | 0          | 0          | 0         | 0      | 0        | 0        | 0        | 0    | 1      | 0    | 0    | 0        | 0 0        |
| 24        |        | -11.42            | 076100           | 0        | 0                       | 0          | 0        | 0         | 0      | 0          | 0          | 0         | 0      | 0      | 0      | 0          | 0          | 0         | 0      | 0        | 0        | 0        | 0    | 0      | Ö    | 1    | 0        | 0 0        |
| 25<br>26  |        | -7.24             | 200168           | 0        | 0                       | 0          | 0        | 0         | 0      | 0          | 0          | 0         | 0      | 0      | 0      | 0          | 0          | 0         | 0      | 0        | 0        | 0        | 0    | 0      | 0    | 0    | 1        | 0 0        |
| 27        |        | -11.42            | 076100           | 0        | 0                       | 0          | 0        | 0         | 0      | 0          | 0          | 0         | 0      | 0      | 0      | 0          | 0          | 0         | 0      | Ö        | 0        | 0        | 0    | 0      | 0    | 0    | 0        | 0 1        |
| 28<br>29  |        | -11.42            | 076100<br>076100 | 0        | 0                       | 0          | 0        | 0         | 0      | 0          | 0          | 0         | 0      | 0      | 0      | 0          | 0          | 0         | 0      | 0        | 0        | 0        | 0    | 0      | 0    | 0    | 0        | 0 0        |
| 30        |        | -11.42            | 076100           | 0        | 0                       | 0          | 0        | 0         | 0      | 0          | 0          | 0         | 0      | 0      | 0      | 0          | 0          | 0         | 0      | 0        | 0        | 0        | 0    | 0      | 0    | 0    | 0        | 0 0        |
| 31<br>32  |        | -11.42            | 076100<br>076100 | 0        | 0                       | 0          | 0        | 0         | 0      | 0          | 0          | 0         | 0      | 0      | 0      | 0          | 0          | 0         | 0      | 0        | 0        | 0        | 0    | 0      | 0    | 0    | 0        | 0 0        |
| 33        |        | -4.73             | 647575           | 0        | 0                       | 0          | 0        | 0         | 0      | 0          | 0          | 0         | 0      | 0      | 0      | 0          | 0          | 0         | 0      | 0        | 0        | 0        | 0    | 0      | 0    | 0    | 0        | 0 0        |
| 34        |        | -11.42            | 076100<br>076100 | 0        | 0                       | 0          | 0        | U         | U      | U          | U          | 0         | U      | U      | 0      | U          | 0          | U         | U      | 0        | U        | 0        | U    | U      | U    | U    | 0        | 0 0        |
| 36        |        | -6.32             | 571095           | 0        | 0                       | 0          | 0        | 0         | 0      | 0          | 0          | 0         | 0      | 0      | 0      | 0          | 0          | 0         | 0      | 0        | 0        | 0        | 0    | 0      | 0    | 0    | 0        | 0 0        |
| 37        |        | -11.42            | 076100<br>076100 | 0        | U                       | 0          | 0        | U         | U      | U          | U          | U         | U      | U      | U      | U          | 0          | U         | U      | U        | U        | U        | U    | U      | U    | U    | U        | 0 0        |
| 39        |        | -11.42            | 076100           | 0        | 0                       | 0          | 0        | 0         | 0      | 0          | 0          | 0         | 0      | 0      | 0      | 0          | 0          | 0         | 0      | 0        | 0        | 0        | 0    | 0      | 0    | 0    | 0        | 0 0        |
| 40        |        | -11.42            | 076100           | 0        | 0                       | 0          | 0        | 0         | 0      | 0          | 0          | 0         | 0      | 0      | 0      | 0          | 0          | 0         | 0      | 0        | 0        | 0        | 0    | 0      | 0    | 0    | 0        | 0 0        |
| 42        |        | -3.22             | 561866           | 0        | 0                       | 0          | 0        | 0         | 0      | 0          | 0          | 0         | 0      | 0      | 0      | 0          | 0          | 0         | 0      | 0        | 0        | 0        | 0    | 0      | 0    | 0    | 0        | 0 0        |
| 45        |        | -4.04             | 410641<br>076100 | 0        | 0                       | 0          | 0        | 0         | 0      | 0          | 0          | 0         | 0      | 0      | 0      | 0          | 0          | 0         | 0      | 0        | 0        | 0        | 0    | 0      | 0    | 0    | 0        | 0 0        |
| 45        |        | -11.42            | 076100           | 0        | 0                       | 0          | 0        | 0         | 0      | 0          | 0          | 0         | 0      | 0      | 0      | 0          | 0          | 0         | 0      | 0        | 0        | 0        | 0    | 0      | 0    | 0    | 0        | 0 0        |
| 40        |        | -11.42            | 076100           | 0        | 0                       | 0          | 0        | 0         | 0      | 0          | 0          | 0         | 0      | 0      | 0      | 0          | 0          | 0         | 0      | 0        | 0        | 0        | 0    | 0      | 0    | 0    | 0        | 0 0        |
| 48        |        | -11.42            | 076100           | 0        | 0                       | 0          | 0        | 0         | 0      | 0          | 0          | 0         | 0      | 0      | 0      | 0          | 0          | 0         | 0      | 0        | 0        | 0        | 0    | 0      | 0    | 0    | 0        | 0 0        |
| 50        |        | -11.42            | 076100           | 0        | 0                       | 0          | 0        | 0         | 0      | 0          | 0          | 0         | 0      | 0      | 0      | 0          | 0          | 0         | 0      | 0        | 0        | 0        | 0    | 0      | 0    | 0    | 0        | 0 0        |
| 51<br>52  |        | 0.00              | 000000<br>561648 | 0        | 0                       | 0          | 0        | 0         | 0      | 0          | 0          | 0         | 0      | 0      | 0      | 0          | 0          | 0         | 0      | 0        | 0        | 0        | 0    | 0      | 0    | 0    | 0        | 0 0        |
| 53        |        | 0.00              | 000000           | 0        | Ö                       | 1          | 0        | 0         | 0      | 0          | 0          | 0         | 0      | 0      | 0      | 0          | 0          | 0         | 0      | 0        | 0        | 0        | 0    | 0      | 0    | 0    | 0        | 0 0        |
| 54<br>55  |        | 7.88              | 078434<br>nonnnn | 0        | 0                       | 0          | 1<br>0   | 0         | 0      | 0          | 0          | 0         | 0      | 0      | 0      | 0          | 0          | 0         | 0      | 0        | 0        | 0        | 0    | 0      | 0    | 0    | 0        | 0 0        |
| 56        |        | 0.00              | 000000           | 0        | 0                       | 0          | 0        | Ö         | 1      | 0          | 0          | 0         | Ũ      | 0      | 0      | 0          | 0          | Ō         | 0      | Ö        | 0        | 0        | 0    | 0      | 0    | 0    | 0        | 0 0        |
| 57<br>58  |        | 0.00<br>0.00      | 000000<br>100000 | 0        | 0                       | 0          | 0        | 0         | 0      | 1<br>0     | 0          | 0         | 0      | 0      | 0      | 0          | 0          | 0         | 0      | 0        | 0        | 0        | 0    | 0      | 0    | 0    | 0        | 00         |
| 59        |        | 0.00              | 000000           | 0        | 0                       | 0          | 0        | 0         | 0      | 0          | 0          | 1         | Ō      | 0      | 0      | 0          | 0          | 0         | 0      | Ō        | Ő        | Ō        | 0    | Ō      | Ō    | 0    | 0        | 0 0        |
| 60<br>61  |        | 0.00              | 000000<br>000000 | 0        | 0                       | 0          | 0        | 0         | 0      | 0          | 0          | 0         | 1      | 0      | 0      | 0          | 0<br>0     | 0         | 0      | 0        | 0        | 0        | 0    | 0      | 0    | 0    | 0        | 0 0        |
| 62        |        | 0.00              | 000000           | 0        | 0                       | 0          | 0        | 0         | 0      | 0          | Ō          | Ō         | 0      | 0      | 1      | 0          | 0          | 0         | 0      | Ō        | Ő        | Ō        | 0    | 0      | Ō    | 0    | 0        | 0 0        |
| 63<br>64  |        | 0.00              | 000000<br>000000 | 0        | 0                       | 0          | 0        | 0         | 0      | 0          | 0          | 0         | 0      | 0      | 0      | 1          | 0          | 0         | 0      | 0        | 0        | 0        | 0    | 0      | 0    | 0    | 0        | 0 0        |
| 65        |        | 0.00              | 000000           | 0        | 0                       | 0          | 0        | Ő         | 0      | 0          | 0          | 0         | 0      | 0      | 0      | 0          | 0          | 1         | Ō      | Ő        | 0        | 0        | 0    | Õ      | Ō    | Ō    | 0        | 0 0        |
| 66<br>67  |        | 0.00              | 000000           | 0        | 0                       | 0          | 0        | 0         | U<br>O | U<br>O     | U<br>O     | U<br>0    | Ú<br>O | U<br>O | U<br>0 | 0          | 0          | 0         | 1      | 0        | Ŭ        | U<br>O   | 0    | 0      | 0    | 0    | U<br>0   | U 0<br>0 0 |
| 68<br>M 4 | • •    |                   | ood / Bi         | n<br>M / | n<br>RM                 | n<br>/ CP  | /w       | n<br>bood | 2<br>T | n<br>extil | n<br>les / | n<br>( Ma | n      | n      | 2      | n<br>lisce | n<br>ellan | n<br>eous | n<br>Z | n<br>Unk | 1<br>now | n<br>m Z | ام.  | n<br>< | Π    | п    | Π        | n n        |

| rosoft Excel - Step 5 Production Flo                                        | w Distribution S             | SPSS Regressi | on Input.          | xls             |               |        |                                           |                                 |
|-----------------------------------------------------------------------------|------------------------------|---------------|--------------------|-----------------|---------------|--------|-------------------------------------------|---------------------------------|
| jile <u>E</u> dit <u>V</u> iew <u>I</u> nsert F <u>o</u> rmat <u>T</u> ools | <u>D</u> ata <u>W</u> indow  | Help          |                    |                 |               |        | Ту                                        | rpe a question for help 🛛 🚽 🗖 🗙 |
| i 🖓 🕒 🕒 🗁 🖾 🗳 🗳                                                             | - 🖉 - 😣 Σ                    | - 21   🛄 🥝    | 📔 🕴 Aria           |                 | - 1           | 0 -    | <b>B</b> <i>I</i> <u>U</u>   ≣ ≣ ⊒ ⊒   \$ | %   🚝   🔛 • 🖄 • 🛕 • 📲           |
| A1 🔻 🏂 Relative Utility                                                     |                              |               |                    |                 |               | _      |                                           |                                 |
| A AB AC AD AE AF AG AH AI AJ A                                              | K AL AM AN A                 | O AP AQ       | AR AS              | AT AU           | AV AW         | AX     | AY                                        | AZ 📈                            |
| 6x27x28x29x30x31x32x33x34x35x                                               | 36 X 37 X 38 X 39 X          | 40 X41 X4Z    | X43 X44            | X45 X46         | X47 X48       | X49    | Relative centroidal distances             | Relative Attraction level       |
|                                                                             | 0 0 0 0                      | 0 0 0         | 0 0                | 0 0             | 0 0           | 0      | 1597.43                                   | -1.98292818                     |
| 0 0 0 0 0 0 0 0 0 0                                                         | 0 0 0 0                      | 0 0 0         | 0 0                | 0 0             | 0 0           | 0      | 433.32                                    | 0.59412127                      |
| 0 0 0 0 0 0 0 0 0 0                                                         | 0 0 0 0                      | 0 0 0         | 0 0                | 0 0             | 0 0           | 0      | 2211.88                                   | 4.794287373                     |
|                                                                             |                              |               | 0 0                | 0 0             | 0 0           |        | 1324.48                                   | -0.27658089                     |
|                                                                             |                              |               | 0 0                | 0 0             |               |        | 873.01                                    | -2.010077343                    |
|                                                                             | 0 0 0 0                      | 0 0 0         | 0 0                | 0 0             | 0 0           | Ō      | 777.92                                    | -2.048034094                    |
| 0 0 0 0 0 0 0 0 0                                                           | 0 0 0 0                      | 0 0 0         | 0 0                | 0 0             | 0 0           | 0      | 434.05                                    | -0.204320481                    |
|                                                                             | 0 0 0 0                      | 0 0 0         | 0 0                | 0 0             | 0 0           |        | 238.62                                    | 0.368039197                     |
|                                                                             |                              |               | 0 0                | 0 0             |               |        | 2082.19                                   | -1.303489546                    |
|                                                                             |                              |               | 0 0                | 0 0             | 0 0           |        | 544.04                                    | 0.619400489                     |
|                                                                             | 0 0 0 0                      | 0 0 0         | 0 0                | 0 0             | 0 0           | Ō      | 872.02                                    | 9.343831364                     |
| 0 0 0 0 0 0 0 0 0                                                           | 0 0 0 0                      | 0 0 0         | 0 0                | 0 0             | 0 0           | 0      | 913.70                                    | 3.452580895                     |
|                                                                             | 0 0 0 0                      | 0 0 0         | 0 0                | 0 0             | 0 0           |        | 395.94                                    | -1.209050199                    |
|                                                                             |                              |               | 0 0                | 0 0             |               |        | 410.18                                    | -1.811697243                    |
|                                                                             |                              | 0 0 0         | 0 0                | 0 0             | 0 0           | i o    | 795.52                                    | -1.49093734                     |
| 0 0 0 0 0 0 0 0 0                                                           | 0 0 0 0                      | 0 0 0         | 0 0                | 0 0             | 0 0           | 0      | 1165.75                                   | -1.820282638                    |
| 0 0 0 0 0 0 0 0 0                                                           | 0 0 0 0                      | 0 0 0         | 0 0                | 0 0             | 0 0           | 0      | 867.27                                    | -0.003994594                    |
|                                                                             | 0 0 0 0                      | 0 0 0         | 0 0                | 0 0             | 0 0           |        | 1174.33                                   | 3.668169707                     |
|                                                                             |                              |               |                    | 0 0             |               |        | 209.37                                    | -1.720835144                    |
|                                                                             |                              | 0 0 0         | 0 0                | 0 0             | 0 0           | ŏ      | 1864.46                                   | -2.048034094                    |
| 1 0 0 0 0 0 0 0 0 0                                                         | 0 0 0 0                      | 0 0 0         | 0 0                | 0 0             | 0 0           | 0      | 1109.02                                   | 4.649528072                     |
| 0 1 0 0 0 0 0 0 0 0                                                         | 0 0 0 0                      | 0 0 0         | 0 0                | 0 0             | 0 0           | 0      | 2075.19                                   | -2.009876782                    |
|                                                                             |                              |               | 0 0                | 0 0             | 0 0           |        | 1280.01                                   | -2.046603194                    |
|                                                                             |                              |               | 0 0                | 0 0             | 0 0           |        | 943.27<br>1240 55                         | -1.922393446                    |
|                                                                             | 0 0 0 0                      | 0 0 0         | 0 0                | 0 0             | 0 0           | 0      | 1092.50                                   | -0.430641037                    |
| 0 0 0 0 0 0 1 0 0 0                                                         | 0 0 0 0                      | 0 0 0         | 0 0                | 0 0             | 0 0           | 0      | 537.15                                    | 0.655172969                     |
|                                                                             | 0 0 0 0                      | 0 0 0         | 0 0                | 0 0             | 0 0           |        | 1476.68                                   | -0.115366248                    |
|                                                                             |                              |               |                    |                 | 0 0           |        | 750.93                                    | 0.955910514                     |
|                                                                             | 1 0 0 0                      | 0 0 0         | 0 0                | 0 0             | 0 0           | 0      | 2451.53                                   | -1.649528668                    |
| 0 0 0 0 0 0 0 0 0                                                           | 0 1 0 0                      | 0 0 0         | 0 0                | 0 0             | 0 0           | 0      | 873.16                                    | 0.172482974                     |
| 0 0 0 0 0 0 0 0 0                                                           | 0 0 1 0                      | 0 0 0         | 0 0                | 0 0             | 0 0           | 0      | 1164.45                                   | -2.045887745                    |
|                                                                             | 0 0 0 1                      |               | 0 0                | 0 0             | 0 0           | 0      | 400.73                                    | -1.426308393                    |
|                                                                             | 0 0 0 0                      |               | 0 0                | 0 0             |               | 0      | 235.20                                    | -1.320090019                    |
|                                                                             | 0 0 0 0                      | 0 0 1         | 0 0                | 0 0             | 0 0           | Ō      | 823.39                                    | 5.686691505                     |
| 0 0 0 0 0 0 0 0 0                                                           | 0 0 0 0                      | 0 0 0         | 1 0                | 0 0             | 0 0           | 0      | 1766.35                                   | -1.914245019                    |
| 0 0 0 0 0 0 0 0 0                                                           | 0 0 0 0                      | 0 0 0         | 0 1                | 0 0             | 0 0           | 0      | 1246.84                                   | -1.84651579                     |
|                                                                             |                              |               | 0 0                | 1 U             |               | 0      | 643.93                                    | -0.747585209                    |
|                                                                             |                              |               | 0 0                |                 | 1 0           | 0      | 631.58                                    | -1.9173453                      |
| 0 0 0 0 0 0 0 0 0                                                           | 0 0 0 0                      | 0 0 0         | 0 0                | 0 0             | 0 1           | 0      | 947.04                                    | -0.147084513                    |
| 0 0 0 0 0 0 0 0 0                                                           | 0 0 0 0                      | 0 0 0         | 0 0                | 0 0             | 0 0           | 1      | 1570.46                                   | -2.048034094                    |
|                                                                             | 0 0 0 0                      | 0 0 0         | 0 0                | 0 0             | 0 0           | 0      | 0.00                                      | 0                               |
|                                                                             |                              |               | 0 0                | 0 0             |               | 0      | -1597.43<br>-382.95                       | -1.98292818                     |
|                                                                             |                              |               | 0 0                | 0 0             | 0 0           | 0      | -382.99                                   | 4.794287373                     |
|                                                                             | 0 0 0 0                      | 0 0 0         | 0 0                | 0 0             | 0 0           | 0      | -937.16                                   | -0.27658089                     |
| 0 0 0 0 0 0 0 0 0                                                           | 0 0 0 0                      | 0 0 0         | 0 0                | 0 0             | 0 0           | 0      | 805.38                                    | -2.016077345                    |
|                                                                             | 0 0 0 0                      | 0 0 0         | 0 0                | 0 0             | 0 0           | 0      | 649.28                                    | -1.89492788                     |
|                                                                             |                              |               | 0 0                | 0 0             |               | 0      | 565.53                                    | -2.048034094<br>_0.204320481    |
|                                                                             |                              | 0 0 0         | 0 0                | 0 0             | 0 0           | 0      | 206.90                                    | 0.368039197                     |
|                                                                             | 0 0 0 0                      | 0 0 0         | 0 0                | 0 0             | 0 0           | 0      | -639.44                                   | -1.303489546                    |
| 0 0 0 0 0 0 0 0 0                                                           | 0 0 0 0                      | 0 0 0         | 0 0                | 0 0             | 0 0           | 0      | -128.37                                   | 10.50691393                     |
|                                                                             | 0 0 0 0                      | 0 0 0         | 0 0                | 0 0             | 0 0           | 0      | 17.23                                     | 0.619400489                     |
|                                                                             |                              |               | 0 0                | 0 0             |               | 0<br>0 | -238.24                                   | 9.343831364                     |
|                                                                             |                              | 0 0 0         | 0 0                | 0 0             | 0 0           | 0      | 95.10                                     | -1.209050199                    |
| 0 0 0 0 0 0 0 0 0                                                           | 0 0 0 0                      | 0 0 0         | 0 0                | 0 0             | 0 0           | 0      | -293.71                                   | -1.811697243                    |
|                                                                             | n n n n<br>(ood / Textiles / | Machinery / I | 0 0<br>Miscellaner | n n<br>⊔s ZUnkr | n n<br>nown 7 | <      | 1141 71                                   | -2 028955438                    |

The next step is to import the Excel spreadsheet for each of the commodity groups into SPSS and to perform the linear regression analysis for each commodity group as follows:

- Open SPSS:
  - Click File Open Data and open one of the commodity group Excel worksheets
  - Click Analyze Regression Linear
  - Select "Relative Utilities" as the dependent variable
  - Select all the remaining variables as the independent variables
  - Click OK to perform the linear regression and to estimate the coefficients of the utility functions

The outputs of the regression analysis are the Ordinary Least Square (OLS) estimates of the coefficients:  $\hat{\alpha}_0^k$ ,  $\hat{\alpha}_{0n}^k$  (whereas n = 1, 2...49),  $\hat{\alpha}_1^k$  and  $\hat{\alpha}_2^k$ .

- Conduct significance testing of the coefficient estimates to test which of the coefficients are statistically significant.
  - The Student's t-test is used to conduct the significance testing. The regression output provides the "t" values for each explanatory variable. Specifying, a 90% confidence level, the critical t-statistic equals 1.696. All the independent variables with "t" values less than 1.696 are thus considered statistically insignificant at a 90% confidence level and are consequently rejected.
- Delete the statistically insignificant independent variables and perform linear regression analysis on the remaining variables. However, it is advised that the rejected variables are deleted one-by-one to ensure that variables that may be statistically significant are not deleted.
- Repeat these regressions until all the variables are statistically significant.

The final output of the OLS regression analysis for the utility functions of the production flow distribution model for truck flows from production state i to attraction state j by commodity is summarized on the next page.

| Commodity<br>Category      | Significant<br>Variables | OLS<br>Coefficient<br>Estimates | Standard<br>Error | t-statistic |
|----------------------------|--------------------------|---------------------------------|-------------------|-------------|
| Agriculture $(k = 1)$      | Constant                 | 1.504                           | 0.560             | 2.6857      |
| (                          | $d_{_{iT}}$              | -0.003                          | 0.000105          | -28.479     |
| Food $(k=2)$               | $d_{iT}$                 | -0.004                          | 9.8643E-05        | -40.550     |
|                            | $FA_T^2$                 | 0.605                           | 0.030             | 20.098      |
| Building                   | Constant                 | -1.597                          | 0.510             | -3.130      |
| Materials                  | $d_{_{iT}}$              | -0.003                          | 7.516E-05         | -39.913     |
| (k=3)                      | $FA_T^3$                 | 0.557                           | 0.040             | 13.847      |
| Raw Materials              | Constant                 | 1.117                           | 0.448             | 2.496       |
| ( <i>k</i> = 4)            | $d_{_{iT}}$              | -0.002                          | 7.8E-05           | -25.626     |
|                            | $FA_T^4$                 | 0.175                           | 0.030             | 5.796       |
| Chemicals and<br>Petroleum | $d_{_{iT}}$              | -0.003                          | 7.85E-05          | -38.191     |
| ( <i>k</i> = 5)            | $FA_T^5$                 | 0.444                           | 0.026             | 16.995      |
| Wood                       | Constant                 | 3.502                           | 0.500             | 7.008       |
| ( <i>k</i> = 6)            | $d_{_{iT}}$              | -0.004                          | 9.23E-05          | -43.307     |
|                            | $FA_T^6$                 | 0.165                           | 0.053             | 3.104       |
| Textiles                   | $d_{_{iT}}$              | -0.003                          | 9.56E-05          | -31.368     |
| (k = 7)                    | $FA_T^7$                 | 0.720                           | 0.040             | 17.955      |
| Machinery                  | Constant                 | 1.062                           | 0.462             | 2.299       |
| ( <i>k</i> = 8)            | $\overline{d_{_{iT}}}$   | -0.003                          | 9.798E-05         | -30.617     |
|                            | $FA_T^8$                 | 0.260                           | 0.028             | 9.386       |
| Miscellaneous              | $d_{_{iT}}$              | -0.003                          | 0.0001            | -29.987     |
| (k = 9)                    | $FA_T^9$                 | 0.128                           | 0.025             | 5.113       |

 Table 2: Outputs of the OLS Regression Analysis for the Production Flow Distribution

 Model

### **Attraction Flow Distribution**

For the attraction flow distribution model, utility equations need to be developed for commodity flows to attraction state j from each of the production states i as a function of a set of independent variables that impact the attraction flow distribution of commodities. The two independent variables considered in developing the utility equations are:

- a) distance, which represents an impedance measure for commodity flows between states calculated in Step 4 (see the workbook State to State Centroidal Distances on the CD), and
- b) the fractional production level of the production states calculated in the workbook Production Flow Distribution on the CD. The fractional production level of the production states is determined by calculating the flows of commodity group k originating in production state i as a percentage of the total commodity k flows originating in all production states (see screenshot on opposite page).

In other words, the distribution of commodity flows to attraction state j from the production states i can be estimated considering the inter-state centroidal distances and the percentage of the commodity flows originating from production state i as a percentage of the total commodity flows originating in all production states (i.e., fractional production level of production states).

#### Fractional Production Level of Origin States

Total flows originating in Alabama as a percentage of the total agricultural flows originating in all production states (i.e., C3/C\$53\*100).

- 7 🗙

· -

Type a question for help

≡≡⊠ \$%,€‰፨≇⊞-<u>∿</u>-<u>A</u>-

Microsoft Excel - Step 1 Production Flow D

Elle Edit View Insert Format Tools Data

: 🗋 💕 🛃 👌 🦪 🍠 🗸 🖓 🖌 🚼 Σ 🔸 🕌

|    | A                          | В      | С           | 2      | E           | F        | G            | н       | 1            | J           | K           | L      | М           | N       | 0           | 6    |
|----|----------------------------|--------|-------------|--------|-------------|----------|--------------|---------|--------------|-------------|-------------|--------|-------------|---------|-------------|------|
|    | Total Productions          | Agric  | ulture      | 10     | 6d          | Building | Materials    | Raw M   | aterials     | Chemicals 1 | & Petroleum | We     | bod         | Tex     | tiles       | _    |
|    |                            | I otal | 1 100077004 | Total  | %           | Iotal    | 2 110110710  | Iotal   | %            | l otal      | %           | I otal | 7.045300000 | I otal  | %           |      |
| ł  | AHEA: Alabama              | 6127   | 1.468677635 | 5770   | 1.125869036 | 24309    | 2.4 19448/49 | 4 18 10 | 2.150696932  | 20600       | 1.938431282 | 47786  | 7.315766268 | 2886    | 2.6/4128/// | - 3  |
| ł  | AHEA: Arizona              | 189    | 0.045304402 | 7884   | 1.538362475 | 21292    | 2.119169969  | 9251    | 0.475869345  | 13051       | 1.228080906 | 2191   | 0.335429705 | 546     | 0.000916200 |      |
| ł  | AREA: Arkansas             | 10304  | 2.469928903 | 5/38   | 1.131332526 | 9306     | 0.926216219  | 14053   | 0.723397535  | 10496       | 1002200603  | 21060  | 3.300714032 | 927     | 0.85894573  |      |
| ł  | AREA: California           | 29706  | 7.120701475 | 64039  | 12.49558531 | 96079    | 9.562640025  | 191617  | 9.856735087  | 130909      | 12.3183544  | 51998  | 7.96059964  | 7656    | 7.09394661  | - 14 |
| ł  | AHEA: Lolorado             | 7718   | 1.850049619 | 8046   | 1.563372663 | 16/00    | 1.662133124  | 18204   | 0.936409638  | 5011        | 0.471528114 | 3703   | 0.566908352 | 343     | 0.317819186 |      |
| +  | AREA: Connecticut          | 1      | 0.000239706 | 2674   | 0.521/63224 | 4495     | 0.447382538  | 10506   | 0.540426261  | 9/2/        | 0.91529714  | 1998   | 0.305882497 | 427     | 0.395652456 |      |
| ł  | AHE A: Delaware            | 658    | 0.15/726438 | 997    | 0.194539242 | 294      | 0.029261505  | 0       | 0            | 190         | 0.01/8/8/35 | 257    | 0.039345246 | 256     | 0.237206156 |      |
| ł  | AHEA: District or Columbia | 0      | 1.000400104 | 4      | 0.000780498 | 11/0     | 0.116448848  | 70070   | 1.0.40700005 | 0           | 0.000770054 | 1409   | 0.215709929 | 0000    | 0 001054540 |      |
|    | AREA: Florida              | 8216   | 1.969423124 | 22121  | 4.434597155 | 55780    | 5.551/23692  | 78670   | 4.046766985  | 64090       | 6.030779654 | 30936  | 4.736126591 | 2398    | 2.221954542 |      |
| 4  | AHEA: Georgia              | 11371  | 2.725695027 | 16055  | 3.132725715 | 30876    | 3.07305523   | 111922  | 5.757242334  | 291/5       | 2.745326828 | 14365  | 2.199200235 | 9873    | 9.148188987 | 5    |
| +  | AHE A: Idaho               | 4068   | 0.975123329 | 2332   | 0.455030605 | 4381     | 0.43603624   | 9253    | 0.475972225  | 1840        | 0.1/3141435 | 2192   | 0.3355828   | 100     | 0.092658655 |      |
| ļ  | AREA: Illinois             | 51703  | 12.39351068 | 28803  | 5.620174324 | 29676    | 2.953620514  | 67195   | 3.456495583  | 50466       | 4.748780247 | 8535   | 1.306660216 | 6172    | 5.718892173 | 1    |
| Ļ  | AHEA: Indiana              | 10671  | 2.55/900944 | 13887  | 2.709695547 | 45183    | 4.49/015625  | 85897   | 4.418522228  | 48632       | 4.5/6203404 | /4/9   | 1.14499259  | 2137    | 1.980115453 | 1    |
| ļ  | AREA: Iowa                 | 51229  | 12.27989012 | 16041  | 3.129993971 | 18804    | 1.871541992  | 52249   | 2.687676728  | 15796       | 1.486381579 | 2630   | 0.402638122 | 1017    | 0.942338519 | - 3  |
| l  | AREA: Kansas               | 26072  | 6.249610478 | 6709   | 1.309091051 | 7980     | 0.794240858  | 18122   | 0.932191576  | 6773        | 0.637329858 | 3308   | 0.506436086 | 960     | 0.889523086 |      |
|    | AHEA: Kentucky             | 3348   | 0.802535129 | 6206   | 1.210943369 | 18219    | 1.813317568  | 92034   | 4.734208118  | 16713       | 1.572670001 | 6850   | 1.048696249 | 1803    | 1.670635546 | 5    |
| ļ  | AREA: Louisiana            | 949    | 0.227480836 | 4987   | 0.973086462 | 2420     | 0.24086001   | 17904   | 0.920977705  | 20683       | 1.946241466 | 32230  | 4.93423067  | 854     | 0.791304912 |      |
| 1  | AREA: Maine                | 0      | 0           | 710    | 0.138538478 | 960      | 0.095547772  | 918     | 0.047221712  | 6140        | 0.57776544  | 8177   | 1.251852442 | 172     | 0.159372886 |      |
|    | AREA: Maryland             | 2623   | 0.6287484   | 8896   | 1.735828587 | 20268    | 2.017252345  | 29302   | 1.507288244  | 9950        | 0.936281129 | 4409   | 0.674992958 | 634     | 0.587455871 |      |
| I. | AREA: Massachusetts        | 0      | 0           | 7463   | 1.456215012 | 12852    | 1.279145803  | 24015   | 1.235326162  | 12245       | 1.15223743  | 5513   | 0.844009112 | 1938    | 1.79572473  |      |
|    | AREA: Michigan             | 7995   | 1.916448135 | 16933  | 3.304045128 | 59190    | 5.891117342  | 61807   | 3.179338083  | 50390       | 4.741628753 | 12619  | 1.931897513 | 2851    | 2.641698248 | 2    |
|    | AREA: Minnesota            | 21098  | 5 057313665 | 15730  | 3 069310215 | 19649    | 1955643937   | 34997   | 1800237755   | 20487       | 1.92779814  | 8391   | 1.284614631 | 10.91   | 1 010905924 |      |
| L  | AREA: Mississippi          | 1406   | 0.337026401 | 3992   | 0.778937468 | 2368     | 0.235684505  | 7698    | 0.395983377  | 12252       | 1.15289612  | 16002  | 2.449815674 | 1258    | 1.165645877 |      |
| Į. | AREA: Missouri             | 14559  | 3.489877223 | 13062  | 2.548717739 | 20752    | 2.065424347  | 47181   | 2.426979955  | 18799       | 1.768959693 | 5577   | 0.85380715  | 1173    | 1.086886021 |      |
|    | AREA: Montana              | 0      | 0           | 1050   | 0.204880847 | 2265     | 0.225433025  | 910     | 0.046810194  | 8360        | 0.786664346 | 1823   | 0.279090987 | 24      | 0.022238077 |      |
| L  | AREA: Nebraska             | 28067  | 6.727823615 | 7514   | 1.466166367 | 9183     | 0.91397416   | 16911   | 0.86989801   | 6419        | 0.604018951 | 1085   | 0.166107362 | 255     | 0.23627957  |      |
|    | AREA: Nevada               | 69     | 0.016539702 | 2151   | 0.41971305  | 9382     | 0.933780417  | 2839    | 0.146037517  | 2569        | 0.241739319 | 522    | 0.079915247 | 200     | 0.18531731  |      |
|    | AREA: New Hampshire        | 0      | 0           | 892    | 0.174051158 | 158      | 0.015725571  | 709     | 0.036470799  | 1475        | 0.138795444 | 765    | 0.117117172 | 1208    | 1.11931655  |      |
|    | AREA: New Jersey           | 335    | 0.080301454 | 16076  | 3.136823332 | 15888    | 1.581315633  | 34801   | 1.790155559  | 28178       | 2.651510518 | 7554   | 1.156474666 | 5327    | 4.93592654  | 2    |
| T  | AREA: New Mexico           | 100    | 0.023970583 | 767    | 0.149660581 | 5437     | 0.54113879   | 2055    | 0.105708735  | 9248        | 0.870223908 | 776    | 0.11880121  | 82      | 0.075980097 |      |
| Ι  | AREA: New York             | 6272   | 1.503434985 | 31318  | 6.110912734 | 24386    | 2.427112477  | 93075   | 4.787756922  | 50080       | 4.712458185 | 16360  | 2.504623449 | 2783    | 2.578690363 | 4    |
| 1  | AREA: North Carolina       | 10933  | 2.620703872 | 16505  | 3.220531793 | 25094    | 2.497578959  | 73353   | 3.773261709  | 31612       | 2.974645131 | 46763  | 7.159150755 | 11367   | 10.53250929 |      |
| T  | AREA: North Dakota         | 11232  | 2.692375916 | 925    | 0.18049027  | 2514     | 0.250215729  | 157     | 0.008076044  | 4378        | 0.411963697 | 234    | 0.035824076 | 35      | 0.032430529 |      |
| T  | AREA: Ohio                 | 16891  | 4.048871225 | 26111  | 5.094898857 | 64125    | 6.382292609  | 116468  | 5.991087545  | 54779       | 5.154627534 | 17952  | 2,748349643 | 6564    | 6.0821141   | 1    |
| t  | AREA: Oklahoma             | 2242   | 0.537420478 | 2545   | 0.496592149 | 15064    | 1.499303795  | 23559   | 1.211869625  | 12211       | 1.149038077 | 3169   | 0.485155973 | 758     | 0.702352603 |      |
| T  | AREA: Oregon               | 1932   | 0.463111669 | 5420   | 1.057575421 | 13542    | 1.347820764  | 18376   | 0.945257279  | 8726        | 0.821104435 | 43782  | 6.702776519 | 695     | 0.643977651 |      |
| t  | AREA: Pennsulvania         | 8384   | 2.009693704 | 25021  | 4.882213025 | 79464    | 7.90896686   | 161271  | 8.295743719  | 53526       | 5.036721981 | 20094  | 3.076277725 | 4773    | 4.422597593 |      |
| t  | AREA: Rhode Island         | 0      | 0           | 0      | 0           | 135      | 0.013436405  | 0       | 0            | 2665        | 0.250772785 | 202    | 0.030925057 | 78      | 0.072273751 |      |
| t  | AREA: South Carolina       | 1637   | 0.392398449 | 5623   | 1.097185718 | 16796    | 1.671687901  | 22259   | 1.144997919  | 14620       | 1.375721619 | 19204  | 2.94002376  | 6942    | 6.432363815 |      |
| t  | AREA: South Dakota         | 2704   | 0.648164572 | 630    | 0.122928508 | 1990     | 0.19806257   | 297     | 0.015277613  | 354         | 0.033310906 | 854    | 0.130742569 | 36      | 0.033357116 |      |
| t  | ABEA: Tennessee            | 2529   | 0.606216052 | 14584  | 2.845697405 | 31659    | 3.150986381  | 65644   | 3.376712494  | 22680       | 2.134156382 | 10464  | 1.601979204 | 3505    | 3.24768585  | 6    |
| t  | AREA: Texas                | 32325  | 7.748491052 | 36916  | 7.203220337 | 89473    | 8.905151916  | 93778   | 4.823919083  | 90029       | 8.471603393 | 37337  | 5,716083479 | 9215    | 8.538495038 | 1    |
| 1  | ABEA: Litah                | 0      | 0           | 1928   | 0.37620026  | 9062     | 0.90193116   | 5402    | 0.277877657  | 7835        | 0.737262577 | 1893   | 0.289807591 | 395     | 0.366001686 |      |
| t  | BEA: Vermont               | 1377   | 0.330074932 | 182    | 0.03551268  | 704      | 0.070068366  | 81      | 0.004166622  | 1771        | 0 166648631 | 1018   | 0 155850041 | 29      | 0.02687101  |      |
| t  | ABEA: Virginia             | 4675   | 1120624769  | 10249  | 1 999832193 | 14825    | 1 475516381  | 68259   | 3 511227502  | 24660       | 2 320471622 | 33179  | 5.079517202 | 2809    | 2 602781613 |      |
| t  | ABEA: Washington           | 7111   | 1704548179  | 8100   | 1580509392  | 16561    | 1648298603   | 35777   | 1840360778   | 19471       | 1.832193956 | 65346  | 10 00410293 | 949     | 0.879330634 | - `  |
| t  | ABEA: West Virginia        | 438    | 0.104991155 | 564    | 0.110050284 | 8531     | 0.849081298  | 6003    | 0.309101599  | 4149        | 0.390415116 | 2862   | 0.438156009 | 632     | 0.585602698 |      |
| t  | ABEA: Wisconsin            | 7914   | 1.897031962 | 17670  | 3 447851971 | 25195    | 2 507631381  | 76635   | 3 942087045  | 15814       | 1488075354  | 19685  | 3.013662139 | 1789    | 1657663334  |      |
| ł  | VBFA: Wuoming              | 0      | 037331362   | 7      | 0.001365872 | 297      | 0.029560092  | 781     | 0.040174492  | 6691        | 0.629613772 | 154    | 0.023576529 | 1       | 0.000926597 |      |
| ł  | STES. WYUTING              | U      | U           | (      | 0.001000072 | 2.31     | 0.020000000  | 701     | 0.0401/4400  | 0031        | 0.023013772 | 1.04   | 0.020070020 |         | 0.000020007 |      |
| ł  |                            | 417170 | 100         | E12402 | 100         | 1004700  | 100          | 1944001 | 100          | 1002715     | 100         | 652102 | 100         | 107000  | 100         |      |
| ł  |                            | 41/1/8 | 100         | 512493 | 100         | 1004733  | IUU          | 1344021 | 100          | 1062715     | UU          | 655192 | 100         | iur 323 | 100         |      |
|    |                            |        |             |        |             |          |              |         |              |             |             |        |             |         |             |      |
|    |                            |        |             |        |             |          |              |         |              |             |             |        |             |         |             |      |

Similar to the calibration of the production flow distribution model, it was assumed that the form of the utility function is linear. The utility functions for flows to attraction state j from the production states i are thus estimated by performing linear regression analysis of the dependent variable (i.e., the calculated relative utilities) with the explanatory variables (i.e., distance and fractional production level). However, since the dependent variables in the linear regressions are the relative utilities, the independent variables have to be relative centroidal distances and relative fractional attraction levels. The linear equation representing the relative utility as a function of the explanatory variables is thus:

$$V_{ji|s}^{k} = \beta_{0}^{k} + \beta_{1}^{k} d_{ji|s} + \beta_{2}^{k} F P_{i|s}^{k}$$

Where,

- $V_{ji|s}^{k}$  = Utility for flows of commodity group k to attraction state j from production state i relative to flows from production state s to attraction state j (In this model, state s is Alabama)
- $d_{ji|s} = d_{ji} d_{js}$  = Relative centroidal distances, which is the distance between state *j* and state *i* relative to the distance between state *j* and state *s*

$$FP_{i|s}^{k} = FP_{i}^{k}$$
 -  $FP_{s}^{k}$  = Relative fractional production level, which is the fractional production level of state *i* relative to the fractional production level of state *s*

The first step is thus to develop Excel worksheets for each commodity group that contain the relative utilities, the relative centroidal distances, and the relative fractional production levels (see the Attraction Flow Distribution Linear Regression Inputs workbook on the CD and the screenshot on the opposite page that illustrates the required calculations).

|            |                                 |                                            |                              |                                            |                                   | The formula for               |                     |
|------------|---------------------------------|--------------------------------------------|------------------------------|--------------------------------------------|-----------------------------------|-------------------------------|---------------------|
| 0.1.1.4    | 1                               |                                            |                              |                                            |                                   | calculating the               |                     |
| Calculate  | d in Step                       |                                            |                              |                                            |                                   | relative fraction             | al                  |
| 3 Attracti | ion Flow                        |                                            |                              |                                            |                                   | attractions is E              | 3-                  |
| Distributi | ion –                           |                                            |                              |                                            |                                   |                               |                     |
| Relative   | Utility                         | ttraction Flow Distri                      | oution Linear Reg            | ression Inputs.xls                         |                                   | <u>3E32</u>                   | 7 🔀                 |
| Colou      | ounty                           | F <u>o</u> rmat <u>T</u> ools <u>D</u> ata | <u>W</u> indow <u>H</u> elp  |                                            |                                   | a question for hel            | P - 8 ×             |
| Calcu      | _                               | 🕅 🗈 😤 • 🔊 •                                | [ 🔍 Σ + ∯] [ []              | 👔 🕜 🔛 : Arial 🗸 🗸                          | 10 • <b>B</b> <i>I</i> <b>U E</b> |                               | 8 - A - "           |
| A1         |                                 | Sestination: Alahama                       |                              |                                            |                                   |                               | - <u>-</u> <u>-</u> |
|            | A                               | В                                          | С                            | D                                          | E                                 | \                             | G 🗖                 |
| 1 Destina  | ation: Alabama                  | Relative Utility Cer                       | troidal Distance:            | Relative Centroidal Distances              | sFractional ProductionsR          | elative Fractional Productior | is 🔒                |
| 2 AREA:    | Alabama                         | 0                                          | 0.00                         | 0.00                                       | 1.46 77639                        | 0                             |                     |
| 3 AREA:    | Arizona                         | -11.40/08/06                               | 1597.43                      | 1597.43                                    |                                   | -1.423373236                  |                     |
| 5 AREA     | California                      | -5.191053525                               | 2211.88                      | 433.32                                     | Calculated in                     | Step 1 23836                  |                     |
| 6 AREA:    | Colorado                        | -11.40708                                  | 1324.48                      | 1324.48                                    | Droduction E                      | 10m 17198                     |                     |
| 7 AREA:    | Connecticut                     | -11.407                                    | 1096.23                      | 1096.23                                    | FIOUUCUOILE                       | 10W 37933                     |                     |
| 8 AREA:    | Delaware                        | -11/                                       | 873.01                       | 873.01                                     | Distribution                      | 51201                         |                     |
| 10 AREA:   | Calculate                       | ed in Step 4                               | 434.05                       | 434.05                                     | 1 969723124                       | 77639                         |                     |
| 11 AREA:   | State to S                      | State                                      | 238.62                       | 238.62                                     | 2.725695027                       | 1.257017388                   |                     |
| 12 AREA:   |                                 |                                            | 2082.19                      | 2082.19                                    | 0.975123329                       | -0.49355431                   |                     |
| 13 AREA:   | Centroid                        | al Distances                               | 602.97                       | 602.97                                     | 12.39351068                       | 10.92483304                   |                     |
| 14 AREA:   | 0000                            | 11 /0709700                                | <b>544.04</b>                | 544.04                                     | 2.557900944                       | 1.089223305                   |                     |
| 16 AREA:   | iuwa<br>Kansas                  | -11.40708706                               | 913.70                       | 913.70                                     | 6 249610478                       | 4 780932839                   |                     |
| 17 AREA    | Kentuckv                        | -5.368734702                               | 395.94                       | 395.94                                     | 0.802535129                       | -0.66614251                   |                     |
| 18 AREA:   | Louisiana                       | -11.40708706                               | 410.18                       | 410.18                                     | 0.227480836                       | -1.241196803                  |                     |
| 19 AREA:   | Maine                           | -11.40708706                               | 1444.28                      | 1444.28                                    | 0                                 | -1.468677639                  |                     |
| 20 AREA:   | Maryland                        | -11.40708706                               | 795.52                       | 795.52                                     | 0.6287484                         | -0.839929239                  |                     |
| 21 AREA:   | Massachusetts                   | -11.40/08/06                               | 1165.75                      | 1165.75                                    | 1.01040105                        | -1.468677639                  |                     |
| 22 AREA.   | Minnesota                       | -11.40708706                               | 117/133                      | 1174 33                                    | 5.057313665                       | 3 588636026                   |                     |
| 24 AREA:   | Mississippi                     | -6.244203439                               | 209.37                       | 209.37                                     | 0.337026401                       | -1.131651238                  |                     |
| 25 AREA:   | Missouri                        | -11.40708706                               | 615.76                       | 615.76                                     | 3.489877223                       | 2.021199584                   |                     |
| 26 AREA:   | Montana                         | -11.40708706                               | 1864.46                      | 1864.46                                    | 0                                 | -1.468677639                  |                     |
| 27 AREA:   | Nebraska                        | -11.40708706                               | 1109.02                      | 1109.02                                    | 6.727823615                       | 5.259145976                   |                     |
| 28 AREA:   | Nevada<br>Nevu Hananahira       | -11.40/08/06                               | 2075.19                      | 2075.19                                    | 0.016539702                       | -1.452137936                  |                     |
| 29 AREA.   | New Jarsey                      | -11.40708706                               | 9/3 27                       | 9/3 27                                     | 0.080301454                       | -1.400077039                  |                     |
| 31 AREA:   | New Mexico                      | -11.40708706                               | 1240.55                      | 1240.55                                    | 0.023970583                       | -1.444707056                  |                     |
| 32 AREA:   | New York                        | -11.40708706                               | 1092.50                      | 1092.50                                    | 1.503434985                       | 0.034757346                   |                     |
| 33 AREA:   | North Carolina                  | -11.40708706                               | 537.15                       | 537.15                                     | 2.620703872                       | 1.152026233                   |                     |
| 34 AREA:   | North Dakota                    | -11.40708706                               | 1476.68                      | 1476.68                                    | 2.692375916                       | 1.223698277                   |                     |
|            | Ohio                            | 11 40709700                                | C44 00                       | C44.90                                     | 4 040071005                       | 1 50010350C                   |                     |
| 36 AREA    | Oklahoma                        | -11.40708706                               | 750.93                       | 750.92                                     | 0.637/20/78                       | 2.000190000<br>0.031257161    |                     |
| 37 AREA:   | Oregon                          | -11.40708706                               | 2451.53                      | 2451.5 701                                 | 1. 6 1 1                          | 565969                        |                     |
| 38 AREA:   | Pennsylvania                    | -11.40708706                               | 873.16                       | 873.10 I ne IC                             | ormula for calcul                 | ating <sub>116065</sub>       |                     |
| 39 AREA:   | Rhode Island                    | -11.40708706                               | 1164.45                      | <sup>1164.4</sup> the rel                  | lative centroidal                 | 677639                        |                     |
| 40 AREA:   | South Carolina                  | -11.40708706                               | 400.73                       | 400.71<br>400.71 distant                   | ces is C53-SCS                    | 52 527919                     |                     |
| 41 AREA:   | South Dakota                    | -11.40/08/06                               | 1307.26                      | 1307.2 CIStan                              | $\cos 13.$ $\cos 15-\phi c\phi$   | JZ 513066<br>461597           |                     |
| 42 AREA    | Texas                           | -5.907731203                               | 823.39                       | 823.39                                     | 48491052                          | 6 279813413                   |                     |
| 44 AREA:   | Utah                            | -11.40708706                               | 1766.35                      | 1766.35                                    | 0                                 | -1.468677639                  |                     |
| 45 AREA:   | Vermont                         | -11.40708706                               | 1246.84                      | 1246.84                                    | 0.330074932                       | -1.138602707                  |                     |
| 46 AREA:   | Virginia                        | -11.40708706                               | 643.93                       | 643.93                                     | 1.120624769                       | -0.34805287                   |                     |
| 47 AREA:   | Washington                      | -11.40708706                               | 2432.91                      | 2432.91                                    | 1.704548178                       | 0.23587054                    |                     |
| 48 AREA:   | vvest Virginia                  | -11.40/08706                               | 631.58                       | 631.58                                     | 0.104991155                       | -1.363686484                  |                     |
| 50 AREA:   | Wyoming                         | -11.40708706                               | 1570.46                      | 1570.46                                    | n.097031962                       | -1 468677639                  |                     |
| 51 Destina | ation State: Arizo              | n relative utility                         | 1010.40                      | 1010.40                                    |                                   | 1.400011000                   |                     |
| 52 AREA:   | Alabama                         | 0                                          | 1597.43                      | 0.00 //                                    | 1.468677639                       | 0                             |                     |
| 53 AREA:   | Arizona                         | 0                                          | 0.00                         | -1597.43                                   | 0.045304402                       | -1.423373236                  |                     |
| 54 AREA:   | Arkansas                        | 0                                          | 1214.48                      | -382.95                                    | 2.469928903                       | 1.001251264                   |                     |
| 55 AREA:   | Colorada                        | 11.020/1158                                | 705.03                       | -892.40                                    | 7.120/014/5                       | 5.652023636                   |                     |
| 57 AREA:   | Connecticut                     | 0.007043304                                | 2402.81                      | -537.16                                    | 0.000239706                       | -1.468437933                  |                     |
| 58 AREA:   | Delaware                        | Ō                                          | 2246.71                      | 649.28                                     | 0.157726438                       | -1.310951201                  |                     |
| 59 AREA:   | District of Columb              | ia O                                       | 2162.96                      | 565.53                                     | 0                                 | -1.468677639                  |                     |
| 60 AREA:   | Florida                         | 0                                          | 1980.32                      | 382.89                                     | 1.969423124                       | 0.500745485                   |                     |
| 61 AREA:   | Georgia                         | 0                                          | 1804.33                      | 206.90                                     | 2.725695027                       | 1.257017388                   |                     |
| 62 AREA:   | Idaho                           | 8.899185943                                | 957.99                       | -639.44                                    | 0.975123329                       | -0.49355431                   |                     |
| 64 ADEA    | Indiana                         | 0                                          | 1409.00                      | -128.3/                                    | 2,59351068                        | 10.92483304                   |                     |
| 65 AREA    | lowa                            | 0                                          | 1359,19                      | -238.24                                    | 12.27989012                       | 10.81121248                   |                     |
| 66 AREA:   | Kansas                          | 0                                          | 926.57                       | -670.86                                    | 6.249610478                       | 4.780932839                   |                     |
| 67 AREA:   | Kentucky                        | 0                                          | 1692.53                      | 95.10                                      | 0.802535129                       | -0.66614251                   |                     |
| 68 AREA    | Louisiana<br>agriculture / foor | 1 / BM / RM / Chemic                       | 1303.72<br>als & Petroleum / | ⊥293,71<br>Wood / Textiles / Machinery / M | 0.227480836                       | -1 241196803                  |                     |

Finally, 49 dummy variables were included to account for the presence of commodity flows between attraction state *j* and each of the production states *i*. A generalized form of the utility function for performing the regression analysis is thus:

$$V_{ji|s}^{k} = \beta_{0}^{k} + \beta_{01}^{k} X_{01} + \beta_{02}^{k} X_{02} + \dots + \beta_{049}^{k} X_{049} + \beta_{1}^{k} d_{ji|s} + \beta_{2}^{k} F P_{i|s}^{k}$$

Where

 $X_{0n}$ , n = 1, 2..., 49 = Dummy variables with values:

 $X_{0n} = 1$  if i = production state $X_{0n} = 0$  if  $i \neq production state$ 

Using this utility function, a regression of the relative utilities on the dummy variables, relative centroidal distances, and the relative fractional production levels can be run in a single step. Because of the number of independent variables (more than 15), Excel cannot be used to run the linear regression. Therefore SPSS, a statistical program, is recommended. The following two screenshots illustrate how the dummy variables were inserted in the Excel spreadsheet and how the worksheet needs to be formatted for performing the linear regression in SPSS (see also Attraction Flow Distribution SPSS Regression Input on the CD).

|                                                                                                    | 🖾 N      | licrosoft          | Ехс          | el -         | Ste      | p 5      | Attr  | acti         | on l     | Flov     | v Di  | stril    | outio     | on Sl      | PSS R         | egre       | ssio     | n In     | put      | .xls     |        |           |          |          |          |          |                 |           |           |           |           |           |           |           |           |           |           |        |            |               |
|----------------------------------------------------------------------------------------------------|----------|--------------------|--------------|--------------|----------|----------|-------|--------------|----------|----------|-------|----------|-----------|------------|---------------|------------|----------|----------|----------|----------|--------|-----------|----------|----------|----------|----------|-----------------|-----------|-----------|-----------|-----------|-----------|-----------|-----------|-----------|-----------|-----------|--------|------------|---------------|
|                                                                                                    | : 🖭      | <u>File E</u> d    | lit          | <u>V</u> iew | Īn       | sert     | Fg    | rmat         | Ī        | [ools    | D.    | ata      | Win       | dow        | Help          |            |          |          |          |          |        |           |          |          |          |          |                 |           |           |           |           |           |           |           | Туре      | a qu      | Jesti     | on for | help       | -             |
| A       B       B                                                                                                    | : 🗅      | 💕 🔒                | 4            | 81           | 4        |          |       | <b>,</b>   [ | b I      | B.       | -   1 | ŋ -      |           | Σ          | - AZ          | 🔝          |          | ;        | Ar       | ial      |        |           |          | -        | 8        | -        | B               | I         | Ū         |           |           | 1         | •a        |           | \$ 9      | 6         | •         |        | <b>-</b> { | > -           |
|                                                                                                    |          | A1                 |              | -            |          | fx       | Rel   | ative        | Uti      | ility    |       |          |           |            |               |            |          |          | -        | -        | -      |           |          |          |          |          |                 |           |           |           |           |           |           |           |           |           |           |        |            |               |
| 1         0         0         0         0         0         0         0         0         0         0         0         0         0         0         0         0         0         0         0         0         0         0         0         0         0         0         0         0         0         0         0         0         0         0         0         0         0         0         0         0         0         0         0         0         0         0         0         0         0         0         0         0         0         0         0         0         0         0         0         0         0         0         0         0         0         0         0         0         0         0         0         0         0         0         0         0         0         0         0         0         0         0         0         0         0         0         0         0         0         0         0         0         0         0         0         0         0         0         0         0         0         0        0        0        0        0                                                                                                    | 1        | A<br>Relative U    | Itility      | В<br>/X01    | C<br>X02 | D<br>X03 | E X04 | -<br>X05     | G<br>X06 | H<br>X07 | X08   | J<br>X09 | K<br>X10) | L<br>(11.) | M N<br>12 X1  | 0<br>3 X14 | H<br>X15 | Q<br>X16 | R<br>X17 | S<br>X18 | X19    | U<br>X20  | V<br>X21 | ₩<br>X22 | X<br>X23 | Y<br>X24 | <u>ل</u><br>X25 | AA<br>X26 | AB<br>X27 | AC<br>X28 | AD<br>X29 | AE<br>X30 | A⊢<br>X31 | AG<br>X32 | AH<br>X33 | AI<br>X34 | AJ<br>X35 | X36 )  | AL<br>(37  | AM /<br>X38 ) |
|                                                                                                    | 2        | 0                  | 609          | 0            | 0        | 0        | 0     | 0            | 0        | 0        | 0     | 0        | 0         | 0          | 0 0           | 0          | 0        | 0        | 0        | 0        | 0      | 0         | 0        | 0        | 0        | 0        | 0               | 0         | 0         | 0         | 0         | 0         | 0         | 0         | 0         | 0         | 0         | 0      | 0          | 0             |
| S         S                                                                                                    | 4        | -5.010177          | 7734         | 0            | 0        | 1        | 0     | 0            | 0        | 0        | 0     | 0        | 0         | 0          | 0 0           | 0          | 0        | 0        | 0        | 0        | 0      | 0         | 0        | 0        | 0        | 0        | 0               | 0         | 0         | 0         | 0         | 0         | 0         | 0         | 0         | 0         | 0         | 0      | 0          | 0             |
| 1         1         0         0         0         0         0         0         0         0         0         0         0         0         0         0         0         0         0         0         0         0         0         0         0         0         0         0         0         0         0         0         0         0         0         0         0         0         0         0         0         0         0         0         0         0         0         0         0         0         0         0         0         0         0         0         0         0         0         0         0         0         0         0         0         0         0         0         0         0         0         0         0         0         0         0         0         0         0         0         0         0         0         0         0         0         0         0         0         0         0         0         0         0         0         0         0         0         0         0         0         0         0        0         0         0         0                                                                                                    | 5        | -5.623282          | 2207<br>698  | 0            | 0        | 0        | 1     | 0            | 0        | 0        | 0     | 0        | 0         | 0          | 0 0           | 0          | 0        | 0        | 0        | 0        | 0      | 0         | 0        | 0        | 0        | 0        | 0               | 0         | 0         | 0         | 0         | 0         | 0         | 0         | 0         | 0         | 0         | 0      | 0          | 0             |
|                                                                                                    | 7        | -10.9474           | 698          | 0            | 0        | 0        | 0     | 0            | 1        | 0        | 0     | 0        | 0         | 0          | 0 0           | 0          | 0        | 0        | 0        | 0        | 0      | 0         | 0        | 0        | 0        | 0        | 0               | 0         | 0         | 0         | 0         | 0         | 0         | 0         | 0         | 0         | 0         | 0      | 0          | 0             |
| D         Description         D         D        D        D         D                                                                                                    | 9        | -10.9474           | 698<br>698   | 0            | 0        | 0        | 0     | 0            | 0        | 1        | 1     | 0        | 0         | 0          | 0 0           | 0          | 0        | 0        | 0        | 0        | 0      | 0         | 0        | 0        | 0        | 0        | 0               | 0         | 0         | 0         | 0         | 0         | 0         | 0         | 0         | 0         | 0         | 0      | 0          | 0             |
| 12         0.00000000000000000000000000000000000                                                                                                    | 10       | -3.064267          | 7585         | 0            | 0        | 0        | 0     | 0            | 0        | 0        | 0     | 1        | 0         | 0          | 0 0           | 0          | 0        | 0        | 0        | 0        | 0      | 0         | 0        | 0        | 0        | 0        | 0               | 0         | 0         | 0         | 0         | 0         | 0         | 0         | 0         | 0         | 0         | 0      | 0          | 0             |
| 3         3         3         3         3         3         3         3         3         3         3         3         3         3         3         3         3         3         3         3         3         3         3         3         3         3         3         3         3         3         3         3         3         3         3         3         3         3         3         3         3         3         3         3         3         3         3         3         3         3         3         3         3         3         3         3         3         3         3         3         3         3         3         3         3         3         3         3         3         3         3         3         3         3         3         3         3         3         3         3         3         3         3         3         3         3         3         3         3         3         3         3         3         3         3         3         3         3         3         3         3         3         3         3         3         3         3                                                                                                            | 12       | -10.9474           | 698          | 0            | 0        | 0        | 0     | 0            | 0        | 0        | 0     | 0        | 0         | 1          | 0 0           | 0          | 0        | 0        | 0        | 0        | 0      | 0         | 0        | 0        | 0        | 0        | 0               | 0         | 0         | 0         | 0         | 0         | 0         | 0         | 0         | 0         | 0         | 0      | 0          | 0             |
| 1         1         1         1         0         0         0         0         0         0         0         0         0         0         0         0         0         0         0         0         0         0         0         0         0         0         0         0         0         0         0         0         0         0         0         0         0         0         0         0         0         0         0         0         0         0         0         0         0         0         0         0         0         0         0         0         0         0         0         0         0         0         0         0         0         0         0         0         0         0         0         0         0         0         0         0         0         0         0         0         0         0         0         0         0         0         0         0         0         0         0         0         0         0         0         0         0         0         0         0         0         0         0         0         0         0         0                                                                                                    | 13       | -3.623883          | 3373<br>5404 | 0            | 0        | 0        | 0     | 0            | 0        | 0        | 0     | 0        | 0         | 0          | 1 0<br>0 1    | 0          | 0        | 0        | 0        | 0        | 0      | 0         | 0        | 0        | 0        | 0        | 0               | 0         | 0         | 0         | 0         | 0         | 0         | 0         | 0         | 0         | 0         | 0      | 0          | 0             |
| P         S         S                                                                                                    | 15       | -4.42703           | 1448         | 0            | 0        | 0        | 0     | 0            | 0        | 0        | 0     | 0        | 0         | 0          | 0 0           | 1          | 0        | 0        | 0        | 0        | 0      | 0         | 0        | 0        | 0        | 0        | 0               | 0         | 0         | 0         | 0         | 0         | 0         | 0         | 0         | 0         | 0         | 0      | 0          | 0             |
| 18         19         19         1         0         0         0         0         0         0         0         0         0         0         0         0         0         0         0         0         0         0         0         0         0         0         0         0         0         0         0         0         0         0         0         0         0         0         0         0         0         0         0         0         0         0         0         0         0         0         0         0         0         0         0         0         0         0         0         0         0         0         0         0         0         0         0         0         0         0         0         0         0         0         0         0         0         0         0         0         0         0         0         0         0         0         0         0         0         0         0         0         0         0         0         0         0         0         0         0         0         0         0         0        0         0         0                                                                                                    | 17       | -4.49935           | 929          | 0            | 0        | 0        | 0     | 0            | 0        | 0        | 0     | 0        | 0         | 0          | 0 0           | 0          | 1        | 1        | 0        | 0        | 0      | 0         | 0        | 0        | 0        | 0        | 0               | 0         | 0         | 0         | 0         | 0         | 0         | 0         | 0         | 0         | 0         | 0      | 0          | 0             |
| 20         10         10         0         0         0         0         0         0         0         0         0         0         0         0         0         0         0         0         0         0         0         0         0         0         0         0         0         0         0         0         0         0         0         0         0         0         0         0         0         0         0         0         0         0         0         0         0         0         0         0         0         0         0         0         0         0         0         0         0         0         0         0         0         0         0         0         0         0         0         0         0         0         0         0         0         0         0         0         0         0         0         0         0         0         0         0         0         0         0         0         0         0         0         0         0         0         0         0         0         0         0         0         0        0         0         0                                                                                                    | 18       | -5.19249           | 929<br>698   | 0            | 0        | 0        | 0     | 0            | 0        | 0        | 0     | 0        | 0         | 0          | 0 0           | 0          | 0        | 0        | 1        | 0        | 0      | 0         | 0        | 0        | 0        | 0        | 0               | 0         | 0         | 0         | 0         | 0         | 0         | 0         | 0         | 0         | 0         | 0      | 0          | 0             |
| 1         1         1         0         0         0         0         0         0         0         0         0         0         0         0         0         0         0         0         0         0         0         0         0         0         0         0         0         0         0         0         0         0         0         0         0         0         0         0         0         0         0         0         0         0         0         0         0         0         0         0         0         0         0         0         0         0         0         0         0         0         0         0         0         0         0         0         0         0         0         0         0         0         0         0         0         0         0         0         0         0         0         0         0         0         0         0         0         0         0         0         0         0         0         0         0         0         0         0         0         0         0         0         0         0         0         0                                                                                                    | 20       | -10.9474           | 698          | 0            | 0        | 0        | 0     | 0            | 0        | 0        | 0     | 0        | 0         | 0          | 0 0           | 0          | 0        | 0        | 0        | 0        | 1      | 0         | 0        | 0        | 0        | 0        | 0               | 0         | 0         | 0         | 0         | 0         | 0         | 0         | 0         | 0         | 0         | 0      | 0          | 0             |
| 21         0.0474856         0         0         0         0         0         0         0         0         0         0         0         0         0         0         0         0         0         0         0         0         0         0         0         0         0         0         0         0         0         0         0         0         0         0         0         0         0         0         0         0         0         0         0         0         0         0         0         0         0         0         0         0         0         0         0         0         0         0         0         0         0         0         0         0         0         0         0         0         0         0         0         0         0         0         0         0         0         0         0         0         0         0         0         0         0         0         0         0         0         0         0         0         0         0         0         0         0         0         0         0         0         0        0        0         0<                                                                                                    | 21       | -10.9474           | 698<br>9126  | 0            | 0        | 0        | 0     | 0            | 0        | 0        | 0     | 0        | 0         | 0          | 0 0           | 0          | 0        | 0        | 0        | 0        | 0      | 1         | 0        | 0        | 0        | 0        | 0               | 0         | 0         | 0         | 0         | 0         | 0         | 0         | 0         | 0         | 0         | 0      | 0          | 0             |
| x         x                                                                                                    | 23       | -10.9474           | 698          | 0            | 0        | 0        | 0     | 0            | 0        | 0        | 0     | 0        | 0         | 0          | 0 0           | 0          | 0        | 0        | 0        | 0        | 0      | 0         | 0        | 1        | 0        | 0        | 0               | 0         | 0         | 0         | 0         | 0         | 0         | 0         | 0         | 0         | 0         | 0      | 0          | 0             |
| B         10.2474888         0         0         0         0         0         0         0         0         0         0         0         0         0         0         0         0         0         0         0         0         0         0         0         0         0         0         0         0         0         0         0         0         0         0         0         0         0         0         0         0         0         0         0         0         0         0         0         0         0         0         0         0         0         0         0         0         0         0         0         0         0         0         0         0         0         0         0         0         0         0         0         0         0         0         0         0         0         0         0         0         0         0         0         0         0         0         0         0         0         0         0         0         0         0         0         0         0         0         0         0         0         0        0        0         0<                                                                                                    | 25       | -5.885646          | 5471         | 0            | 0        | 0        | 0     | 0            | 0        | 0        | 0     | 0        | 0         | 0          | 0 0           | 0          | 0        | 0        | 0        | 0        | 0      | 0         | 0        | 0        | 0        | 1        | 0               | 0         | 0         | 0         | 0         | 0         | 0         | 0         | 0         | 0         | 0         | 0      | 0          | 0             |
| 28         10347468         0         0         0         0         0         0         0         0         0         0         0         0         0         0         0         0         0         0         0         0         0         0         0         0         0         0         0         0         0         0         0         0         0         0         0         0         0         0         0         0         0         0         0         0         0         0         0         0         0         0         0         0         0         0         0         0         0         0         0         0         0         0         0         0         0         0         0         0         0         0         0         0         0         0         0         0         0         0         0         0         0         0         0         0         0         0         0         0         0         0         0         0         0         0         0         0         0         0         0         0         0         0        0        0         0 </td <th>26<br/>27</th> <td>-10.9474</td> <td>698</td> <td>0</td> <td>0</td> <td>0</td> <td>0</td> <td>0</td> <td>0</td> <td>0</td> <td>0</td> <td>0</td> <td>0</td> <td>0</td> <td>0 0</td> <td>0</td> <td>0</td> <td>0</td> <td>0</td> <td>0</td> <td>0</td> <td>0</td> <td>0</td> <td>0</td> <td>0</td> <td>0</td> <td>1</td> <td>0</td> <td>0</td> <td>0</td> <td>0</td> <td>0</td> <td>0</td> <td>0</td> <td>0</td> <td>0</td> <td>0</td> <td>0</td> <td>0</td> <td>0</td>                                                                                                    | 26<br>27 | -10.9474           | 698          | 0            | 0        | 0        | 0     | 0            | 0        | 0        | 0     | 0        | 0         | 0          | 0 0           | 0          | 0        | 0        | 0        | 0        | 0      | 0         | 0        | 0        | 0        | 0        | 1               | 0         | 0         | 0         | 0         | 0         | 0         | 0         | 0         | 0         | 0         | 0      | 0          | 0             |
| 24         10.3474888         0         0         0         0         0         0         0         0         0         0         0         0         0         0         0         0         0         0         0         0         0         0         0         0         0         0         0         0         0         0         0         0         0         0         0         0         0         0         0         0         0         0         0         0         0         0         0         0         0         0         0         0         0         0         0         0         0         0         0         0         0         0         0         0         0         0         0         0         0         0         0         0         0         0         0         0         0         0         0         0         0         0         0         0         0         0         0         0         0         0         0         0         0         0         0         0         0         0         0         0         0         0          0         0 <th>28</th> <td>-10.9474</td> <td>698</td> <td>0</td> <td>0</td> <td>0</td> <td>0</td> <td>0</td> <td>0</td> <td>0</td> <td>0</td> <td>0</td> <td>0</td> <td>0</td> <td>0 0</td> <td>0</td> <td>0</td> <td>0</td> <td>0</td> <td>0</td> <td>0</td> <td>0</td> <td>0</td> <td>0</td> <td>0</td> <td>0</td> <td>0</td> <td>0</td> <td>1</td> <td>0</td> <td>0</td> <td>0</td> <td>0</td> <td>0</td> <td>0</td> <td>0</td> <td>0</td> <td>0</td> <td>0</td> <td>0</td>                                                                                                    | 28       | -10.9474           | 698          | 0            | 0        | 0        | 0     | 0            | 0        | 0        | 0     | 0        | 0         | 0          | 0 0           | 0          | 0        | 0        | 0        | 0        | 0      | 0         | 0        | 0        | 0        | 0        | 0               | 0         | 1         | 0         | 0         | 0         | 0         | 0         | 0         | 0         | 0         | 0      | 0          | 0             |
| 1         1.0.2.474686         0         0         0         0         0         0         0         0         0         0         0         0         0         0         0         0         0         0         0         0         0         0         0         0         0         0         0         0         0         0         0         0         0         0         0         0         0         0         0         0         0         0         0         0         0         0         0         0         0         0         0         0         0         0         0         0         0         0         0         0         0         0         0         0         0         0         0         0         0         0         0         0         0         0         0         0         0         0         0         0         0         0         0         0         0         0         0         0         0         0         0         0         0         0         0         0         0         0         0         0         0         0        0        0                                                                                                    | 29<br>30 | -10.9474           | 698<br>698   | 0            | 0        | 0        | 0     | 0            | 0        | 0        | 0     | 0        | 0         | 0          | 0 0<br>0 0    | 0          | 0        | 0        | 0        | 0        | 0      | 0         | 0        | 0        | 0        | 0        | 0               | 0         | 0         | 1         | 0         | 0         | 0         | 0         | 0         | 0         | 0         | 0      | 0          | 0             |
| 3         3         3         3         3         3         3         3         3         3         3         3         3         3         3         3         3         3         3         3         3         3         3         3         3         3         3         3         3         3         3         3         3         3         3         3         3         3         3         3         3         3         3         3         3         3         3         3         3         3         3         3         3         3         3         3         3         3         3         3         3         3         3         3         3         3         3         3         3         3         3         3         3         3         3         3         3         3         3         3         3         3         3         3         3         3         3         3         3         3         3         3         3         3         3         3         3         3         3         3         3         3         3         3         3         3         3                                                                                                            | 31       | -10.9474           | 698          | 0            | 0        | 0        | 0     | 0            | 0        | 0        | 0     | 0        | 0         | 0          | 0 0           | 0          | 0        | 0        | 0        | 0        | 0      | 0         | 0        | 0        | 0        | 0        | 0               | 0         | 0         | 0         | 0         | 1         | 0         | 0         | 0         | 0         | 0         | 0      | 0          | 0             |
| 31         1.54         1.54         1.54         1.54         1.54         1.54         1.54         1.54         1.54         1.54         1.54         1.54         1.54         1.54         1.54         1.54         1.54         1.54         1.54         1.54         1.54         1.54         1.54         1.54         1.54         1.54         1.54         1.54         1.54         1.54         1.54         1.54         1.54         1.54         1.54         1.54         1.54         1.54         1.54         1.54         1.54         1.54         1.54         1.54         1.54         1.54         1.54         1.54         1.54         1.54         1.54         1.54         1.54         1.54         1.54         1.54         1.54         1.55         1.55         1.55         1.55         1.55         1.55         1.55         1.55         1.55         1.55         1.55         1.55         1.55         1.55         1.55         1.55         1.55         1.55         1.55         1.55         1.55         1.55         1.55         1.55         1.55         1.55         1.55         1.55         1.55         1.55         1.55         1.55         1.55         1.55         1                                                                                                    | 33       | -5.41564           | 2842<br>0167 | 0            | 0        | 0        | 0     | 0            | 0        | 0        | 0     | 0        | 0         | 0          | 0 0           | 0          | 0        | 0        | 0        | 0        | 0      | 0         | 0        | 0        | 0        | 0        | 0               | 0         | 0         | 0         | 0         | 0         | 1         | 1         | 0         | 0         | 0         | 0      | 0          | 0             |
| 33         5.         5.         5.         5.         5.         5.         5.         5.         5.         5.         5.         5.         5.         5.         5.         5.         5.         5.         5.         5.         5.         5.         5.         5.         5.         5.         5.         5.         5.         5.         5.         5.         5.         5.         5.         5.         5.         5.         5.         5.         5.         5.         5.         5.         5.         5.         5.         5.         5.         5.         5.         5.         5.         5.         5.         5.         5.         5.         5.         5.         5.         5.         5.         5.         5.         5.         5.         5.         5.         5.         5.         5.         5.         5.         5.         5.         5.         5.         5.         5.         5.         5.         5.         5.         5.         5.         5.         5.         5.         5.         5.         5.         5.         5.         5.         5.         5.         5.         5.         5.         5.<                                                                                                    | 34       | -10.9474           | 698          | 0            | 0        | 0        | 0     | 0            | 0        | 0        | 0     | 0        | 0         | 0          | 0 0           | 0          | 0        | 0        | 0        | 0        | 0      | 0         | 0        | 0        | 0        | 0        | 0               | 0         | 0         | 0         | 0         | 0         | 0         | 0         | 1         | 0         | 0         | 0      | 0          | 0             |
| 11       10474688       0       0       0       0       0       0       0       0       0       0       0       0       0       0       0       0       0       0       0       0       0       0       0       0       0       0       0       0       0       0       0       0       0       0       0       0       0       0       0       0       0       0       0       0       0       0       0       0       0       0       0       0       0       0       0       0       0       0       0       0       0       0       0       0       0       0       0       0       0       0       0       0       0       0       0       0       0       0       0       0       0       0       0       0       0       0       0       0       0       0       0       0       0       0       0       0       0       0       0       0       0       0       0       0       0       0       0       0       0       0       0       0       0       0       0       0       0                                                                                                    | 36       | -6.396472          | 2095         | 0            | 0        | 0        | 0     | 0            | 0        | 0        | 0     | 0        | 0         | 0          | 0 0           | 0          | 0        | 0        | 0        | 0        | 0      | 0         | 0        | 0        | 0        | 0        | 0               | 0         | 0         | 0         | 0         | 0         | 0         | 0         | 0         | 0         | 1         | 0      | 0          | 0             |
| 33         1         0         0         0         0         0         0         0         0         0         0         0         0         0         0         0         0         0         0         0         0         0         0         0         0         0         0         0         0         0         0         0         0         0         0         0         0         0         0         0         0         0         0         0         0         0         0         0         0         0         0         0         0         0         0         0         0         0         0         0         0         0         0         0         0         0         0         0         0         0         0         0         0         0         0         0         0         0         0         0         0         0         0         0         0         0         0         0         0         0         0         0         0         0         0         0         0         0         0         0         0         0         0         0         0         0                                                                                                    | 37       | -10.9474           | 698<br>698   | 0            | 0        | 0        | 0     | 0            | 0        | 0        | 0     | 0        | 0         | 0          | 0 0<br>0 0    | 0          | 0        | 0        | 0        | 0        | 0      | 0         | 0        | 0        | 0        | 0        | 0               | 0         | 0         | 0         | 0         | 0         | 0         | 0         | 0         | 0         | 0         | 1      | 0          | 0             |
| 37       1.09474689       0       0       0       0       0       0       0       0       0       0       0       0       0       0       0       0       0       0       0       0       0       0       0       0       0       0       0       0       0       0       0       0       0       0       0       0       0       0       0       0       0       0       0       0       0       0       0       0       0       0       0       0       0       0       0       0       0       0       0       0       0       0       0       0       0       0       0       0       0       0       0       0       0       0       0       0       0       0       0       0       0       0       0       0       0       0       0       0       0       0       0       0       0       0       0       0       0       0       0       0       0       0       0       0       0       0       0       0       0       0       0       0       0       0       0       0 <th< td=""><th>39</th><td>-10.9474</td><td>698</td><td>0</td><td>0</td><td>0</td><td>0</td><td>0</td><td>0</td><td>0</td><td>0</td><td>0</td><td>0</td><td>0</td><td>0 0</td><td>0</td><td>0</td><td>0</td><td>0</td><td>0</td><td>0</td><td>0</td><td>0</td><td>0</td><td>0</td><td>0</td><td>0</td><td>0</td><td>0</td><td>0</td><td>0</td><td>0</td><td>0</td><td>0</td><td>0</td><td>0</td><td>0</td><td>0</td><td>0</td><td>1</td></th<>                                                                                                    | 39       | -10.9474           | 698          | 0            | 0        | 0        | 0     | 0            | 0        | 0        | 0     | 0        | 0         | 0          | 0 0           | 0          | 0        | 0        | 0        | 0        | 0      | 0         | 0        | 0        | 0        | 0        | 0               | 0         | 0         | 0         | 0         | 0         | 0         | 0         | 0         | 0         | 0         | 0      | 0          | 1             |
| 33       -10947498       0       0       0       0       0       0       0       0       0       0       0       0       0       0       0       0       0       0       0       0       0       0       0       0       0       0       0       0       0       0       0       0       0       0       0       0       0       0       0       0       0       0       0       0       0       0       0       0       0       0       0       0       0       0       0       0       0       0       0       0       0       0       0       0       0       0       0       0       0       0       0       0       0       0       0       0       0       0       0       0       0       0       0       0       0       0       0       0       0       0       0       0       0       0       0       0       0       0       0       0       0       0       0       0       0       0       0       0       0       0       0       0       0       0       0       0                                                                                                    | 37       | -10.9474           | 698          | 0            | 0        | 0        | 0     | 0            | 0        | 0        | 0     | 0        | 0         | 0          | 0 0           | 0          | 0        | 0        | 0        | 0        | 0      | 0         | 0        | 0        | 0        | 0        | 0               | 0         | 0         | 0         | 0         | 0         | 0         | 0         | 0         | 0         | 0         | 1      | 0          | 0             |
| 40       44004183       0       0       0       0       0       0       0       0       0       0       0       0       0       0       0       0       0       0       0       0       0       0       0       0       0       0       0       0       0       0       0       0       0       0       0       0       0       0       0       0       0       0       0       0       0       0       0       0       0       0       0       0       0       0       0       0       0       0       0       0       0       0       0       0       0       0       0       0       0       0       0       0       0       0       0       0       0       0       0       0       0       0       0       0       0       0       0       0       0       0       0       0       0       0       0       0       0       0       0       0       0       0       0       0       0       0       0       0       0       0       0       0       0       0       0       0                                                                                                    | 38       | -10.9474           | 698<br>698   | 0            | 0        | 0        | 0     | 0            | 0        | 0        | 0     | 0        | 0         | 0          | 0 0           | 0          | 0        | 0        | 0        | 0        | 0      | 0         | 0        | 0        | 0        | 0        | 0               | 0         | 0         | 0         | 0         | 0         | 0         | 0         | 0         | 0         | 0         | 0      | 1          | 1             |
| 1       1.54444803       0       0       0       0       0       0       0       0       0       0       0       0       0       0       0       0       0       0       0       0       0       0       0       0       0       0       0       0       0       0       0       0       0       0       0       0       0       0       0       0       0       0       0       0       0       0       0       0       0       0       0       0       0       0       0       0       0       0       0       0       0       0       0       0       0       0       0       0       0       0       0       0       0       0       0       0       0       0       0       0       0       0       0       0       0       0       0       0       0       0       0       0       0       0       0       0       0       0       0       0       0       0       0       0       0       0       0       0       0       0       0       0       0       0       0       0                                                                                                    | 40       | -4.40404           | 193          | 0            | 0        | 0        | 0     | 0            | 0        | 0        | 0     | 0        | 0         | 0          | 0 0           | 0          | 0        | 0        | 0        | 0        | 0      | 0         | 0        | 0        | 0        | 0        | 0               | 0         | 0         | 0         | 0         | 0         | 0         | 0         | 0         | 0         | 0         | 0      | 0          | 0             |
| 43       -2.87965387       0       0       0       0       0       0       0       0       0       0       0       0       0       0       0       0       0       0       0       0       0       0       0       0       0       0       0       0       0       0       0       0       0       0       0       0       0       0       0       0       0       0       0       0       0       0       0       0       0       0       0       0       0       0       0       0       0       0       0       0       0       0       0       0       0       0       0       0       0       0       0       0       0       0       0       0       0       0       0       0       0       0       0       0       0       0       0       0       0       0       0       0       0       0       0       0       0       0       0       0       0       0       0       0       0       0       0       0       0       0       0       0       0       0       0       0 <t< td=""><th>42</th><td>-1.544441</td><td>1831</td><td>0</td><td>0</td><td>0</td><td>0</td><td>0</td><td>0</td><td>0</td><td>0</td><td>0</td><td>0</td><td>0</td><td>0 0</td><td>0</td><td>0</td><td>0</td><td>0</td><td>0</td><td>0</td><td>0</td><td>0</td><td>0</td><td>0</td><td>0</td><td>0</td><td>0</td><td>0</td><td>0</td><td>0</td><td>0</td><td>0</td><td>0</td><td>0</td><td>0</td><td>0</td><td>0</td><td>0</td><td>0</td></t<>                                                                                                    | 42       | -1.544441          | 1831         | 0            | 0        | 0        | 0     | 0            | 0        | 0        | 0     | 0        | 0         | 0          | 0 0           | 0          | 0        | 0        | 0        | 0        | 0      | 0         | 0        | 0        | 0        | 0        | 0               | 0         | 0         | 0         | 0         | 0         | 0         | 0         | 0         | 0         | 0         | 0      | 0          | 0             |
| 45       -109474688       0       0       0       0       0       0       0       0       0       0       0       0       0       0       0       0       0       0       0       0       0       0       0       0       0       0       0       0       0       0       0       0       0       0       0       0       0       0       0       0       0       0       0       0       0       0       0       0       0       0       0       0       0       0       0       0       0       0       0       0       0       0       0       0       0       0       0       0       0       0       0       0       0       0       0       0       0       0       0       0       0       0       0       0       0       0       0       0       0       0       0       0       0       0       0       0       0       0       0       0       0       0       0       0       0       0       0       0       0       0       0       0       0       0       0       0 <th< td=""><th>43</th><td>-2.879963</td><td>3867<br/>698</td><td>0</td><td>0</td><td>0</td><td>0</td><td>0</td><td>0</td><td>0</td><td>0</td><td>0</td><td>0</td><td>0</td><td>000</td><td>0</td><td>0</td><td>0</td><td>0</td><td>0</td><td>0</td><td>0</td><td>0</td><td>0</td><td>0</td><td>0</td><td>0</td><td>0</td><td>0</td><td>0</td><td>0</td><td>0</td><td>0</td><td>0</td><td>0</td><td>0</td><td>0</td><td>0</td><td>0</td><td>0</td></th<>                                                                                                    | 43       | -2.879963          | 3867<br>698  | 0            | 0        | 0        | 0     | 0            | 0        | 0        | 0     | 0        | 0         | 0          | 000           | 0          | 0        | 0        | 0        | 0        | 0      | 0         | 0        | 0        | 0        | 0        | 0               | 0         | 0         | 0         | 0         | 0         | 0         | 0         | 0         | 0         | 0         | 0      | 0          | 0             |
| 44         -5.44742285         0         0         0         0         0         0         0         0         0         0         0         0         0         0         0         0         0         0         0         0         0         0         0         0         0         0         0         0         0         0         0         0         0         0         0         0         0         0         0         0         0         0         0         0         0         0         0         0         0         0         0         0         0         0         0         0         0         0         0         0         0         0         0         0         0         0         0         0         0         0         0         0         0         0         0         0         0         0         0         0         0         0         0         0         0         0         0         0         0         0         0         0         0         0         0         0         0         0         0         0         0         0         0         0 <t< th=""><th>45<br/>40</th><th>-10.9474</th><th>698</th><th>0</th><th>0</th><th>0</th><th>0</th><th>0</th><th>0</th><th>0</th><th>0</th><th>0</th><th>0</th><th>0</th><th>0 0</th><th>0</th><th>0</th><th>0</th><th>0</th><th>0</th><th>0</th><th>0</th><th>0</th><th>0</th><th>0</th><th>0</th><th>0</th><th>0</th><th>0</th><th>0</th><th>0</th><th>0</th><th>0</th><th>0</th><th>0</th><th>0</th><th>0</th><th>0</th><th>0</th><th>0</th></t<>                                                                                                    | 45<br>40 | -10.9474           | 698          | 0            | 0        | 0        | 0     | 0            | 0        | 0        | 0     | 0        | 0         | 0          | 0 0           | 0          | 0        | 0        | 0        | 0        | 0      | 0         | 0        | 0        | 0        | 0        | 0               | 0         | 0         | 0         | 0         | 0         | 0         | 0         | 0         | 0         | 0         | 0      | 0          | 0             |
| 48       -10.9474898       0       0       0       0       0       0       0       0       0       0       0       0       0       0       0       0       0       0       0       0       0       0       0       0       0       0       0       0       0       0       0       0       0       0       0       0       0       0       0       0       0       0       0       0       0       0       0       0       0       0       0       0       0       0       0       0       0       0       0       0       0       0       0       0       0       0       0       0       0       0       0       0       0       0       0       0       0       0       0       0       0       0       0       0       0       0       0       0       0       0       0       0       0       0       0       0       0       0       0       0       0       0       0       0       0       0       0       0       0       0       0       0       0       0       0       0       <                                                                                                    | 40       | -5.24379           | 2505<br>698  | 0            | 0        | 0        | 0     | 0            | 0        | 0        | 0     | 0        | 0         | 0          | 0 0           | 0          | 0        | 0        | 0        | 0        | 0      | 0         | 0        | 0        | 0        | 0        | 0               | 0         | 0         | 0         | 0         | 0         | 0         | 0         | 0         | 0         | 0         | 0      | 0          | 0             |
| 50       -10.3474598       0       0       0       0       0       0       0       0       0       0       0       0       0       0       0       0       0       0       0       0       0       0       0       0       0       0       0       0       0       0       0       0       0       0       0       0       0       0       0       0       0       0       0       0       0       0       0       0       0       0       0       0       0       0       0       0       0       0       0       0       0       0       0       0       0       0       0       0       0       0       0       0       0       0       0       0       0       0       0       0       0       0       0       0       0       0       0       0       0       0       0       0       0       0       0       0       0       0       0       0       0       0       0       0       0       0       0       0       0       0       0       0       0       0       0       0 <t< td=""><th>48<br/>49</th><td>-10.9474</td><td>698<br/>5734</td><td>0</td><td>0</td><td>0</td><td>0</td><td>0</td><td>0</td><td>0</td><td>0</td><td>0</td><td>0</td><td>0</td><td>00</td><td>0</td><td>0</td><td>0</td><td>0</td><td>0</td><td>0</td><td>0</td><td>0</td><td>0</td><td>0</td><td>0</td><td>0</td><td>0</td><td>0</td><td>0</td><td>0</td><td>0</td><td>0</td><td>0</td><td>0</td><td>0</td><td>0</td><td>0</td><td>0</td><td>0</td></t<>                                                                                                    | 48<br>49 | -10.9474           | 698<br>5734  | 0            | 0        | 0        | 0     | 0            | 0        | 0        | 0     | 0        | 0         | 0          | 00            | 0          | 0        | 0        | 0        | 0        | 0      | 0         | 0        | 0        | 0        | 0        | 0               | 0         | 0         | 0         | 0         | 0         | 0         | 0         | 0         | 0         | 0         | 0      | 0          | 0             |
| 1         retative utility         -         -         -         -         -         -         -         -         -         -         -         -         -         -         -         -         -         -         -         -         -         -         -         -         -         -         -         -         -         -         -         -         -         -         -         -         -         -         -         -         -         -         -         -         -         -         -         -         -         -         -         -         -         -         -         -         -         -         -         -         -         -         -         -         -         -         -         -         -         -         -         -         -         -         -         -         -         -         -         -         -         -         -         -         -         -         -         -         -         -         -         -         -         -         -         -         -         -         -         -         -        -         -         -                                                                                                    | 50       | -10.9474           | 698          | 0            | 0        | Ō        | Ō     | Ō            | Ő        | 0        | 0     | 0        | 0         | 0          | 0 0           | 0          | 0        | 0        | Ō        | 0        | 0      | 0         | 0        | Ō        | 0        | 0        | 0               | Ő         | 0         | 0         | Ō         | 0         | Ō         | Õ         | 0         | 0         | 0         | 0      | 0          | 0             |
| 53       11.32561097       0       1       0       0       0       0       0       0       0       0       0       0       0       0       0       0       0       0       0       0       0       0       0       0       0       0       0       0       0       0       0       0       0       0       0       0       0       0       0       0       0       0       0       0       0       0       0       0       0       0       0       0       0       0       0       0       0       0       0       0       0       0       0       0       0       0       0       0       0       0       0       0       0       0       0       0       0       0       0       0       0       0       0       0       0       0       0       0       0       0       0       0       0       0       0       0       0       0       0       0       0       0       0       0       0       0       0       0       0       0       0       0       0       0       0       0       <                                                                                                    | 51       | relative u<br>0    | raiity       | 0            | 0        | 0        | 0     | 0            | 0        | 0        | 0     | 0        | 0         | 0          | 0 0           | 0          | 0        | 0        | 0        | 0        | 0      | 0         | 0        | 0        | 0        | 0        | 0               | 0         | 0         | 0         | 0         | 0         | 0         | 0         | 0         | 0         | 0         | 0      | 0          | 0             |
| Sector         Sector                                                                                                    | 53<br>54 | 11.32561           | 097          | 0            | 1        | 0        | 0     | 0            | 0        | 0        | 0     | 0        | 0         | 0          |               | 0          | 0        | 0        | 0        | 0        | 0      | 0         | 0        | 0        | 0        | 0        | 0               | 0         | 0         | 0         | 0         | 0         | 0         | 0         | 0         | 0         | 0         | 0      | 0          | 0             |
| Seb         Seb         Seb <th>55</th> <td>9.139165</td> <td>538<br/>5974</td> <td>0</td> <td>0</td> <td>0</td> <td>1</td> <td>0</td> <td>0</td> <td>0</td> <td>0</td> <td>0</td> <td>0</td> <td>0</td> <td>0 0</td> <td>0</td> <td>0</td> <td>0</td> <td>0</td> <td>0</td> <td>0</td> <td>0</td> <td>0</td> <td>0</td> <td>0</td> <td>0</td> <td>0</td> <td>0</td> <td>0</td> <td>0</td> <td>0</td> <td>0</td> <td>0</td> <td>0</td> <td>0</td> <td>0</td> <td>0</td> <td>0</td> <td>0</td> <td>0</td>                                                          | 55       | 9.139165           | 538<br>5974  | 0            | 0        | 0        | 1     | 0            | 0        | 0        | 0     | 0        | 0         | 0          | 0 0           | 0          | 0        | 0        | 0        | 0        | 0      | 0         | 0        | 0        | 0        | 0        | 0               | 0         | 0         | 0         | 0         | 0         | 0         | 0         | 0         | 0         | 0         | 0      | 0          | 0             |
| 58       0       0       0       0       0       0       0       0       0       0       0       0       0       0       0       0       0       0       0       0       0       0       0       0       0       0       0       0       0       0       0       0       0       0       0       0       0       0       0       0       0       0       0       0       0       0       0       0       0       0       0       0       0       0       0       0       0       0       0       0       0       0       0       0       0       0       0       0       0       0       0       0       0       0       0       0       0       0       0       0       0       0       0       0       0       0       0       0       0       0       0       0       0       0       0       0       0       0       0       0       0       0       0       0       0       0       0       0       0       0       0       0       0       0       0       0       0       0                                                                                                    | 56<br>57 | 5.966026<br>0      | 5158         | 0            | 0        | 0        | 0     | 1<br>0       | 0        | 0        | 0     | 0        | 0         | 0          | 0 0           | 0          | 0        | 0        | 0        | 0        | 0      | 0         | 0        | 0        | 0        | 0        | 0               | 0         | 0         | 0         | 0         | 0         | 0         | 0         | 0         | 0         | 0         | 0      | 0          | 0             |
| Solution       Solution       Solution <th< td=""><th>58</th><td>0</td><td></td><td>0</td><td>0</td><td>0</td><td>0</td><td>0</td><td>0</td><td>1</td><td>0</td><td>0</td><td>0</td><td>0</td><td>0 0</td><td>0</td><td>0</td><td>0</td><td>0</td><td>0</td><td>0</td><td>0</td><td>0</td><td>0</td><td>0</td><td>0</td><td>0</td><td>0</td><td>0</td><td>0</td><td>0</td><td>0</td><td>0</td><td>0</td><td>0</td><td>0</td><td>0</td><td>0</td><td>0</td><td>0</td></th<> | 58       | 0                  |              | 0            | 0        | 0        | 0     | 0            | 0        | 1        | 0     | 0        | 0         | 0          | 0 0           | 0          | 0        | 0        | 0        | 0        | 0      | 0         | 0        | 0        | 0        | 0        | 0               | 0         | 0         | 0         | 0         | 0         | 0         | 0         | 0         | 0         | 0         | 0      | 0          | 0             |
| 61       0       0       0       0       0       0       0       0       0       0       0       0       0       0       0       0       0       0       0       0       0       0       0       0       0       0       0       0       0       0       0       0       0       0       0       0       0       0       0       0       0       0       0       0       0       0       0       0       0       0       0       0       0       0       0       0       0       0       0       0       0       0       0       0       0       0       0       0       0       0       0       0       0       0       0       0       0       0       0       0       0       0       0       0       0       0       0       0       0       0       0       0       0       0       0       0       0       0       0       0       0       0       0       0       0       0       0       0       0       0       0       0       0       0       0       0       0       0                                                                                                    | 59<br>60 | 0                  |              | 0            | 0        | 0        | 0     | 0            | 0        | 0        | 1     | 1        | U<br>O    | 0          | 0 0           | 0          | 0        | 0        | 0        | 0        | U<br>0 | 0         | U<br>0   | U<br>0   | 0        | 0        | U<br>0          | U<br>0    | U<br>O    | 0         | 0         | 0         | U<br>O    | U<br>O    | 0         | 0         | 0         | 0      | 0          | 0             |
| 5       5.33037391       0       0       0       0       0       0       0       0       0       0       0       0       0       0       0       0       0       0       0       0       0       0       0       0       0       0       0       0       0       0       0       0       0       0       0       0       0       0       0       0       0       0       0       0       0       0       0       0       0       0       0       0       0       0       0       0       0       0       0       0       0       0       0       0       0       0       0       0       0       0       0       0       0       0       0       0       0       0       0       0       0       0       0       0       0       0       0       0       0       0       0       0       0       0       0       0       0       0       0       0       0       0       0       0       0       0       0       0       0       0       0       0       0       0       0       0                                                                                                    | 61<br>62 | 0                  | 235          | 0            | 0        | 0        | 0     | 0            | 0        | 0        | 0     | 0        | 1         | 0          | 0 0           | 0          | 0        | 0        | 0        | 0        | 0      | 0         | 0        | 0        | 0        | 0        | 0               | 0         | 0         | 0         | 0         | 0         | 0         | 0         | 0         | 0         | 0         | 0      | 0          | 0             |
| u         u                                                                                                    | 63       | 5.330037           | 391          | 0            | 0        | 0        | 0     | 0            | 0        | 0        | 0     | 0        | 0         | 0          | 1 0           | 0          | 0        | 0        | 0        | 0        | 0      | 0         | 0        | 0        | 0        | 0        | 0               | 0         | 0         | 0         | 0         | 0         | 0         | 0         | 0         | 0         | 0         | 0      | 0          | 0             |
| 666       5.435397907       0       0       0       0       0       0       0       0       0       0       0       0       0       0       0       0       0       0       0       0       0       0       0       0       0       0       0       0       0       0       0       0       0       0       0       0       0       0       0       0       0       0       0       0       0       0       0       0       0       0       0       0       0       0       0       0       0       0       0       0       0       0       0       0       0       0       0       0       0       0       0       0       0       0       0       0       0       0       0       0       0       0       0       0       0       0       0       0       0       0       0       0       0       0       0       0       0       0       0       0       0       0       0       0       0       0       0       0       0       0       0       0       0       0       0       0                                                                                                    | 65       | 0<br>5.147715      | 835          | 0            | 0        | 0        | 0     | 0            | 0        | 0        | 0     | 0        | 0         | 0          | U 1<br>0 0    | 0          | 0        | 0        | 0        | 0        | 0      | 0         | 0        | 0        | 0        | 0        | 0               | 0         | 0         | 0         | 0         | 0         | 0         | 0         | 0         | 0         | 0         | 0      | 0          | 0             |
| CT       SOUCCEVENT       CT       COUNCEVENT       CT       COUNCEVENT       CT       COUNCEVENT       CT       COUNCEVENT       CT       COUNCEVENT       CT       COUNCEVENT       CT       COUNCEVENT       CT       COUNCEVENT       CT       CT       COUNCEVENT       CT       CT                                                                                                    | 66       | 5.435397           | 907          | 0            | 0        | 0        | 0     | 0            | 0        | 0        | 0     | 0        | 0         | 0          | 0 0           | 0          | 1        | 0        | 0        | 0        | 0      | 0         | 0        | 0        | 0        | 0        | 0               | 0         | 0         | 0         | 0         | 0         | 0         | 0         | 0         | 0         | 0         | 0      | 0          | 0             |
| 689       0       0       0       0       0       0       0       0       0       0       0       0       0       0       0       0       0       0       0       0       0       0       0       0       0       0       0       0       0       0       0       0       0       0       0       0       0       0       0       0       0       0       0       0       0       0       0       0       0       0       0       0       0       0       0       0       0       0       0       0       0       0       0       0       0       0       0       0       0       0       0       0       0       0       0       0       0       0       0       0       0       0       0       0       0       0       0       0       0       0       0       0       0       0       0       0       0       0       0       0       0       0       0       0       0       0       0       0       0       0       0       0       0       0       0       0       0       0                                                                                                    | 68       | 4.03669U<br>0      | 211          | 0            | 0        | 0        | 0     | 0            | 0        | 0        | 0     | 0        | 0         | 0          | 0 0           | 0          | 0        | 1        | 1        | 0        | 0      | 0         | 0        | 0        | 0        | 0        | 0               | 0         | 0         | 0         | 0         | 0         | 0         | 0         | 0         | 0         | 0         | 0      | 0          | 0             |
| 1       1       0       0       0       0       0       0       0       0       0       0       0       0       0       0       0       0       0       0       0       0       0       0       0       0       0       0       0       0       0       0       0       0       0       0       0       0       0       0       0       0       0       0       0       0       0       0       0       0       0       0       0       0       0       0       0       0       0       0       0       0       0       0       0       0       0       0       0       0       0       0       0       0       0       0       0       0       0       0       0       0       0       0       0       0       0       0       0       0       0       0       0       0       0       0       0       0       0       0       0       0       0       0       0       0       0       0       0       0       0       0       0       0       0       0       0       0       0                                                                                                    | 69<br>70 | 0                  |              | 0            | 0        | 0        | 0     | 0            | 0        | 0        | 0     | 0        | 0         | 0          | 0 0           | 0          | 0        | 0        | 0        | 1<br>0   | 0      | 0         | 0        | 0        | 0        | 0        | 0               | 0         | 0         | 0         | 0         | 0         | 0         | 0         | 0         | 0         | 0         | 0      | 0          | 0             |
| 72 5517713464 0 0 0 0 0 0 0 0 0 0 0 0 0 0 0 0 0 0                                                                                                    | 71       | 0                  |              | 0            | 0        | 0        | 0     | 0            | 0        | 0        | 0     | 0        | 0         | 0          | 0 0           | 0          | 0        | 0        | 0        | 0        | 0      | 1         | 0        | 0        | 0        | 0        | 0               | 0         | 0         | 0         | 0         | 0         | 0         | 0         | 0         | 0         | 0         | 0      | 0          | 0             |
| 74       4.519107175       0       0       0       0       0       0       0       0       0       0       0       0       0       0       0       0       0       0       0       0       0       0       0       0       0       0       0       0       0       0       0       0       0       0       0       0       0       0       0       0       0       0       0       0       0       0       0       0       0       0       0       0       0       0       0       0       0       0       0       0       0       0       0       0       0       0       0       0       0       0       0       0       0       0       0       0       0       0       0       0       0       0       0       0       0       0       0       0       0       0       0       0       0       0       0       0       0       0       0       0       0       0       0       0       0       0       0       0       0       0       0       0       0       0       0       0       <                                                                                                    | 72       | 5.617719           | 9464<br>3071 | 0            | 0        | 0        | 0     | 0            | 0        | 0        | 0     | 0        | 0         | 0          | 0 0           | 0          | 0        | 0        | 0        | 0        | 0      | 0         | 1<br>0   | 0        | 0        | 0        | 0               | 0         | 0         | 0         | 0         | 0         | 0         | 0         | 0         | 0         | 0         | 0      | 0          | 0             |
| Subsolvery 0 0 0 0 0 0 0 0 0 0 0 0 0 0 0 0 0 0 0                                                                                                    | 74       | 4.519107           | 175          | 0            | 0        | 0        | 0     | 0            | 0        | 0        | 0     | 0        | 0         | 0          | 0 0           | 0          | 0        | 0        | 0        | 0        | 0      | 0         | 0        | 0        | 1        | 0        | 0               | 0         | 0         | 0         | 0         | 0         | 0         | 0         | 0         | 0         | 0         | 0      | 0          | 0             |
|                                                                                                    | 70       | 3.006961<br>▶ ₩Å.4 | 404<br>4G \  | FOO          | 0<br>D / | BM       | / RM  | 170          | P7       | Wo       | od /  | Te       | v         | 20         | a u<br>IAchir | nerv       | / Mi     | scell    | aner     | u<br>nus | 10     | -<br>nkno | wn       | 7        | 1        | 1        |                 | 0         | -         | -         | -         | -         | -         |           | -         | -         | -         | -      | -          | -             |

| ros       | oft E | xcel       | - S1         | ep 5          | At      | trac         | tior       | i Flo     | w D     | istr         | ibut        | ion | SPSS  | Reg          | res   | ion     | npu         | t.xk | ;   |            |     |     |     |     |                               | Turse a question for hole                 |
|-----------|-------|------------|--------------|---------------|---------|--------------|------------|-----------|---------|--------------|-------------|-----|-------|--------------|-------|---------|-------------|------|-----|------------|-----|-----|-----|-----|-------------------------------|-------------------------------------------|
| е<br>2 Г  | Eait  | vie<br>A C | w<br>alz     | Inser<br>⊒∧ D |         | rorm<br>≪a i | at<br>I Po | 100       | s į     | <u>D</u> ata | <u>w</u>    |     |       | eip<br>All i | (1fia |         | . : .       | rial |     |            |     | - 6 |     |     |                               | type a question for help                  |
| 7 0<br>11 |       |            | <b>i</b>   6 | 2 E           | è<br>Ri | elatin       | ve l       | Ltility   | •       | -/ -         | *   E       | ð Í | - •   | Ź↓           |       |         |             | riai |     |            |     | •   | , , | B   |                               | ୬ %   ≆   <u>⊡ • <mark>≫</mark> • A</u> • |
| 7         | AA    | AB         | AC           | AD            | AE      | AF           | AG         | AH        | AL      | AI           | AK          | AL  | AM    | AN           | AO    | AP      | AQ          | AR   | AS  | AT         | AU  | AV  | AW  | AX  | AY                            | AZ T                                      |
| 4 X2      | 5 X2  | 5 X27      | X28          | X29           | X30     | X31          | X32        | 2 X33     | X34     | X35          | X36         | X37 | X38   | X39          | X40   | X41     | X42         | X43  | X44 | X45        | X46 | X47 | X48 | X49 | Relative centroidal distances | Relative Fractional Productions           |
| 0         | 0     | 0          | 0            | 0             | 0       | 0            | 0          | 0         | 0       | 0            | 0           | 0   | 0     | 0            | 0     | 0       | 0           | 0    | 0   | 0          | 0   | 0   | 0   | 0   | 0.00                          | 0                                         |
| 0         | 0     | 0          | 0            | 0             | 0       | 0            | 0          | 0         | 0       | 0            | 0           | 0   | 0     | 0            | 0     | 0       | 0           | 0    | 0   | 0          | 0   | 0   | 0   | 0   | 1597.43                       | 0.412493439                               |
| 0         | 0     | 0          | 0            | 0             | 0       | 0            | 0          | 0         | 0       | 0            | 0           | 0   | 0     | 0            | 0     | 0       | 0           | 0    | 0   | 0          | 0   | 0   | 0   | 0   | 433.32                        | 0.005463489                               |
| 0         | 0     | 0          | 0            | 0             | 0       | 0            | 0          | 0         | 0       | 0            | 0           | 0   | 0     | 0            | 0     | 0       | 0           | 0    | 0   | 0          | 0   | 0   | 0   | 0   | 1324.48                       | 0.444103627                               |
| 0         | 0     | 0          | 0            | 0             | 0       | 0            | 0          | 0         | 0       | 0            | 0           | 0   | 0     | 0            | 0     | 0       | 0           | 0    | 0   | 0          | 0   | 0   | 0   | 0   | 1096.23                       | -0.604105812                              |
| 0         | 0     | 0          | 0            | 0             | 0       | 0            | 0          | 0         | 0       | 0            | 0           | 0   | 0     | 0            | 0     | 0       | 0           | 0    | 0   | 0          | 0   | 0   | 0   | 0   | 873.01                        | -0.931329794                              |
| 0         | 0     | 0          | 0            | 0             | 0       | 0            | 0          | 0         | 0       | 0            | 0           | 0   | 0     | 0            | 0     | 0       | 0           | 0    | 0   | 0          | 0   | 0   | 0   | 0   | 777.92                        | -1.125088538                              |
| 0         | 0     | 0          | 0            | 0             | 0       | 0            | 0          | 0         | 0       | 0            | 0           | 0   | 0     | 0            | 0     | 0       | 0           | 0    | 0   | 0          | 0   | 0   | 0   | 0   | 434.05                        | 3.308728119                               |
| 0         | 0     | 0          | 0            | 0             | 0       | 0            | 0          | 0         | 0       | 0            | 0           | 0   | 0     | 0            | 0     | 0       | 0           | 0    | 0   | 0          | 0   | 0   | 0   | 0   | 238.62                        | 2.006856679                               |
| 0         | 0     | 0          | 0            | 0             | 0       | 0            | 0          | 0         | 0       | 0            | 0           | 0   | 0     | 0            | 0     | 0       | 0           | 0    | 0   | 0          | 0   | 0   | 0   | 0   | 2082.19                       | -0.670838431                              |
|           | 0     | 0          | 0            | 0             | 0       | 0            | 0          | 0         | 0       | 0            | 0           | 0   | 0     | 0            | 0     | 0       | 0           | 0    | 0   | 0          | 0   | 0   | 0   | 0   | 602.97                        | 4.494305288                               |
| 0         | 0     | 0          | 0            | 0             | 0       | 0            | 0          | 0         | 0       | 0            | 0           | 0   | 0     | 0            | 0     | 0       | 0           | 0    | 0   | 0          | 0   | 0   | 0   | 0   | 544.04<br>872.02              | 2.004124934                               |
| 0         | 0     | 0          | 0            | 0             | 0       | 0            | 0          | 0         | 0       | 0            | 0           | 0   | 0     | n            | 0     | 0       | 0           | 0    | 0   | 0          | 0   | 0   | 0   | 0   | 913 70                        | 0.183222015                               |
| 0         | 0     | 0          | 0            | 0             | 0       | 0            | 0          | 0         | 0       | 0            | 0           | 0   | 0     | 0            | Ŭ     | 0       | 0           | 0    | 0   | 0          | 0   | 0   | 0   | 0   | 395.94                        | 0.085074333                               |
| 0         | 0     | 0          | 0            | 0             | 0       | 0            | 0          | 0         | 0       | 0            | 0           | 0   | 0     | 0            | 0     | 0       | 0           | 0    | 0   | 0          | 0   | 0   | 0   | 0   | 410.18                        | -0.152782575                              |
| 0         | 0     | 0          | 0            | 0             | 0       | 0            | 0          | 0         | 0       | 0            | 0           | 0   | 0     | 0            | 0     | 0       | 0           | 0    | 0   | 0          | 0   | 0   | 0   | 0   | 1444.28                       | -0.987330559                              |
| 0         | 0     | 0          | 0            | 0             | 0       | 0            | 0          | 0         | 0       | 0            | 0           | 0   | 0     | 0            | 0     | 0       | 0           | 0    | 0   | 0          | 0   | 0   | 0   | 0   | 795.52                        | 0.609959551                               |
| 0         | 0     | 0          | 0            | 0             | 0       | 0            | 0          | 0         | 0       | 0            | 0           | 0   | 0     | 0            | 0     | 0       | 0           | 0    | 0   | 0          | 0   | 0   | 0   | 0   | 1165.75                       | 0.330345975                               |
| 0         | 0     | 0          | 0            | 0             | 0       | 0            | 0          | 0         | 0       | 0            | 0           | 0   | 0     | 0            | 0     | 0       | 0           | 0    | 0   | 0          | 0   | 0   | 0   | 0   | 867.27                        | 2.178176092                               |
|           | 0     | 0          | 0            | 0             | 0       | 0            | 0          | 0         | 0       | 0            | 0           | 0   | 0     | 0            | 0     | 0       | U           | 0    | 0   | 0          | 0   | 0   | 0   | 0   | 1174.33                       | 1.943441179                               |
|           | 0     | 0          | 0            | 0             | 0       | 0            | 0          | 0         | 0       | 0            | 0           | 0   | 0     | 0            | 0     | 0       | 0           | 0    | 0   | 0          | 0   | 0   | 0   | 0   | 208.37                        | -0.340831566                              |
| 1         | 0     | 0          | n            | 0             | 0       | 0            | 0          | 0         | 0       | 0            | 0           | 0   | 0     | 0            | 0     | 0       | 0           | 0    | 0   | n          | 0   | n   | 0   | n   | 1864 46                       | -0.920988189                              |
| 0         | 1     | 0          | 0            | 0             | 0       | 0            | 0          | 0         | 0       | 0            | 0           | 0   | 0     | 0            | 0     | 0       | 0           | ō    | 0   | 0          | 0   | 0   | 0   | 0   | 1109.02                       | 0.340297331                               |
| 0         | 0     | 1          | 0            | 0             | 0       | 0            | 0          | 0         | 0       | 0            | 0           | 0   | 0     | 0            | 0     | 0       | 0           | 0    | 0   | 0          | 0   | 0   | 0   | 0   | 2075.19                       | -0.706155987                              |
| 0         | 0     | 0          | 1            | 0             | 0       | 0            | 0          | 0         | 0       | 0            | 0           | 0   | 0     | 0            | 0     | 0       | 0           | 0    | 0   | 0          | 0   | 0   | 0   | 0   | 1280.01                       | -0.951817878                              |
| 0         | 0     | 0          | 0            | 1             | 0       | 0            | 0          | 0         | 0       | 0            | 0           | 0   | 0     | 0            | 0     | 0       | 0           | 0    | 0   | 0          | 0   | 0   | 0   | 0   | 943.27                        | 2.010954296                               |
| 0         | 0     | 0          | 0            | 0             | 1       | 0            | 0          | 0         | 0       | 0            | 0           | 0   | 0     | 0            | 0     | 0       | 0           | 0    | 0   | 0          | 0   | 0   | 0   | 0   | 1240.55                       | -0.976208456                              |
| 0         | 0     | 0          | 0            | 0             | 0       | 1            | 0          | 0         | 0       | 0            | 0           | 0   | 0     | 0            | 0     | 0       | 0           | 0    | 0   | 0          | 0   | 0   | 0   | 0   | 1092.50                       | 4.985043698                               |
| U         | 0     | 0          | 0            | U             | 0       | 0            | 1          | U         | 0       | 0            | U           | 0   | 0     | 0            | 0     | 0       | 0           | 0    | 0   | 0          | 0   | U   | 0   | 0   | 537.15                        | 2.094662756                               |
| 0         | 0     | 0          | 0            | 0             | 0       | 0            | 0          | 1         | 1       | 0            | 0           | 0   | 0     | 0            | 0     | 0       | 0           | 0    | 0   | 0          | 0   | 0   | 0   | 0   | 644.89                        | -0.945376766                              |
| 0         | 0     | 0          | 0            | 0             | 0       | 0            | 0          | 0         | 0       | 1            | 0           | 0   | 0     | 0            | 0     | 0       | 0           | 0    | 0   | 0          | 0   | 0   | 0   | 0   | 750.93                        | -0.629276888                              |
| 0         | 0     | ō          | 0            | Ō             | 0       | 0            | 0          | Ō         | 0       | 0            | 1           | 0   | 0     | ō            | ŏ     | ō       | 0           | 0    | Ő   | ō          | 0   | 0   | ŏ   | 0   | 2451.53                       | -0.068293616                              |
| 0         | 0     | 0          | 0            | 0             | 0       | 0            | 0          | 0         | 0       | 0            | 0           | 1   | 0     | 0            | 0     | 0       | 0           | 0    | 0   | 0          | 0   | 0   | 0   | 0   | 873.16                        | 3.756343989                               |
| 0         |       | 0          |              | 0             |         |              |            | 0         |         |              | 1           | 0   | 0     | 0            |       |         | 0           |      |     |            | 0   |     |     |     | 2451.53                       | 0.069202616                               |
| 0         | 0     | 0          | 0            | 0             | 0       | 0            | 0          | 0         | 0       | 0            | 0           | 1   | 0     | 0            | 0     | 0       | 0           | 0    | 0   | 0          | 0   | 0   | 0   | 0   | 873.16                        | 3 756343989                               |
| 0         | 0     | Ū          | 0            | Ū             | 0       | Ū.           | 0          | Ō         | 0       | 0            | Ō           | 0   | 1     | Ū.           | ŏ     | Ū.      | 0           | 0    | Ū.  | Ō          | 0   | Ū.  | Ō   | 0   | 1164.45                       | -1.125869036                              |
| 0         | 0     | 0          | 0            | 0             | 0       | 0            | 0          | 0         | 0       | 0            | 0           | 0   | 0     | 1            | 0     | 0       | 0           | 0    | 0   | 0          | 0   | 0   | 0   | 0   | 400.73                        | -0.028683319                              |
| 0         | 0     | 0          | 0            | 0             | 0       | 0            | 0          | 0         | 0       | 0            | 0           | 0   | 0     | 0            | 1     | 0       | 0           | 0    | 0   | 0          | 0   | 0   | 0   | 0   | 1307.26                       | -1.002940528                              |
| 0         | 0     | 0          | 0            | 0             | 0       | 0            | 0          | 0         | 0       | 0            | 0           | 0   | 0     | 0            | 0     | 1       | 0           | 0    | 0   | 0          | 0   | 0   | 0   | 0   | 235.20                        | 1.719828368                               |
| 0         | 0     | 0          | 0            | 0             | 0       | 0            | 0          | 0         | 0       | 0            | 0           | 0   | 0     | 0            | 0     | 0       | 1           | 0    | 0   | 0          | 0   | 0   | 0   | 0   | 823.39                        | 6.0773513                                 |
| 0         | 0     | 0          | 0            | 0             | 0       | 0            | 0          | 0         | 0       | 0            | 0           | 0   | 0     | 0            | 0     | 0       | 0           | 1    | 0   | 0          | 0   | 0   | 0   | 0   | 1766.35                       | -0.749668776                              |
| 0         | 0     | 0          | 0            | 0             | 0       | 0            | 0          | 0         | 0       | 0            | 0           | 0   | 0     | 0            | 0     | 0       | 0           | 0    | 1   | 1          | 0   | 0   | 0   | 0   | 1246.84                       | -1.090356356                              |
| 0         | 0     | 0          | n            | 0             | 0       | 0            | 0          | 0         | 0       | 0            | 0           | 0   | 0     | 0            | 0     | 0       | 0           | 0    | 0   | 0          | 1   | n   | 0   | n   | 2432.91                       | 0.454640356                               |
| 0         | 0     | 0          | 0            | 0             | 0       | 0            | 0          | 0         | 0       | 0            | 0           | 0   | 0     | 0            | 0     | 0       | 0           | 0    | 0   | 0          | 0   | 1   | 0   | 0   | 631.58                        | -1.015818753                              |
| 0         | 0     | 0          | 0            | 0             | 0       | 0            | 0          | 0         | 0       | 0            | 0           | 0   | 0     | 0            | 0     | 0       | 0           | 0    | 0   | 0          | 0   | 0   | 1   | 0   | 947.04                        | 2.321982934                               |
| 0         | 0     | 0          | 0            | 0             | 0       | 0            | 0          | 0         | 0       | 0            | 0           | 0   | 0     | 0            | 0     | 0       | 0           | 0    | 0   | 0          | 0   | 0   | 0   | 1   | 1570.46                       | -1.124503164                              |
|           |       |            |              |               |         |              |            |           |         |              |             |     |       |              |       |         |             |      |     |            |     |     |     |     |                               |                                           |
| 0         | 0     | 0          | 0            | 0             | 0       | 0            | 0          | 0         | 0       | 0            | 0           | 0   | 0     | 0            | 0     | 0       | 0           | 0    | 0   | 0          | 0   | 0   | 0   | 0   | 0.00                          | 0                                         |
| 0         | 0     | 0          | 0            | 0             | 0       | 0            | 0          | 0         | 0       | 0            | 0           | 0   | 0     | 0            | 0     | 0       | 0           | 0    | 0   | 0          | 0   | 0   | 0   | 0   | -1597.43                      | 0.412493439                               |
| 0         | 0     | 0          | 0            | 0             | 0       | 0            | 0          | 0         | 0       | 0            | 0           | 0   | 0     | 0            | 0     | 0       | U           | 0    | 0   | 0          | 0   | 0   | 0   | 0   | -362.95                       | 0.005463489                               |
| 0         | 0     | 0          | 0            | 0             | 0       | D<br>D       | 0          | 0         | 0       | 0            | 0           | 0   | 0     | 0            | 0     | 0       | U<br>D      | D D  | 0   | 0          | 0   | 0   | 0   | 0   | -032.40                       | 0.444103627                               |
| 0         | 0     | 0          | 0            | 0             | 0       | 0            | 0          | 0         | 0       | 0            | 0           | 0   | 0     | 0            | 0     | 0       | 0           | 0    | 0   | 0          | 0   | 0   | 0   | 0   | 805.38                        | -0.604105812                              |
| 0         | 0     | Ū          | 0            | Ũ             | Ő       | Ő            | Ū          | 0         | Ő       | 0            | 0           | 0   | Ó     | Ő            | Ő     | Ó       | 0           | 0    | Ő   | Ő          | 0   | 0   | 0   | 0   | 649.28                        | -0.931329794                              |
| 0         | 0     | 0          | 0            | 0             | 0       | 0            | 0          | 0         | 0       | 0            | 0           | 0   | 0     | 0            | 0     | 0       | 0           | 0    | 0   | 0          | 0   | 0   | 0   | 0   | 565.53                        | -1.125088538                              |
| 0         | 0     | 0          | 0            | 0             | 0       | 0            | 0          | 0         | 0       | 0            | 0           | 0   | 0     | 0            | 0     | 0       | 0           | 0    | 0   | 0          | 0   | 0   | 0   | 0   | 382.89                        | 3.308728119                               |
| 0         | 0     | 0          | 0            | 0             | 0       | 0            | 0          | 0         | 0       | 0            | 0           | 0   | 0     | 0            | 0     | 0       | 0           | 0    | 0   | 0          | 0   | 0   | 0   | 0   | 206.90                        | 2.006856679                               |
| 0         | 0     | 0          | 0            | 0             | 0       | 0            | 0          | 0         | 0       | 0            | 0           | 0   | 0     | 0            | 0     | 0       | 0           | 0    | 0   | 0          | 0   | 0   | 0   | 0   | -639.44                       | -0.670838431                              |
| 0         | 0     | 0          | 0            | 0             | 0       | 0            | 0          | 0         | 0       | 0            | 0           | 0   | 0     | 0            | 0     | 0       | 0           | 0    | 0   | 0          | 0   | 0   | 0   | 0   | -128.37                       | 4.494305288                               |
| 0         | 0     | 0          | 0            | U             | U       | 0            | 0          | 0         | 0       | 0            | 0           | 0   | U     | 0            | 0     | 0       | U           | 0    | 0   | 0          | 0   | 0   | 0   | 0   | 17.23                         | 1.583826511                               |
| 0         | 0     | 0          | 0            | 0             | 0       | 0            | 0          | 0         | 0       | 0            | 0           | 0   | 0     | 0            | 0     | 0       | 0           | 0    | 0   | 0          | 0   | 0   | 0   | 0   | -208.24                       | 0.183222045                               |
| 0         | 0     | 0          | 0            | 0             | 0       | 0            | 0          | 0         | 0       | 0            | 0           | 0   | 0     | 0            | 0     | 0       | 0           | 0    | 0   | 0          | 0   | 0   | 0   | 0   | -070.00                       | 0.103222015                               |
| 0         | 0     | 0          | 0            | 0             | 0       | 0            | 0          | 0         | 0       | 0            | 0           | 0   | 0     | 0            | 0     | 0       | 0           | 0    | 0   | 0          | 0   | 0   | 0   | 0   | -293.71                       | -0.152782575                              |
| 0         | 0     | Ũ          | Ũ            | Ũ             | 0       | Ő            | Ŭ          | Ū         | 0       | Ū            | 0           | 0   | Ó     | 0            | Ő     | Ó       | 0           | 0    | 0   | 0          | 0   | Ū   | Ũ   | Ū.  | 1141.71                       | -0.987330559                              |
| 0         | 0     | 0          | 0            | 0             | 0       | 0            | 0          | 0         | 0       | 0            | 0           | 0   | 0     | 0            | 0     | 0       | 0           | 0    | 0   | 0          | 0   | 0   | 0   | 0   | 574.31                        | 0.609959551                               |
| 0         | 0     | 0          | 0            | 0             | 0       | 0            | 0          | 0         | 0       | 0            | 0           | 0   | 0     | 0            | 0     | 0       | 0           | 0    | 0   | 0          | 0   | 0   | 0   | 0   | 874.90                        | 0.330345975                               |
| 0         | 0     | 0          | 0            | 0             | 0       | 0            | 0          | 0         | 0       | 0            | 0           | 0   | 0     | 0            | 0     | 0       | 0           | 0    | 0   | 0          | 0   | 0   | 0   | 0   | 272.32                        | 2.178176092                               |
| 0         | 0     | 0          | 0            | 0             | 0       | 0            | 0          | 0         | 0       | 0            | 0           | 0   | 0     | 0            | 0     | 0       | 0           | 0    | 0   | 0          | 0   | 0   | 0   | 0   | 16.22                         | 1.943441179                               |
| 0         | 0     | 0          | 0            | 0             | 0       | 0            | 0          | 0         | 0       | 0            | 0           | 0   | 0     | 0            | 0     | 0       | 0           | 0    | 0   | 0          | 0   | 0   | 0   | 0   | -178.26                       | -0.346931568                              |
| 0         | 0     | 0          | 0            | 0             | 0       | 0            | 0          | 0         | 0       | 0            | 0           | 0   | 0     | 0            | 0     | 0       | 0           | 0    | 0   | 0          | 0   | 0   | 0   | 0   | -351.13                       | 1.422848702                               |
| -         |       |            |              | A 175-11      |         |              |            | 1 6 8 8 1 | and and | 1 T          | and shall a | 1   | 440 - | in the set   | · · / | 6 diama | distant and |      | 111 | and can on |     | 1   | 1 1 |     |                               |                                           |

The same procedure and steps for performing the linear regression analysis for the production flow distribution of commodities is required for the attraction flow distribution of commodities (see page 35 of the manual). The final output of the OLS regression analysis for the utility functions of the attraction flow distribution model for truck flows to attraction state j from production state i by commodity is summarized on the next page.

| Commodity Group     | Significant<br>Variables | OLS Coefficient<br>Estimates | Standard<br>Error | t-statistic |
|---------------------|--------------------------|------------------------------|-------------------|-------------|
| Agriculture         | Constant                 | 1.185                        | 0.547             | 2.168       |
| (k=1)               | $d_{_{iT}}$              | -0.002                       | 8.9E-05           | -22.467     |
|                     | $FP_T^1$                 | 0.126                        | 0.028             | 4.414       |
| Food $(k=2)$        | $d_{_{iT}}$              | -0.003                       | 8.218E-05         | -36.502     |
| (n-2)               | $FP_T^2$                 | 0.504                        | 0.031             | 16.520      |
| Building Materials  | $d_{_{iT}}$              | -0.004                       | 8.986E-05         | -44.510     |
| (k = 3)             | $FP_T^3$                 | 0.409                        | 0.031             | 13.319      |
| Raw Materials       | $d_{_{iT}}$              | -0.002                       | 8.857E-05         | -22.580     |
| (k = 4)             | $FP_T^4$                 | 0.104                        | 0.028             | 3.649       |
| Chemicals and       | $d_{_{iT}}$              | -0.003                       | 8.603E-05         | -34.871     |
| Petroleum $(k = 5)$ | $FP_T^5$                 | 0.371                        | 0.028             | 13.205      |
| Wood                | Constant                 | 1.060                        | 0.457             | 2.319       |
| (k = 6)             | $d_{_{iT}}$              | -0.004                       | 9.249E-05         | -43.244     |
|                     | $FP_T^6$                 | 0.493                        | 0.035             | 14.050      |
| Textiles            | $d_{_{iT}}$              | -0.003                       | 9.203E-05         | -32.598     |
| ( <i>k</i> = 7)     | $FP_T^7$                 | 0.431                        | 0.033             | 13.167      |
| Machinery           | Constant                 | 1.525                        | 0.503             | 3.034       |
| ( <i>k</i> = 8)     | $d_{_{iT}}$              | -0.003                       | 8.185E-05         | -36.650     |
|                     | $FP_T^8$                 | 0.096                        | 0.041             | 2.360       |
| Miscellaneous       | $d_{_{iT}}$              | -0.003                       | 0.000106          | -28.300     |
| (k=9)               | $FP_T^9$                 | 0.168                        | 0.025             | 6.685       |

 Table 3: Outputs of the OLS Regression Analysis for the Attraction Flow Distribution

 Model

# Step 6: Compute Disaggregate Texas County Truck Flows

Step 6 requires the application of the calibrated MNL models to the state-level truck flows reported in the CFS to generate:

- Texas county-to-state truck flows (Internal-External),
- State-to-Texas county truck flows (External-Internal), and
- Texas county-to-county truck flows (Internal-Internal)

## **Step 6(a): Develop State-to-County and County-to-County Centroidal Distance Matrices**

The first step in the computation of Texas county truck flows is the development of the state-tocounty and county-to-county centroidal distance matrices. The procedure for calculating the state-to-county and county-to-county centroidal distances is the same as for the state-to-state centroidal distances (see page 27 of this manual). However, developing the state-to-county and county-to-county centroidal distance matrices requires a Texas county layer to be added to the U.S. State and highway layers on the map and the state and county centroids to be connected to the highway layer using the *centroid connectors* feature in TransCAD. A new highway network is then created to include the state and county centroids. The state-to-county and county-tocounty centroidal distances are subsequently computed as the shortest path distance along the highway network (see County to State Centroidal Distances on the CD).

# Step 6(b): Compute Texas County-to-State Truck Flows

Texas county-to-state truck flows for the nine commodity groups are estimated from the Texasto-state truck flows reported in the CFS and the utility equations for the attraction flow distribution model developed in Step 5. In addition, disaggregating the Texas-to-state truck flows to generate Texas county-to-state truck flows using the calibrated attraction flow distribution model requires the fractional production level by each of the Texas counties of each commodity group.

#### **Fractional Production Level of Texas Counties**

The fractional production level of each commodity group originating in each of the Texas counties was calculated from the data captured in the IMPLAN database developed by the Minnesota IMPLAN Group (MIG) Inc. The IMPLAN database provides the industry output (millions of dollars) for a total of 528 industries for each county in Texas (for example, see opposite page for a screenshot of the industry output for Angelina County captured by IMPLAN). These 528 industries were grouped into the commodity groups listed in Table 1 on page 8 of the manual to compute the total commodity group output in millions of dollars for each of the Texas counties. The industry output for each Texas county for each commodity group was saved in an Excel file (see County Productions for each commodity group on the CD).
| 🔀 Mi         | 🛛 Microsoft Excel - Output, VA, Employment (SA050) |                                                                        |                                       |  |  |  |  |  |  |
|--------------|----------------------------------------------------|------------------------------------------------------------------------|---------------------------------------|--|--|--|--|--|--|
| <b>B</b> ) ( | ∃ile Edit ⊻iew Insert                              | F <u>o</u> rmat <u>T</u> ools <u>D</u> ata <u>W</u> indow <u>H</u> elp | Type a                                |  |  |  |  |  |  |
| D            | 🛎 🖬 🖨 🔨 🖨 🔍                                        | 💱 🐰 🗈 🗠 τ 🍓 Σ τ 🛃 🛍 😨 🐥 Courier                                        | · 10 · B I U ≣ ≣ ≣ ⊞ \$ %             |  |  |  |  |  |  |
|              | A1 The factor                                      | Angelina County                                                        |                                       |  |  |  |  |  |  |
|              | Δ                                                  | в                                                                      | С                                     |  |  |  |  |  |  |
| 1            | Angelina County                                    | Industry                                                               | Industry Output (Millions of Dollars) |  |  |  |  |  |  |
| 2            | 1                                                  | Dairy Farm Products                                                    | 0.000                                 |  |  |  |  |  |  |
| 3            | 2                                                  | Poultry and Eggs                                                       | 8.469                                 |  |  |  |  |  |  |
| 4            | 3                                                  | Ranch Fed Cattle                                                       | 3.317                                 |  |  |  |  |  |  |
| 5            | 4                                                  | Range Fed Cattle                                                       | 0.685                                 |  |  |  |  |  |  |
| 6            | 5                                                  | Cattle Feedlots                                                        | 0.236                                 |  |  |  |  |  |  |
| 7            | 6                                                  | Sheep, Lambs and Goats                                                 | 0.008                                 |  |  |  |  |  |  |
| 8            | 7                                                  | Hogs, Pigs and Swine                                                   | 0.028                                 |  |  |  |  |  |  |
| 9            | 8                                                  | Other Meat Animal Products                                             | 0.000                                 |  |  |  |  |  |  |
| 10           | 9                                                  | Miscellaneous Livestock                                                | 0.433                                 |  |  |  |  |  |  |
| 11           | 10                                                 | Cotton                                                                 | 0.000                                 |  |  |  |  |  |  |
| 12           | 11                                                 | Food Grains                                                            | 0.009                                 |  |  |  |  |  |  |
| 13           | 12                                                 | Feed Grains                                                            | 0.000                                 |  |  |  |  |  |  |
| 14           | 13                                                 | Hay and Pasture                                                        | 1.892                                 |  |  |  |  |  |  |
| 15           | 14                                                 | Grass Seeds                                                            | 0.000                                 |  |  |  |  |  |  |
| 16           | 15                                                 | Tobacco                                                                | 0.000                                 |  |  |  |  |  |  |
| 17           | 16                                                 | Fruits                                                                 | 0.028                                 |  |  |  |  |  |  |
| 18           | 17                                                 | Tree Nuts                                                              | 0.000                                 |  |  |  |  |  |  |
| 19           | 18                                                 | Vegetables                                                             | 0.217                                 |  |  |  |  |  |  |
| 20           | 19                                                 | Sugar Crops                                                            | 0.000                                 |  |  |  |  |  |  |
| 21           | 20                                                 | Miscellaneous Crops                                                    | 0.000                                 |  |  |  |  |  |  |
| 22           | 21                                                 | Oil Bearing Crops                                                      | 0.000                                 |  |  |  |  |  |  |
| 23           | 22                                                 | Forest Products                                                        | 1.391                                 |  |  |  |  |  |  |
| 24           | 23                                                 | Greenhouse and Nursery Products                                        | 2.975                                 |  |  |  |  |  |  |
| 25           | 24                                                 | Forestry Products                                                      | 39.814                                |  |  |  |  |  |  |
| 26           | 25                                                 | Commercial Fishing                                                     | 0.064                                 |  |  |  |  |  |  |
| 27           | 26                                                 | Agricultural, Forestry, Fishery Services                               | 0.493                                 |  |  |  |  |  |  |
| 28           | 27                                                 | Landscape and Horticultural Services                                   | 3.403                                 |  |  |  |  |  |  |
| 29           | 28                                                 | Iron Ores                                                              | 0.000                                 |  |  |  |  |  |  |
| 30           | 29                                                 | Copper Ores                                                            | 0.000                                 |  |  |  |  |  |  |

However, the county productions for each commodity group obtained from IMPLAN are in millions of dollars. Since the commodity tonnage produced are required, the value data were converted to tonnage by applying a value to weight factor for each commodity group that was calculated from the CFS data. The value to weight factors that were used are summarized in Table 4.

| Commodity Group     | Value:Weight<br>(\$ Million/1000 tons) |
|---------------------|----------------------------------------|
| Agriculture         | 0.553                                  |
| Food                | 5.4136                                 |
| Building Materials  | 0.9453                                 |
| Raw Materials       | 0.1369                                 |
| Chemicals/Petroleum | 5.62                                   |
| Wood                | 1.9228                                 |
| Textiles            | 6.48                                   |
| Machinery           | 20.977                                 |
| Miscellaneous       | 1.1731                                 |

 Table 4: Value to Weight Conversion Factors

Once the total commodity tonnage produced in each county are calculated, the fractional productions in each county for each commodity group can be determined. The Excel screenshot on the opposite page illustrates the required calculations for agricultural commodities.

| The formula for calculating agricultural tonnage is: B3/0.553.         The formula for calculating the fraction: productions for each commodil yzero data agricultural tonnage is: B3/0.553.         The formula for calculating the fraction: productions for each commodil yzero data agricultural tonnage is: B3/0.553.         The formula for calculating the fraction: tonnage productions for each commodil yzero data agricultural tonnage produced in a former data agricultural composition of the formula for the calculating the fraction: toras counties: a former data agricultural composition of the formula for the calculating the fraction: toras counties: a former data agricultural composition of the formula former data agricultural composition of the formula former data agricultural composition of the formula former data agricultural composition of the formula former data agricultural composition of the formula former data agricultural composition of the formula former data agricultural composition of the formula former data agricultural composition of the formula former data agricultural composition of the formula former data agricultural composition of the formula former data agricultural composition of the formula former data agricultural composition of the formula former data agricultural composition of the formula former data agricultural composition of the former data agricultural composition of the former data agricultural composition of the former data agricultural composition of the former data agricultural composition of the former data agricultural composition of the former data agricultural composition of the former data agricultural composition of the former data agricultural composition of the former data agricultural composition of the former data agricultural composition of the former data agricultural composition of the former data agricultural composition of the former data agricultural compositis composition of the former data agricultural composition                           |    |                                |                           |               |                       | Г                  |              |                |
|----------------------------------------------------------------------------------------------------|----|--------------------------------|---------------------------|---------------|-----------------------|--------------------|--------------|----------------|
| The formula for calculating agricultural tonnage is: B3/0.553.         Calculating agricultural tonnage is: B3/0.553.         Calculating agricultural tonnage produced in a texas counties.           Agricultural output obtained from TMPLAN         pmat look pate Window Heb         mat look pate Window Heb         mat look pate Window Heb <td< td=""><td></td><td></td><td></td><td>Г</td><td></td><td></td><td>The fo</td><td>ormula fo</td></td<>                                                                                                    |    |                                |                           | Г             |                       |                    | The fo       | ormula fo      |
| Calculating         agricultural<br>tonnage         agricultural<br>tonnage         agricultural<br>tonna                                                                                                    |    |                                |                           |               | The formula           | for                | calculating  | the fraction   |
| Intervend Event.         Stem         Stem         Stem         Stem         Stem           Agricultural output ottained from         from                                                                                                    |    |                                |                           |               | calculating agricu    | ltural             | eurounuting  | the fraction   |
| Connage Is: B3/0.553.         Carticle agricultural coulput optime tools be window telep           obtained from tools be window telep           Obtained from tools be window telep           Country Productions for each commodily grow           Agricultural output of the telepoint telepoint telepoint           Country Productions for each commodily grow           Agriculture from telepoint           Agriculture from telepoint           Agriculture from telepoint           Country Productions           Agriculture from telepoint           Agriculture from telepoint           Country Productions           Agriculture from telepoint           Agriculture from telepoint           Agriculture from telepoint           Agriculture from telepoint           Agriculture from telepoint           Agriculture from telepoint           Agriculture from telepoint           Agriculture from telepoint           Agriculture from telepoint           Agriculture from telepoint           Agriculture from telepoint           Agriculture from telepoint           <                                                                                                    |    |                                |                           |               |                       | iturur             | productions  | 1              |
| Eliteresentif Evol L Stan & Gounty Productions for each commodily grow         tonnage produced in a Texas counties.           Agricultural output obtained from an analysis of the standard standard standar                                    |    |                                |                           |               | tonnage is: B3/0.553. |                    | C3*100/To    | tal agricultur |
| Approximate for the productions for each commodify provided for the productions for each commodify provided for the provided for the pr |    |                                |                           |               |                       |                    | tonnage pr   | oduced in a    |
| Agricultural output obtained from         Format Tools Data Window Help         Format Tools Data Window Help         Texas Coultries.           IMPLAN         Country PRODUCTIONS         Σ • 2 ↓ 1 €         Foral         B         C         B         C         Country PRODUCTIONS         Value (Mill Of 5)         Tors (Mill)         Tors (Mill)                                                                                                    |    | licrosoft Excel - Sten 6 Count | y Productions for eac     | h commodity g | luon                  |                    | T            |                |
| Obtained<br>IMPLAN         from<br>C3*100/\$C\$258         C         D         F         G           Country PRODUCTIONS         Value (Mill, Of \$)<br>Value (Mill, Of \$)         Tons (00)<br>Tons (00)         % Tons         Tons (00)         % Tons         Tons (00)         % Tons           AADERSON TX         12.5198949         22.3398451         0.37940631         T79.3192444         1308.85693         0.27028649           AADERSON TX         12.5198949         22.3398451         0.35496527         21.831013         23.77183         0.047047612           ARCHERVS TX         12.5198949         22.5398441         0.056965667         118.911033         119.72718         0.027028649           ARCHER TX         30.7400773         55.5784322         0.1471702034         21.739530         159.1931045         0.02326035           ARCHER TX         73.917246         0.02471655         0.24686576         21.83411         150.027668         0.02327658           ATASCOSA TX         59.0753145         9.01081168         0.30585198         43.931444         20.9207683         0.02286945         0.065757812         7.1393164         21.930315         0.002476822           BALEY TX         153.859379         53.1083123         0.17255094         119.15555002         0.024768543         0.32711605 <td>Α</td> <td>gricultural output Form</td> <td>at Tools Data Wind</td> <td>ow Help</td> <td></td> <td></td> <td>Texas coun</td> <td>ues.</td>                                                                                                    | Α  | gricultural output Form        | at Tools Data Wind        | ow Help       |                       |                    | Texas coun   | ues.           |
| Other         Tore         Tore <t< td=""><td>പ</td><td>tained from</td><td></td><td></td><td></td><td></td><td></td><td></td></t<>                                                                                                    | പ  | tained from                    |                           |               |                       |                    |              |                |
| IMPLLAN         C3*100/8C\$258           Implement         C         D         F         G           ANDERSON TX         C0140 (%)         Tons (000)         % Tons         Tons (000)         % Tons           ANDERSON TX         C125198049         22.8191409         0.379498331         1.415013         22.9371233         0.007407612           ANDERSON TX         C125198049         22.8399461         0.099955667         179.3192441         1309.855833         0.270294843           ANDERNON TX         C3.7400773         65.8794322         0.1171762034         12.7527416         0.0023901985           AROLERT X         79.8752048         144.8208252         0.448666276         21.5941381         150.032810188           ARMSTRONG TX         30.1477109         54.51685624         0.168452151         15.7652304         115.1567319         0.023763884           ALASCOSA TX         54.7529128         99.01069166         0.305935189         4.33819444         22.09053845         0.00672015           BALLEY TX         153.40000113         277.540776         0.857578912         7.3985179         52.14403141         0.010780128           BANDOR TX         31.2067345         92.296907324         0.281579812         0.038843918         0.002489849                                                                                                    | n  |                                | 141 遇 🔹 🔊 🔹 🕵             | Σ - 2↓   ∭    | I Arial               | - 8 - B            |              | ≡ 🔤 \$ %       |
| B         C         D         F         G           1         COUNTY PRODUCTIONS         Value (Mil. Of \$)         Tons (009)         % Tons         Baw material           3         ANDERSON TX         67.9184319         122.8191409         0.379486331         31.45(10)         223.7371233         0.04740712           4         ANDERNON TX         12.5198449         22.83995461         10.93192444         10.99855667         77.9184319         122.8191409         0.379486331         113.7527416         0.024711865           5         ANDERNON TX         63.46323194         114.7600758         0.394599548         16.39415031         113.7527416         0.024711865           6         ARANSAS TX         30.7400773         0.55.69764322         0.171750344         17.9552304         115.1567319         0.023705864           9         ATSCOSA TX         54.7529128         99.01069186         0.30593199         43.3319444         320.9058454         0.00227155           10.AUSTN TX         44.27986596         80.071712         0.2470716         0.85778812         7.1395179         52.14403141         0.01072028           11         BALEY TX         153.2690013         0.22715831         8.3161         0.17962965         0.00024598493                                                                                                    | п  | APLAN C3*1                     | 100/\$C\$258              |               | 7 /                   |                    |              |                |
| Courry PRODUCTIONS         Value (Mil. Of \$)         Tons (000)         *, Tons         Pake (Mil. Of \$)         Tons (000)         *, Tons           ANDERSON TX         67 9104319         12.2810100         0.379408231         141013         22.973723         0.047407612           ANDERSON TX         12.5198049         22.8599461         0.089955667         179.3192444         1309.855683         0.270294449           ANDERNOS TX         53.8794322         0.1171752034         21.793533         155.1931045         0.032801936           ARCHER TX         79.952046         144.8206252         0.446666276         21.8341381         150.007280145         0.023801936           ARCHER TX         79.9104144         29.991069116         0.39595199         43.319444         30.0395345         0.002380584           ATASCOSA TX         54.7529126         99.01069116         0.39595199         43.319444         30.005345         0.012380112           BALEY TX         153.4000113         277.5407076         0.857578612         7.1385179         52.14403141         0.01780228           BANDERA TX         32.1308667         59.103122         0.11850244         1.3710005         0.00024398           BANDER TX         13.2689304         1.017760234         0.221795931         0.86                                                                                                    |    |                                | В                         | С             | D                     | 7                  | F            | G              |
| Coultry PRODUCTIONS         Value (Mil. of \$)         Tons (000)         *, Tons         Tons (000)         *, Tons           3         ANDERSON TX         67 /9184319         122.8191406         0.379499331         3/1.451013         229.7371233         0.047407612           4         ANDERSON TX         125.198949         22.63936441         0.0594995361         15.9415033         119.7527416         0.027028449           5         ANDERN'S TX         30.7400773         55.5874322         0.171726304         21.793556         159.1931045         0.032800436           6         ARANSAS TX         30.7400773         55.5874322         0.171726304         21.89319144         320.9053645         0.069520715           9         ATASCOSA TX         54.7529126         90.0109186         0.36939319         43.9819444         320.9053645         0.060122012           10         ALJSTIN TX         44.27986596         80.0717124         0.247415252         0.850589354         2.1403141         0.010760228           10         ALJSTIN TX         44.27986596         80.0717124         0.2477415252         0.850589354         2.1403141         0.010760228           10         ALJSTIN TX         44.27937456         91.207076         0.87767812         7.13885178         <                                                                                                    | 1  |                                | _                         | Aariculture   |                       |                    | Raw material |                |
| ANDERSON TX         EF7 9184319         122 8191409         0.379498331         31.451015         223.7371293         0.047407612           4         ANDERVS TX         12.5198949         22.6395461         0.069355667         179.3192444         1308 85683         0.207296448           6         ARANSAS TX         30.7400773         55.58784322         0.1171762034         21.793536         159 1391045         0.022711865           6         ARANSAS TX         30.7400773         55.58784322         0.1171762034         21.793536         159 1391045         0.022711865           7         ARCHER TX         73.9752046         1144 5600525         0.446666276         21.834130         10.59027653         0.0227753864           8         ANMERTX         30.1477109         54.51665624         0.168452151         15.7652304         115.1897319         0.0237753864           9         ALSTIN TX         44.27966568         80.0717124         0.247415252         0.85086354         6.213065215         0.001282102           11         BALLEY TX         153.460013         277.5407076         0.85776912         7.1389179         6.213065215         0.000284988           12         BANDER TX         32.3689054         59.02007693         0.82176991         0.351616 <td>2</td> <td>COUNTY PRODUCTIONS</td> <td>Value (Mil. Of \$)</td> <td>Tons (000)</td> <td>% Tons</td> <td>Value (Mil. Of \$)</td> <td>Tons (000)</td> <td>% Tons</td>                                                                                                    | 2  | COUNTY PRODUCTIONS             | Value (Mil. Of \$)        | Tons (000)    | % Tons                | Value (Mil. Of \$) | Tons (000)   | % Tons         |
| 41         ANDREVS TX         12 5199949         22 53995461         0.098355687         17.9 319244         1308 85583         0.270396449           5         ANGELNA TX         63 46232194         114 7600758         0.354599546         16 39415033         119,7527416         0.024711685           6         ARAKSA TX         30 7400773         55 5874522         0.171776004         21 73356         159,191046         0.032550435           7         ARCHER TX         79 3752048         144 45206235         0.446666276         21 6341381         156 0237663         0.032610168           9         ATASCOSA TX         54 7528126         99 01069186         0.30533199         43 3319444         320 9053645         0.006220715           10 <austn td="" tx<="">         44 27965686         80.0717124         0.247415252         0.25050845         6.21 303215         0.010220120           12         BANDERA TX         32 138967         58 108123         0.179550084         16 3124003         119,1555902         0.02458459           12         BANDERA TX         32 6390854         59 0230734         0.266120715         0.1680744         1.3719056         0.000264398           13         BASTROP TX         51 2067345         59 22.5900564         0.128375445         22.789039</austn>                                                                                                    | 3  | ANDERSON TX                    | 67.9184319                | 122.8181409   | 0.379498331           | 31.451013          | 229.7371293  | 0.047407612    |
| 5         ANGELINA TX         63 46232194         114 7600758         0.345499648         16.39415033         119 7527416         0.004711685           6         ARANSAS TX         30.7400773         55.58784322         0.171762034         21.793536         159.1931045         0.032800436           7ACLER TX         79.9752048         114 4205235         0.446666276         21.634318         150.03286040         0.0023703864           8         AMMSTRONG TX         30.1477109         54.5166524         0.186452151         15.7652304         115.1567718         0.0023763864         0.0023763864         0.0023763864         0.0023763864         0.0023763864         0.0023763864         0.0023763864         0.0023763864         0.0023763864         0.0023763864         0.0023763864         0.0023763864         0.0023763864         0.0023763864         0.0023763864         0.0023763864         0.0023763864         0.0023763864         0.0023763864         0.0023763864         0.0023763864         0.0023763864         0.0023763864         0.0023763864         0.0023763864         0.0023763864         0.0023763864         0.0023763864         0.0023763864         0.0023763864         0.002376386         0.002376386         0.002376386         0.002376386         0.002376386         0.002376386         0.002376386         0.002376386         0.0                                                                                                    | 4  | ANDREWS TX                     | 12.5198949                | 22.63995461   | 0.069955667           | 179.3192444        | 1309.855693  | 0.270296449    |
| 6         ARANSAS TX         90.7400773         55.58764322         0.171762034         21.79536         159.1931045         0.032850436           7         ARCHER TX         79.9752048         144.6206235         0.44686276         21.6341381         150.02276384         0.032810168           9         ATASCOSA TX         54.7529126         99.01069168         0.30593199         43.9319444         320.905345         0.006220715           10         AUSTN TX         44.27965596         80.0717124         0.247415252         0.80586954         62.1062324         115.152004         115.152004         115.152004         115.152004         115.155902         0.0024598         0.001282102         0.0024598         119.1555902         0.024586459         119.1555902         0.024586459         119.1555902         0.024586459         119.1555902         0.024586459         159.1202715         0.1868731         1.3719065         0.01240414         15.952016         0.01240414         15.952016         0.012458459         159.12027754         0.221793931         6.36183105         16.338243         0.066527148         119.351946         16.352826         29.35436324         0.06057446         13.7510655         0.413281192         40.18612328         29.35436324         0.06057446         18.9512946         150.2529763                                                                                                    | 5  | ANGELINA TX                    | 63.46232194               | 114.7600758   | 0.354599548           | 16.39415033        | 119.7527416  | 0.024711685    |
| 7         ARCHER TX         79 3752046         144 6206235         0.44686276         21 6341381         159 0227683         0.032810168           8         ARMSTRONG TX         30.1477109         54 5166624         0.168452151         15 7652304         115 1587319         0.032810168           9         ATASCOSA TX         54 7529128         99 01069168         0.39535199         43 391444         320.9053645         0.066220715           10         AUSTN TX         44 27966596         80.0717124         0.24715252         0.85056834         5213063215         0.010120102           12         BANDERA TX         32 1339867         581063123         0.17950094         16.3124003         119.1555902         0.022458459           13         BASTROP TX         51 2067345         92.59807324         0.288120715         0.1886743         1.37819065         0.002264398           14         BAVLOR TX         39.86984         71.7720434         0.221769931         8.3616         61 07952016         0.01262016         0.01262016           15         BEL TX         73.9451524         13.37513656         0.413281192         401.881228         29.353634         0.00657446           16         BLANCO TX         15.66695723         29.300441         0.37373572                                                                                                    | 6  | ARANSAS TX                     | 30.7400773                | 55.58784322   | 0.171762034           | 21.793536          | 159.1931045  | 0.032850436    |
| 8         ARMSTRONO TX         30.1477109         54.51665624         0.168245151         15.765204         115.187319         0.023763844           9         ATASCOSA TX         54.7529126         99.01069186         0.305335199         43.9319444         320.9053645         0.066220715           0         AUSTIN TX         44.27965698         80.0717124         0.247415252         0.85056834         6.213063215         0.001262102           11         BALEY TX         153.4800113         277.5407075         0.85778812         7.1385179         52.14403141         0.010760228           12         BANERA TX         32.133987         58.1083123         0.17959034         16.3124003         19.11955902         0.022458459           13         BASTROP TX         51.2057345         92.59807324         0.288120715         0.1886743         1.37819085         0.000264398           14         BASTROP TX         32.6390544         50.20276933         0.85618         0.009655313         0.0965543           15         BEL TX         73.96451624         133.7513866         0.412321192         40.19612322         239.5438324         0.0005763584           16         BLANCO TX         15.66695723         28.3004491         0.087540068         2.496381805                                                                                                    | 7  | ARCHER TX                      | 79.9752048                | 144.6206235   | 0.446866276           | 21.6341381         | 158.0287663  | 0.032610168    |
| 9         ATASCOSA TX         54.7529126         99.01069186         0.03939199         43.3319444         320.9053845         0.06520715           10         AUSTN TX         44.2796666         60.0717124         0.24741522         0.36568354         6.213063215         0.001262102           11         BALEY TX         153.4800113         227.5407076         0.857578812         7.1385179         52.14403141         0.010760228           12         BANDERA TX         32.1339967         55.1083123         0.179550044         16.3124003         119.1555902         0.02024598           13         BASTROP TX         51.2067345         92.59807324         0.286120715         0.1886743         1.37919065         0.000284398           14         BAVLOR TX         32.83920654         59.02207693         0.182373345         62.79593852         456.893318         0.09465513           15         BELX X         73.98451624         133.7513666         0.413221192         40.10612322         29.3543824         0.000276394           16         BELANC X         15.6689572         28.3004491         0.08754068         2.498631605         18.238624         0.007350728           18         BLANC X         14.40666522         26.05165519         0.080497552                                                                                                    | 8  | ARMSTRONG TX                   | 30.1477109                | 54.51665624   | 0.168452151           | 15.7652304         | 115.1587319  | 0.023763684    |
| ID         AUSTIN TX         44 27965696         60 0711/124         0.247415252         0.850586354         6.213063215         0.001282102           II         BAILEY TX         153.4800113         277.5407076         0.857578612         7.1385179         52.14403141         0.010760228           II         BANDERA TX         32.1339877         56.1083123         0.179550084         16.3124003         119.1555902         0.00224398           II         BASTROP TX         51.2067345         92.59807324         0.228120715         0.1886743         1.37819065         0.000224398           II         BAYLOR TX         33.68994         71.7720434         0.221769391         8.3616         61.07956016         0.012601414           II         BEE TX         32.63920854         59.02207693         0.182373545         62.79593852         458.6993316         0.00465513           II         BEL TX         73.86451624         133.7513856         0.4123211912         40.16812328         293.362344         0.00677446           II         BLANCO TX         15.668695723         28.3094491         0.0081407552         0         0         0         0           II         BORDEN TX         14.462315013         80.082825738         0.24933454         21.                                                                                                    | 9  | ATASCOSA TX                    | 54.7529126                | 99.01069186   | 0.305935199           | 43.9319444         | 320.9053645  | 0.066220715    |
| 11         BALEY TX         153 4800113         277 5407076         0.857578912         7.1385179         52.14403141         0.010760228           12         BANDERA TX         32.1338967         56.1083123         0.179550084         16.3124003         119.1555902         0.024588459           13         BASTROP TX         51.2067345         92.59807324         0.288120715         0.18867343         1.37819065         0.002403498           14         BAVLOR TX         33.68894         71.7720434         0.221759931         8.3618         61.07962016         0.01260414           15         BEEL X         32.63920854         59.02207693         0.182373545         62.79593852         458.6993318         0.094655313           16         BELAC TX         73.86451624         133.7513856         0.413261192         40.16812328         293.543624         0.00675496           18         BLANCO TX         15.66895723         28.3094491         0.087540068         2.496831055         18.2383624         0.003759594           19         BORDEN TX         14.40656532         26.05165519         0.080497552         0         0         0         0         0         0         0         0         0         0         0         0         0                                                                                                    | 10 | AUSTIN TX                      | 44.27965696               | 80.0717124    | 0.247415252           | 0.850568354        | 6.213063215  | 0.001282102    |
| 12       BANDERA TX       32.13398967       58.1083123       0.179550084       18.3124003       119.1555902       0.0244584459         13       BASTROP TX       51.2067345       92.59807324       0.2806120715       0.1886743       1.37619065       0.000284398         14       BAYLOR TX       39.68994       71.7720434       0.221769931       8.3181       61.07962016       0.001260414         15       BEE TX       73.96451624       133.7513856       0.413281192       40.18612328       293.5436324       0.06057466         16       BELL TX       73.96451624       133.7513856       0.413281192       40.18612328       293.5436324       0.000763594         17       DEXAR TX       229.2611765       41.4577127       1.281010639       164.556887       19.8336234       0.003763594         19       BORDEN TX       14.4065652       26.05165519       0.080497552       0       0       0       0       0       0       0       0       0       0       0       0       0       0       0       0       0       0       0       0       0       0       0       0       0       0       0       0       0       0       0       0       0       0                                                                                                    | 11 | BAILEY TX                      | 153.4800113               | 277.5407076   | 0.857578812           | 7.1385179          | 52.14403141  | 0.010760228    |
| 13       BASTROP TX       51 2067345       92.59807324       0.286120715       0.1886743       1.37819065       0.000284398         14       BAYLOR TX       39.68994       71.7720434       0.221769931       6.3618       61.07962016       0.001260414         15       BELT X       32.639200554       59.02207693       0.18237545       52.7959852       458.699318       0.094655313         16       BELX X       73.96451624       133.7513856       0.413281192       40.16612328       293.5483324       0.000767446         17       BEXAR TX       229.2611765       414.5771727       1.281010639       1614.58687       11793.91444       2.433743815         18       BLANCO TX       15.66695723       28.3084491       0.087540068       2.496631805       16.2383624       0.003753544         19       BORDEN TX       14.462315013       80.89265738       0.24933454       21.39513946       156.2829763       0.037750728         21       BFXAZORIA TX       89.34471827       161.583858       0.499218997       108.0338439       789.1442211       0.162844565         22       BFXAZORIA TX       89.54471827       17.26457905       0.053346182       5.311076149       38.7529682       0.397187574         23       B                                                                                                    | 12 | BANDERA TX                     | 32.1338967                | 58.1083123    | 0.179550084           | 16.3124003         | 119.1555902  | 0.024588459    |
| 14       BAYLOR TX       39.66994       71.7720434       0.221769931       8.3618       61.07962016       0.01260414         15       BEE TX       32.63920654       59.02207693       0.182373545       62.79593852       458.6993318       0.094655313         16       DELL TX       73.96451624       133.7513856       0.413281192       40.16812328       233.643324       0.006057446         17       DEXAR TX       229.2611765       414.5771727       1.281010638       1614.506897       117.33.91444       2.433743815         18       BLANCO TX       15.66695723       28.33084491       0.0087540068       2.496831005       18.2386234       0.0032249914         19       BORDEN TX       14.40656532       26.05165519       0.00497552       0       0       0       0         19       BORDEN TX       44.62315013       80.89285738       0.24933454       21.39513946       156.2829763       0.037249914         10       BORDEN TX       61.01734753       110.338764       0.349938106       48.92746292       357.3957847       0.073750728         21       BRAZOS TX       69.63893301       125.9293545       0.369111735       263.5009668       1924.768662       0.397187574         23       BRAZOS TX <td>13</td> <td>BASTROP TX</td> <td>51.2067345</td> <td>92.59807324</td> <td>0.286120715</td> <td>0.1886743</td> <td>1.37819065</td> <td>0.000284398</td>                                                                                                    | 13 | BASTROP TX                     | 51.2067345                | 92.59807324   | 0.286120715           | 0.1886743          | 1.37819065   | 0.000284398    |
| 15       BEE TX       32.63920654       59.02207693       0.182373545       62.79593862       458.699316       0.094655313         16       BELL TX       73.96451624       133.7513856       0.413281192       40.1861232       293.5436324       0.00057446         17       BEXAR TX       229.2511765       414.5771727       1.221010639       1614.56687       11739.31444       2.433743815         18       BLANCO TX       15.66695723       28.33084491       0.067540068       2.496831805       18.23836234       0.003763594         19       BORDEN TX       14.40656532       28.05165519       0.024933454       21.39513946       156.2829763       0.032249914         21       BOXQUE TX       44.62315013       80.69285738       0.24933454       21.39513946       156.2829763       0.037750728         22       BRAZORIA TX       89.34471827       161.5638656       0.499218997       108.038439       789.1442211       0.162844565         23       BRAZORIA TX       89.34471827       151.5638755       0.389111735       263.5009668       192.4769662       0.39718774         24       BREWSTER TX       9.547312217       17.26477905       0.053346182       5.311076149       38.79529803       0.008005638         25 <td>14</td> <td>BAYLOR TX</td> <td>39.68994</td> <td>71.7720434</td> <td>0.221769931</td> <td>8.3618</td> <td>61.07962016</td> <td>0.01260414</td>                                                                                                    | 14 | BAYLOR TX                      | 39.68994                  | 71.7720434    | 0.221769931           | 8.3618             | 61.07962016  | 0.01260414     |
| 16       BELL TX       73 96451624       133 7513856       0.413281192       40 16612328       293 5436324       0.06057446         17       BEXAR TX       229.2611765       414.5771727       1.261010639       1614.586867       11793.91444       2.433743615         18       BLANCO TX       15.66685723       28.3308491       0.067540068       2.496831805       18.2338524       0.007635364         19       BORDEN TX       14.40656532       26.05165519       0.080497552       0       0       0       0         20       DOSQUE TX       44.62315013       80.89285738       0.24933454       21.39513946       156.2829763       0.032249914         21       BOVNE TX       61.01734753       110.338744       0.349938106       48.92745292       257.395767       0.073750728         22       BRAZOS TX       69.33893301       125.9293545       0.38911735       263.5009668       1924.769662       0.397187574         23       BRAZOS TX       9.547312217       17.2647905       0.053346162       5.311076149       38.75599830       0.000005638         25       BRISCOE TX       13.51406567       24.43773178       0.075510656       2.950796366       21.55439274       0.004247876         27       BROWN                                                                                                    | 15 | BEE TX                         | 32.63920854               | 59.02207693   | 0.182373545           | 62.79593852        | 458.6993318  | 0.094655313    |
| 17       BEXAR TX       229 2611765       414 5771727       1.281010639       1614 566687       11793.91444       2.433743815         18       BLANCO TX       15.66695723       28.33084491       0.087540068       2.49631805       18.23836234       0.00373594         19       BORDEN TX       14.40656532       28.03084491       0.080497552       0       0       0         20       BOSQUE TX       44.62315013       80.89285738       0.24933454       21.39513946       156.2829763       0.032249914         21       BOXME TX       61.01734753       110.338784       0.340938106       48.82748292       357.3957847       0.073750728         22       BRAZORIA TX       89.34471827       161.568658       0.499218997       108.0338439       769.144211       0.162844565         23       BRAZOR TX       9.54731217       17.26457905       0.033346182       5.311076149       38.79529693       0.008005638         25       BRISOE TX       25.84609162       46.73759595       0.144416594       14.6536864       106.9091201       0.020201328         26       BROWN TX       13.51406567       24.437178       0.075510565       2.9507965612       2.56439274       0.006447876         27       BROWN TX <t< td=""><td>16</td><td>BELL TX</td><td>73.96451624</td><td>133.7513856</td><td>0.413281192</td><td>40.18612328</td><td>293.5436324</td><td>0.06057446</td></t<>                                                                                                    | 16 | BELL TX                        | 73.96451624               | 133.7513856   | 0.413281192           | 40.18612328        | 293.5436324  | 0.06057446     |
| 18       BLANCO TX       15.66695723       28.33084491       0.087540068       2.496831605       18.23836234       0.003763594         19       BORDEN TX       14.40656532       26.05165519       0.080497552       0       0       0       0         20       BOSQUE TX       44.62315013       80.69285738       0.24933454       21.39513946       155.2829763       0.03224914         21       BOWE TX       61.01734753       110.338784       0.340938106       48.92748292       357.3957847       0.073750728         22       BRAZORIA TX       89.34471627       161.5636858       0.499218997       108.0338439       789.1442211       0.162844565         23       BRAZOS TX       69.5389301       125.923545       0.389111735       263.5009668       1924.789662       0.397187574         24       BREWSTER TX       9.547312217       17.26457905       0.053346182       5.311076149       38.79529633       0.008006588         25       BROKS TX       13.51406567       24.43773178       0.075510656       2.950796366       21.55439274       0.004747876         26       BROWN TX       40.54259543       73.31391578       0.226534195       44.6524872       326.1712836       0.067307368         29                                                                                                    | 17 | BEXAR TX                       | 229.2611765               | 414.5771727   | 1.281010639           | 1614.586887        | 11793.91444  | 2.433743815    |
| 19       BORDEN TX       14.40656522       26.05165519       0.080497552       0       0       0         20       BOSQUE TX       44.62315013       80.69265738       0.24933454       21.39513946       156.2829763       0.032249914         21       BOWE TX       61.01734753       110.338784       0.349938106       48.92748292       357.3957847       0.03750728         22       BRAZORIA TX       89.34471827       161.5636858       0.499218997       108.0338439       789.1442211       0.162844565         23       BRAZOS TX       69.6393301       125.9239545       0.389111735       253.5009668       1924.769662       0.397187574         24       BREVNSTER TX       9.547312217       17.26457905       0.053346182       5.311076149       38.9529693       0.008005638         25       BRISCOE TX       13.51406567       24.43773178       0.075510656       2.950796366       21.55439274       0.004447876         26       BOONN TX       40.54259543       73.3131578       0.226534195       44.65284872       326.1712836       0.067307368         28       BURLESON TX       36.67901571       66.32733402       0.2049446211       61.53119889       448.4509123       0.092748911         30       CALDWEL TX<                                                                                                    | 18 | BLANCO TX                      | 15.66695723               | 28.33084491   | 0.087540068           | 2.496831805        | 18.23836234  | 0.003763594    |
| 20         BOSQUE TX         44.62315013         80.68285738         0.24933454         21.39513946         156.2829763         0.032249914           21         BOWIE TX         61.01734753         110.338784         0.340938106         48.92746292         357.3957847         0.073750728           22         BRAZORIA TX         89.34471827         161.5636858         0.499218997         108.038439         789.1442211         0.162844565           23         BRAZORIA TX         9.547312217         17.26457905         0.053346162         5.311076149         38.79529693         0.008005638           24         BREVXSTER TX         9.547312217         17.26457905         0.053346162         5.311076149         38.79529693         0.008005638           25         BRISCOE TX         13.51406567         24.43773178         0.075510656         2.950796366         21.55439274         0.004447876           26         BROOKN TX         13.51406567         24.43773178         0.0256510556         2.950796366         562.0782823         0.115988169           27         BRCWN TX         40.54259543         73.31391578         0.226534195         44.65284872         36.112836         0.0067307368           28         BURNET TX         36.67901571         66.32733402                                                                                                    | 19 | BORDEN TX                      | 14.40656532               | 26.05165519   | 0.080497552           | 0                  | 0            | 0              |
| 21       BOWLE TX       61.01734753       110.338784       0.340938106       48.92748292       357.3957847       0.073750728         22       BRAZORIA TX       89.34471827       161.656888       0.499218997       108.0338439       789.1442211       0.162844565         23       BRAZOR TX       69.63893301       125.9293545       0.389111735       263.5009668       1924.769662       0.397187574         24       BREVNSTER TX       9.547312217       17.26457905       0.053346182       5.311076149       38.75239833       0.008005638         25       BRISCOE TX       25.84609162       46.73795953       0.144416594       14.63585654       106.9091201       0.022061328         26       BROWN TX       40.54259543       73.31391578       0.226534195       44.65284872       326.1712836       0.067307368         27       BROWN TX       40.54259543       73.31391578       0.226534195       44.65284872       30.1712836       0.067307368         28       BULESON TX       35.38172094       63.38141219       0.197697498       76.94851665       562.0782823       0.115988169         30       CALDWELL TX       38.51121892       68.64054055       0.215183756       23.1553715       168.1419806       0.039403445       31 <t< td=""><td>20</td><td>BOSQUE TX</td><td>44.62315013</td><td>80.69285738</td><td>0.24933454</td><td>21.39513946</td><td>156.2829763</td><td>0.032249914</td></t<>                                                                                                    | 20 | BOSQUE TX                      | 44.62315013               | 80.69285738   | 0.24933454            | 21.39513946        | 156.2829763  | 0.032249914    |
| 22       BRAZORIA TX       89.34471827       161.5638658       0.499218997       108.0338439       799.1442211       0.162844565         23       BRAZOS TX       69.63893301       125.9293545       0.389111735       263.5009668       1924.769662       0.397187574         24       BREWSTER TX       9.547312217       17.26457905       0.053346182       5.311076149       38.79529693       0.008005638         25       BRSCOE TX       25.84609162       46.73795953       0.144416594       14.6526854       106.0991201       0.022051328         26       BROWN TX       13.51406567       24.43773178       0.075510656       2.950796366       21.55439274       0.004447876         27       BROWN TX       40.54259543       73.31391578       0.226534195       44.65284872       326.1712836       0.067307368         28       BURLESON TX       35.38172094       63.3873402       0.204946211       61.33119889       449.4609123       0.092748911         29       BURNET TX       38.51121892       69.64054055       0.215183756       23.15553715       169.1419806       0.034903445         31       CALHOUN TX       84.14424891       152.1595821       0.470161061       37.73326874       275.6265065       0.056877155       23.15553715 <td>21</td> <td>BOWIE TX</td> <td>61.01734753</td> <td>110.338784</td> <td>0.340938106</td> <td>48.92748292</td> <td>357.3957847</td> <td>0.073750728</td>                                                                                                    | 21 | BOWIE TX                       | 61.01734753               | 110.338784    | 0.340938106           | 48.92748292        | 357.3957847  | 0.073750728    |
| 23         BRAZOS TX         69.63893301         125.9293545         0.389111735         263.5009668         1924.769662         0.397187574           24         BREVNSTER TX         9.547312217         17.26457005         0.053346182         5.311076149         38.79529693         0.008005638           25         BRISCOE TX         25.84609162         46.73795953         0.144416594         14.6358584         106.9091201         0.022061328           26         BROOKS TX         13.51406567         24.43773178         0.075510656         2.950796366         21.55439274         0.004447876           27         BROWN TX         40.54259543         73.31391578         0.226534195         44.65284872         326.1712836         0.067307368           29         BURLESON TX         35.38172094         63.98141219         0.197697498         76.94851685         562.078223         0.115988169           29         BURNET TX         36.67901571         66.3273402         0.204946211         61.53119889         449.4609123         0.092748911           20         CALDWELL TX         38.51121892         69.64054055         0.215183756         23.1555715         169.1419806         0.034903445           31         CALLOUN TX         84.14424891         152.1595821                                                                                                    | 22 | BRAZORIA TX                    | 89.34471827               | 161.5636858   | 0.499218997           | 108.0338439        | 789.1442211  | 0.162844565    |
| 24         BREWSTER TX         9.547312217         17.26457905         0.053346182         5.311076149         38.79529693         0.008005638           25         BRISCOE TX         25.84609162         46.73739553         0.144416594         14.63585854         106.9091201         0.022061328           26         BROOKS TX         13.51406567         24.43773178         0.075510656         2.950796366         21.55439274         0.004447876           27         BROWN TX         40.54259543         73.31391578         0.226534195         44.65284872         326.1712836         0.067307368           28         BURLESON TX         35.38172094         63.98141219         0.197897498         76.94851685         562.0782823         0.115988169           29         BURNET TX         36.67901571         66.32733402         0.204946211         61.53119889         449.4609123         0.092748911           30         CALDWELL TX         38.51121892         69.64054055         0.215183756         23.15553715         169.1419806         0.034903445           31         CALHOUN TX         84.14424891         152.1595821         0.470161061         37.73326874         275.6265065         0.056877155           32         CALLAHAN TX         84.64376847         337.1386704                                                                                                    | 23 | BRAZOS TX                      | 69.63893301               | 125.9293545   | 0.389111735           | 263.5009668        | 1924.769662  | 0.397187574    |
| 25         BISCOE TX         25.84609162         46.73795953         0.144416594         14.6356854         106.9091201         0.022061328           26         BROOKS TX         13.51406567         24.43773178         0.075510656         2.950796366         21.55439274         0.004447876           27         BROWN TX         40.54259543         73.31391578         0.226534195         44.6528472         326.1712836         0.067307368           28         BURLESON TX         35.38172094         63.98141219         0.197697498         76.94851685         562.0782823         0.11988169           29         BURNET TX         36.67901571         66.32733402         0.204946211         61.53119889         449.4609123         0.092748911           30         CALDWELL TX         38.51121892         69.64054055         0.215183756         23.15553715         169.1419806         0.034903445           31         CALHOUN TX         84.14424891         152.1595821         0.470161061         37.73326874         275.6265065         0.056877155           32         CALLHAN TX         84.14424891         152.1595821         0.470161061         37.73326874         275.6265065         0.056877155           33         CAMERON TX         186.4376847         337.1386704                                                                                                    | 24 | BREWSTER TX                    | 9.547312217               | 17.26457905   | 0.053346182           | 5.311076149        | 38.79529693  | 0.008005638    |
| 2b         BROCKS TX         13.51406567         24.33773178         0.075510656         2.950796366         21.55439274         0.004447876           27         BROWN TX         40.54259543         73.31391578         0.226534195         44.65284872         326.1712836         0.067307368           28         BURLES ON TX         35.38172094         63.98141219         0.197697498         76.94851685         562.0782823         0.115988169           29         BURNET TX         36.67901571         66.32733402         0.204946211         61.53119889         449.4609123         0.09248911           30         CALDWELL TX         38.51121892         69.64054055         0.215183756         23.15553715         169.1419806         0.034903445           31         CALHOUN TX         84.14424891         152.1595821         0.470161061         37.73326874         275.6265065         0.056877155           32         CALLAHAN TX         84.14424891         152.1595821         0.470161061         37.73326874         275.6265065         0.056877155           33         CAMERON TX         186.4376847         337.1386704         1.041731798         166.0547995         121.2.964203         0.220530218           34         CAMP TX         145.138072         262.4558264                                                                                                    | 25 | BRISCOE TX                     | 25.84609162               | 46.73795953   | 0.144416594           | 14.63585854        | 106.9091201  | 0.022061328    |
| 27       BROWN TX       40.54259543       73.31391578       0.226534195       44.65284872       326.1712836       0.067307368         28       BURLESON TX       35.38172094       63.39131578       0.206534195       76.94851685       562.0782823       0.115988169         29       BURNET TX       36.67901571       66.3273402       0.204946211       61.53119889       449.4609123       0.092748911         30       CALDWELL TX       38.51121892       69.64054055       0.215183756       23.15553715       169.1419806       0.03493445         31       CALHOUN TX       84.14424891       152.1595821       0.470161061       37.73326874       275.6265065       0.056877155         32       CALLAHAN TX       84.14424891       152.1595821       0.470161061       37.73326874       275.6265065       0.056877155         33       CALEGON TX       186.4376847       337.1386704       1.041731798       166.0547995       1212.964203       0.250302318         34       CAMP TX       145.138072       262.4558264       0.810967723       21.43008995       156.5382758       0.032302597         35       CARSON TX       66.69696933       124.1766671       0.338569607       15.01630974       10.96.881646       0.02228348         <                                                                                                    | 26 | BROOKS TX                      | 13.51406567               | 24.43773178   | 0.075510656           | 2.950796366        | 21.55439274  | 0.004447876    |
| 20         BURLESON IX         35.38172094         63.9817209         0.197697498         76.94851665         562.078223         0.115988169           29         BURNET TX         36.67901571         66.32733402         0.204946211         61.53119889         449.4609123         0.092748911           30         CALDWELL TX         38.51121892         69.64054055         0.215183756         23.15553715         169.1419806         0.034903445           31         CALHOUN TX         84.14424891         152.1595821         0.470161061         37.73326874         275.6265065         0.056877155           32         CALLAHAN TX         84.14424891         152.1595821         0.470161061         37.73326874         275.6265065         0.056877155           33         CAMERON TX         186.4376847         337.1386704         1.041731798         166.0547995         1212.964203         0.250302318           34         CAMP TX         145.138072         262.4558264         0.810967723         21.43008995         156.5382758         0.032302597           35         CARSON TX         68.66969693         124.1766671         0.33869607         15.01630974         109.6881646         0.04226348           36         CASS TX         45.07683551         61.51344577 <td< td=""><td>27</td><td>BROWN TX</td><td>40.54259543</td><td>73.31391578</td><td>0.226534195</td><td>44.65284872</td><td>326.1712836</td><td>0.067307368</td></td<>                                                                                                    | 27 | BROWN TX                       | 40.54259543               | 73.31391578   | 0.226534195           | 44.65284872        | 326.1712836  | 0.067307368    |
| 29         BURNET IX         36.67901571         66.32733402         0.204946211         61.53119888         449.4609123         0.092748911           30         CALDWELL TX         38.51121892         69.64054055         0.215183756         23.15553715         169.1419806         0.034903445           31         CALHOUN TX         84.14424891         152.1595821         0.470161061         37.73326874         275.6265065         0.056877155           32         CALHAN TX         84.14424891         152.1595821         0.470161061         37.73326874         275.6265065         0.056877155           33         CAMERON TX         186.4376847         337.1386704         1.041731798         166.0547995         1212.964203         0.226348           34         CAMP TX         145.138072         262.4558264         0.810967723         21.43008995         156.5382758         0.032302597           35         CARSON TX         68.66969693         124.1766671         0.38369607         15.01630974         109.6881646         0.0226348           36         CASS TX         45.07693551         81.51344577         0.251870093         28.01272228         204.6217844         0.042224912           37         CASTRO TX         557.767586         10008.621313         3.116                                                                                                    | 28 | BURLESON TX                    | 35.38172094               | 63.98141219   | 0.197697498           | 76.94851685        | 562.0782823  | 0.115988169    |
| Sub_CALDWELL IX         38.51121892         69.64054055         0.215183756         23.15553715         169.1419806         0.034903445           31         CALHOUN TX         84.14424891         152.1595821         0.470161061         37.73326874         275.6265065         0.056877155           32         CALLAHAN TX         84.14424891         152.1595821         0.470161061         37.73326874         275.6265065         0.056877155           32         CALLAHAN TX         84.14424891         152.1595821         0.470161061         37.73326874         275.6265065         0.056877155           32         CALLAHAN TX         186.4376847         337.1386704         1.041731798         166.0547995         121.2964203         0.22002318           34         CAMP TX         145.138072         262.4558264         0.810967723         21.43008995         156.5382758         0.032302597           35         CARSON TX         68.66969693         124.1766671         0.38369607         15.01630974         109.6881646         0.0226348           36         CASS TX         45.07693551         81.51344577         0.251870093         28.01272228         204.6217844         0.042224912           37         CASTRO TX         557.767586         1008.621313         3.116559997 <td>29</td> <td>BURNET IX</td> <td>36.67901571</td> <td>66.32733402</td> <td>0.204946211</td> <td>61.53119889</td> <td>449.4609123</td> <td>0.092748911</td>                                                                                                    | 29 | BURNET IX                      | 36.67901571               | 66.32733402   | 0.204946211           | 61.53119889        | 449.4609123  | 0.092748911    |
| CALIFOLIN IX         64.14424931         152.1595621         0.470161061         37.73326874         275.6265065         0.056877155           32         CALLAHAN TX         84.14424931         152.1595621         0.470161061         37.73326874         275.6265065         0.056877155           32         CALLAHAN TX         84.14424891         152.1595621         0.470161061         37.73326874         275.6265065         0.056877155           33         CAMERON TX         186.4376847         337.1386704         1.041731798         166.0547995         121.2964203         0.250302318           34         CAMERON TX         145.138072         262.4558264         0.810967723         21.43008995         156.5382758         0.0326348           35         CARSON TX         68.686969693         124.1766671         0.38369607         15.01630974         109.6881646         0.0226348           36         CASS TX         45.07693551         81.51344577         0.251870093         28.0127228         204.6217844         0.042224912           37         CASTRO TX         557.767586         1008.621313         3.116559997         3.492009621         25.50774011         0.005263673           38         CHAMBERS TX         27.1953961         49.17793146         0.151955914                                                                                                    | 20 |                                | 38.51121892               | 69.64054055   | 0.215183756           | 23.15553715        | 169.1419806  | 0.034903445    |
| Occupation         64:14424031         152:1585021         0.4/0161061         37.73326874         275.5260165         0.05687755           33         CAMERON TX         186:4376847         337.1386704         1.041731798         166.0547995         1212.964203         0.250302318           34         CAMERON TX         145.138072         262.4558264         0.810967723         21.43008995         156.5382758         0.0226348           35         CARSON TX         68.6696993         124.1766671         0.38369607         15.01630974         109.6881646         0.0226348           36         CASS TX         45.07693551         81.51344577         0.251870093         28.01272228         204.6217844         0.042224912           37         CASTRO TX         557.767586         1008.621313         3.116559997         3.492009621         25.50774011         0.005263673           38         CHAMBERS TX         27.1953961         49.17793146         0.151955914         170.9415115         1248.659689         0.257668293           39         CHEROKEE TX         252.0449859         455.7775514         1.408316547         39.50568008         288.5732658         0.059548796                                                                                                    | 21 |                                | 84.14424891               | 152,1595821   | 0.470161061           | 37.73326874        | 275.6265065  | 0.056877155    |
| Construction         106.03/06047         337.1369/04         1.041/31/36         106.054/955         121.2364203         0.250302318           34         CAMP TX         145.138072         262.4558264         0.810967723         21.43008995         156.5382758         0.032302597           35         CARSON TX         68.6696993         124.1766671         0.33369607         15.01630974         109.6881646         0.02226348           36         CASS TX         45.07693551         81.51344577         0.251870093         28.01272228         204.6217844         0.042224912           37         CASTRO TX         557.767586         1008.621313         3.116559997         3.492009621         25.50774011         0.005263673           38         CHAMBERS TX         27.1953961         49.17793146         0.151955914         170.9415115         1248.659689         0.257668293           39         CHEROKEE TX         252.0449859         455.7775514         1.408316547         39.50568008         288.5732658         0.059548796                                                                                                    | 32 |                                | 04.14424091               | 152.1595621   | 0.470161061           | 37.73326874        | 2/5.5255065  | 0.056877155    |
| CARSON TX         Castron TA         Construction         Construction                                                                                                    | 37 |                                | 100.43/004/               | 337.1366704   | 0.940097732           | 100.0547995        | 1212.964203  | 0.200302318    |
| CASTRONING         00.0000000000000000000000000000000000                                                                                                    | 35 |                                | 143.130072<br>69.66060602 | 202.4000204   | 0.39360607            | 21.40006995        | 100.0002700  | 0.032302397    |
| CASTRO TX         45.0765351         01.51344577         0.251070035         22.01272228         204.5217644         0.042224912           37         CASTRO TX         557.767586         1008.621313         3.116559997         3.492009621         25.50774011         0.005263673           38         CHAMBERS TX         27.1953961         49.17793146         0.151955914         170.9415115         1248.659689         0.257668293           39         CHEROKEE TX         252.0449859         455.7775514         1.408316547         39.50568008         288.5732658         0.059548796                                                                                                    | 36 |                                | 45.07603554               | 124.17000/1   | 0.36369607            | 15.01630974        | 204 624 7844 | 0.0220340      |
| CHAMBERS TX         27.1953961         49.17793146         0.151955914         170.9415115         1248.659689         0.257668293           39         CHEROKEE TX         252.0449859         455.7775514         1.408316547         39.50568008         288.5732658         0.059548796                                                                                                    | 37 |                                | 40.07080001               | 1009 60104977 | 2 116550007           | 20.01272220        | 204.0217.044 | 0.042224312    |
| 39         CHEROKEE TX         22.1333301         45.17735140         0.13133314         170.3413113         1248.533608         0.237666283           39         CHEROKEE TX         255.7775514         1.408316547         39.68108         288.5732658         0.059548796                                                                                                    | 38 | CHAMBERS TV                    | 27 1053061                | /000.021313   | 0.151055501/          | 170 0/15/15        | 1248 659689  | 0.003203073    |
|                                                                                                    | 39 |                                | 252 0449859               | 455 7775514   | 1 408316547           | 39,50568008        | 288 5732658  | 0.257500285    |
|                                                                                                    |    | A AL Oberti Charte / of        | 202.0440000               | 400.1110014   | 1.400310347           | 00.0000000         | 200.01 02000 | 0.000040130    |

Once the fractional county productions of each commodity group and the state-to-county centroidal distances are available, then the utility equations of the calibrated attraction flow distribution model can be applied to compute Texas county-to-state flows. Agricultural truck flows to Alabama from Texas (available from CFS) is used to illustrate the procedure for computing Texas county-to-state truck flows. In essence, the objective is to determine the fraction of the total agricultural truck flows attracted to Alabama from Texas that originates in each Texas county.

The first step is to develop an Excel worksheet that contains the total annual agricultural truck flows to Alabama from Texas (available from CFS), the centroidal distances between Alabama and each of the Texas counties, and the fractional production of agricultural commodities by each Texas county (see Texas County to State Flows on the CD and the screenshot on the opposite page).

The utility equation for agricultural truck flows to Alabama from Texas developed in Step 5 is:

$$V_{Al,Tx}^{Agri} = 1.185 - (0.002 * d_{Al,Tx}) + (0.126 * FP_{Tx}^{Agri})$$

Where,

Tx = Texas is a production state

 $d_{ALTx}$  = Centroidal distance between Alabama and Texas

 $FP_{Tx}^{Agri}$  = Fractional productions in Texas of agricultural commodities

The utility function for agricultural flows to Alabama from each Texas county is assumed to be the same as the utility function for agricultural flows to Alabama from Texas. Consequently, the utility function for agricultural flows to Alabama from county i in Texas is:

$$V_{AIi}^{Agri} = 1.185 - (0.002 * d_{AIi}) + (0.126 * FP_i^{Agri})$$

Where,

i = Texas county

 $d_{ALi}$  = Centroidal distance between Alabama and county *i* 

 $FP_i^{Agri}$  = Fractional production of agricultural commodities in county *i* 

The agricultural flows to Alabama from each Texas county can thus be calculated using the attraction flow distribution model as follows:

$$T_{Al,i}^{agri} = T_{Al,Tx}^{agri} * \frac{e^{V_{Al,i}^{agri}}}{\sum_{i=1}^{254} e^{V_{Al,i}^{agri}}}$$

Where,

 $T_{Al,Tx}^{agri}$  = Total agricultural truck flows to Alabama from Texas

The required calculations are illustrated in the screenshot on the opposite page.

|                        | -                    | Calculat                        | red in Step 6(2)           | The formule                         | a for calculating          |
|------------------------|----------------------|---------------------------------|----------------------------|-------------------------------------|----------------------------|
| Available from         |                      | Calculat                        | to State Controidel        | the experience                      | tial of the utility        |
| the CES                |                      | County                          | to State Centroidal        | the exponen                         | that of the utility        |
|                        | Texas County to      | State Flows.xl. Distance        | es                         | V <sup>agri</sup>                   |                            |
| Included in Step I     | t Format Tools       | Data Window Help                | /                          | $(e^{Al,l})$ is                     | = EXP((1.185-              |
| Attraction Flow        | 1.454 LD- 000 L      |                                 |                            | (0.002*C3)                          | (0.126*D3)))               |
| Distribution.          | 1 🖾   🕮 🛅 🗉          | -7 • 🕵 Σ • Ż↓                   | Arial                      | 10 - B (0.002 - C3) + C3)           | (0.120*D3)))               |
|                        | =EXP((1.185-(0.0     | 102*C3)+(0.126*D3))             |                            |                                     |                            |
| A                      | В                    | C /                             | D                          | E                                   | F                          |
| 1 Origin State: Texas  | Agriculture          |                                 |                            | U = 1.185 - (0.002 d) + (0 P)       |                            |
| 2 Destination: Alabam  | a <u>21</u>          | Alabama-County Cent Dis         | t Fractional Productions   | exp(U)                              | County to Alabama          |
| 3                      | ANDERSON IX          | 5/6.63                          | 0.3/9498331                | 1.08280705                          | 0.121389445                |
| 4                      | ANDREWS IX           | 981.66                          | 0.069955667                | 0.463242045                         | 0.051932332                |
| 5                      |                      | 552.39                          | 0.354599548                | 1.133034626                         | 0.12/0202/1                |
| 7                      |                      | 803.42                          | 0.1/1/62034                | 0.570187347                         | 0.075132195                |
| (<br>0                 |                      | 767.43<br>954.76                | 0.440000270                | 0.494951734                         | 0.00007000                 |
| a                      |                      | 852                             | 0.100402101                | 0.618107947                         | 0.000407100                |
| 10                     |                      |                                 | 0.303333153                | 0.8652769                           | 0.003233768                |
| 11                     | BALLEY C             | alculated in Sten               | 0.857578812                | 0.466011                            | 0.057002007                |
| 12                     | BANDERA              |                                 | 0.179550084                | 0.5937                              | 0.0522421.05               |
| 13                     | BASTROP 6(           | b) County –                     | 0.286120715                | 0.797                               | 0.089405156                |
| 14                     | BAYLOR Pr            | oductions for each              | 0.221769931                | 0.0                                 | 0.076934172                |
| 15                     | BEE TX CO            | ommodity group                  | 0.182373545                |                                     | 0.074484139                |
| 16                     | BELL TX              | 700.4z                          | 0.413281192                |                                     | 0.094036271                |
| 17                     | BEXAR TX             | 816.39                          | 1 001010000                |                                     | 0.08418986                 |
| 18                     | BLANCO TX            | 797.81                          |                            |                                     | D.075177891                |
| 19                     | BORDEN TX            | 937.92 The                      | formula for calculat       | ing the Texas county to             | D.056755345                |
| 20                     | BOSQUE TX            | 689.88 Ala                      | bama truck flows of a      | agricultural commoditie             | s D.095211744              |
| 21                     | BOWIE TX             | 505.91 is:                      |                            | C                                   | D.139154572                |
| 22                     | BRAZORIA TX          | 664.79                          |                            |                                     | 0.10331357                 |
| 23                     | BRAZOS TX            | 652.24                          | 254                        |                                     | D.104479954                |
| 24                     | BREWSTER TX          | 1120.56                         | $\nabla V'$                | agri                                | 0.03925382                 |
| 25                     | BRISCOE TX           | 933.59                          | $e^{A}$                    | <i>u</i> , <i>i</i>                 | D.057711914                |
| 26                     | BROOKS TX            | 933.80 = \$1                    | В\$2* ЕЗ/ ( Д              | ), where                            | 0.057188995                |
| 27                     | BROWN IX             | /80.44                          | i=1                        |                                     | 0.079210626                |
| 28                     | BURLESUN IX          | 678.19                          | 4 .                        |                                     | 0.096831952                |
| 29                     | BURNELLTY            | 772.60                          | $V_{Al}^{agri}$            |                                     | 0.080243869                |
| 21                     |                      | 763.67                          | $e^{Ai,i}$ - SUM (F)       | $P(\mathbf{F}) = 197 200025$        | 0.001795342                |
| 37                     |                      |                                 | = 50M (E.                  | $\mathbf{5.E.}_{230} = 187.3222833$ | 0.000400420<br>D 077085853 |
| 33                     |                      | 970.95 i=                       | l                          |                                     | 0.077505055                |
| 34                     |                      | 537.67                          | 0.810967723                | 1 235952507                         | 0.138558009                |
| 35                     | CARSONLTX            | 965.65                          | 0.38369607                 | 0.497602211                         | 0.055784321                |
| 📕 🔹 🕨 🔪 Sheet1 🔪 alaba | ama ( arizona ( arka | ansas / california / colorado , | / connecticut / delaware / |                                     |                            |

# Step 6(c): Compute State-to-Texas County Truck Flows

State-to-Texas county truck flows for the nine commodity groups are estimated from the state-to-Texas truck flows reported in the CFS and the utility equations for the production flow distribution model developed in Step 5. In addition, disaggregating the state-to-Texas truck flows to generate state-to-Texas county truck flows using the calibrated production flow distribution model requires the fractional attraction level by each of the Texas counties for each commodity group.

### **Fractional Attraction Level of Texas Counties**

The fractional attraction level of each commodity group destined for each of the Texas counties was calculated from the data captured in the IMPLAN database developed by the Minnesota IMPLAN Group (MIG) Inc. The IMPLAN database provides data on the total annual "Institutional Commodity Demand" in millions of dollars for a total of 528 commodities by each county in Texas (for example, see opposite page for a screenshot of the commodity demand information for Angelina county captured by IMPLAN). These 528 commodities were grouped into the commodity groups listed in Table 1 on page 8 of the manual to compute the total demand in millions of dollars for each commodity group by each of the Texas counties. The county demand for each commodity group by each Texas county was saved in an Excel file (see County Attractions for each commodity group on the CD).

| Kicrosoft Excel - Institution Commodity Demand (SA001) |                 |                                                                    |                             |                                           |               |         |           |                                          |  |  |
|--------------------------------------------------------|-----------------|--------------------------------------------------------------------|-----------------------------|-------------------------------------------|---------------|---------|-----------|------------------------------------------|--|--|
| 8                                                      | <u>Eile E</u> o | dit <u>V</u> iew Insert F <u>o</u> rmat <u>T</u> ools <u>D</u> ata | <u>W</u> indow <u>H</u> elp |                                           |               |         |           | Type a quest                             |  |  |
|                                                        | -               |                                                                    |                             | a micr                                    | - 10 - 72 - 7 |         |           | ez +.0 .00 z≒ :                          |  |  |
|                                                        |                 |                                                                    | C                           | Juner                                     | • 10 • B I    |         | = ± ± \$  | <b>70 ,</b> .00 <b>,</b> .0 <b>1 ≡</b> 1 |  |  |
| D                                                      | 🚔 📕             | 🔒 🔁 🚑 🖪 🍼 🐰 🖻 🛍 • 🚿                                                | 🖍 + 🖂 + 🎑                   | $\Sigma - \Delta \downarrow Z \downarrow$ | 🛍 📣 100% 🕞    | ?       |           |                                          |  |  |
|                                                        | Δ1              | × f                                                                | 'ee                         |                                           |               | , •     |           |                                          |  |  |
|                                                        | ~ 1             |                                                                    | F                           | F                                         | C C           | U       | т         | т                                        |  |  |
| 1                                                      | А               |                                                                    | E<br>Insti                  | tution Com                                | modity Deman  | d       | T         | J                                        |  |  |
| 2                                                      |                 | č<br>Commodity                                                     | Households                  | Federal Gov                               | State & Local | Capital | Inventory | Foreign Exports                          |  |  |
| 3                                                      | 1               | Dairy Farm Products                                                | 0.009                       | 0.000                                     | 0.000         | 0.000   | 0.000     | 0.001                                    |  |  |
| 4                                                      | 2               | Poultry and Eggs                                                   | 0.226                       | 0.000                                     | 0.038         | 0.000   | 0.001     | 0.072                                    |  |  |
| 5                                                      | 3               | Ranch Fed Cattle                                                   | 0.000                       | 0.000                                     | 0.000         | 0.000   | 0.019     | 0.058                                    |  |  |
| 6                                                      | 4               | Range Fed Cattle                                                   | 0.000                       | 0.000                                     | 0.000         | 0.000   | 0.006     | 0.018                                    |  |  |
| 7                                                      | 5               | Cattle Feedlots                                                    | 0.000                       | 0.000                                     | 0.000         | 0.000   | 0.000     | 0.001                                    |  |  |
| 8                                                      | 6               | Sheep- Lambs and Goats                                             | 0.000                       | 0.000                                     | 0.000         | 0.000   | 0.000     | 0.001                                    |  |  |
| 9                                                      | 7               | Hogs- Pigs and Swine                                               | 0.000                       | 0.000                                     | 0.000         | 0.000   | 0.000     | 0.000                                    |  |  |
| 10                                                     | 8               | Other Meat Animal Products                                         | 0.000                       | 0.000                                     | 0.000         | 0.000   | 0.000     | 0.000                                    |  |  |
| 11                                                     | 9               | Miscellaneous Livestock                                            | 0.168                       | 0.020                                     | 0.003         | 0.000   | 0.001     | 0.133                                    |  |  |
| 12                                                     | 10              | Cotton                                                             | 0.000                       | 0.000                                     | 0.000         | 0.000   | 0.000     | 0.583                                    |  |  |
| 13                                                     | 11              | Food Grains                                                        | 0.000                       | 0.000                                     | 0.000         | 0.000   | 0.019     | 0.774                                    |  |  |
| 14                                                     | 12              | Feed Grains                                                        | 0.026                       | 0.000                                     | 0.012         | 0.000   | 0.018     | 0.326                                    |  |  |
| 15                                                     | 13              | Hay and Pasture                                                    | 0.013                       | 0.000                                     | 0.006         | 0.000   | 0.054     | 0.110                                    |  |  |
| 16                                                     | 14              | Grass Seeds                                                        | 0.000                       | 0.000                                     | 0.007         | 0.000   | 0.000     | 0.000                                    |  |  |
| 17                                                     | 15              | Tobacco                                                            | 0.000                       | 0.000                                     | 0.000         | 0.000   | 0.000     | 0.000                                    |  |  |
| 18                                                     | 16              | Fruits                                                             | 0.758                       | 0.000                                     | 0.016         | 0.000   | 0.000     | 0.017                                    |  |  |
| 19                                                     | 17              | Tree Nuts                                                          | 0.047                       | 0.000                                     | 0.000         | 0.000   | 0.000     | 0.048                                    |  |  |
| 20                                                     | 18              | Vegetables                                                         | 0.843                       |                                           | 0.058         |         |           | U.119                                    |  |  |
| 21                                                     | 19              | Sugar Crops                                                        | 0.000                       |                                           |               |         |           | 0.000                                    |  |  |
| 22                                                     | 20              | Miscellaneous Crops                                                |                             |                                           |               |         |           | 0.000                                    |  |  |
| 23                                                     | 21              | Finant Products                                                    | 0.003                       | 0.000                                     | 0.000         | 0.000   | 0.000     | 0.047                                    |  |  |
| 24                                                     | 22              | Creenhouse and Muncory Preducts                                    | 0.000                       |                                           | 0.000         |         |           |                                          |  |  |
| 25                                                     | 23              | Forestry Products                                                  | 0.310                       | 0.000                                     | 0.074         |         |           | 0.050                                    |  |  |
| 20                                                     | 25              | Commercial Fishing                                                 | 0.230                       | 0.000                                     | 0.000         | 0.000   | 0.000     | 0.014                                    |  |  |
| 28                                                     | 26              | Agricultural- Forestry- Fish                                       | 0.075                       |                                           | 0.000         |         | 0.000     | 0.020                                    |  |  |

However, the county attractions for each commodity group obtained from IMPLAN are in millions of dollars. Since the commodity tonnage attracted are required, the value data were converted to tonnage by applying the value to weight factors for each commodity group listed in Table 4 on page 49 of this manual. In other words, the value-to-weight ratios for each commodity group are applied to the county attractions obtained from IMPLAN to convert the value in millions of dollars to tonnage. Once the total commodity tonnage attracted to each county are calculated, the fractional attractions in each county for each commodity group can be determined. The Excel screenshot on the opposite page illustrates the required calculations for agricultural commodities.

| Agricultural demand<br>bbtained from | for<br>ultural<br>553. | The form<br>calculating th<br>attractions is:<br>agricultural<br>attracted to<br>counties. | nula for<br>ne fractional<br>: C3/Total<br>tonnage<br>all Texas |                |              |             |
|--------------------------------------|------------------------|--------------------------------------------------------------------------------------------|-----------------------------------------------------------------|----------------|--------------|-------------|
|                                      | C3*100/C\$258          |                                                                                            |                                                                 |                |              |             |
|                                      | В                      | C                                                                                          | D                                                               |                | F            | G           |
| 1 COUNTY ATTRACTION                  |                        | Agriculture                                                                                | /                                                               |                | Raw material |             |
| 2 0000000                            | Value (\$ mil)         | tons (000)                                                                                 | % tons                                                          | Value (\$ mil) | tons (000)   | % tons      |
| 3 ANDERSON TX                        | 12.2566433             | 22.16391193                                                                                | 0.246478221                                                     | 1.1222784      | 8.197796932  | 0.087393565 |
| 4 ANDREWS TX                         | 5.4873109              | 9.922804521                                                                                | 0.110348535                                                     | 2.3635117      | 17.26451205  | 0.184050333 |
| 5 ANGELINA TX                        | 14.30988097            | 25.87681912                                                                                | 0.287768349                                                     | 0.491954173    | 3.593529385  | 0.038309237 |
| 6 ARANSAS TX                         | 15.0538703             | 27.22218861                                                                                | 0.3027298                                                       | 0.3814163      | 2.786094229  | 0.029701481 |
| 7 ARCHER TX                          | 5.0131151              | 9.065307595                                                                                | 0.100812568                                                     | 0.5294558      | 3.867463842  | 0.041229547 |
| 8 ARMSTRONG TX                       | 3.7372896              | 6.758209042                                                                                | 0.075156017                                                     | 0.2538068      | 1.853957633  | 0.01976433  |
| 9 ATASCOSA TX                        | 9.5289465              | 17.23136799                                                                                | 0.191624878                                                     | 2.9653487      | 21.66069175  | 0.230916317 |
| 10 AUSTIN TX                         | 6.468213458            | 11.69658853                                                                                | 0.130074255                                                     | 0.08124508     | 0.593462965  | 0.006326681 |
| 11 BAILEY TX                         | 16.7381795             | 30.2679557                                                                                 | 0.336600863                                                     | 0.1280877      | 0.935629657  | 0.009974388 |
| 12 BANDERA TX                        | 3.4857177              | 6.30328698                                                                                 | 0.070096965                                                     | 0.2380339      | 1.738742878  | 0.01853607  |
| 13 BASTROP TX                        | 8.8804588              | 16.05869584                                                                                | 0.178583943                                                     | 0.1438001      | 1.050402484  | 0.011197938 |
| 14 BAYLOR TX                         | 6.5111193              | 11.77417595                                                                                | 0.130937081                                                     | 0.1240635      | 0.906234478  | 0.009661018 |
| 15 BEE TX                            | 7.490634572            | 13.54545131                                                                                | 0.150634904                                                     | 1.528031346    | 11.16166067  | 0.118990178 |
| 16 BELL TX                           | 42.28340612            | 76.46185555                                                                                | 0.850309376                                                     | 1.145522345    | 8.367584698  | 0.089203607 |
| 17 BEXAR TX                          | 235.7497445            | 426.3105687                                                                                | 4.740872049                                                     | 25.13714129    | 183.61681    | 1.957468303 |
| 18 BLANCO TX                         | 1.522828281            | 2.753758193                                                                                | 0.030623719                                                     | 0.094015788    | 0.686747902  | 0.007321156 |
| 19 BORDEN TX                         | 3.52370284             | 6.371976202                                                                                | 0.070860837                                                     | 0.000594466    | 0.004342339  | 4.6292E-05  |
| 20 BOSQUE TX                         | 3.993441481            | 7.221413167                                                                                | 0.080307171                                                     | 0.375079965    | 2.739809824  | 0.02920806  |
| 21 BOWIE TX                          | 15.23601039            | 27.55155585                                                                                | 0.306392594                                                     | 0.984722034    | 7.193002438  | 0.076681837 |
| 22 BRAZORIA TX                       | 40.73673936            | 73.66498981                                                                                | 0.819206271                                                     | 2.038914913    | 14.89346174  | 0.158773477 |
| 23 BRAZOS TX                         | 27.14676983            | 49.08999969                                                                                | 0.545915172                                                     | 6.704869002    | 48.97639885  | 0.522118581 |
| 24 BREWSTER TX                       | 1.864701294            | 3.371973407                                                                                | 0.037498706                                                     | 1.479836085    | 10.80961347  | 0.115237138 |
| 25 BRISCOE TX                        | 7.668473098            | 13.86703996                                                                                | 0.154211195                                                     | 0.239113529    | 1.746629136  | 0.018620143 |
| 26 BROOKS TX                         | 1.729066099            | 3.126701806                                                                                | 0.034771114                                                     | 0.064743933    | 0.472928656  | 0.005041711 |
| 27 BROWN TX                          | 7.622148295            | 13.78326997                                                                                | 0.153279614                                                     | 0.704677599    | 5.147389331  | 0.054874341 |
| 28 BURLESON TX                       | 6.908978277            | 12.4936316                                                                                 | 0.138937932                                                     | 1.032281282    | 7.540403816  | 0.08038535  |
| 29 BURNET TX                         | 5.802755802            | 10.4932293                                                                                 | 0.116692058                                                     | 1.091219984    | 7.97092757   | 0.084974998 |
| 30 CALDWELL TX                       | 6.072540557            | 10.981086                                                                                  | 0.122117366                                                     | 0.407201985    | 2.974448395  | 0.031709452 |
| 31 CALHOUN TX                        | 13.50088024            | 24.41388831                                                                                | 0.271499534                                                     | 0.56568552     | 4.132107524  | 0.044050812 |
| 32 CALLAHAN TX                       | 13.50088024            | 24.41388831                                                                                | 0.271499534                                                     | 0.56568552     | 4.132107524  | 0.044050812 |
| 33 CAMERON TX                        | 68.6914423             | 124.2159897                                                                                | 1.381368788                                                     | 10.43765395    | 76.24290687  | 0.812796353 |
| 34 CAMP TX                           | 3.615297556            | 6.537608601                                                                                | 0.072702786                                                     | 0.710057687    | 5.186688727  | 0.055293297 |
| 35 CARSON TX                         | 10 02174167            | 18 12249849                                                                                | 0.201534874                                                     | 0 211307546    | 1 543517499  | 0 016454847 |
| Sneet1 ( Sneet2 )                    | ( Sneet3 /             |                                                                                            |                                                                 |                |              |             |

Once the fractional county attractions for each commodity group and the state-to-county centroidal distances are available, then the utility equations of the calibrated production flow distribution model can be applied to generate state-to-Texas county flows. Food flows from Alabama to Texas (available from CFS) is used to illustrate the procedure for computing state-to-Texas county truck flows. In essence, the objective is to determine the fraction of the total food truck flows from Alabama to Texas destined for each county in Texas.

The first step is to develop an Excel worksheet that contains the total annual truck flows of food from Alabama to Texas (available from the CFS), the centroidal distances between Alabama and each of the Texas counties, and the fractional attractions of food commodities by each Texas county (see State to Texas County Flows on the CD and the screenshot on the opposite page).

The utility function for truck flows of food commodities from Alabama to Texas developed in Step 5 is:

$$V_{Al,Tx}^{food} = -(0.004 * d_{Al,Tx}) + (0.605 * FA_{Tx}^{food})$$

Where,

Tx = Texas is an attraction state

 $d_{Al,Tx}$  = Centroidal distance between Alabama and Texas

 $FA_{Tx}^{food}$  = Fractional attractions for food commodities in Texas

The utility function for food flows from Alabama to each Texas county is assumed to be same as the utility function for food flows from Alabama to Texas. Consequently, the utility function for food flows from Alabama to county *j* in Texas is:

$$V_{Al,i}^{food} = -(0.004 * d_{Al,i}) + (0.605 * FA_i^{food})$$

Where,

j = Texas county

 $d_{Al,j}$  = Centroidal distance between Alabama and county j

 $FA_{i}^{food}$  = Fractional attractions for food commodities in county *j* 

The food flows from Alabama to each Texas county can thus be calculated using the production flow distribution model as follows:

$$T_{Al,j}^{food} = T_{Al,Tx}^{food} * \frac{e^{V_{Al,j}^{food}}}{\sum_{j=1}^{254} e^{V_{Al,j}^{food}}}$$

Where,

 $T_{ALTx}^{food}$  = Total truck flows of food commodities from Alabama to Texas.

The required calculations are illustrated in the screenshot on the opposite page.

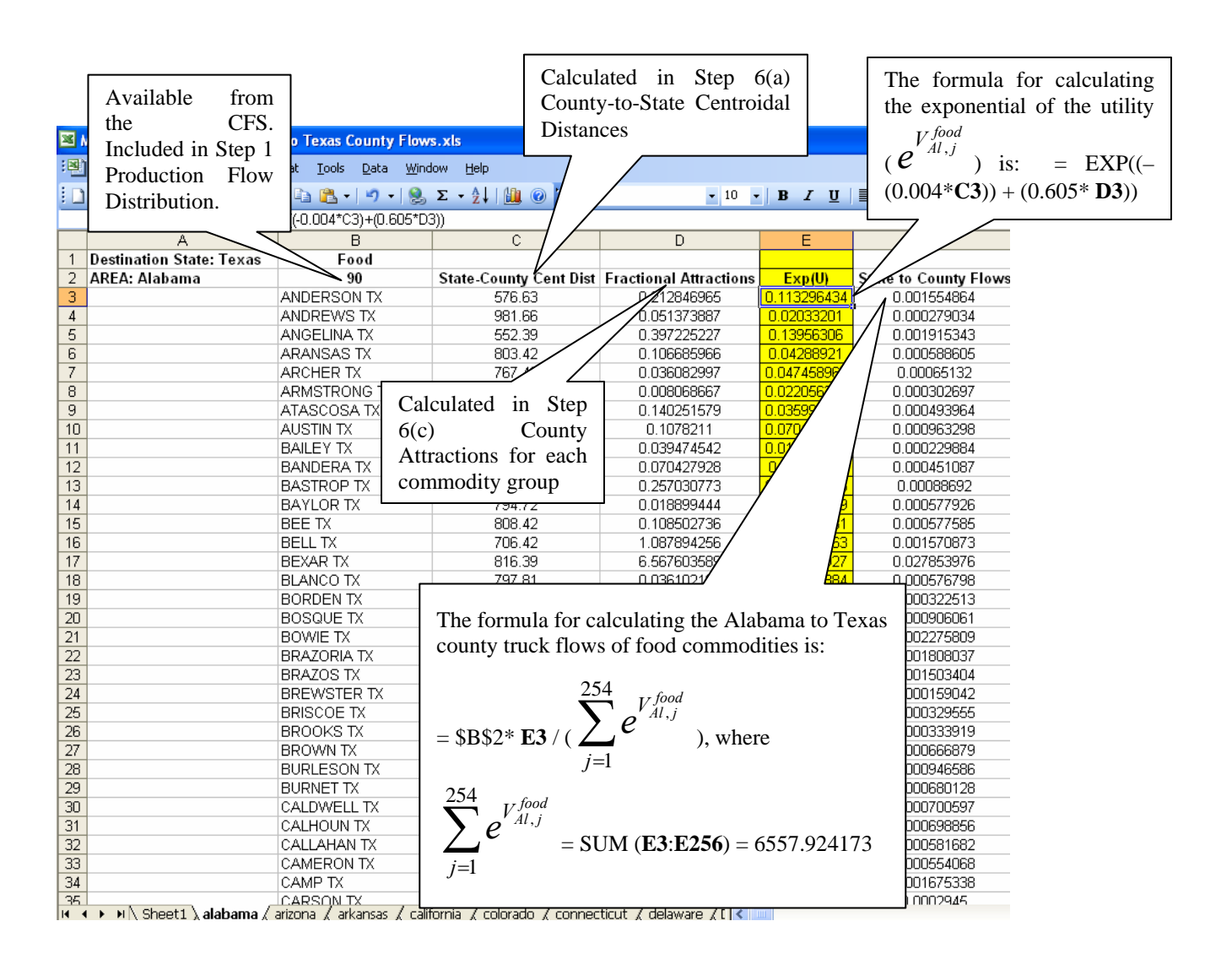

## Step 6(d): Compute Texas County-to-County Truck Flows

Texas county-to-county truck flows for the nine commodity groups are estimated from the Texas-toTexas truck flows reported in the CFS and the utility equations for the attraction flow distribution and production flow distribution models developed in Step 5. In addition, disaggregating the Texas-to-Texas truck flows using the calibrated attraction flow distribution and production flow distribution models requires the fractional production level by (calculated in Step 6(b)) and the fractional attraction level of (calculated in Step 6(c)) each of the Texas counties for each commodity group, respectively. Once the fractional attractions and productions for each Texas county for each commodity group, and the county-to-county centroidal distances (calculated in Step 6(a)) are available, then the attraction flow distribution and production flow distribution flow distribution flow distribution flow distribution flow distributions.

#### **Texas County-to-Texas Flows**

It is first necessary to determine the total Texas-to-Texas flows that originate in each Texas County. Intra-state truck flows of food commodities (available from CFS) are used to illustrate the procedure for computing Texas county-to-county truck flows.

The first step is to develop an Excel worksheet that contains the total annual intra-state truck flows of food commodities in Texas (available from the CFS), the centroidal distances between Texas and each of the Texas counties, and the fractional production of food commodities by each Texas county.

The utility equation for truck flows of food commodities to attraction state j from Texas developed in Step 5 is:

$$V_{i,Tx}^{food} = -(0.003 * d_{i,Tx}) + (0.504 * FP_{Tx}^{food})$$

Where,

Tx = Texas is a production state

 $d_{j,Tx}$  = Centroidal distance between state j and Texas

 $FP_{Tx}^{food}$  = Fractional productions in Texas of food commodities

Note, however, that in this case the attraction state is also Texas. The utility function for truck flows of food commodities to Texas from each county in Texas is thus:

$$V_{Tx,i}^{food} = -(0.003 * d_{Tx,i}) + (0.504 * FP_i^{food})$$

Where,

 $d_{T_{x,i}}$  = Centroidal distance between Texas and county *i* 

 $FP_i^{food}$  = Fractional productions of food commodities in county *i* 

The intra-state food flows destined for Texas from each Texas county can thus be calculated using the attraction flow distribution model as follows:

$$T_{Tx,i}^{food} = T_{Tx,Tx}^{food} * \frac{e^{V_{Tx,i}^{food}}}{\sum_{i=1}^{254} e^{V_{Tx,i}^{food}}}$$

Where,

 $T_{T_x,T_x}^{food}$  = Total intra-state truck flows of food commodities

The required calculations are illustrated in the screenshot on the next page.

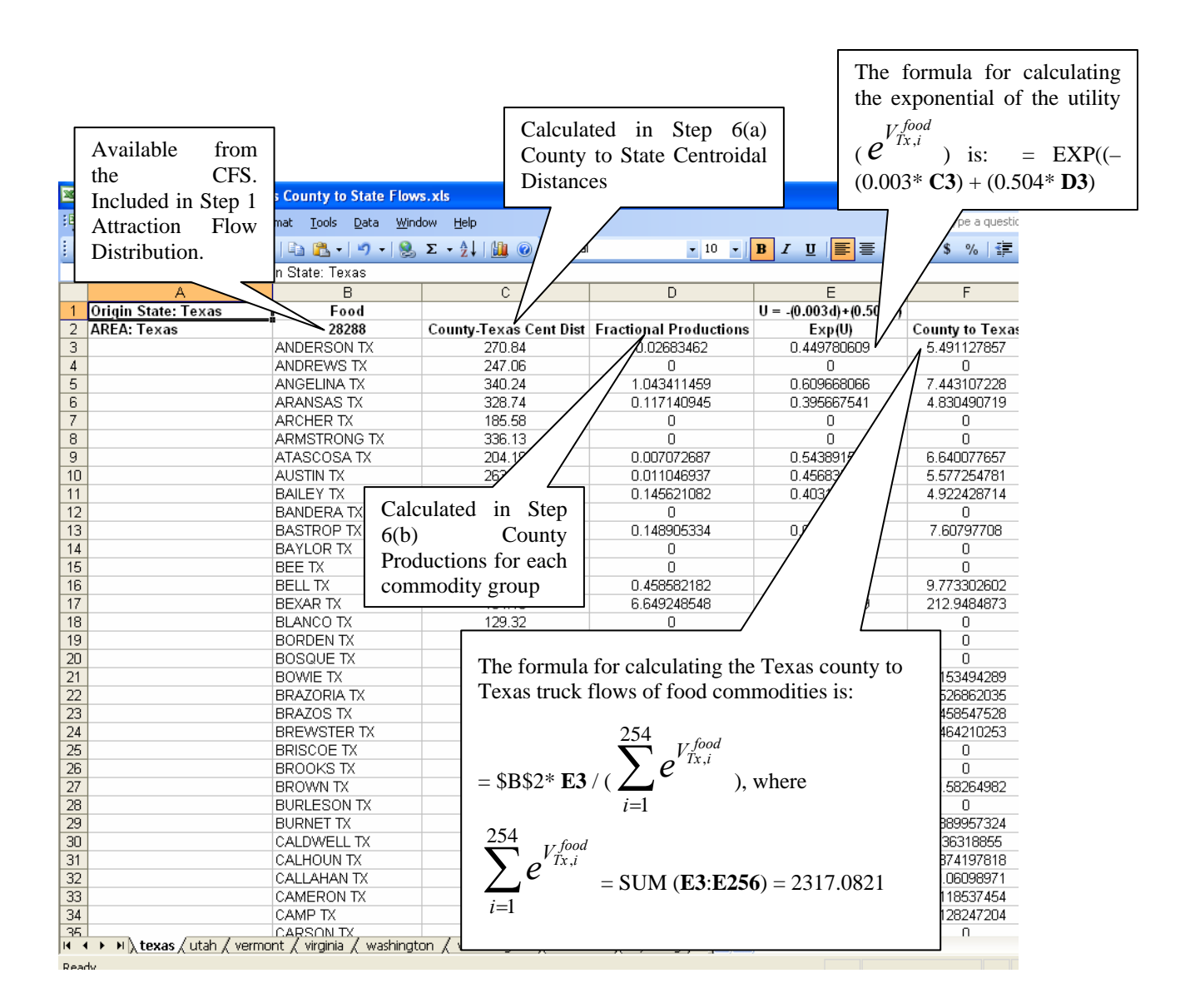

#### **Texas County-to-County Flows**

Once the total truck flows destined for Texas that originate in each Texas County have been calculated, the Texas county-to-county truck flows can be computed for each of the nine commodity groups. Intra-state food flows is used to illustrate the procedure for computing Texas county-to-county truck flows.

The first step is to develop an Excel worksheet that contains the total annual truck flows of food commodities from each county in Texas that are destined for Texas, the inter-county centroidal distances (developed in Step 6(a)), and the fractional attractions of food commodities by each Texas county (see Intercounty Food on the CD and the screenshot on the opposite page).

The utility function for truck flows of food commodities from county i to county j in Texas developed in Step 5 is:

$$V_{i,j}^{food} = -(0.004*d_{i,j}) + (0.605*FA_j^{food})$$

Where,

 $d_{i,i}$  = Centroidal distance between county *i* and county *j* 

 $FA_{i}^{food}$  = Fractional attractions for food commodities in county j

The food flows from county i to county j in Texas can thus be calculated using the production flow distribution model as follows:

$$T_{i,j}^{food} = T_{i,Tx}^{food} * \frac{e^{V_{i,j}^{food}}}{\sum_{j=1}^{254} e^{V_{i,j}^{food}}}$$

Where,

 $T_{i,T_x}^{food}$  = Total truck flows of food commodities from county *i* destined for Texas.

The required calculations for calculating the food commodity flows from Anderson county to each county in Texas are illustrated in the screenshot on the opposite page.

|    |                |                 |                  | Calc               | culated in Step 6                      | 5(a) The formula                                      | for colculating       |
|----|----------------|-----------------|------------------|--------------------|----------------------------------------|-------------------------------------------------------|-----------------------|
|    |                |                 |                  | Cou                | nty-to-County                          |                                                       |                       |
|    |                | 1               |                  | Cou                | inty-to-County                         | the exponent                                          | ial of the utility    |
| A  | vailable from  |                 |                  | Cen                | troidal Distances                      | V: food                                               |                       |
| S  | tep 6 Texas    | tercounty Food. | xls              |                    |                                        | $(e'^{i,j})$ i                                        | s = FXP((-            |
| C  | ounty to State | Format Tools D  | )ata Window Help |                    |                                        |                                                       | (0.605*E3)            |
|    | James to Blate |                 |                  |                    |                                        | $(0.004^* \text{ D3})$                                | + (0.605* <b>E3</b> ) |
| Г  | lows           | B, 143 🖪 🖬 1    | -) •   😸 Σ • Ż↓  |                    | • 10 • <b>B</b> 1                      |                                                       |                       |
|    |                | Jounty          |                  |                    |                                        |                                                       |                       |
|    | A              | В               | C                | D                  | E                                      |                                                       | G                     |
| 1  | County County  | to exas Food    | County           | Intercounty Cent E | Dist Fractional Attractions            | Exp(U)=Exp(0.605A))                                   | Intercounty Flows     |
| 2  | ANDERSON IX 5. | 491127857       | ANDERSON TX      | U                  | 212846965                              | 4.137431231                                           | 0.00/138247           |
| 3  |                |                 | ANDREWS IX       | 447.71             | 0.051373887                            | 0.000005170                                           | 2/159E-05             |
| 4  |                |                 |                  | 220.0              | 0.397225227                            | 0.000235172                                           | 0107959               |
| 0  |                |                 |                  | 320.0              |                                        | 0.295627521                                           |                       |
| 7  |                |                 |                  |                    | 0.008062557                            | 0.331343422                                           | 0487E-05              |
| 8  |                |                 | TASC Calcu       | lated in Step      | p 0.00000007                           | 0.32886505                                            | 99713E-05             |
| 9  |                |                 |                  | Count              | v 0.1078211                            | 0.52000303                                            | 6 85923E-05           |
| 10 |                |                 | BALL             | count              | 0.039474542                            | 0.138124766                                           | 1.67881E-05           |
| 11 |                |                 | BANDE Attra      | ctions for each    | n 0.070427928                          | 0.30158267                                            | 3.66553E-05           |
| 12 |                |                 | BASTE com        | nodity group       | 0.257030773                            | 0.58099310                                            | 7.06157E-05           |
| 13 |                |                 | BAYLOR IX        | 267.29             | 0.018899444                            | 0.3472446                                             | 4.22052E-05           |
| 14 |                |                 | BEE TX           | 303.25             | 0.108502736                            | 0.31747                                               | 3.85869E-05           |
| 15 |                |                 | BELL TX          | 141.94             | 1.087894256                            | 1.094                                                 | 0.000133045           |
| 16 |                |                 | BEXAR TX         | 262.25             | 6.567603589                            | 18.6                                                  | 0.002263502           |
| 17 |                |                 | BLANCO TX        | 230.13             |                                        |                                                       | E-05                  |
| 18 |                |                 | BORDEN TX        | 407.93             | The formula for calc                   | ulating truck flows of foo                            | od = -05              |
| 19 |                |                 | BOSQUE TX        | 137.33             | commodities from A                     | nderson county to each 7                              | E-05                  |
| 20 |                |                 | BOWE IX          | 157.43             | commodities nom A                      | nucrson county to each I                              | CAAS =-U5             |
| 21 |                |                 |                  | 197.57 1           | s:                                     |                                                       | 1//8                  |
| 22 |                |                 |                  | F66 57             |                                        |                                                       | 1093<br>E-05          |
| 21 |                |                 | BRISCOE TX       | 425.16             | 254                                    | TZ food                                               | E-05                  |
| 25 |                |                 | BROOKS TX        | 429.70             |                                        | Anderson, j                                           | E-05                  |
| 26 |                |                 | BROWN TX         | 227.89 =           | = \$B\$2* <b>F3</b> / ( 🚄 <sup>6</sup> | ) where                                               | E-05                  |
| 27 |                |                 | BURLESON TX      | 131.45             | <i>↓↓</i>                              | ),                                                    | -05                   |
| 28 |                |                 | BURNET TX        | 206.46             | $J^{-1}$                               |                                                       | E-05                  |
| 29 |                |                 | CALDWELL TX      | 214.65             | 254 food                               |                                                       | E-05                  |
| 30 |                |                 | CALHOUN TX       | 280.49             | V Anderson, i                          |                                                       | E-05                  |
| 31 |                |                 | CALLAHAN TX      | 251.03             | ) e                                    | $(\mathbf{F7} \cdot \mathbf{F755}) = 45179$           | 46033                 |
| 32 |                |                 | CAMERON TX       | 474.27             | = $=$ $3$                              | $(\mathbf{F} 2 \cdot \mathbf{F} 2 \cdot 5 3) = 431/8$ | -40733 E-05           |
| 33 |                |                 | CAMP TX          | 108.82             | J=1                                    |                                                       | E-05                  |
| 34 |                |                 | CARSON TX        | 457.22             | 0.004000001                            | 0.100000420                                           |                       |